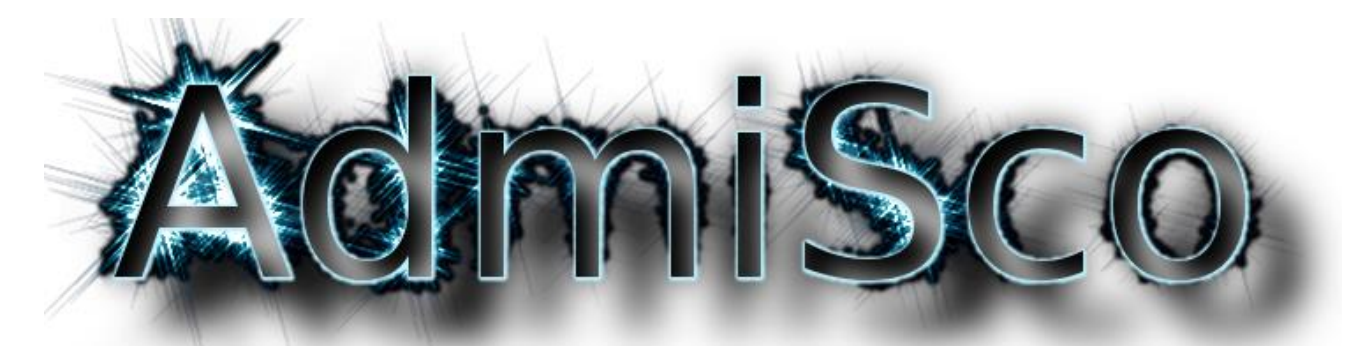

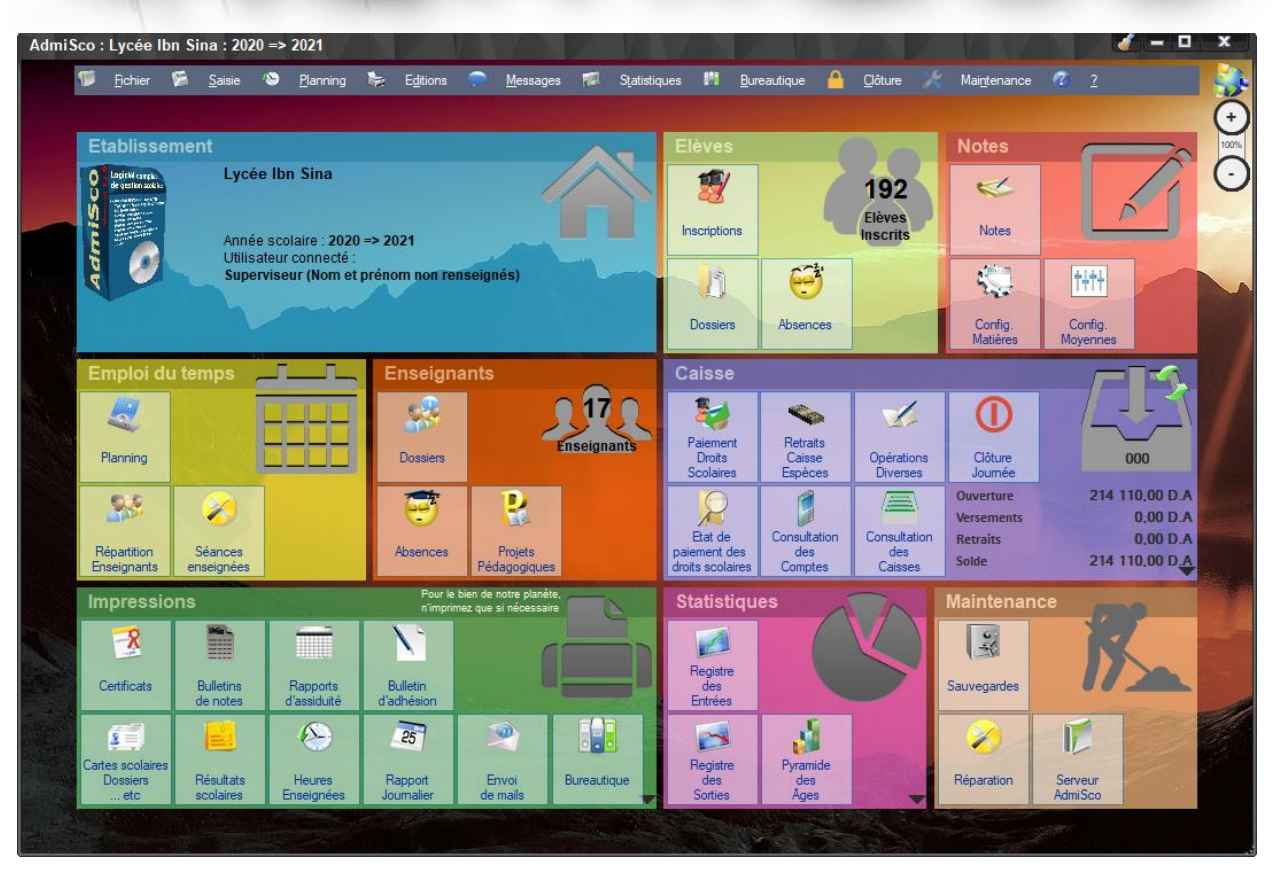

## LOGICIEL COMPLET POUR L'ADMINISTRATION SCOLAIRE

- ✓ Gestion d'utilisateurs (enseignants, élèves, ...) et leurs droits d'accès
- ✓ Fonctionnement Réseau ou Monoposte
- ✓ Logiciel trilingue : Français, Anglais et Arabe
- ✓ Portail Internet (préinscriptions, notes, classements, ...)
- ✓ Version Mobile pour tablettes et smartphones Android
- ✓ Gestion des notes et personnalisation des systèmes de calcul des moyennes
- ✓ Gestion des diplômes avec système d'authentification
- ✓ Création assistée d'emplois du temps
- ✓ Gestion Comptable : Caisses, Frais de scolarité, Paie, ...
- ✓ Impression des bulletins séquentiels, trimestriels et annuels
- ✓ Gestion des absences
- ✓ Gestion des projets pédagogiques
- ✓ Certificats de scolarité
- ✓ Classement des élèves
- ✓ Rapports journaliers
- ✓ Historique des modifications
- ✓ Envoi de mails et de SMS
- ✓ Suite bureautique intégrée (DOCX, XLSX, PDF, Image)
- ✓ ...

Construction of the state of the state of th

Contact : contact@admisco.com

## INTRODUCTION

La gestion informatisée est de plus en plus courante dans notre société, le secteur éducatif n'échappe pas à cette tendance. En effet, ce secteur fait partie de ceux qui ont le plus besoin d'adopter les TIC (Technologies de l'Information et de la Communication) tant au niveau des enseignements qu'au niveau de la gestion de ces enseignements et des acteurs impliqués. Notons qu'il est intéressant aujourd'hui pour un établissement ambitieux et soucieux de sa notoriété et des résultats des membres de sa communauté de se doter des outils numériques qui respectent les exigences technologiques de l'heure. Le logiciel AdmiSco (Administration Scolaire) a été développé en respectant deux contraintes majeures : efficacité et simplicité, dont le but est de répondre correctement à ces exigences.

AdmiSco permet de faire des traitements très complexes de façon sûre et simple. Son interface est vraiment intuitive et convient à tout type d'utilisateurs.

Dans son ensemble AdmiSco est divisé en trois modules principaux :

#### > Le Module Gestion des élèves :

(Saisie des notes, des absences, des convocations; Gestion des emploies de temps, des salles; Edition des bulletins séquentiels, trimestriels et annuels des élèves, des cartes d'identité scolaire, des certificats de scolarité etc.)

#### > Le Module Gestion des Enseignants :

(Gestion de l'assiduité des enseignants ; Saisie, Validation et Suivi du projet pédagogique ; Edition de la fiche pédagogique Séquentielle, Trimestrielle et Annuelle des enseignants.)

#### Le Module Paiement des Frais de Scolarité et Comptabilisation des charges et produits le l'Etablissement Scolaire :

(Comptabilisation automatisée des Produits de l'Etablissement : frais d'inscription, frais de scolarité avec prise en charge des dates d'échéance et tous les autres frais déposés au sein de l'Etablissement ... etc. Comptabilisation des Charges de L'Etablissement (rémunération mensuelle des enseignants ... etc.) ; Edition des Bordereaux de versement et de retraits, Edition des Etats Comptables (Grand livre, Balance etc.)

AdmiSco a été développé dans le but de permettre aux responsables d'un Etablissement Scolaire d'avoir la maîtrise permanente et totale de la gestion des activités principales de l'Etablissement.

## **INFORMATIONS GENERALES**

AdmiSco est un logiciel complet pour l'Administration automatisée de l'Etablissement Scolaire. Il a été développé en tenant compte des contraintes du système éducatif des lycées, collèges et primaires camerounais. En plus il obéit à deux contraintes majeures : efficacité et simplicité.

Il permet de faire des traitements très complexes de façon sûre et simple. Son interface est vraiment intuitive et convient à tout type d'utilisateurs.

## **INFORMATIONS TECHNIQUES**

Il est toujours important de garantir la confidentialité et l'intégrité des données dans un environnement scolaire. C'est pour cette raison que dans AdmiSco, plusieurs types d'utilisateurs ont été créés. Chacun possède des accès correspondant à sa responsabilité et son rôle au sein de l'établissement. C'est ainsi que nous avons les utilisateurs désignés avec les droits suivants :

> Le Superviseur : Cet utilisateur a accès à toutes les fonctionnalités de bases et avancées du logiciel. Entre autres, Le superviseur peut créer et supprimer tous les autres utilisateurs de l'application. Il leur attribut et leur retire des droits selon leur responsabilité au sein de l'Etablissement.

L'Agent administratif : Cette fonction peut être affectée au Censeur, au Surveillant Général, etc. l'Agent Administratif selon les droits qui lui sont attribués par le superviseur peut:

- Saisir les notes des élèves,
- Saisir les absences des élèves,
- Saisir les absences des enseignants,
- Inscrire, modifier, supprimer des élèves,
- Créer, modifier, éditer les emplois du temps,
- Contrôler l'évolution du projet pédagogique des enseignants,
- Editer la fiche pédagogique séquentielle, trimestrielle ou annuelle d'un enseignant,
- Editer le Rapport Général de Fonctionnement (RGF),
- Editer les certificats de scolarité,
- Editer les bulletins séquentiels, trimestriels et annuels,
- Editer le classement des élèves,
- Editer les absences des enseignants et des élèves pour une période donnée

➤ Le Caissier : Cette fonction est réservée à la personne désignée par l'établissement, il peut selon les droits qui lui sont attribués par le superviseur :

 Créer les comptes des élèves à partir de leur matricule,

- Créer les comptes des enseignants à partir de leur matricule,
- Créer les comptes des charges et leurs contreparties,
- Créer les comptes des produits et leurs contreparties,
- Effectuer les approvisionnements caisse,
- Effectuer les versements des frais de scolarité, APE, etc.,
- Effectuer les retraits espèces pour paiement des charges définies,
- Editer les bordereaux d'approvisionnement, versements et retraits espèces,
- Editer le journal caisse,
- Editer les états comptables : balance, grand livre, journal des opérations etc.,
- Clôturer la journée,
- Clôturer l'année scolaire

**Note :** Nos experts apportent une assistance totale pour mieux intégrer la procédure comptable existante de l'Etablissement Scolaire dans le Logiciel.

L'Enseignant : L'espace réservé à l'enseignant lui permet de :

- Saisir et valider son projet pédagogique en début d'année scolaire,
- Consulter et éditer son projet pédagogique,
- Insérer l'évolution de son projet pédagogiques progressivement tout au long de l'année scolaire,
- Saisir les notes des élèves pour chaque séquence,
- Consulter les notes de ses élèves,
- Consulter et imprimer son emploi de temps
- > <u>L'Elève</u> : Cet espace permet à chaque élève de :
  - Consulter son emploi de temps,
  - Consulter seulement ses notes,
  - Demander la délivrance de certificat de scolarité

Il est important de souligner qu'AdmiSco donne au Superviseur la possibilité d'éditer un fichier journal des opérations des utilisateurs : à partir de cet état on peut reconstituer les opérations effectuées par chaque utilisateur pour une période donnée

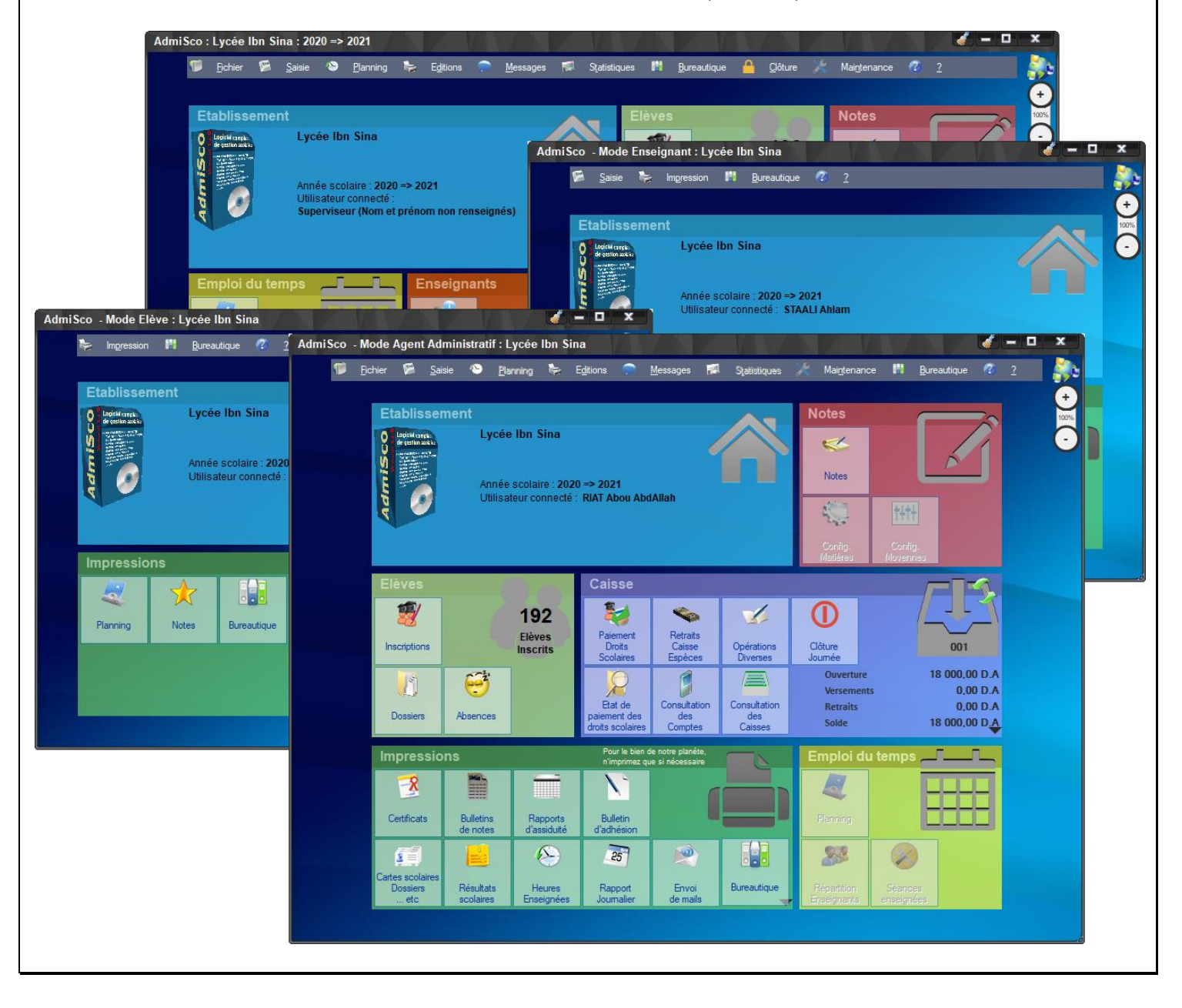

## FONCTIONNALITES IMPORTANTES D'ADMISCO

## FONCTIONNEMENT MULTI-UTILISATEURS

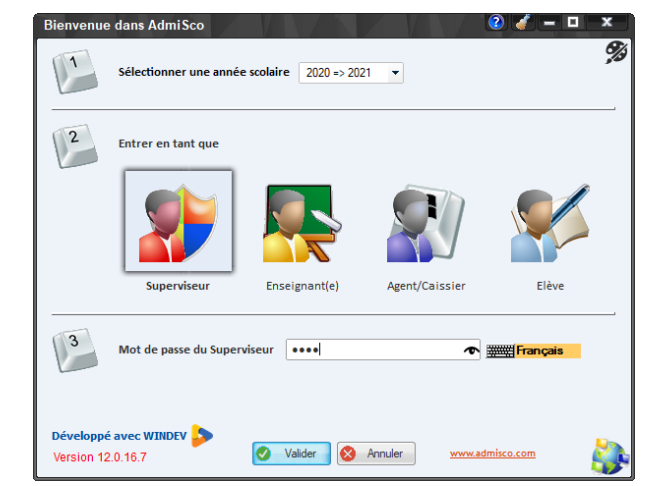

La fenêtre de connexion ci-dessus permet à différents types d'utilisateurs de se connecter à AdmiSco :

- Superviseur
- Enseignants
- Agents administratifs et Caissiers
- Elèves

Chaque utilisateur a ainsi accès aux fonctionnalités appropriées à son profil.

## **GESTION DES ELEVES**

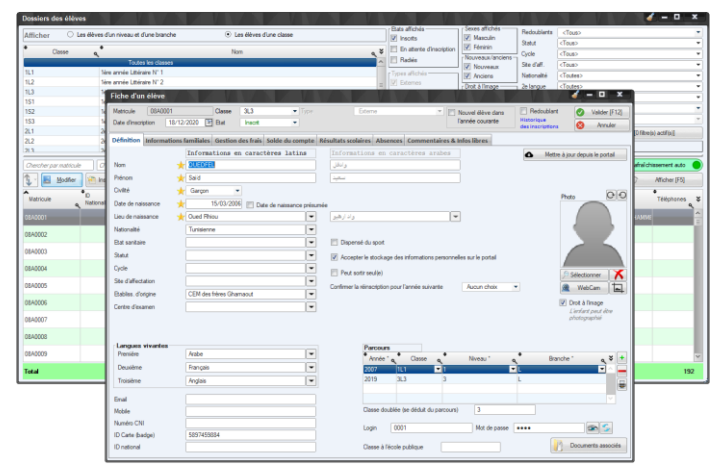

La table ci-dessus vous donne accès à tous vos élèves. Vous pouvez afficher tous les élèves de l'établissement ou les élèves d'une seule classe.

Vous avez également la possibilité de filtrer sur les élèves inscrits, non encore inscrits ou radiés.

La fiche d'un élève vous donne accès à plusieurs informations, on peut citer :

 Informations générales (nom, prénom, photo, date de naissance, nationalité, …)

- Informations familiales (noms et activités des parents, adresse, frères et sœurs, …)
- Résultats scolaires de l'année en cours
- Historique des absences
- Commentaires libres

## **INSCRIPTION D'ELEVES**

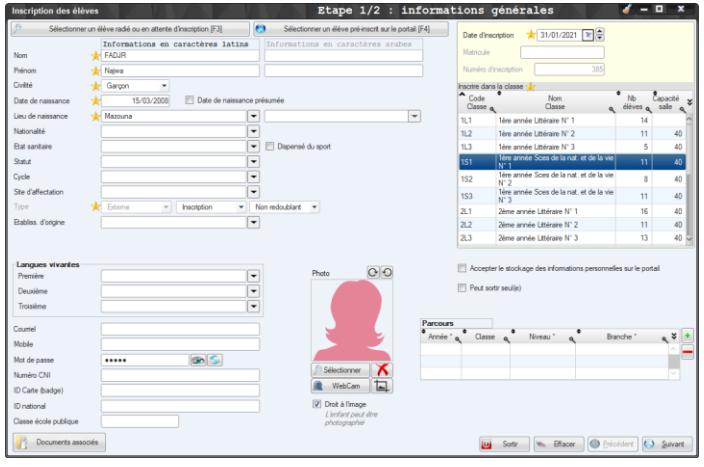

L'assistant ci-dessus vous permet d'inscrire un nouvel élève ou un élève existant dans l'année scolaire précédente.

Cet assistant fait toutes les vérifications nécessaires : vous n'avez pas le droit à l'erreur !

## **GESTION DES ENSEIGNANTS**

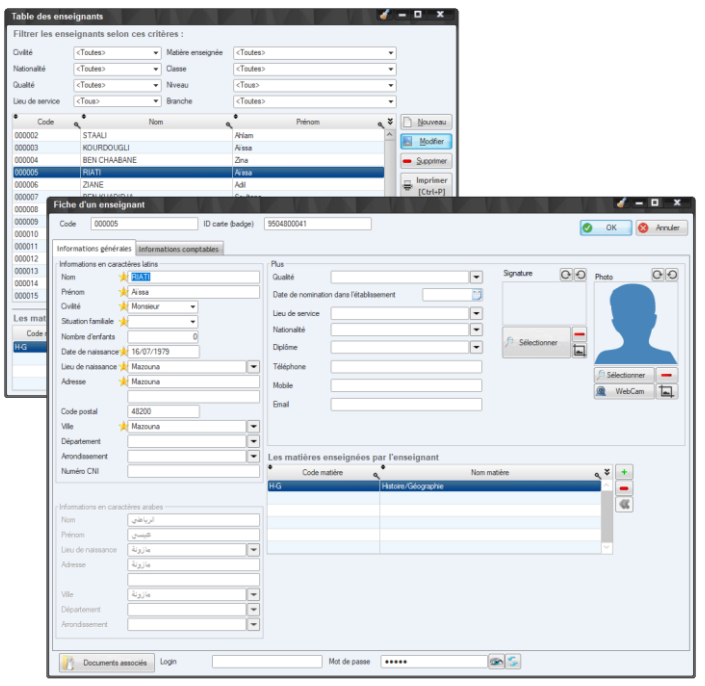

La fiche d'un enseignant présente plusieurs informations :

- Nom, prénom et adresse
- Date et lieu de naissance
- Qualité
- Nationalité
- Signature
- Login et mot de passe
- Les matières enseignées
- ...

## **GESTION DES NOTES**

| Les niveaux de l'étab | lissement      |          |                         |                         |           |             |            |            |        |            | Branch     | les        |             |                 |              |         |                    |              |             |
|-----------------------|----------------|----------|-------------------------|-------------------------|-----------|-------------|------------|------------|--------|------------|------------|------------|-------------|-----------------|--------------|---------|--------------------|--------------|-------------|
| Code                  | •              |          |                         |                         | Nor       | n           |            |            |        | . *        | •          | Code       |             |                 |              |         | Non                |              |             |
|                       | 1ère année     |          |                         |                         |           |             |            |            |        |            | L          |            | L L         | ttéraire        |              |         |                    |              |             |
|                       | 2ème année     |          |                         |                         |           |             |            |            |        |            | s          |            | s           | ices de la nat. | et de la vie |         |                    |              |             |
|                       | Terminale      |          |                         |                         |           |             |            |            |        |            |            |            |             |                 |              |         |                    |              |             |
|                       |                |          |                         |                         |           |             |            |            |        |            |            |            |             |                 |              |         |                    |              |             |
|                       |                |          |                         |                         |           |             |            |            |        |            |            |            |             |                 |              |         |                    |              |             |
|                       |                |          | -                       |                         |           |             |            |            |        |            |            |            |             |                 |              | (Sa     |                    |              |             |
| ontiguration des ma   | tières pour le | niveau   | a et l                  | a bra                   | inche sèl | ectionne    | s ci-dess  | US         |        |            |            |            |             |                 |              |         | poner depuis Excer | U Generer    | un modele c |
|                       | •              | •        | •                       | •                       | Paul date | •           | Nombre     | Nombre     |        | Volume     | Volume     | Volume     | Volume      | Volume          | Volume       | Volume  | •                  |              |             |
| (module)              | Ensei          | goée TRI | I TR                    | 2 TR(                   | enseignée | Essentielle | séances    | de         | icient | en Cours   | en Travaux | en Travaux | des .       | horaire         | horaire      | horaire |                    | Groupe       | :           |
|                       | 9              |          |                         |                         | a poste   |             | seraire of | par jour , |        | Théoriques | Pratiques  | Diriple    | Evaluations | ۹ ۹             |              |         |                    |              | 4           |
|                       |                |          | 7                       | 2                       |           | ~           |            |            |        |            |            |            |             |                 |              |         |                    |              | XQ          |
| ciences islamiques    | <b>V</b>       | <b>v</b> | F                       |                         | Г         |             | 4          | 2          | 2,00   |            |            |            |             |                 |              |         | MATIERES ESSEM     | ITIELLES     | XQ          |
| iangais               | <b>V</b>       | <b>v</b> | V                       |                         | Г         | 1           | 3          | 2          | 2,00   |            |            |            |             |                 |              |         | MATIERES ESSEM     | TIELLES      | XQ          |
| lathématiques         | <b>V</b>       | <b>F</b> | V                       | ₽                       | Г         | Г           | 2          | 2          | 1,00   |            |            |            |             |                 |              |         | ENSEIGNEMENT       | GENERAL      | XQ          |
| Inglais               | <b>v</b>       | <b>P</b> | 7                       | $\mathbf{P}$            | Г         | Г           | 3          | 2          | 2,00   |            |            |            |             |                 |              |         | MATIERES ESSEM     | TIELLES      | XQ          |
| kologie               | Г              | Г        | Г                       | г                       | Г         | Г           | 0          | 0          | 0.00   |            |            |            |             |                 |              |         | ENSEIGNEMENT       | GENERAL      | XQ          |
| /hysique/chimie       | F              | Г        | Г                       | Г                       | Г         | Г           | 0          | 0          | 0.00   |            |            |            |             |                 |              |         | ENSEIGNEMENT       | SENERAL      | XQ          |
| latoire/Géographie    | <b>V</b>       | V        | R                       | $\mathbf{P}$            | Г         | F           | 4          | 2          | 2.00   |            |            |            |             |                 |              |         | ENSEIGNEMENT       | GENERAL      | XQ          |
| ki -                  | <b>v</b>       | <b>V</b> | $\overline{\mathbf{v}}$ | $\overline{\mathbf{v}}$ | Г         | Г           | 1          | 2          | 1,00   |            |            |            |             |                 |              |         | ENSEIGNEMENT       | PROFESSIONNE | - XQ        |
| iduc Phys. Sportive   | <b>V</b>       | V        | R                       | V                       | Г         | F           | 2          | 2          | 1,00   |            |            |            |             |                 |              |         | ENSEIGNEMENT       | PROFESSIONNE | - XQ        |
|                       |                |          |                         |                         |           |             |            |            |        |            |            |            |             |                 |              |         |                    |              |             |
|                       |                |          |                         |                         |           |             |            |            |        |            |            |            |             |                 |              |         |                    |              |             |
|                       |                |          |                         |                         |           |             |            |            |        |            |            |            |             |                 |              |         |                    |              |             |
|                       |                |          |                         |                         |           |             |            |            |        |            |            |            |             |                 |              |         |                    |              |             |
|                       |                |          |                         |                         |           |             |            |            |        |            |            |            |             |                 |              |         |                    |              |             |
|                       |                |          |                         |                         |           |             |            |            |        |            |            |            |             |                 |              |         |                    |              |             |
|                       |                |          |                         |                         |           |             |            |            |        |            |            |            |             |                 |              |         |                    |              |             |

La fenêtre ci-dessous vous permet de configurer les notes par niveau et par branche (ou spécialité)

Chaque matière peut être :

- Enseignée ou non
- Essentielle ou non
- Appartenir à un groupe de matière

Pour chaque matière on peut paramétrer :

- Le nombre de séances par semaine
- Le nombre de séances maximal par jour
- Le coefficient

| s niveaux   | de l'établi     | ssement            |            |              |                            | Bran        | ches          |                      |                      |          |                  |
|-------------|-----------------|--------------------|------------|--------------|----------------------------|-------------|---------------|----------------------|----------------------|----------|------------------|
| Code        | ٩,              |                    | Nor        | m            |                            | م ¥ ®       | Code 🔍        | •                    | Nom                  |          | ٩                |
|             | 1ère ann        | ée                 |            |              |                            | - L         |               | Littéraire           |                      |          |                  |
|             | 2ème an         | née                |            |              |                            | S           |               | Sces de la nat. et d | le la vie            |          |                  |
|             | Terminal        | 9                  |            |              |                            |             |               |                      |                      |          |                  |
|             |                 |                    |            |              |                            | ~           |               |                      |                      |          |                  |
|             |                 |                    |            |              |                            |             |               |                      |                      |          |                  |
| n moyenne   | e générale      | du niveau          | et de la l | branche sé   | electionnés c              | -dessus est | sur : 20      | •                    |                      |          |                  |
|             | 0               |                    |            |              |                            |             |               |                      |                      |          |                  |
| s notes su  | ivantes en      | trent dans         | le calcu   | l de la mo   | yenne des é                | lèves du ni | /eau et de    | la branche sél       | ectionnés ci-        | lessus : |                  |
| •           |                 | Note               | •          | • _          | •                          |             |               |                      |                      |          |                  |
|             | Libelle         | ⊲ <sup>sur</sup> o | Loef.      | م lype       | <ul> <li>Sequer</li> </ul> | ces 🔹       |               |                      |                      |          |                  |
| Fr SEQ %S   | SEQ%            | 20                 | 1.0        | 0            | - 1 2 - 5                  | <u> </u>    |               |                      |                      |          |                  |
| جموعة 1 Ar  | N0              | 20                 | 1.0        | U Calculee   | 1, 56, 5                   | La          | iote sélectio | onnée à gauche e     | est                  |          |                  |
| Fr SEQ %S   | SEQ%            | 20                 | 1.0        |              | 2 4 4 6                    | Car         | ulee par le:  | s notes sulvantes    |                      |          |                  |
| جموعة 2 Ar  | P-0             | 20                 | 1,01       | Curcurce     | 2.40.0                     |             |               |                      |                      |          |                  |
|             |                 |                    |            |              |                            |             |               |                      | •                    |          |                  |
|             |                 |                    |            |              |                            | × .         | + •           | 11.11                | Note                 | • •      | Soécial matières |
| %SEQ% set   | ra remplacé     | par                | Les n      | otes ci-des: | sus sont toujo             | irs         |               | Libelle              | q sur q              | Coer.    | essentielles     |
| le n° de sé | equence Ins     | irer               | impri      | mées sur le  | s bulletins.               |             | 👝 Fr          | C. continu           | 20 -                 | 1.00     | _                |
|             |                 |                    |            |              |                            |             | a Ar          | م مستمرة             | 20                   | 1,00     |                  |
| Cor         | nier ce systèm  | e de calcul d      | e notes    | 1            |                            |             | Fr            | Devoir               | 20                   | 1.00     | _                |
|             | oner de dyerenn | o do calcal a      | 0110100    |              |                            |             | Ar            | فرض                  |                      | 1,00     |                  |
| Cole        | er le système   | copié précéd       | emment     |              |                            |             |               |                      |                      |          |                  |
| <i></i>     | Système de c    | alcul par déf      | aut        | 1            |                            |             |               |                      |                      |          |                  |
|             | -,              |                    |            | J            |                            |             |               | Imprimer les notes o | dessus sur les b     | ulletins |                  |
|             |                 |                    |            |              |                            |             | <b>V</b>      | Imprimer la note ca  | lculée sur les bulle | tins     |                  |
|             |                 |                    |            |              |                            |             |               |                      |                      |          |                  |
|             | Received and a  | s bulletins        | 10         |              |                            |             |               |                      |                      |          |                  |
| perçu de l  | l'entete de     |                    |            |              |                            |             |               |                      |                      |          |                  |
| perçu de l  | entete de       |                    |            |              |                            |             |               |                      |                      |          |                  |

La fenêtre ci-dessus permet de personnaliser le système de calcul des moyennes pour chaque niveau et branche. Une note peut alors être :

- Saisissable : la note doit être saisie par l'enseignant
- Calculée : la note est automatiquement déduite à partir d'autres notes saisissables

Chaque note peut également être associée à des séquences trimestrielles.

| 1L1<br>1L2<br>1L3<br>1S1<br>1S2 | 1               | ère année Littéraire N° 1 | 1                    |                  |                 | Q. T             | G. High.         | ۹.             |             |            | 9                |             |                  |           |
|---------------------------------|-----------------|---------------------------|----------------------|------------------|-----------------|------------------|------------------|----------------|-------------|------------|------------------|-------------|------------------|-----------|
| 1L2<br>1L3<br>1S1<br>1S2        | 1               |                           |                      |                  |                 | ^                | k                | Littérat.      | re arabe    |            |                  | DJABOUAB    | DALLAH Younes    |           |
| 1L3<br>1S1<br>1S2               |                 | ère année Littéraire N° 2 |                      |                  |                 |                  | Maths            | Mathér         | atiques     |            |                  | MAZOUZ M    | ohammed          |           |
| 1S1<br>1S2                      |                 | ère année Littéraire N° 3 |                      |                  |                 | 11               | HG               | Histoire       | /Géograph   | vie        |                  | MAHAL Add   | a                |           |
| 1S2                             | 5               | ère année Soes de la nat. | et de la vie N° 1    |                  |                 |                  | S.I              | Science        | es islamiqu | es         |                  | DJABOUAB    | DALLAH Younës    |           |
|                                 | 5               | ère année Soes de la nat. | et de la vie N° 2    |                  |                 |                  | Fr               | Françai        | 8           |            |                  | KOURDOUG    | SLI Houria       |           |
| 153                             | 1               | ère année Soes de la nat. | et de la vie N° 3    |                  |                 |                  | Eng              | Anglais        |             |            |                  | MENAOUT     | Mohammed         |           |
| 2L1                             | 2               | ême année Littéraire N° 1 |                      |                  |                 |                  | At               | Art            |             |            |                  | HENNI Moul  | ley              |           |
| 2L2                             | 2               | ême année Littéraire N° 2 |                      |                  |                 | ~                | EPS              | Educ P         | hys. Sporti | ve         |                  | ZENATI Mol  | hammed           |           |
| fitmestre [                     | 1 🔹             |                           | Clic                 | droit sur une i  | note pour accé  | ider à l'histori | ique des modific | cations        | 🕅 Sais      | ie automal | ique des observa | ations      | Mise à jour auto | des moyen |
| Thercher par                    | r matricule Che | eicher par nom            |                      |                  | Cherd           | her par prénor   |                  |                |             |            | 👞 🔎 Sélect       | ionner (F3) | Légende d        | es couleu |
| Matricule                       | Nom             | •<br>Prénom               | C. continu<br>sur 20 | Devoir<br>sur 20 | SEQ 1<br>sur 20 | Examen<br>sur 20 | SEQ 2<br>sur 20  | Moy.<br>sur 20 | Coef.       | Total      | •                | Observ      | ations           |           |
| 08A0030                         | ADDAKA          | Messaoud                  | 10.00                |                  | 10.00           | 15,00            | 15.00            | 12.50          | 4,00        | 50.00      | Assez bien       |             |                  |           |
| 08A0109                         | AMMOURA         | Nassia                    |                      |                  |                 | 11,00            | 11,00            | 5,50           | 4,00        | 22,00      | Avertissement    |             |                  |           |
| 08A0081                         | AZIZI           | Hamza                     | 10.00                |                  | 10.00           |                  |                  | 10.00          | 4,00        | 40.00      | Moyen            |             |                  |           |
| 11A0192                         | BENYAHYA        | Mouloud                   |                      |                  |                 | 15,00            | 15,00            | 7,50           | 4,00        | 30,00      | Faible           |             |                  |           |
| 08A0141                         | BOUBAZINE       | Radhia                    | 4.50                 | 3,75             | 4,13            | 7,75             | 7,75             | 5,94           | 4,00        | 23,76      |                  |             |                  |           |
| I8A0053                         | CHETTABI        | Kenza                     | 16.00                | 19,00            | 17,50           | 18,00            | 18.00            | 17,75          | 4,00        | 71.00      |                  |             |                  |           |
| IEA0072                         | DAOU            | Yassine                   | 9,50                 | 9,50             | 9,50            | 12,00            | 12,00            | 10,75          | 4,00        | 43.00      |                  |             |                  |           |
| I8A0068                         | DJEBRANI        | Kafia                     | 6.50                 | 7.00             | 6,75            | 6,00             | 6.00             | 6,38           | 4,00        | 25.52      |                  |             |                  |           |
| 08A0056                         | HARNOUN         | Yamine                    | 10,75                | 9,50             | 10,13           | 9,75             | 9,75             | 9,94           | 4,00        | 39,76      |                  |             |                  |           |
| 08A0048                         | INOUCHE         | Souaad                    | 9,25                 | 7.00             | 8,13            | 8.50             | 8.50             | 8.32           | 4,00        | 33.28      |                  |             |                  |           |
| 08A0018                         | MAAZOULA        | Moufid                    | 6,50                 | 5,00             | 5,75            | 6,00             | 6,00             | 5,88           | 4,00        | 23,52      |                  |             |                  |           |
| 08A0087                         | MOUKARI         | Sami                      | 8.50                 | 6,75             | 7,63            | 7,25             | 7.25             | 7,44           | 4,00        | 29.76      |                  |             |                  |           |
| 08A0004                         | ZERD            | Nejwa                     | 7,00                 | 8,00             | 7,50            | 8,25             | 8,25             | 7,88           | 4,00        | 31,52      |                  |             |                  |           |
| 08A0131                         | ZIANI           | Nora                      | 13.50                | 18,50            | 16,00           | 17,75            | 17,75            | 16,88          | 4,00        | 67,52      |                  |             |                  |           |
|                                 |                 |                           |                      |                  |                 |                  |                  |                |             |            |                  |             |                  |           |

La saisie des notes par les enseignants se fait dans la fenêtre ci-dessus.

Tous les cas sont gérés :

- Note saisie
- Note non saisie (non comptabilisée)
- Absence justifiée (non comptabilisée)
- Absence non justifiée (comptabilisée zéro)

On peut paramétrer l'insertion automatique d'observations à chaque fois que la moyenne change.

La fenêtre permet d'imprimer la liste des élèves avec ou sans les notes.

## **CREATION D'EMPLOIS DU TEMPS**

|      | Nom classe                       | a 3                                                                  | C. mati     | ke 🥄          | Nom matière   | <b>م</b> • No | m enseignant | Prénom      | n 🔍 🕈 Reste 🔍 |
|------|----------------------------------|----------------------------------------------------------------------|-------------|---------------|---------------|---------------|--------------|-------------|---------------|
| L1   | 1ère année Littéraire N° 1       |                                                                      | k           | Littérature   | arabe         | DJABOUA       | BDALLAH      | Younès      | 1,00          |
| L2   | 1ère année Littéraire N° 2       |                                                                      | Maths       | Mathémat      | ques          | MAZOUZ        |              | Mohammed    | 0.00          |
| L3   | 1ère année Littéraire N° 3       |                                                                      | HG          | Histoire/G    | éographie     |               |              |             |               |
| S1   | 1ère année Sces de la nat. et de | la vie N° 1                                                          | S.I         | Sciences      | islamiques    | DJABOUA       | BDALLAH      | Younès      | 0,00          |
| S2   | 1ère année Sces de la nat. et de | la vie N° 2                                                          | Fr          | Français      |               | KOURDO        | UGLI         | Houria      | 1.00          |
| \$3  | 1ère année Sces de la nat. et de | la vie N° 3                                                          | Eng         | Anglais       |               | MENAOU        | т            | Mohammed    | 0.00          |
| L1   | 2ème année Littéraire N° 1       |                                                                      | At          | At            |               | HENNI         |              | Mouley      | 0,00          |
| L2   | 2ème année Littéraire N° 2       |                                                                      | EPS         | Educ Phys     | s. Sportive   | ZENATI        |              | Mohammed    | 2,00          |
| L3   | 2ème année Littéraire N° 3       |                                                                      |             |               |               |               |              |             |               |
| .\$1 | 2ème année Sces de la nat. et de | e la vie N° 1                                                        |             |               |               |               |              |             |               |
| 152  | 2ème année Sces de la nat. et de | a la vie N° 2                                                        |             |               |               |               |              |             |               |
| 253  | 2ème année Sces de la nat. et de | e la vie N° 3                                                        |             |               |               |               |              |             |               |
|      |                                  | 09.66 -> 09.60                                                       | A-1-3       | H-G   A-1-3   |               | SJ   A-1-3    | Eng A-1-3    | S.I   A-1-3 |               |
|      |                                  | 08:55 => 09:50                                                       | A-1-3       |               | 51.443        |               | SU 4.1.2     |             |               |
|      |                                  |                                                                      |             |               | 0.1 1010      | HT A-1-3      | 3.114-113    | Eng A-1-3   |               |
|      |                                  | 10:10 => 11:05                                                       | ing   A-1-3 | Maths   A-1-3 | Maths   A-1-3 | Art   A-1-3   | 3.1.4.13     | Eng A-1-3   |               |
|      |                                  | 10:10 => 11:05                                                       | ing   A-1-3 | Maths   A-1-3 | Maths   A-1-3 | HT A-1-3      |              | Eng   A-1-3 |               |
|      |                                  | 10:10 -> 11:05<br>11:05 -> 12:00<br>13:30 -> 14:25                   | 5ng   A-1-3 | Maths   A-1-3 | Maths   A-1-3 | HT A-1-3      |              | Eng A-1-3   |               |
|      |                                  | 10:10 -> 11:05<br>11:05 -> 12:00<br>13:30 -> 14:25<br>14:25 -> 15:20 | îng   A-1-3 | Maths   A-1-3 | Maths   A-1-3 | Art A-1-3     | 33 1913      | Eng A13     |               |

La fenêtre ci-dessus permet de mettre au point les emplois du temps des classes.

Cette fenêtre vous assiste pour créer rapidement vos emplois du temps sans vous tromper :

- Signalement des conflits
- Garde-fous qui vous éviteront de créer des séances avec chevauchement de classes, d'enseignants, de salles ou de matières
- Mode automatique pour la génération de l'emploi du temps d'une classe

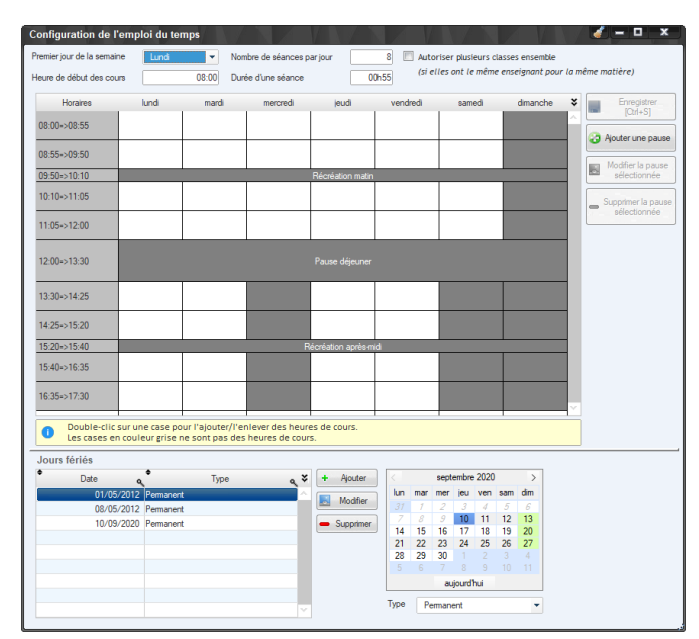

La fenêtre ci-dessus vous permet de définir (informations globales à tout l'établissement) :

- Le premier jour de la semaine,
- L'heure de début des cours (matin et après-midi),
- Le nombre de séances par jour (matin et aprèsmidi),
- La durée de chaque séance,
- Les séances de cours,
- Les jours fériés

| CO                                             | de classe 🧧                                                                                |                                     | Nom cl                                                             | asse                                                                          | a ¥                                                                    |           |                              |
|------------------------------------------------|--------------------------------------------------------------------------------------------|-------------------------------------|--------------------------------------------------------------------|-------------------------------------------------------------------------------|------------------------------------------------------------------------|-----------|------------------------------|
| 1L1                                            | 1                                                                                          | lère année Littéraire               | N° 1                                                               |                                                                               | ~                                                                      |           |                              |
| 1L2                                            | 1                                                                                          | ère année Littéraire                | N° 2                                                               |                                                                               | =                                                                      |           |                              |
| 1L3                                            | 1                                                                                          | ère année Littéraire                | N* 3                                                               |                                                                               |                                                                        |           |                              |
| 1S1                                            | 1                                                                                          | ère année Sces de                   | la nat. et de la vie                                               | N° 1                                                                          |                                                                        |           |                              |
| 152                                            | 1                                                                                          | ère année Sces de                   | la nat. et de la vie                                               | N° 2                                                                          |                                                                        |           |                              |
| 153                                            | 1                                                                                          | ère année Sces de                   | la nat. et de la vie                                               | N* 3                                                                          | *                                                                      |           |                              |
| Ar                                             | Littérature ara                                                                            | abe                                 | 000017                                                             | DJABOUABDALLAH                                                                | Younès                                                                 |           | Sup. En                      |
| Δ.                                             | Q.                                                                                         | aha                                 | 000017                                                             |                                                                               | Q Yoursto                                                              | • Philopa | Enseigna                     |
|                                                |                                                                                            |                                     |                                                                    |                                                                               |                                                                        |           | <ul> <li>Sup. Ens</li> </ul> |
| Maths                                          | Mathématiqu                                                                                | es                                  | 000018                                                             | MAZOUZ                                                                        | Mohammed                                                               |           |                              |
| Maths<br>H-G                                   | Mathématique<br>Histoire/Géog                                                              | es<br>graphie                       | 000018                                                             | MAZOUZ                                                                        | Mohammed<br>Adda                                                       | Г         |                              |
| Maths<br>H-G<br>S.I                            | Mathématiqu<br>Histoire/Géog<br>Sciences isla                                              | es<br>graphie<br>miques             | 000018<br>000008<br>000017                                         | MAZOUZ<br>MAHAL<br>DJABOUABDALLAH                                             | Mohammed<br>Adda<br>Younès                                             |           |                              |
| Maths<br>H-G<br>S.I<br>Fr                      | Mathématiqu<br>Histoire/Géo<br>Sciences isla<br>Français                                   | es<br>graphie<br>miques             | 000018<br>000008<br>000017<br>000010                               | MAZOUZ<br>MAHAL<br>DJABOUABDALLAH<br>KOURDOUGLI                               | Mohammed<br>Adda<br>Younès<br>Houria                                   |           |                              |
| Maths<br>H-G<br>S.I<br>Fr<br>Eng               | Mathématique<br>Histoire/Géog<br>Sciences isla<br>Français<br>Anglais                      | es<br>graphie<br>miques             | 000018<br>000008<br>000017<br>000010<br>000012                     | MAZOUZ<br>MAHAL<br>DJABOUABDALLAH<br>KOURDOUGLI<br>MENAOUT                    | Mohammed<br>Adda<br>Younès<br>Houria<br>Mohammed                       |           |                              |
| Maths<br>H-G<br>S.I<br>Fr<br>Eng<br>Art        | Mathématiqu<br>Histoire/Géog<br>Sciences isla<br>Français<br>Anglais<br>At                 | es<br>graphie<br>miques             | 000018<br>000008<br>000017<br>000010<br>000012<br>000015           | MAZOUZ<br>MAHAL<br>DJABOUABDALLAH<br>KOURDOUGLI<br>MENAOUT<br>HENNI           | Mohammed<br>Adda<br>Younès<br>Houria<br>Mohammed<br>Mouley             |           |                              |
| Maths<br>H-G<br>S.I<br>Fr<br>Eng<br>Art<br>EPS | Mathématiqu<br>Histoire/Géog<br>Sciences isla<br>Français<br>Anglais<br>At<br>Educ Phys. S | es<br>graphie<br>miques<br>Sportive | 000018<br>000008<br>000017<br>000010<br>000012<br>000015<br>000016 | MAZOUZ<br>MAHAL<br>DJABOUABDALLAH<br>KOURDOUGLI<br>MENAOUT<br>HENNI<br>ZENATI | Mohammed<br>Adda<br>Younès<br>Houria<br>Mohammed<br>Mouley<br>Mohammed |           |                              |
| Maths<br>H-G<br>S.I<br>Fr<br>Eng<br>Art<br>EPS | Mathématiqu<br>Histoire/Géo<br>Sciences isla<br>Français<br>Anglais<br>Art<br>Educ Phys. S | es<br>graphie<br>miques<br>Sportive | 000018<br>000008<br>000017<br>000010<br>000012<br>000015<br>000016 | MA2OUZ<br>MAHAL<br>DJABOUABDALLAH<br>KOURDOUGLI<br>MENAOUT<br>HENNI<br>ZENATI | Mohammed<br>Adda<br>Younès<br>Houria<br>Mohammed<br>Mouley<br>Mohammed |           |                              |
| Maths<br>H-G<br>S.I<br>Fr<br>Eng<br>At<br>EPS  | Mathématiqu<br>Histoire/Géo<br>Sciences isla<br>Français<br>Anglais<br>Art<br>Educ Phys. S | es<br>graphie<br>miques<br>Sportive | 000018<br>000008<br>000017<br>000010<br>000012<br>000015<br>000016 | MAZOUZ<br>MAHAL<br>DJABOUADALLAH<br>KOURDOUGLI<br>MENAOUT<br>HENNI<br>ZENATI  | Mohammed<br>Adda<br>Younès<br>Houria<br>Mohammed<br>Mouley<br>Mohammed |           |                              |

La fenêtre ci-dessus vous permet de répartir vos enseignants sur vos classes.

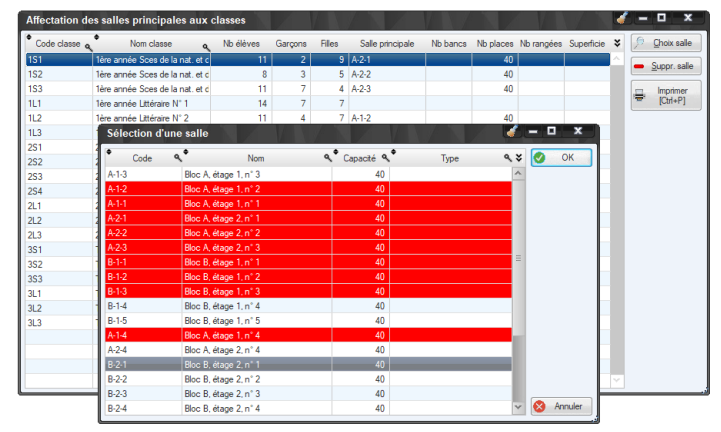

La fenêtre ci-dessus vous permet d'attribuer des salles à vos classes. Les lignes rouges indiquent les salles déjà attribuées.

## ABSENCES DES ELEVES ET DES ENSEIGNANTS

| Saisie des absence                                                           | s des élèves                                                             |                                       |             |                  |                |              | <i>«</i> – ¤   | ×        |
|------------------------------------------------------------------------------|--------------------------------------------------------------------------|---------------------------------------|-------------|------------------|----------------|--------------|----------------|----------|
| ▲ Code classe 🤹                                                              | Nom                                                                      | lasse                                 | م ¥         | Code élève       | <.♥ Nom        | ● Pré        | nom ۹          | Abs. 3   |
| 1L1 1è                                                                       | re année Littéraire N° 1                                                 |                                       | ^           | 08A0002          | BOUADILA       | Soria        |                | Γ.       |
| 1L2 1è                                                                       | re année Littéraire N° 2                                                 |                                       | =           | 08A0006          | GHOUL          | Madjid       |                | Г        |
| 1L3 1è                                                                       | re année Littéraire N° 3                                                 |                                       |             | 08A0019          | BOUITA         | Sham         |                | <b>V</b> |
| 1S1 1è                                                                       | re année Sces de la nat                                                  | . et de la vie N° 1                   |             | 08A0070          | HAMZA          | Zoulikha     |                | Г        |
| 1S2 1è                                                                       | re année Sces de la nat                                                  | . et de la vie N° 2                   | *           | 08A0174          | DJOULAH        | Houcine      |                | Г        |
| Clic droit sur une sean<br>Clic gauche pour affich<br>Double-clic pour marqu | ce pour afficher la lis<br>er les détails d'une a<br>uer/démarquer une a | ite des absents<br>absence<br>absence | <b>\$</b>   |                  |                |              |                |          |
| Détails de l'absenc                                                          | e                                                                        |                                       |             |                  |                |              |                |          |
| Absence O Retard                                                             | d 🔽 Justifiée D                                                          |                                       |             |                  |                |              |                |          |
| Motif de l'absence Vis                                                       | tie médicale                                                             |                                       |             |                  |                |              |                |          |
| Observations                                                                 |                                                                          |                                       |             |                  |                |              |                |          |
| CDacivations                                                                 |                                                                          |                                       |             |                  |                |              |                | _        |
|                                                                              |                                                                          |                                       |             |                  |                |              |                |          |
|                                                                              |                                                                          |                                       |             |                  |                |              |                |          |
| Date 28/01/2021 🕷                                                            | Semaine 🔊                                                                |                                       | Absences of | de l'élève       |                | Lég          | tende des co   | uleurs   |
| Horaires                                                                     | lun 25/01                                                                | mar 26/01                             | mer 27/     | 01 jeu 28/0      | 11 ven 29/01   | sam 30/01    | dim 31/        | 01 🗠     |
| 08:00 => 08:55                                                               | H-G                                                                      | H-G                                   | H-G : 1     | Ar : 1           | H-G            | Ar           |                |          |
| 08:55 => 09:50                                                               | Fr                                                                       | Ar                                    | Ar          | Fr : 1           | Ar             | Fr           |                |          |
| 10:10 => 11:05                                                               | S.I                                                                      | S.I : 1                               | Eng         | S.I : 1          | Eng            | S.I          |                |          |
| 11:05 => 12:00                                                               | Maths                                                                    | Eng                                   | Art : 1     | Maths : 1        |                |              |                |          |
| 13:30 => 14:25                                                               | EPS                                                                      | EPS                                   |             |                  |                |              |                |          |
| 14:25 => 15:20                                                               |                                                                          |                                       |             |                  |                |              |                |          |
| 15:40 => 16:35                                                               |                                                                          |                                       |             |                  |                |              |                |          |
| 16:35 => 17:30                                                               |                                                                          |                                       |             |                  |                |              |                | ~        |
|                                                                              | 🕑 Tout                                                                   | Tout                                  | Do Tou      | t 😧 Tout         | 💓 Tout         | 🕑 Tout       | 🔁 Toi          | ıt       |
|                                                                              |                                                                          |                                       | -           | Imprimer les abs | ences [Ctrl+P] | Imprimer les | listes d'appel |          |

La fenêtre ci-dessus vous permet de saisir les absences des élèves.

Et dans la même logique voici la fenêtre permettant de saisir les absences des enseignants :

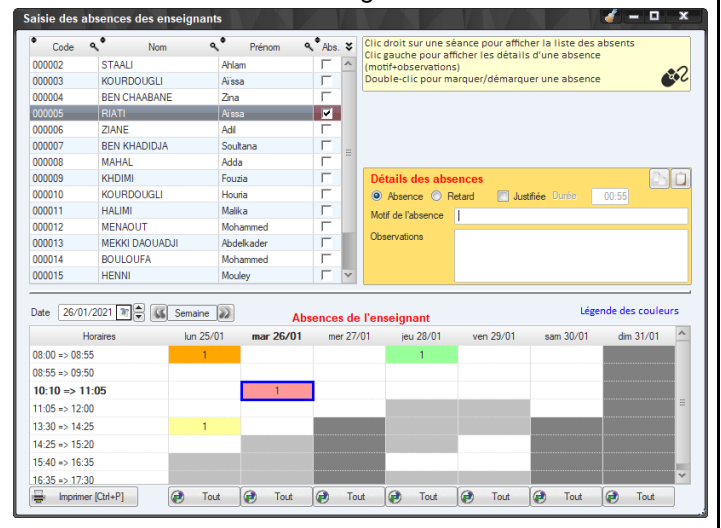

Il y a quatre (4) types d'absences gérés par AdmiSco :

- Absences justifiées
- Absences non justifiées
- Retards justifiés
- Retards non justifiés

On peut saisir un motif et des observations pour chaque absence, ainsi que des durées pour les retards.

## **PROJETS PEDAGOGIQUES**

En début d'année chaque enseignant peut définir un projet pédagogique par classe enseignée.

Ensuite, l'enseignant soumet son projet pédagogique au responsable (surveillant général par exemple)

Le responsable peut alors le valider ou demander à l'enseignant de le modifier.

Quand le projet est validé, l'enseignant peut, à chaque fois qu'il termine un chapitre ou une leçon, le noter dans cette fenêtre en cochant l'option [Terminé] dans la table. Toutes ces opérations se font au niveau de la fenêtre cidessous :

| N' a      | 0              | asse            | •                    | Matière        |            | Charge horaire | ٠  | Ens                | eignar    | nt        |            | • B    | at du projet pédagogique           |
|-----------|----------------|-----------------|----------------------|----------------|------------|----------------|----|--------------------|-----------|-----------|------------|--------|------------------------------------|
| ີ່າ       | 1 - 1ère année | Littéraire N° ' | Ar - Littératu       | re arabe       |            | 0              | D. | IABOUABDALLAH Y    | ounes     | : [000017 |            | Valide | e par le Censeur                   |
| 2 1L      | 1 - 1ère année | Uttéraire N°    | S.I - Scienc         | es islamiques  |            | 0              | DJ | IABOUABDALLAH Y    | 'ounès    | 000017    |            | Valide | é par le Censeur                   |
| 3 1L      | 1 - 1ère année | Littéraire N°   | Fr - Françai         | 1              |            | 0              | KC | OURDOUGLI Houria   | [0000]    | 10)       |            | Valide | e par le Censeur                   |
| 4 1U      | 1 - 1ère année | Littéraire N°   | Maths - Mat          | hématiques     |            | 0              | M  | AZOUZ Mohammed     | 0000      | 18]       |            | En co  | surs de création                   |
| 5 1L      | 1 - 1ère année | Littéraire N°   | Eng - Angla          | 8              |            | 0              | ME | ENAOUT Mohamme     | d [000] b | 012]      |            | Validé | é par le Censeur                   |
| 6 1L      | 1 - 1ère année | Littéraire N°   | H-G - Histoi         | e/Géographie   |            | 0              | M  | AHAL Adda (000008  | ]         |           |            | Valide | é par le Censeur                   |
| 7 1L      | 1 - 1ère année | Lttéraire N°    | Art - Art            |                |            | 0              | HE | ENNI Mouley [00001 | 5]        |           |            | Valide | é par le Censeur                   |
| 8 1L      | 1 - 1ère année | Littéraire N°   | EPS - Educ           | Phys. Sportive |            | 0              | ZE | ENATI Mohammed [0  | 00016     | 5]        |            | Valide | é par le Censeur                   |
| Trimentre | Séquence       | Semaine         | Dásoda               |                | Conternu   | a sissashèa    |    | 0.                 | ń.        | Tominé    | • Data fin | ×      | [                                  |
| Thinesure | Sequence       | Jennonie        | Du                   | Lecon 13       | CONTRACTOR | henefolidae    |    | 00                 |           | remare    | Date in 1  |        | Soumettre le projet<br>pédagogique |
|           |                | 12              | lundi 23/11/20       |                |            |                |    |                    |           |           | 31/01/202  | 1      |                                    |
|           |                | 14              | dmanche 29/11/20     |                |            |                |    |                    |           | ,.        | 311017202  | 1      |                                    |
|           |                |                 | Du                   | Leçon 14       |            |                |    |                    |           |           |            |        | Valider le projet pedagoj          |
|           |                | 13              | lundi 30/11/20       |                |            |                |    |                    |           | 2         | 31/01/202  | 1      | Demondente meditante               |
|           |                |                 | mercredi 02/12/20    |                |            |                |    |                    |           |           |            |        | projet pédagogique p               |
| mestre 2  | Séquence 3     |                 | Du                   | Leçon 15       |            |                |    |                    |           |           |            | 6      | l'enseignant                       |
| 7/12/20   | 17/12/20       | 14              | jeudi 17/12/20       |                |            |                |    |                    |           | -         |            |        | Copier                             |
| /03/21    | 27/01/21       |                 | dimanche 20/12/20    |                |            |                |    |                    |           |           |            | 1      |                                    |
|           |                |                 | Du                   | Leçon 16       |            |                |    |                    |           |           |            | Ш      | Imprimer le proje                  |
|           |                | 15              | Au                   |                |            |                |    |                    |           | Г         |            |        | fan                                |
|           |                |                 | dimanche 27/12/20    |                |            |                |    |                    |           |           |            |        |                                    |
|           |                |                 | Du<br>hedi 29/12/20  | Legon 17       |            |                |    |                    |           |           |            | Ш      |                                    |
|           |                | 16              | Au                   |                |            |                |    |                    |           | Г         |            |        |                                    |
|           |                |                 | dimanche 03/01/21    |                |            |                |    |                    |           |           |            |        |                                    |
|           |                |                 | Du<br>Jundi 04/01/21 | Leçon 18       |            |                |    |                    |           |           |            |        |                                    |
|           |                | 17              | Au                   |                |            |                |    |                    |           | ۲.        |            |        |                                    |
|           |                |                 | dimanche 10/01/21    | 1 10           |            |                |    |                    |           |           |            |        |                                    |
|           |                |                 | undi 11/01/21        | Leçon 19       |            |                |    |                    |           | _         |            |        |                                    |
|           |                | 18              | Au                   |                |            |                |    |                    |           | P.        |            |        |                                    |
|           |                |                 | umanune 17/01/21     |                |            |                |    |                    |           |           |            | Y      |                                    |

Le responsable peut alors suivre à tout moment la couverture des projets pédagogiques pour chaque enseignant via la fenêtre des fiches pédagogiques suivante :

| Sél.                                                                                                    | * c                            | Code a                                                                                                    | •                                                                                                    | Ense                                                                | ignant                                                             | a 3                                                                | + Tous                                                      | Fiches pédag                                         | ogiques p                                 | our le :                                                                 |                               | 🖶 Imgrin |
|----------------------------------------------------------------------------------------------------|--------------------------------|----------------------------------------------------------------------------------------------------|----------------------------------------------------------------------------------------------------|---------------------------------------------------------------------|--------------------------------------------------------------------|--------------------------------------------------------------------|-------------------------------------------------------------|------------------------------------------------------|-------------------------------------------|--------------------------------------------------------------------------|-------------------------------|----------|
| ₹.                                                                                                    | 000003                         | 2                                                                                                    | STAALI Ahlan                                                                                                    | n                                                                   |                                                                    | 1                                                                  | X Aucun                                                     | <ul> <li>Premier trim</li> </ul>                     | estre                                     | <ul> <li>Tout le trir</li> </ul>                                         | nestre                        |          |
| 1                                                                                                    | 000000                         | 3                                                                                                    | KOURDOUGL                                                                                                    | LI Aïssa                                                            |                                                                    | 1                                                                  |                                                             | O Second trin                                        | nestre                                    | Séquence                                                                 | 1                             |          |
|                                                                                                    | 00000                          | 4                                                                                                    | BEN CHAABA                                                                                                    | NE Zina                                                             |                                                                    |                                                                    |                                                             | O Troisième t                                        | imestre                                   | 0.64                                                                     |                               |          |
| Г                                                                                                    | 000005                         | 5                                                                                                    | RIATI Aïssa                                                                                                    |                                                                     |                                                                    | î                                                                  | 1                                                           | O Annee soo                                          | ale                                       | O sequence                                                               | 52                            |          |
| Г                                                                                                    | 000008                         | 6                                                                                                    | ZIANE Adil                                                                                                    |                                                                     |                                                                    |                                                                    |                                                             |                                                      |                                           |                                                                          |                               |          |
| Г                                                                                                    | 000003                         | 7                                                                                                    | BEN KHADID                                                                                                    | JA Soultana                                                         |                                                                    |                                                                    |                                                             |                                                      |                                           |                                                                          |                               |          |
| Г                                                                                                    | 000008                         | в                                                                                                    | MAHAL Adda                                                                                                    |                                                                     |                                                                    |                                                                    | 1                                                           |                                                      |                                           |                                                                          |                               |          |
| Clas                                                                                                    | ues                            | Effectil                                                                                                    | Nombre de<br>leçons<br>prévues<br>pour l'année                                                                            | Nombre<br>de leçons<br>prévues pour<br>la période                   | Nombre<br>de leçons<br>réellement<br>enseignées<br>pour l'année    | Nombre<br>de leçons<br>réellement<br>enseignées<br>pour la période | Taux de<br>couverture<br>annuel                             | Taux de<br>couverture<br>pour la période             | Notes<br>>= 10                            | Taux de<br>réussite dans<br>la classe                                    | Observation<br>(Saisie possib | in)      |
|                                                                                                    |                                |                                                                                                    |                                                                                                    |                                                                     |                                                                    |                                                                    |                                                             |                                                      |                                           |                                                                          |                               |          |
| a BEN                                                                                                    | N CHAAS                        | BANE Zina                                                                                                    | (000004)                                                                                                    |                                                                     |                                                                    |                                                                    |                                                             |                                                      | _                                         |                                                                          |                               |          |
| BE)<br>F                                                                                                    | N CHAAR                        | BANE Zina<br>hysique/c                                                                                                    | (000004)<br>himie                                                                                                    |                                                                     |                                                                    |                                                                    |                                                             |                                                      | _                                         |                                                                          |                               | _        |
| 52                                                                                                    | h GHAA                         | :0N1 cm<br>hysique/c<br>8                                                                                                    | (000004)<br>himie<br>42                                                                                                   | 14                                                                  | 0                                                                  | 0                                                                  | 0.0 %                                                       | 0.0%                                                 | 6                                         | 75.0 %                                                                   |                               |          |
| 52<br>51                                                                                                    | h GHAAR                        | NANAISINA<br>hysique/c<br>8<br>10                                                                                                    | (000004)<br>himie<br>42<br>0                                                                                              | 14<br>0                                                             | 0                                                                  | 0                                                                  | 0.0%                                                        | 0.0%                                                 | 6                                         | 75.0 %<br>60.0 %                                                         |                               |          |
| 52<br>51<br>52                                                                                                    | h Ottow                        | tol Nations<br>hysique/c<br>8<br>10<br>8                                                                                                    | (0.0004)<br>himie<br>42<br>0<br>0                                                                                         | 14<br>0<br>0                                                        | 0                                                                  | 0                                                                  | 00%                                                         | 0.0 %<br>0.0 %<br>0.0 %                              | 6<br>6<br>4                               | 75.0 %<br>60.0 %<br>50.0 %                                               |                               |          |
| 52<br>51<br>52<br>53                                                                                                   | h Gildos<br>'h-Ch - P          | Nakana<br>hysique/c<br>8<br>10<br>8<br>8                                                                                                    | * (000004)<br>himie<br>42<br>0<br>0<br>0                                                                                  | 14<br>0<br>0                                                        | 0<br>0<br>0                                                        | 000000000000000000000000000000000000000                            | 00%                                                         | 0.0%<br>0.0%<br>0.0%                                 | 6<br>6<br>4<br>5                          | 75.0 %<br>60.0 %<br>62.5 %                                               |                               |          |
| 52<br>51<br>52<br>53<br>53                                                                                             | h GRAAS                        | NAN Birkins<br>hysique/c<br>8<br>10<br>8<br>8<br>8<br>8<br>6<br>14 Anson                                                                                                    | (000004)<br>himie<br>42<br>0<br>0<br>0<br>0<br>0                                                                          | 14<br>0<br>0<br>0                                                   | 0<br>0<br>0<br>0                                                   | 0<br>0<br>0<br>0                                                   | 0.0%<br>0.0%<br>0.0%                                        | 0.0%<br>0.0%<br>0.0%                                 | 6<br>6<br>4<br>5                          | 75.0 %<br>60.0 %<br>50.0 %<br>62.5 %                                     |                               |          |
| E DEN<br>52<br>51<br>52<br>53<br>53<br>53                                                                              | hotos<br>h-Ch - P              | hysique/c<br>8<br>10<br>8<br>6<br>14<br>4<br>15<br>8<br>8<br>10<br>8<br>10<br>10<br>8<br>10<br>10<br>10<br>10<br>10<br>10<br>10<br>10<br>10<br>10<br>10<br>10<br>10                                                                                                    | (000004)<br>himie<br>42<br>0<br>0<br>0<br>(000003)<br>himie                                                               | 14<br>0<br>0                                                        | 0<br>0<br>0                                                        | 000000000000000000000000000000000000000                            | 0.0%<br>0.0%<br>0.0%                                        | 0.0%<br>0.0%<br>0.0%                                 | 6<br>6<br>4<br>5                          | 75.0 %<br>60.0 %<br>50.0 %<br>62.5 %                                     |                               |          |
| 52<br>52<br>53<br>53<br>53<br>53<br>53<br>53<br>53<br>53<br>51                                                         | h-Ch - P                       | hysique/c<br>8<br>10<br>8<br>6 H Anson<br>hysique/c<br>11                                                                                                    | 2(000004)<br>himie<br>42<br>0<br>0<br>0<br>(000003)<br>himie<br>0                                                         | 14<br>0<br>0<br>0                                                   | 000000000000000000000000000000000000000                            | 000000000000000000000000000000000000000                            | 0.0 %                                                       | 0.0%                                                 | 6<br>6<br>4<br>5                          | 75.0 %                                                                   |                               |          |
| 52<br>51<br>52<br>53<br>53<br>53<br>51<br>51<br>53                                                                     | helios<br>h-Ch - P<br>Jacob    | hysique/c<br>8<br>10<br>8<br>8<br>8<br>8<br>14<br>4<br>4<br>5<br>4<br>4<br>4<br>5<br>5<br>6<br>11<br>11                                                                                                    | 2(000004)<br>himie<br>42<br>0<br>0<br>0<br>(000003)<br>himie<br>0<br>0                                                    | 14<br>0<br>0<br>0                                                   | 000000000000000000000000000000000000000                            | 000000000000000000000000000000000000000                            | 0.0 % 0.0 % 0.0 %                                           | 0.0 %<br>0.0 %<br>0.0 %<br>0.0 %                     | 6<br>6<br>4<br>5<br>4<br>8                | 75.0%<br>60.0%<br>50.0%<br>62.5%<br>36.3%<br>72.7%                       |                               |          |
| <ul> <li>S2</li> <li>S1</li> <li>S2</li> <li>S3</li> <li>S1</li> <li>S1</li> <li>S3</li> <li>S3</li> <li>S3</li> </ul> | heitos<br>h-Ch - P<br>4: 1014  | stol Nakerne<br>hysique/c<br>8<br>10<br>8<br>10<br>8<br>8<br>10<br>8<br>8<br>10<br>8<br>8<br>10<br>8<br>10<br>8                                                                                                    | s(000004)<br>hitnie<br>42<br>0<br>0<br>0<br>(000003)<br>hitnie<br>0<br>0<br>0<br>0                                        | 14<br>0<br>0<br>0                                                   | 000000000000000000000000000000000000000                            | 000000000000000000000000000000000000000                            | 0.0 %<br>0.0 %<br>0.0 %<br>0.0 %                            | 0.0%<br>0.0%<br>0.0%<br>0.0%<br>0.0%                 | 6<br>6<br>4<br>5<br>4<br>8<br>2           | 75.0 % 4 4 4 4 4 4 4 4 4 4 4 4 4 4 4 4 4 4                               |                               |          |
| 52<br>53<br>53<br>54<br>53<br>53<br>53<br>53<br>53<br>51                                                               | h-ch - P                       | 200 Nation 72<br>hysique/c<br>8<br>10<br>8<br>10<br>8<br>8<br>10<br>8<br>8<br>10<br>8<br>8<br>10<br>8<br>8<br>10<br>8<br>10<br>8<br>10<br>8<br>10<br>8<br>10<br>8<br>10<br>10<br>8<br>10<br>10<br>8<br>10<br>10<br>8<br>10<br>10<br>8<br>10<br>8<br>10<br>10<br>8<br>10<br>10<br>8<br>10<br>10<br>10<br>10<br>10<br>10<br>10<br>10<br>10<br>10<br>10<br>10<br>10 | s (000004)<br>himie<br>42<br>0<br>0<br>0<br>(000003)<br>himie<br>0<br>0<br>0<br>0<br>0<br>0<br>0                          | 14<br>0<br>0<br>0<br>0                                              | 000000000000000000000000000000000000000                            | 000000000000000000000000000000000000000                            | 0.0 %<br>0.0 %<br>0.0 %<br>0.0 %                            | 0.0 %<br>0.0 %<br>0.0 %<br>0.0 %                     | 6<br>6<br>4<br>5<br>4<br>8<br>2<br>3      | 75.0 %<br>600 %<br>500 %<br>62.5 %<br>363 %<br>72.7 %<br>22 2 %<br>333 % |                               |          |
|                                                                                                    | h-ch - P<br>h-ch - P<br>usiouu | 30) Nake no<br>hysique/c<br>8<br>10<br>8<br>8<br>6H/40000<br>hysique/c<br>11<br>11<br>9<br>9<br>9<br>14                                                                                                    | s (000004)<br>himie<br>42<br>0<br>0<br>(000003)<br>himie<br>0<br>0<br>0<br>0<br>0<br>0<br>0<br>0<br>0<br>0<br>0<br>0<br>0 | 14<br>0<br>0<br>0<br>0<br>0<br>0<br>0<br>0<br>0<br>0<br>0<br>0<br>0 | 0<br>0<br>0<br>0<br>0<br>0<br>0<br>0<br>0<br>0<br>0<br>0<br>0<br>0 | 000000000000000000000000000000000000000                            | 0.0 %<br>0.0 %<br>0.0 %<br>0.0 %<br>0.0 %<br>0.0 %<br>0.0 % | 0.0%<br>0.0%<br>0.0%<br>0.0%<br>0.0%<br>0.0%<br>0.0% | 6<br>6<br>4<br>5<br>4<br>8<br>2<br>3<br>9 | 750%<br>500%<br>502%<br>625%<br>353%<br>727%<br>222%<br>333%<br>542%     |                               |          |

## **GESTION COMPTABLE**

#### PAIMENT DES FRAIS SCOLAIRES

Le superviseur définit les frais de scolarité par niveau et par branche.

Un caissier peut alors encaisser les frais de scolarité définis par le superviseur via la fenêtre suivante :

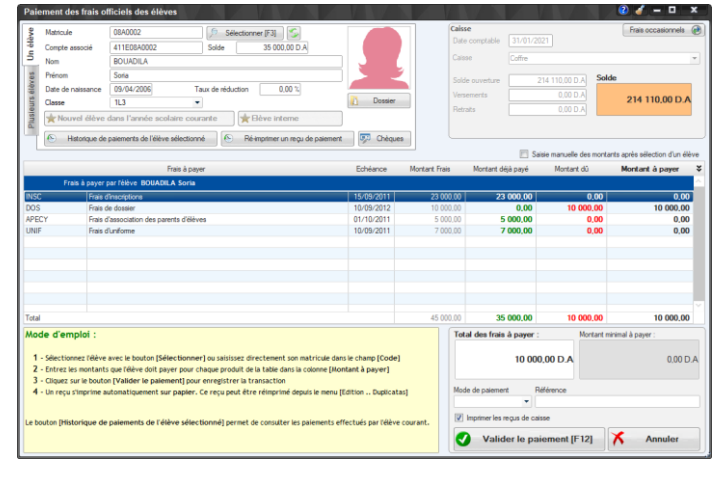

#### SAISIE D'OPERATIONS DIVERSES

| 2              | Saisie<br>d'opérations diverses                                        | dification/Suppression                                             | Validation<br>d'opérations diverses | ه 🕙         | Journal<br>opérations diverses  |
|----------------|------------------------------------------------------------------------|--------------------------------------------------------------------|-------------------------------------|-------------|---------------------------------|
| late opération | 31/01/2021                                                             |                                                                    |                                     |             |                                 |
| ibellé         | Salaire du mois de janvier 2021                                        |                                                                    |                                     |             |                                 |
| lèce           |                                                                        |                                                                    |                                     |             |                                 |
|                |                                                                        |                                                                    |                                     |             | Sélectionner le(s) compte(s) de |
|                | Compte                                                                 | <ul> <li>Libelé</li> </ul>                                         | Q Débit Q '                         | Crédit ۹, ¥ | directeur                       |
| DIDIRECTEUR    | Compte du directeur PASCAL Henri                                       | Salaire du mois de janvier 2021                                    |                                     | 72 000.00   |                                 |
| 11P000002      | Compte de l'enseignant STAALI Ahlam                                    | Salaire du mois de janvier 2021                                    |                                     | 43 200,00   | enseignant                      |
| 11P000003      | Compte de l'enseignant KOURDOUGLI Aissa                                | Salaire du mois de janvier 2021                                    |                                     | 33 600,00   | tous les enseignants            |
| 11P000004      | Compte de l'enseignant BEN CHAABANE Zina                               | Salaire du mois de janvier 2021                                    |                                     | 34 560.00   | annet au animier                |
| 11P000005      | Compte de l'enseignant RIATI Arssa                                     | Salaire du mois de janvier 2021                                    |                                     | 37 440,00   | agent ou cassier                |
| 11P000006      | Compte de l'enseignant ZIANE Adil                                      | Salaire du mois de janvier 2021                                    |                                     | 46 080,00   | tous les agents et caissiers    |
| 11P000007      | Compte de l'enseignant BEN KHADIDJA Soultana                           | Salaire du mois de janvier 2021                                    |                                     | 21 120.00   | autra compta (F3)               |
| 11P000008      | Compte de l'enseignant MAHAL Adda                                      | Salaire du mois de janvier 2021                                    |                                     | 62 400,00   | date compte (r of               |
| 11P000009      | Compte de l'enseignant KHDIMI Fouzia                                   | Salaire du mois de janvier 2021                                    |                                     | 67 200.00   | Cupping Ising) Kangle           |
| 11P000010      | Compte de l'enseignant KOURDOUGLI Hourla                               | Salaire du mois de janvier 2021                                    |                                     | 32 640.00   | Supprimeriales/ingriets/        |
| 11P000011      | Compte de l'enseignant HALIMI Malika                                   | Salaire du mois de janvier 2021                                    |                                     | 52 800,00   | Editer le compte                |
| 11P000012      | Compte de l'enseignant MENAOUT Mohammed                                | Salaire du mois de janvier 2021                                    |                                     | 44 160.00   | D                               |
| 11P000013      | Compte de l'enseignant MERKI DADUADJI Abdelkader                       | Salaire du mois de janvier 2021                                    |                                     | 27 840.00   | Passer 36 000,00 en Debt        |
| 11P000014      | Compte de l'enseignant BOULOUFA Mohammed                               | Salare du mois de janvier 2021                                     |                                     | 37 440,00   |                                 |
| 11P000015      | Compte de l'enseignant HENNI Mouley                                    | Salare du mois de janvier 2021                                     |                                     | 33 600.00   |                                 |
| 11000016       | Compte de l'enseignant 2/2NATT Monammed                                | Salaire du mois de janvier 2021                                    |                                     | 62 400,00   | Enregistrer l'opération (F12)   |
| 110000017      | Compte de l'enseignant DUADUALDAR Touries                              | Salaire du mois de janvier 2021                                    |                                     | 35 520.00   |                                 |
| 1101000010     | Compte de renseignant MAZOOZ Monammed                                  | Salaire du mois de janvier 2021<br>Salaire du mois de janvier 2021 | 722.490.00                          | 36 460.00   | Retrait caisse espèces          |
| 010000001      | Caracter de Ferent DIAT About Abd Make                                 | Salaire du mois de janvier 2021                                    | 732 400,00                          | 44,000,00   |                                 |
| 2122000001     | Compte de l'agent Hix i Abou Abunian<br>Calaires des asante (asiasiers | Salaire du mois de janvier 2021                                    | 44,000,00                           | 44 000,00   |                                 |
| 102.000000     | Common one after rel constants                                         | Genere of more of jammer 2021                                      | -14 000,00                          |             |                                 |
|                |                                                                        |                                                                    |                                     |             |                                 |
| stal           |                                                                        |                                                                    | 776 480,00                          | 848 480,00  |                                 |

Le module de comptabilité permet une gestion minutieuse des flux monétaires de votre établissement.

## **PRINCIPAUX RAPPORTS**

## BULLETINS

#### **BULLETIN SEQUENTIEL**

|                                                                              | Ly<br>22,<br>Tél<br>Ene | cée Ibn Sin<br>boulevard de<br>. 01 02 03 04 0<br>seignement se | a<br>I'Emir<br>)5, Fax<br>əcondai   | AbdelKa<br>01 02 03<br>ire                      | der - A<br>04 06                   | Uger                |         | Répu     | blique<br>Mir<br>Dire | Alg<br>nistè<br>ection<br>TIN I | érien<br>re de<br>de l'a<br>DE L/ | ne Dém<br>l'éduca<br><sup>cadémie</sup><br>A CINQU | iocra<br>ition<br>de la<br>JIEM | tique (<br>nation<br>ville d'A<br>E SEQ | et Popu<br>iale<br><sup>ilger</sup><br>UENCE | laire |
|------------------------------------------------------------------------------|-------------------------|-----------------------------------------------------------------|-------------------------------------|-------------------------------------------------|------------------------------------|---------------------|---------|----------|-----------------------|---------------------------------|-----------------------------------|----------------------------------------------------|---------------------------------|-----------------------------------------|----------------------------------------------|-------|
| Matricule de l'él<br>Nom et prénom<br>Date et lieu de r<br>Classe<br>Adresse | de l'<br>de l'          | élève :<br>ance :                                               | 08A0<br>OUE<br>Né l<br>Terr<br>Hsa: | 0001<br>EDFEL<br>e 01/01/<br>ninale L<br>sna Ma | Saïd<br>1988 à<br>ittérai<br>zouna | Oued<br>ire N° 3    | Rhiou   | 1        |                       |                                 | Ann é<br>Clas:<br>Effec           | e scolair<br>e doublé<br>tif                       | e                               | : 2010<br>: -<br>: 14                   | - 2011                                       |       |
| N                                                                            | latiè                   | res                                                             |                                     | Note                                            | Coef                               | Total               | RG      | M.CI     | Max                   |                                 |                                   | 0                                                  | bserv                           | ations                                  |                                              |       |
| Littérature arab                                                             | e                       |                                                                 | #                                   | 9.75                                            | 5                                  | 48.75               | 9       | 10.16    | Min<br>16.42          | Faible                          |                                   |                                                    |                                 |                                         |                                              | _     |
| Sciences islami                                                              | ques                    | BEN KH                                                          | #                                   | 7.17                                            | 2                                  | 14.34               | 12      | 11.18    | 3.50<br>19.33         | Faible                          |                                   |                                                    |                                 |                                         |                                              |       |
| Français                                                                     |                         |                                                                 | #                                   | 12.33                                           | 2                                  | 24.66               | 8       | 12.42    | 2.58<br>19.25<br>2.50 | Asse                            | z bien                            |                                                    |                                 |                                         |                                              |       |
| Anglais                                                                      |                         |                                                                 | #                                   | 10.67                                           | 2                                  | 21.34               | 8       | 11,70    | 3.50                  | Middle                          |                                   |                                                    |                                 |                                         |                                              |       |
| MATIERES ESS                                                                 | ENT                     | IELLES                                                          | HALM                                | Poir                                            | nts :                              | 109                 | .09     | Coef. :  | 2.75                  |                                 |                                   | Moyenn                                             | e:                              | 9.92                                    | Rang :                                       | 9     |
| Math ém atique s                                                             |                         |                                                                 | STAALI                              | 13.75                                           | 1                                  | 13.75               | 6       | 11.62    | 19.50                 | Asse                            | z bien                            |                                                    | -                               |                                         |                                              |       |
| Histoire/Géogra                                                              | phie                    |                                                                 | RIAT                                | 14.00                                           | 2                                  | 28.00               | 5       | 12.01    | 20.00                 | Bien                            |                                   |                                                    |                                 |                                         |                                              |       |
| ENSEIGNEMEN                                                                  | T PF                    | OFESSION                                                        | NEL                                 | Poir                                            | nts :                              | 41.                 | 75      | Coef. :  | 3                     |                                 |                                   | Moyenn                                             | e:                              | 13.92                                   | Rang :                                       | 4     |
| Art                                                                          |                         |                                                                 |                                     | 8.00                                            | 1                                  | 8.00                | 11      | 10.80    | 19.50<br>4.38         | Faible                          |                                   |                                                    |                                 |                                         |                                              |       |
| Educ Phys. Spo                                                               | rtive                   |                                                                 | ZENATI                              | 11.25                                           | 1                                  | 11.25               | 9       | 12.63    | 19.25                 | Mayer                           | n                                 |                                                    |                                 |                                         |                                              |       |
| ENSEIGNEMEN                                                                  | T GE                    | INERAL                                                          |                                     | Poir                                            | nts :                              | 19                  | 25      | Coef. :  | 3.25                  |                                 |                                   | Moyenn                                             | e:                              | 9.63                                    | Rang :                                       | 10    |
| TOTAL GENER                                                                  | AL SI                   | EQUENTIEL                                                       |                                     | Poir                                            | nts :                              | 170                 | .09     | Coef. :  | 16                    | 3                               |                                   | Moyenn                                             | e:                              | 10.63                                   | Rang :                                       | 7     |
|                                                                              | Déc                     | isions du co                                                    | nseil d                             | le class                                        | e                                  |                     |         | Elève    | /Class                | e                               |                                   |                                                    |                                 |                                         |                                              |       |
| DISCI                                                                        | PLIN                    | E                                                               | TD                                  | TF                                              | AVAIL                              |                     |         | Rang     | 7                     | 14 1                            | Max                               | 17.79                                              |                                 |                                         |                                              |       |
| Absences N                                                                   | IJ                      |                                                                 | MED                                 | INS                                             | FAIE                               | 7A<br>3 NU          | 55<br>L | M.CI     | 11                    | .28                             | Min                               | 4.47                                               |                                 |                                         |                                              |       |
| Retards J                                                                    |                         |                                                                 | en                                  |                                                 | Une                                | ffort s'in          | npose   | -        | Ob                    | serva                           | tions                             | et Visa du                                         | Surv                            | eillant (                               | seneral                                      | _     |
| Avertissements                                                               | _                       |                                                                 |                                     |                                                 |                                    |                     |         |          |                       |                                 |                                   |                                                    |                                 |                                         |                                              |       |
| Blâmes de condu                                                              | ite                     |                                                                 |                                     |                                                 |                                    |                     |         |          |                       |                                 |                                   | lie a du De                                        | insir                           | 2                                       |                                              |       |
| Exclusions (en jou<br>Visa des<br>ou Tu                                      | rs)<br>Pare<br>teur     | ents<br>s                                                       | Ob<br>F                             | servati<br>rofesse                              | ons et<br>eur Pri                  | t Visa d<br>incipal | u       |          |                       |                                 |                                   | A                                                  | Alger                           | a<br>le 12/04                           | 4/2011                                       |       |
|                                                                              |                         |                                                                 |                                     |                                                 | Au                                 | icun du             | plicat  | a ne ser | a fourn               | i                               |                                   |                                                    |                                 |                                         |                                              |       |

#### **BULLETIN TRIMESTRIEL**

|                                                                                                    | 22, bo<br>Tél. 0                                           | e Ibn Sir<br>ulevard d<br>1 02 03 04 | 1 <b>a</b><br>e l'Emir A<br>05, Fax 0      | bdelKa<br>1 02 03 (                | ler - Al<br>14 06             | ger                                           | _               | Réput                  | olique<br>Min<br>Dire         | Algérienne D<br>istère de l'édi<br>ction de l'acadér       | émocra<br>ucation<br>nie de la                    | atique e<br>n nation<br>i ville d'Al      | et Popula<br>ale<br>Iger  | ire |
|----------------------------------------------------------------------------------------------------|------------------------------------------------------------|--------------------------------------|--------------------------------------------|------------------------------------|-------------------------------|-----------------------------------------------|-----------------|------------------------|-------------------------------|------------------------------------------------------------|---------------------------------------------------|-------------------------------------------|---------------------------|-----|
| <u>60</u>                                                                                             | Ensei                                                      | jnement s                            | econdair                                   | e                                  |                               |                                               |                 | BULL                   | ETIN                          | DE NOTES DU                                                | TROIS                                             | SIEME T                                   | RIMEST                    | RE  |
| Matricule de l'él<br>Nom et prénom<br>Date et lieu de n<br>Classe                                     | ève<br>de l'élé<br>aissan                                  | ve :                                 | 08A00<br>OUEI<br>Né le<br>Term             | 001<br>DFEL<br>01/01/1<br>inale Li | Saïd<br>988 à<br>ttérair      | Oued F                                        | Rhiou           |                        |                               | Année sco<br>Classe do<br>Effectif                         | laire<br>ublée                                    | : 2010 -<br>: -<br>: 14                   | - 2011                    |     |
| Adresse                                                                                               |                                                            | :                                    | Hsas                                       | na Maz                             | ouna                          |                                               |                 |                        |                               |                                                            |                                                   |                                           |                           |     |
| Matières                                                                                              |                                                            | SEQ 1                                | SEQ 2                                      | .Moy                               | Coef                          | Total                                         | RG              | M.CI                   | Max                           |                                                            | Obser                                             | vations                                   |                           |     |
| Littérature arabe                                                                                     | e #                                                        | 9.75                                 | 11.25                                      | 10.50                              | 5                             | 52.50                                         | 7               | 10.11                  | 15.84                         | Bien                                                       |                                                   |                                           |                           |     |
| Sciences islamic                                                                                      | ques #                                                     | 7.17                                 | 8.00                                       | 7.59                               | 2                             | 15.18                                         | 12              | 11.28                  | 19.29                         | Faible                                                     |                                                   |                                           |                           |     |
| Français                                                                                              | #<br>KHDM                                                  | 12.33                                | 11.50                                      | 11.92                              | 2                             | 23.84                                         | 9               | 12.26                  | 18.63                         | Moyen                                                      |                                                   |                                           |                           |     |
| Anglais                                                                                               | #<br>HALM                                                  | 10.67                                | 8.50                                       | 9.59                               | 2                             | 19.18                                         | 8               | 11.63                  | 19.38                         | Low                                                        |                                                   |                                           |                           |     |
| MATIERES ESSI                                                                                         | ENTIEL                                                     | LES                                  |                                            | Poin                               | ts :                          | 110.                                          | 70 (            | Coef. :                | 11                            | Moy                                                        | /enne :                                           | 10.06                                     | Rang:                     |     |
| Math ém atique s                                                                                      | STAALI                                                     | 13.75                                | 12.50                                      | 13.13                              | 1                             | 13.13                                         | 5               | 11.42                  | 19.75<br>3.25                 | Assez bien                                                 |                                                   |                                           |                           |     |
| Histoire/Géogra                                                                                       | phie<br>RATI                                               | 14.00                                | 14.00                                      | 14.00                              | 2                             | 28.00                                         | 4               | 11.74                  | 20.00<br>6.25                 | Bien                                                       |                                                   |                                           |                           |     |
| ENSEIGNEMEN                                                                                           | T PRO                                                      | FESSION                              | INEL                                       | Poin                               | ts :                          | 41.1                                          | 13 (            | Coef. :                | 3                             | Moy                                                        | enne :                                            | 13.71                                     | Rang:                     |     |
| Art                                                                                                   |                                                            | 8.00                                 | 9.25                                       | 8.63                               | 1                             | 8.63                                          | 10              | 10.60                  | 19.13<br>2.82                 | Faible                                                     |                                                   |                                           |                           |     |
| Educ Phys. Spor                                                                                       | tive<br>Zenati                                             | 11.25                                | 10.25                                      | 10.75                              | 1                             | 10.75                                         | 9               | 12.06                  | 18.50<br>5.25                 | Moyen                                                      |                                                   |                                           |                           |     |
| ENSEIGNEMEN                                                                                           | T GEN                                                      | ERAL                                 |                                            | Poin                               | ts :                          | 19.3                                          | 38 (            | Coef. :                | 2                             | Moy                                                        | /enne :                                           | 9.69                                      | Rang:                     |     |
| TOTAL GENERA                                                                                          | AL TRIN                                                    |                                      | L                                          | Poin<br>1 Marc                     | ts :                          | 171.2                                         | 21 (            | Coef. :                | 16                            | Moy<br>Trimontes 2 May                                     | /enne :                                           | 10.70                                     | Rang :                    |     |
|                                                                                                    |                                                            |                                      |                                            |                                    |                               |                                               |                 |                        |                               |                                                            |                                                   |                                           |                           |     |
|                                                                                                    |                                                            |                                      |                                            |                                    |                               |                                               |                 |                        |                               |                                                            |                                                   |                                           |                           |     |
| Diret                                                                                                 | Décisi                                                     | ons du c                             | on seil de                                 | classe                             |                               |                                               |                 | Elève                  | Class                         | 8                                                          | MEN                                               | ITION                                     |                           |     |
| DISCIF                                                                                                | Décisi<br>PLINE                                            | ons du c                             | on seil de                                 | classe<br>TR                       | AVAIL                         | PAS                                           | 55              | Elêvej<br>Rang         | Class                         | 9<br>14 Max 17.                                            | MEN<br>36                                         | ition<br>N(                               | éant                      |     |
| DISCI<br>Jbsences J                                                                                   | Décisi<br>PLINE                                            | ons du c                             | on seil de<br>TB<br>MED                    | e class e<br>TR<br>B<br>INS        | AVAIL<br>AB<br>FAIB           | PAS                                           | 55              | Elévei<br>Rang<br>M.Cl | Class(<br>7/<br>11.           | )<br>14 Max 17.<br>15 Min 4.                               | MEN<br>36<br>23                                   | ITION                                     | éant                      |     |
| DISCII<br>Absences J<br>Retards J                                                                     | Décisi<br>PLINE                                            | ons du c                             | on seil de<br>TB<br>MED                    | classe<br>TR<br>B<br>INS           | AVAIL<br>AB<br>FAIB<br>Un ef  | PAS<br>NUL<br>fort s'im                       | SS<br>-<br>pose | Elèvei<br>Rang<br>M.Cl | Classe<br>7/<br>11.<br>Ob:    | )<br>14 Max 17.<br>15 Min 4.<br>iervations et Vis          | MEN<br>36<br>23<br>a du Sur                       | ITION<br>Ne<br>veillant G                 | éant                      |     |
| DISCI<br>Absences J<br>Retards J<br>N<br>Vertisse ments                                               | Décisi<br>PLINE                                            | ons du c                             | on seil de<br>TB<br>MED                    | e classe<br>TR<br>B<br>INS         | AVAIL<br>AB<br>FAIB<br>Un ef  | PAS<br>NUL<br>fort s'im                       | SS<br>pose      | Elèvej<br>Rang<br>M.Cl | Classe<br>7/<br>11.<br>Ob:    | )<br>14 Max 17.<br>15 Min 4.<br>ervations et Vis.          | MEN<br>36<br>23<br>a du Sur                       | ITION<br>Ne<br>veillant G                 | éant                      |     |
| DISCI<br>Absences J<br>Retards J<br>Avertisse ments<br>Stames de conduit                              | Décisi<br>PLINE                                            | ons du c                             | on seil de<br>TB<br>MED<br>en              | class<br>TR<br>B<br>INS            | AVAIL<br>AB<br>FAIB<br>Un eff | PAS<br>NUL<br>fort s'im                       | SS<br>          | Elêvej<br>Rang<br>M.Cl | Class(<br>7/<br>11.<br>Ob:    | )<br>14 Max 17.<br>15 Min 4.<br>ervations et Vis           | MEN<br>36<br>23<br>a du Sur                       | ITION<br>Ne<br>veillant G                 | éant                      |     |
| DISCIF<br>Absences J<br>Retards J<br>N<br>Avertissements<br>Blames de conduit<br>Status (en jou       | Décisi<br>PLINE                                            | ons du c                             | on seil de<br>TB<br>MED<br>en              | class<br>TR<br>B<br>INS            | AVAIL<br>AB<br>FAIB<br>Un ef  | PAS<br>NUL<br>fort s'im                       | SS<br>pose      | Elêvel<br>Rang<br>M.Cl | Classe<br>7/<br>11.<br>Ob:    | e<br>14 Max 17.<br>15 Min 4.<br>ervations et Vis<br>Visa d | MEN<br>36<br>23<br>a du Sur                       | ITION<br>Ni<br>veillant G                 | éant                      |     |
| DISCI<br>Usen ces J<br>I<br>tetards J<br>N<br>vertise ments<br>xclusions (en jou<br>Visa des<br>ou Tu | Décisi<br>PLINE<br>J<br>J<br>te<br>rrs)<br>Parent<br>teurs | ons du c                             | on seil de<br>TB<br>MED<br>en<br>Obs<br>Pr | e class<br>TR<br>B<br>INS          | AVAIL<br>AB<br>FAIB<br>Un eff | PAS<br>NUL<br>fort s'im<br>Visa du<br>Visa du | pose            | Elèvei<br>Rang<br>M.Cl | 2/Classe<br>7/<br>111.<br>Obt | )<br>15 Min 4.<br>ervations et Vis<br>Visa d               | MEN<br>36<br>23<br>a du Sur<br>a du Sur<br>A Alge | ITION<br>Veillant G<br>val<br>er le 12/0- | éant<br>Sénéral<br>4/2011 |     |

#### BULLETIN ANNUEL

| Lycée<br>Adalas<br>Lycée<br>22, bou<br>Tél. 01                                                  | e Ibn Sina<br>ulevard de l'Er<br>02 03 04 05, F | mir Abde<br>ax 01 02                               | elKader<br>203 04 0                      | - Alger<br>5                   |             | Rép      | ubliq<br>I | jue Alș<br>Minist<br>Directio | gérier<br>ère de<br>ondel'a | ne Dén<br>e l'éduca<br>académie | nocrat<br>ation r<br>de la v | ique e<br>nation<br>ille d'A | et Populaiı<br>ale<br>Iger | re |
|-------------------------------------------------------------------------------------------------|-------------------------------------------------|----------------------------------------------------|------------------------------------------|--------------------------------|-------------|----------|------------|-------------------------------|-----------------------------|---------------------------------|------------------------------|------------------------------|----------------------------|----|
| Enseig                                                                                          | nement secor                                    | ıdaire                                             |                                          |                                | - [         |          |            | BUL                           | LETIN                       | ANNUE                           | LDE                          | NOTE                         | s                          |    |
| Matricule de l'élève<br>Nom et prénom de l'élè<br>Date et lieu de naissanc<br>Classe<br>Adresse | : 0<br>ve : C<br>:e : N<br>: T<br>: H           | 8A0001<br>OUEDFE<br>lé le 01/<br>erminal<br>Isasna | EL Sa<br>101/1988<br>le Littér<br>Mazour | id<br>i à Oue<br>aire N'<br>na | d Rhio<br>3 | u        |            |                               | Ann<br>Clas<br>Effe         | ée scolair<br>se doubl<br>ctif  | e :<br>ée :<br>:             | 2010<br>-<br>14              | - 2011                     |    |
| Matières                                                                                        | TR.1                                            | TR.2                                               | TR.3                                     | Note                           | Coef        | Total    | RG         | M.CI                          | Max<br>Min                  |                                 | Ob                           | servati                      | ons                        |    |
| Littérature arabe<br>BEN KH/                                                                    | # 14.17                                         | 6.88                                               | 10.50                                    | 10.52                          | 5           | 52.58    | 7          | 10.54                         | 16.13<br>4.21               | Moyen                           |                              |                              |                            |    |
| Sciences islamiques                                                                             | # 10.71                                         | 11.88                                              | 7.59                                     | 10.06                          | 2           | 20.12    | 9          | 11.14                         | 16.59<br>3.45               | Moyen                           |                              |                              |                            |    |
| Français                                                                                        | # 9.96                                          | 11.09                                              | 11.92                                    | 10.99                          | 2           | 21.98    | 9          | 11.98                         | 18.14<br>6.04               | Moyen                           |                              |                              |                            |    |
| Anglais                                                                                         | # 8.96                                          | 10.54                                              | 9.59                                     | 9.70                           | 2           | 19.39    | 10         | 11.36                         | 19.05                       | Low                             |                              |                              |                            |    |
| MATIERES ESSENTIEL                                                                              | LES                                             | 1                                                  | Points :                                 | 11                             | 4.07        | Coef.    | :          | 11                            | 0.20                        | Moyenr                          | ne :                         | 10.37                        | Rang :                     | 9  |
| Math ém atique s                                                                                | STAALI 8.32                                     | 9.13                                               | 13.13                                    | 10.19                          | 1           | 10.19    | 9          | 11.36                         | 18.11<br>4.67               | Moyen                           |                              |                              |                            |    |
| Histoire/Géographie                                                                             | BATI 12.63                                      | 7.38                                               | 14.00                                    | 11.34                          | 2           | 22.67    | 6          | 11.16                         | 18.90                       | Moyen                           |                              |                              |                            |    |
| ENSEIGNEMENT PROF                                                                               | ESSIONNEL                                       | . 1                                                | Points :                                 | 3                              | 32.86       | Coef.    | :          | 3                             | 0.01                        | Moyenr                          | ne :                         | 10.95                        | Rang :                     | 6  |
| Art                                                                                             | 10.75                                           | 12.32                                              | 8.63                                     | 10.57                          | 1           | 10.57    | 9          | 11.24                         | 18.86<br>3.69               | Moyen                           |                              |                              |                            |    |
| Educ Phys. Sportive                                                                             | ZENATI 12.50                                    | 9.75                                               | 10.75                                    | 11.00                          | 1           | 11.00    | 7          | 11.95                         | 17.06<br>5.21               | Moyen                           |                              |                              |                            |    |
| ENSEIGNEMENT GENE                                                                               | RAL                                             | ſ                                                  | Points :                                 | 2                              | 21.57       | Coef.    | :          | 2                             |                             | Moyenr                          | ne :                         | 10.79                        | Rang :                     | 8  |
| TOTAL GENERAL ANNU                                                                              | JEL                                             | I                                                  | Points :                                 | 16                             | 8.50        | Coef.    | :          | 16                            |                             | Moyenr                          | ne :                         | 10.53                        | Rang :                     | 9  |
| Dècisic                                                                                         | ons du conse                                    | eil de cli                                         | asse                                     |                                |             | Elė      | veiCla     | 1550                          |                             |                                 | M. Tr1                       | Enco                         | uragement                  |    |
| DISCIPLINE                                                                                      |                                                 | 0                                                  | TRAVA                                    | JL                             | 1466        | Rar      | g          | 9/14                          | Max                         | 17.36                           | M. Tr2                       | Néar                         | nt                         |    |
| Absences J 3 (3<br>N J 11                                                                       | (7h) MEC                                        | ) INS                                              | F/                                       | AIB I                          | NUL         | M.C      | 1          | 11.16                         | Min                         | 5.09                            | M. Tr3                       | Néar                         | nt                         |    |
| Retards J 3 (1<br>N J 3 (1                                                                      | lh 30m)<br>lh 30m) en                           |                                                    | Un                                       | effort s                       | 'impose     |          |            | Observ                        | ations                      | et Visa du                      | ı Surve                      | illant G                     | eneral .                   |    |
| Blâmes de conduite                                                                              |                                                 |                                                    |                                          |                                |             |          |            |                               |                             |                                 |                              |                              |                            |    |
| Exclusions (en jours)                                                                           |                                                 |                                                    |                                          |                                |             |          |            |                               |                             | Visa du P                       | rincip al                    |                              |                            |    |
| Visa des Parents<br>ou Tuteurs                                                                  | 5                                               | Observ<br>Profe                                    | vations<br>isseur F                      | et Visa<br>Princip             | du<br>al    |          |            |                               |                             | A                               | Alger                        | e 12 <i>1</i> 0              | 4/2011                     |    |
| <u></u>                                                                                         |                                                 |                                                    | ,                                        | Aucun                          | duplica     | ita ne s | era fo     | urni                          |                             |                                 |                              |                              |                            |    |

## **EMPLOIS DU TEMPS**

#### EMPLOI DU TEMPS D'UNE CLASSE

| Admitton<br>La   | Lycée lbn Sina<br>22, boulevard de<br>Tél. 01 02 03 04 0 | l'Emir AbdelKade<br>5, Fax 01 02 03 04 | r-Alger<br>06   | République /<br>Mini<br><sup>Dire</sup> | Algérienne Dé<br>stère de l'édu<br>ction de l'académ | mocratique e<br>Ication nation<br>ie de la ville d'Alg | t Populaire<br>ale<br>∘r |
|------------------|----------------------------------------------------------|----------------------------------------|-----------------|-----------------------------------------|------------------------------------------------------|--------------------------------------------------------|--------------------------|
| L M              | Enseignement se                                          | condaire                               | (               | EMPI                                    | OI DU TEMP                                           | S D'UNE CLAS                                           | SSE                      |
| Classe           | : 1L1                                                    | 1èr                                    | e année Littéra | ire N° 1                                |                                                      |                                                        |                          |
| Salle principale | :                                                        |                                        |                 |                                         |                                                      |                                                        |                          |
| Enseignant princ | ipal :                                                   |                                        |                 |                                         |                                                      |                                                        |                          |
| Horaires         | Lundi                                                    | Mardi                                  | Mercredi        | Jeudi                                   | Vendredi                                             | Samedi                                                 | Dimanche                 |
| 08:0009:00       |                                                          | ArļA-1-3                               | Ar A-1-3        | H-G A-1-3                               |                                                      | H-GJA-1-3                                              |                          |
| 09:0010:00       | ArļA-1-3                                                 | H-G A-1-3                              |                 | S.IJA-1-3                               | EnglA-1-3                                            | S.IJA-1-3                                              |                          |
| 10:0011:00       | Fr(A-1-3                                                 |                                        | S.IJA-1-3       | Fr A-1-3                                | S. IJA-1-3                                           | EnglA-1-3                                              |                          |
| 11:0012:00       | EnglA-1-3                                                | Maths A-1-3                            | Maths A-1-3     | Art A-1-3                               |                                                      |                                                        |                          |
| 13:0014:00       |                                                          |                                        |                 |                                         |                                                      |                                                        |                          |
| 14.00            |                                                          |                                        |                 |                                         |                                                      |                                                        |                          |
| 14:0015:00       |                                                          |                                        |                 |                                         |                                                      |                                                        |                          |
|                  | 1                                                        |                                        |                 |                                         |                                                      |                                                        |                          |

|       |                     | Résu           | mé       |         |        |
|-------|---------------------|----------------|----------|---------|--------|
|       | Matière             | En             | seignant | Séances | Heures |
| Ar    | Littérature arabe   | DJABOUABDALLAH | Younès   | 3.00    | 03:00  |
| Maths | Mathématiques       | MAZOUZ         | Mohammed | 2.00    | 02:00  |
| H-G   | Histoire/Géographie | MAHAL          | Adda     | 3.00    | 03:00  |
| S.I   | Sciences islamiques | DJABOUABDALLAH | Younès   | 4.00    | 04:00  |
| Fr    | Français            | KOURDOUGLI     | Houria   | 2.00    | 02:00  |
| Eng   | Anglais             | MENAOUT        | Mohammed | 3.00    | 03:00  |
| Art   | Art                 | HENNI          | Mouley   | 1.00    | 01:00  |
| EPS   | Educ Phys. Sportive | ZENATI         | Mohammed | 0.00    | 00:00  |
|       |                     |                | Totaux   | 18.00   | 18:00  |

#### EMPLOI DU TEMPS D'UN ENSEIGNANT

|                       | Lycée Ibn Sina<br>22, boulevard de<br>Tél. 01 02 03 04 0<br>Enseignement se | ⊧l'Emir AbdelKade<br>5, Fax 01 02 03 04<br>∋condaire | r - Alger<br>06 | République<br>Min<br>Dir<br>EMPLO | Algérienne Dé<br>istère de l'éduc<br>ection de l'académi<br>OI DU TEMPS [ | mocratique et<br>cation national<br>e de la ville d'Alger<br>D'UN ENSEIGN | Populaire<br>e<br>ANT |
|-----------------------|-----------------------------------------------------------------------------|------------------------------------------------------|-----------------|-----------------------------------|---------------------------------------------------------------------------|---------------------------------------------------------------------------|-----------------------|
| Nom : B<br>Prénom : Z | EN CHAABANE                                                                 |                                                      |                 |                                   |                                                                           |                                                                           |                       |
| Horaires              | Lundi                                                                       | Mardi                                                | Mercredi        | Jeudi                             | Vendredi                                                                  | Samedi                                                                    | Dimanche              |
| 08:0009:00            | 2S1<br>Ph-Ch                                                                | 2S1<br>Ph-Ch                                         | 2S1<br>Ph-Ch    | 2S1<br>Ph-Ch                      | 2S2/A-1-4<br>Ph-Ch                                                        | 2S2/A-1-4<br>Ph-Ch                                                        |                       |
| 09:0010:00            | 2S2/A-1-4<br>Ph-Ch                                                          | 2S2/A-1-4<br>Ph-Ch                                   | 3S3<br>Ph-Ch    | 1S2/A-2-2<br>Ph-Ch                | 1S2/A-2-2<br>Ph-Ch                                                        | 1S2/A-2-2<br>Ph-Ch                                                        |                       |
| 10:0011:00            | 152/A-2-2<br>Ph-Ch                                                          | 152/A-2-2<br>Ph-Ch                                   | 3S3<br>Ph-Ch    |                                   |                                                                           |                                                                           |                       |
| 11:0012:00            |                                                                             |                                                      |                 | 3S3<br>Ph-Ch                      | 353<br>Ph-Ch                                                              |                                                                           |                       |
| 13:0014:00            |                                                                             |                                                      |                 |                                   |                                                                           |                                                                           |                       |
| 14:0015:00            |                                                                             |                                                      |                 |                                   |                                                                           |                                                                           |                       |
| 15:0016:00            |                                                                             |                                                      |                 |                                   |                                                                           |                                                                           |                       |
|                       |                                                                             |                                                      | Ré              | sumé                              |                                                                           |                                                                           |                       |
| N                     | /latière                                                                    |                                                      |                 | Classe                            |                                                                           | Séances                                                                   | Heures                |
| Ph-Ch Phy             | /sique/chimie                                                               | 1S2                                                  | 1ère année Sr   | ces de la nat. et de l            | a vie N° 2                                                                | 5.00                                                                      | 05:00                 |
| Ph-Ch Phy             | /sique/chimie                                                               | 281                                                  | 2ème année S    | Sces de la nat. et de             | la vie N°1                                                                | 4.00                                                                      | 04:00                 |
| Ph-Ch Phy             | /sique/chimie                                                               | 252                                                  | 2ème année S    | Sces de la nat. et de             | la vie N°2                                                                | 4.00                                                                      | 04:00                 |
| Ph-Ch Phy             | /sique/chimie                                                               | 383                                                  | Terminale Sce   | es de la nat. et de la            | vie N°3                                                                   | 4.00                                                                      | 04:00                 |
|                       |                                                                             |                                                      |                 |                                   | Totaux                                                                    | 17.00                                                                     | 17:00                 |

## **CERTIFICAT DE SCOLARITE**

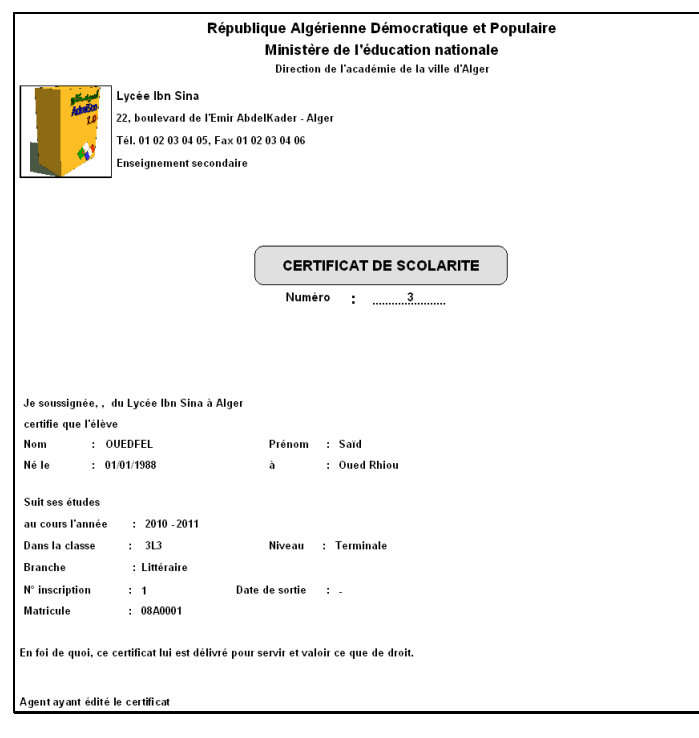

## **CARTE SCOLAIRE**

République Algérienne Démocratique et Populaire Ministère de l'éducation nationale Direction de l'académie de la ville de <Votre ville> 2 Same Lycée Ibn Sina Admilia 22, boulevard de l'Emir AbdelKader - Alger 1 Tél. 01 02 03 04 05, Fax 01 02 03 04 06 Enseignement secondaire CARTE SCOLAIRE Numéro : 2010 - 2011 Matricule Nom et prénom : 08A0001 Nom et prénom : OUEDFEL Saïd : 01/01/1988 Date de naissance à Oued Rhiou Classe : 3L3 Type d'élève : Externe N° d'inscription : 1 Fait à Alger le 30/07/2011 Le Directeur BENZAHRA KARIM

## FICHES PEDAGOGIQUES DES ENSEIGNANTS

| - N F     | ycée Ibn Sina<br>2. boulevard de<br>él. 01 02 03 04 05 | t<br>l'Emir AbdelKa<br>5, Fax 01 02 03               | ader - Alger<br>04 06                                           |                                                                       |                                 |                                             |                |                                          | République Algérienne Démocratique et Populaire<br>Ministère de l'éducation nationale<br>Direction de l'académie de la ville d'Alger |
|-----------|--------------------------------------------------------|------------------------------------------------------|-----------------------------------------------------------------|-----------------------------------------------------------------------|---------------------------------|---------------------------------------------|----------------|------------------------------------------|----------------------------------------------------------------------------------------------------|
| E.        | eignement se                                           | condaire                                             |                                                                 |                                                                       |                                 |                                             |                |                                          | FICHES PEDAGOGIQUES                                                                                                    |
|           |                                                        |                                                      |                                                                 |                                                                       |                                 |                                             |                | J                                        | TRIMESTRE 1 - 2010 - 2011                                                                                                    |
| 1         | : BEN                                                  | CHAABANE Z                                           | (ina (000004)                                                   |                                                                       |                                 |                                             |                |                                          |                                                                                                    |
|           | : Ph-O                                                 | h - Physique/d                                       | himie                                                           |                                                                       |                                 |                                             |                |                                          |                                                                                                    |
| 5 <u></u> | Nombre de<br>leçons<br>prévues<br>pour l'année         | Nombre<br>de leçons<br>prévues<br>pour la<br>période | Nombre<br>de leçons<br>réellement<br>enseignées<br>pour l'année | Nombre<br>de leçons<br>réellement<br>enseignées<br>pour la<br>période | Taux de<br>couverture<br>annuel | Taux de<br>couverture<br>pour la<br>période | Notes<br>>= 10 | Taux de<br>réussite<br>dans<br>la classe | Observations                                                                                                    |
| 00        | 42                                                     | 14                                                   | 0                                                               | 0                                                                     | 0:00 %                          | 0.00 %                                      | ω              | 75.00 %                                  |                                                                                                    |
| 9         | 0                                                      | 0                                                    | 0                                                               | 0                                                                     | 0:00 %                          | 0:00 %                                      | ۵              | 60.00 %                                  |                                                                                                    |
| 00        | 0                                                      | 0                                                    | 0                                                               | 0                                                                     | % 00:0                          | % 00:0                                      | 4              | \$0.00 %                                 |                                                                                                    |
| 00        | 0                                                      | 0                                                    | 0                                                               | 0                                                                     | 0.00 %                          | 0.00 %                                      | 5              | 62.50 %                                  |                                                                                                    |
|           |                                                        |                                                      |                                                                 |                                                                       |                                 |                                             |                |                                          |                                                                                                    |
|           | : KoU                                                  | RDOUGLI Aïs:                                         | sa [000003]                                                     |                                                                       |                                 |                                             |                |                                          |                                                                                                    |
|           | : Pho                                                  | h - Physique/d                                       | himie                                                           |                                                                       |                                 |                                             |                |                                          |                                                                                                    |
| 12        | Nombre de<br>leçons<br>prévues<br>pour l'année         | Nombre<br>de leçons<br>prévues<br>pour la<br>période | Nombre<br>de leçons<br>réellement<br>enseignées<br>pour l'année | Nombre<br>de leçons<br>réellement<br>enseignées<br>pour la<br>période | Taux de<br>couverture<br>annuel | Taux de<br>couverture<br>pour la<br>période | Notes<br>>= 10 | Taux de<br>réussite<br>dans<br>la classe | Observations                                                                                                    |
| 5         | 0                                                      | 0                                                    | 0                                                               | 0                                                                     | 0.00 %                          | 0.00 %                                      | 4              | 36.36 %                                  |                                                                                                    |
| 5         | 0                                                      | 0                                                    | 0                                                               | 0                                                                     | 0:00 %                          | 0.00 %                                      | 00             | 72.73 %                                  |                                                                                                    |
| 0.1       | 0                                                      | 0                                                    | 0                                                               | 0                                                                     | 0:00 %                          | 0.00 %                                      | 2              | 22.22 %                                  |                                                                                                    |
| ത         | 0                                                      | 0                                                    | 0                                                               | 0                                                                     | 0:00 %                          | 0.00 %                                      | 9              | 33.33 %                                  |                                                                                                    |
| 21        | 0                                                      | C                                                    | 0                                                               | 0                                                                     | % UU 0                          | 0.00%                                       | ø              | % bC 19                                  |                                                                                                    |

## RAPPORT D'ASSIDUITE DES ENSEIGNANTS

| Enseignement secondaire         RAPPORTS D'ASSIDUTE           ANNEE SCOLAIRE COMPLETE - 1009/2010 à 1506/2010         1506/2010           Mañare ::         STAUL Ahlem (00002)           Mañare ::         STAUL Ahlem (00002)           Mañare ::         Mañare ::           Période         Date           Date         Classe           Notifiées         Justifiées           Justifiées         Justifiées           TR 2-504         1702/11           TR 2-504         1702/11           TR 2-504         1702/11           TR 2-504         1702/11           TR 2-504         1702/11           TR 2-504         1702/11           TR 2-504         1702/11           TR 2-504         1702/11           TR 2-504         1702/11           TR 2-505         1104/11           TR 2-505         1104/11           TR 3-505         1104/11           TR 3-505         1104/11           Trait         1 (20m)           Trait         2 (2h)           Trait         2 (2h)           Trait         2 (2h)           Trait         2 (2h)           Trait         2 (2h)                                                                                                    |                                                                                                    | 22, bou<br>Tél. 01                                                                                                    | lbn Sina<br>Ilevard de l'E<br>02 03 04 05, I                                                                                                    | mir Abdelk<br>Fax 01 02 0                                                                                                    | ader - Alge<br>3 04 06                                                     | er                                                         | République Algérienne Démocratique et Populaire<br>Ministère de l'éducation nationale<br>Direction de l'académie de la ville d'Alger |                             |                              |  |  |
|----------------------------------------------------------------------------------------------------|----------------------------------------------------------------------------------------------------|----------------------------------------------------------------------------------------------------|----------------------------------------------------------------------------------------------------|----------------------------------------------------------------------------------------------------|----------------------------------------------------------------------------|------------------------------------------------------------|----------------------------------------------------------------------------------------------------|-----------------------------|------------------------------|--|--|
| ANNEE SCOLARE COMPLETE - 0009/2010 1 100002[           Makire         STAALJAMem [000002]           Makire         STAALJAMem [000002]           Makire         STAALJAMem [000002]           Periode         Date         Classe         Absences         Absences         Retards         Justifies         Justifies         Motifs         Observations           TR2 - 504         109/201         11         In         In<                                                                                                    | 6                                                                                                    | Enseig                                                                                                    | nement seco                                                                                                    | ndaire                                                                                                    |                                                                            | ſ                                                          |                                                                                                    | RAPPORTS D'ASS              | SIDUITE                      |  |  |
| Enseignant         :         STALIAMam [000002]           Mailer         :         Mather-Methématiques           Péndel         Date         Classe         Absences         Retroits         Patroits         Motifs         Observations           TR2-S03         1912/01         1.1         Image: Statistics         Justifiées         Justifiées                                                                                                    | -                                                                                                    |                                                                                                    |                                                                                                    |                                                                                                    |                                                                            |                                                            | ANNE                                                                                                    | E SCOLAIRE COMPLETE - 1     | 0/09/2010 à 15/06/2011       |  |  |
| Makère         :         Methionaliques           Période         Date         Classe         Absences         Absences         Reterds         Motifs         Observations           TR 2-S03         1912/10         1.1         Interfees         Justifiées         Justifiées         Justifiées         Justifiées         Motifs         Observations           TR 2-S03         1912/10         1.1         Interfees         Interfees         In                                                                                                    | Enseignant                                                                                                    | : STAAL                                                                                                    | J Ahlam [0000                                                                                                    | 1021                                                                                                    |                                                                            |                                                            |                                                                                                    |                             |                              |  |  |
| Periode         Date         Absences<br>Institution         Absences<br>Institution         Petrads<br>Institution         Motifs         Classevations           TR 2-503         1972/10         11         Image: Institution of the institution of the instinsterior of the instin of the institution of the inst                                                                                                    | Matière                                                                                                    | : Maths                                                                                                    | -Mathématiau                                                                                                    | ies                                                                                                    |                                                                            |                                                            |                                                                                                    |                             |                              |  |  |
| Periode         Date         Classe         Potences         Patences         Patences         Justifies         Motifs         Observations           TR2-S04         1792/11         11         I         I                                                                                                    |                                                                                                    |                                                                                                    |                                                                                                    | A1                                                                                                    | 41                                                                         | Detecto                                                    | 0.1.1                                                                                                    |                             |                              |  |  |
| TR 2-903     1912/201     11.1     Image: Solution of the second second secon                                                                                                    | Période                                                                                                    | Date                                                                                                    | Classe                                                                                                    | non<br>Justifiées                                                                                                    | Justifiées                                                                 | non<br>Justifiés                                           | Justifiés                                                                                                    | Motifs                      | Observations                 |  |  |
| TR 2-904     1702/11     252     1 (1h)     Image: Second Second Sec                                                                                                    | TR 2 - SQ 3                                                                                                    | 19/12/10                                                                                                    | 1L1                                                                                                    |                                                                                                    |                                                                            |                                                            |                                                                                                    |                             |                              |  |  |
| $\begin{tabular}{ c c c c c c c c c c c c c c c c c c c$                                                                                                    | TR 2 - SQ 4                                                                                                    | 17/02/11                                                                                                    | 2S2                                                                                                    | 1 (1h)                                                                                                    |                                                                            |                                                            |                                                                                                    |                             |                              |  |  |
| PR - So Q     1702/11     31.3     Inh     Inh                                                                                                    | TR 2 - SQ 4                                                                                                    | 17/02/11                                                                                                    | 2S3                                                                                                    | 1 (1h)                                                                                                    |                                                                            |                                                            |                                                                                                    |                             |                              |  |  |
| R2 + S0 4     170(2)1     151     1 (1h)     Image: Constraint of Constraint of Constrai                                                                                                    | TR 2 - SQ 4                                                                                                    | 17/02/11                                                                                                    | 3L3                                                                                                    |                                                                                                    | 1 (1h)                                                                     |                                                            |                                                                                                    |                             |                              |  |  |
| RR 3-505     11/04/11     122     1 (1h)     Visite médicale obligatoire       RR 3-505     11/04/11     123     1 (1h)     1     1       RR 3-505     11/04/11     253     1     1     1     1       RR 3-505     11/04/11     253     1     1     1     1       RR 3-505     11/04/11     253     1     1     1     1       RR 3-505     11/04/11     253     1     1     1     1       RR 3-505     11/04/11     253     1     1     1     1       Reingenett     KOUPDOUCLUAisse (00000)      1     1     1       Matérie     Ph-Ch - Physique/bhrnie      Platnots     Platnots     Motifs     Observations       RR 2-504     1     1     Non     Justifies     Justifies     Justifies     Motifs     Observations       RR 2-504     1     1     1     1     Non     1     1       Vacuus absence ni retad na 4/é enregistre pour cet enseignant     :     :     :     :       Reisegnent     :     :     I     Non     1     1       Matérie     :     :     :     Non     Non     1       Matérie <td< td=""><td>TR 2 - SQ 4</td><td>17/02/11</td><td>3S1</td><td>1 (1h)</td><td></td><td></td><td></td><td></td><td></td></td<>                                                                                                    | TR 2 - SQ 4                                                                                                    | 17/02/11                                                                                                    | 3S1                                                                                                    | 1 (1h)                                                                                                    |                                                                            |                                                            |                                                                                                    |                             |                              |  |  |
| RR - 50.6         1104/11         252         111h         i         i                                                                                                    | TR 3 - SQ 5                                                                                                    | 11/04/11                                                                                                    | 1S2                                                                                                    |                                                                                                    | 1 (1h)                                                                     |                                                            |                                                                                                    | Visite médciale obligatoire |                              |  |  |
| TR 3-50 5         1104/11 [23]         1 (2m)           TR 3-50 5         1104/11 [23]         1 (2m)           Total         4 (4h)         2 (2h)         1 (2m)           Treatign ant         : KOUPCOUCLI Assa [00003]           Matkine         : Ph-Ch-Physkupck/binine           Période         Date         Classe         Apsences         Reterds         Patricis         Motifs         Classevisions           12 (2m)         1 (3m)         Justifies         Justifies         Motifs         Classevisions           CR 2-S0 4         1602/11         1S1         2 (2h)         2 (2h)         Image: Classevisions         Classevisions           CR 2-S0 4         1602/11         1S1         2 (2h)         2 (2h)         Image: Classevisions         Classevisions           CR 2-S0 4         1602/11         1S1         2 (2h)         2 (2h)         Image: Classevisions         Classevisions           CR 2-S0 4         1602/11         1S1         2 (2h)         Image: Classevisions         Classevisions         Classevisions           Classe         Intervision         2 (2h)         Image: Classevisions         Image: Classevisions         Classevisions         Classevisions           Master         : SI-Sclances islemi/usevi                                                                                                    | TR 3 - SQ 5                                                                                                    | 11/04/11                                                                                                    | 282                                                                                                    | 1 (1h)                                                                                                    |                                                                            |                                                            |                                                                                                    |                             |                              |  |  |
| TR 3-50 5         11/04/11 [31         I         1 (30m)         I         I </td <td>TR 3 - SQ 5</td> <td>11/04/11</td> <td>253</td> <td></td> <td></td> <td></td> <td>1 (30m)</td> <td></td> <td></td>                                                                                                    | TR 3 - SQ 5                                                                                                    | 11/04/11                                                                                                    | 253                                                                                                    |                                                                                                    |                                                                            |                                                            | 1 (30m)                                                                                                    |                             |                              |  |  |
| Total 4 (4%) 2 (2h) 1 (30m) 1 (30m)           Enseignant         KOKPEOUGLAikse (200003           Makier         I Phon-Physikue/chume           Période         Date         Absences Absences Ausences Ausences Ausences Justifiés Justifiés Justifiés Justifiés Justifiés Justifiés Justifiés Justifiés Justifiés Justifiés Justifiés Ausences I Phon-Physikue/chume         Classe Absences Ausences I Paterd's Ausences Ausences Ausences Ausences Ausences Ausences Ausences I Paterd's Ausences I Paterd's Ausences Ausences I Paterd's Ausences Ausences Ause                                                                                                    | TR 3 - SQ 5                                                                                                    | 11/04/11                                                                                                    | 3S1                                                                                                    |                                                                                                    |                                                                            | 1 (30m)                                                    |                                                                                                    |                             |                              |  |  |
| Enseignant         ::         KOURDOUGLAissa (000003)           Makine         ::         FM-Ch - Physique/chrmie           Période         Date         Absences         Retroits<br>and<br>Justifiées         Retroits<br>Justifiées         Retroits<br>Justifiées         Motifs         Observations           FR2-S04         19802/11         151         2 (2h)         2 (h)         Image: Comparison of the comparison of the co                                                                                                    |                                                                                                    |                                                                                                    | Total                                                                                                    | 4 (4h)                                                                                                    | 2 (2h)                                                                     | 1 (30m)                                                    | 1 (30m)                                                                                                    | ]                           |                              |  |  |
| Matière         :         Ph-Ch-Physique/chmie           Période         Date         Classe         Absences         Absences         Petrods         Petrods         Motifs         Observations           TR 2-S0 4         1902/11         1151         2 (2h)         2 (2h)         Image: Chasse         Chasse                                                                                                    | Enseignant                                                                                                    | : KOURI                                                                                                    | DOUGLI Aissa                                                                                                    | a (0000031                                                                                                    |                                                                            |                                                            |                                                                                                    |                             |                              |  |  |
| Période         Date         Classe<br>non<br>Justifiées         Absences<br>Justifiées         Petrads<br>Justifiées         Motifs         Cbservations           TR 2-50 4         1602/11         151         2 (2h)         2 (2h)         0         0         0           Enseignant         S ENCHAABANE Zine (00000]         2 (2h)         0         0         0         0           Aussifiées         Justifiées         2 (2h)         2 (2h)         0         0         0           Aussifiées         S (2h)         2 (2h)         0         0         0         0         0           Aussifiées         S (2h)         2 (2h)         0         0         0         0         0         0         0         0         0         0         0         0         0         0         0         0         0         0         0         0         0         0         0         0         0         0         0         0         0         0         0         0         0         0         0         0         0         0         0         0         0         0         0         0         0         0         0         0         0         0         0                                                                                                    | Matière                                                                                                    | : Ph-Ch                                                                                                    | - Physique/ch                                                                                                    | imie                                                                                                    |                                                                            |                                                            |                                                                                                    |                             |                              |  |  |
| Période         Dete         Classe         non         Justifiée         Justifiée                                                                                                    |                                                                                                    |                                                                                                    |                                                                                                    | Absences                                                                                                    | Absences                                                                   | Retards                                                    | Retards                                                                                                    |                             |                              |  |  |
| Image: Constraint of the constraint of the constraint of the                                                                                                    | Période                                                                                                    | Date                                                                                                    | Classe                                                                                                    | non                                                                                                    |                                                                            | Justifiés                                                  | Justifiés                                                                                                    | Motifs                      | Observations                 |  |  |
| FIR 2-S0 4         16/02/11 [151         2 (2h)         2 (2h)                                                                                                    |                                                                                                    |                                                                                                    |                                                                                                    | Justifiées                                                                                                    | Justifiées                                                                 | L                                                          |                                                                                                    |                             |                              |  |  |
| Total         2 (2h)           Enseignant         :         BEN CHAABARE Zing (00006)           Aucure absence in initiat dh à té enregistré pour cet enseignant         Enseignant         :           Enseignant         :         PATTAIsse (000005)                                                                                                    | TR 2 - SQ 4                                                                                                    | 16/02/11                                                                                                    | 1151                                                                                                    | 2 (2h)                                                                                                    | 2 (2h)                                                                     |                                                            |                                                                                                    |                             |                              |  |  |
| Enseignant         EBEN CHAABANE Zina (000004)           Aucuma basence in intator fin 44 enregistré pour cet enseignant         Enseignant         Enseignant         Enseignant         FAIT Aissa (000005)           Aucuma basence in intator fin 44 enregistré pour cet enseignant         Enseignant         ZIANE Addi (00005)           Matérier         :         ZIANE Addi (00005)         Enseignant         Enseignant         Classe           Période         Date         Classe         Absences         Retards<br>non<br>Justifiées         Retards<br>Justifiées         Motifs         Classevations           TR 2-S04         1702/11         3.3         111h         Interview         Enseignant         Enseignant         Enseignant         Enseignant         Classevations           TR 2-S04         1702/11         3.3         111h         Interview         Interview         Enseignant         Enseignant         Enseignant         Enseignant         Enseignant         Enseignant         Interview         Enseignant         Enseignant                                                                                                    |                                                                                                    |                                                                                                    | 101                                                                                                    | e (e.i)                                                                                                    | - ()                                                                       | <u> </u>                                                   |                                                                                                    |                             |                              |  |  |
| Aucune absence ni retard n'a été enregistré pour cet enseignant         Enseignant         F. FAIT Ji-sa g000005           Aucune absence ni retard n'a été enregistré pour cet enseignant         Enseignant         E. FAIT Ji-sa g000005           Enseignant         :         ZANE Addi [000005]         Exercise           Matérie         :         SI-Sciences islomiques         Exercise           Période         Date         Class         Absences         Absences         Retards         Motifs         Observations           TR 2-SO 4         1702/11         3.3         1 (1h)         I         I         I         I         I           Enseignant         :         EEN/FHADIDIA/Southene (000007)         I         I                                                                                                    |                                                                                                    |                                                                                                    | Total                                                                                                    | 2 (2h)                                                                                                    | 2 (2h)                                                                     |                                                            |                                                                                                    | ]                           |                              |  |  |
| Enseignant         :         FIATI Aisse (00005)           Aucure absence in Intard nà 46 enregistré pour cet enseignant                                                                                                    | Enseignant                                                                                                    | : BEN C                                                                                                    | Total<br>HAABANE Zir                                                                                                    | 2 (2h)<br>na [000004]                                                                                                    | 2 (2h)                                                                     |                                                            |                                                                                                    | ]                           |                              |  |  |
| Entering math         : FIAI I fasts algouous]           Entering math         : ZANE Add (200006)           Entering math         : ZANE Add (200006)           Matére         : ZANE Add (200006)           Période         Date         Classe         Absences         Retards         Notifis         Observations           TR 2-S0 4         1702/11         3.3         1 (1h)         I         I         I           Enseign ant         :         EEX INTACIDALAS Southers (20007)         Intract         I         I           Tra 2-S0 4         1902/11         3.3         1 (1h)         I         I         I           Enseign ant         :         BEN INTACIDALAS Southers (20007)         I         I         I         I           Matére         :         S I - Sciences islamiques         I         I         I         I           Fériode         Date         Classe         Absences         Absences         Retards         Justifies         Motifs         Observations           TR 2-S0 4         1402/11         2.1         I         I         I         I         I         I         I         I         I         I         I         I         I         I                                                                                                    | Enseign an t<br>Aucune abser                                                                                                    | : BEN C                                                                                                    | Total<br>HAABANE Zir<br>'a été enregist                                                                                                    | 2 (2h)<br>na [000004]<br>ré pour cet e                                                                                                    | 2 (2h)                                                                     |                                                            |                                                                                                    | ]                           |                              |  |  |
| Vacuuma basesse ni nittad fin ki de enregistré pour cet enseignant           Enseignant         :         ZIANE Addi (00006)           Metère         :         Sidences         Absences         Retards<br>non         Retards<br>notifies         Motifs         Motifs         Observations           Période         Date         Classe         Absences         Absences         Retards<br>non         Notifies         Motifs         Observations           TR 2-S0 4         1702/11         31.3         1 (1h)         I         I         I           Enseignant         :         EENKIADUDJA Southene (000007)         Image: Califies         Absences         Retards<br>non         Justifies         Justifies         Motifs         Observations           Période         Date         Class         Absences         Retards<br>non         Justifies         Justifies         Motifs         Observations           TR 2-S0 4         14902/11         21.0         1 (1h)         Image: Participan (Participan (Par                                                                                                    | Enseign an t<br>Aucune abser                                                                                                    | : BEN C                                                                                                    | Total<br>HAABANE Zii<br>'a été enregist                                                                                                    | 2 (2h)<br>2 (2h)<br>na [000004]<br>ré pour cet e                                                                                                    | 2 (2h)<br>enseignant                                                       | I                                                          |                                                                                                    | ]                           |                              |  |  |
| Enseignant         :         ZIANE Add [000005]           Matére         :         SI - Sciences istemques           Période         Date         Classe         Absences         Retards<br>Justifies         Retards<br>Justifies         Motifs         Motifs         Observations           TR 2-S0 4         1970/211         3.1         1 (1h)         Image: Sciences islemiques         Image: Sciences islemiques         Imag                                                                                                    | En seign an t<br>Aucun e abser<br>En seign an t                                                                                                    | : BEN C<br>ice ni retard n<br>: RIATL                                                                                                    | Total<br>HAABANE Zir<br>'a été enregist<br>Aissa (000005                                                                                                    | 2 (2h)<br>na [000004]<br>ré pour cet e                                                                                                    | 2 (2h)<br>anseignant                                                       | I                                                          |                                                                                                    | ]                           |                              |  |  |
| Matière         S.I - Sciences islemiques           Période         Date         Classe<br>Lossifiées         Absences<br>Justifiées<br>Justifiées         Retrods<br>Justifiées         Motifs         Motifs         Observations           TR 2-S0 4         170/02/11         3.3         1 (1h)               Observations           TR 2-S0 4         190/02/11         3.3         1 (1h) <td>Enseign an t<br/>Aucun e abser<br/>Enseign an t<br/>Aucun e abser</td> <td>: BEN C<br/>ice ni retard n<br/>: RIATL<br/>ice ni retard n</td> <td>Total<br/>HAABANE Zir<br/>'a été enregist<br/>Aïssa (000005)<br/>'a été enregist</td> <td>2 (2h)<br/>na [000004]<br/>ré pour cet e<br/>]<br/>ré pour cet e</td> <td>2 (2h)<br/>enseignant</td> <td></td> <td></td> <td>]</td> <td></td>                                                                                                    | Enseign an t<br>Aucun e abser<br>Enseign an t<br>Aucun e abser                                                                                                    | : BEN C<br>ice ni retard n<br>: RIATL<br>ice ni retard n                                                                                                    | Total<br>HAABANE Zir<br>'a été enregist<br>Aïssa (000005)<br>'a été enregist                                                                                                    | 2 (2h)<br>na [000004]<br>ré pour cet e<br>]<br>ré pour cet e                                                                                                    | 2 (2h)<br>enseignant                                                       |                                                            |                                                                                                    | ]                           |                              |  |  |
| Période         Date         Classe<br>losse<br>non<br>justifiées         Absences<br>justifiées         Retards<br>justifiées         Motifie         Classevations           TR 2-S0 4         1702/11         31.3         1 (1h)         Image: Signal Signal Signa                                                                                                    | Enseign ant<br>Aucune abser<br>Enseign ant<br>Aucune abser<br>Enseign ant                                                                                                    | : BEN C<br>ice ni retard n<br>: RIATI/<br>ice ni retard n<br>: ZIANE                                                                                                    | Total<br>HAABANE Zii<br>'a été enregist<br>Aíssa [000005]<br>'a été enregist<br>Adii [000006]                                                                                                    | 2 (2h)<br>na (000004)<br>ré pour cet e<br>]<br>ré pour cet e                                                                                                    | 2 (2h)<br>enseignant                                                       | <u> </u>                                                   |                                                                                                    |                             |                              |  |  |
| Periode         Date         Classe         Absences         Absences         Retards<br>non<br>Justifies         Justifies         Motifs         Observations           TR 2-S04         1702/11         31.3         1 (N)                 Observations         Observations         Observations          Observations         Observations          Observations          Observations               Observations <td>Enseign ant<br/>Aucune abser<br/>Enseign ant<br/>Aucune abser<br/>Enseign ant<br/>Matière</td> <td>: BENC<br/>ice ni retard n<br/>: RIATI<br/>ice ni retard n<br/>: ZIANE<br/>: SI-Sc</td> <td>Total<br/>HAABANE Zii<br/>'a été enregist<br/>Aissa (000005)<br/>'a été enregist<br/>Adii (000006)<br/>jences islami</td> <td>2 (2h)<br/>na (000004)<br/>ré pour cet e<br/>né pour cet e</td> <td>2 (2h)<br/>enseignant</td> <td><u> </u></td> <td></td> <td></td> <td></td>                                                                                                    | Enseign ant<br>Aucune abser<br>Enseign ant<br>Aucune abser<br>Enseign ant<br>Matière                                                                                                  | : BENC<br>ice ni retard n<br>: RIATI<br>ice ni retard n<br>: ZIANE<br>: SI-Sc                                                                                                    | Total<br>HAABANE Zii<br>'a été enregist<br>Aissa (000005)<br>'a été enregist<br>Adii (000006)<br>jences islami                                                                                     | 2 (2h)<br>na (000004)<br>ré pour cet e<br>né pour cet e                                                                                                    | 2 (2h)<br>enseignant                                                       | <u> </u>                                                   |                                                                                                    |                             |                              |  |  |
| Période         Date         Classe         non         Justifiées         Justifiées         Justifiées         Justifiées         Motifs         Observations           TR 2 - S0 4         1702/11         31.3         1 (1h)         I         I                                                                                                    | Enseign ant<br>Aucune abser<br>Enseign ant<br>Aucune abser<br>Enseign ant<br>Matière                                                                                                  | : BEN C<br>ice ni retard n<br>: RIATI<br>ice ni retard n<br>: ZIANE<br>: S.I-Sc                                                                                                    | Total<br>HAABANE Zii<br>'a été enregist<br>Aissa (000005)<br>'a été enregist<br>Adil (000006)<br>iences islami                                                                                     | 2 (2h)<br>na (000004)<br>ré pour cet e<br>]<br>ré pour cet e<br>ques                                                                                                    | 2 (2h)<br>enseignant                                                       |                                                            |                                                                                                    |                             |                              |  |  |
| R2-S04         T/10/211         3L3         1 (h)         Image: Constraint of the state of the state                                                                                                    | Enseign an t<br>Aucune abser<br>Enseign an t<br>Aucune abser<br>Enseign an t<br>Matière                                                                                               | : BEN C<br>ice ni retard n<br>: RIATI/<br>ice ni retard n<br>: ZIANE<br>: S.I-Sc                                                                                                    | Total<br>HAABANE Zii<br>'a été enregist<br>Aissa (000005)<br>'a été enregist<br>Adil (000006)<br>iences islami                                                                                     | 2 (2h)<br>na (000004)<br>ré pour cet e<br>gues<br>Absences                                                                                                    | 2 (2h)<br>enseignant<br>enseignant                                         | Retards                                                    | Retards                                                                                                    |                             |                              |  |  |
| Int C-SUM I         Int No.         Int No.         Int No.           TR 2-SUM I         1902/11         3.3         1 (1h)         Int No.         Int No.           Enseignant         :         ERNING         2 (2h)         Int No.         Int No.           Enseignant         :         EEN INT ADUCIAS Southere (000007)         Int No.         Int No.         Int No.           Période         Date         Classe         Absences         Absences         Retards<br>Justifies         Motifs         Observations           TR 2-S04         1402/11         2.1         1 (1h)         Int No.         Int No.                                                                                                    | Enseign an t<br>Aucune abser<br>Enseign an t<br>Aucune abser<br>Enseign an t<br>Matière<br>Période                                                                                    | : BEN C<br>ice ni retard n<br>: RIATI /<br>ice ni retard n<br>: ZIANE<br>: S.I-Sc<br>Date                                                                                                    | Total<br>HAABANE Zii<br>'a été enregist<br>Aissa (000005)<br>'a été enregist<br>Adil (000006)<br>iences islami                                                                                     | 2 (2h)<br>na (000004)<br>ré pour cet e<br>né pour cet e<br>ques                                                                                                    | 2 (2h)<br>enseignant<br>enseignant                                         | Retards<br>non<br>Justīfiés                                | Retards<br>Justifiés                                                                                                    | Matifs                      | Observations                 |  |  |
| R.C. Souri (1)         Tatual (2000)         Tatual (2000)         Tatual (2000)           Enseignant (1)         BEN R14DID JA Southen (000007)                                                                                                    | Enseign ant<br>Aucune abser<br>Enseign ant<br>Aucune abser<br>Enseign ant<br>Matière<br>Période                                                                                       | : BENC<br>ice ni retard n<br>: RIATI<br>ice ni retard n<br>: ZIANE<br>: S.I-Sc<br>Date                                                                                                    | Total<br>HAABANE Zii<br>'a été enregist<br>Aíssa (000005)<br>'a été enregist<br>Adii (000006)<br>iences islami                                                                                     | 2 (2h)<br>na (000004)<br>ré pour cet e<br>ques<br>Absences<br>non<br>Justifiées                                                                                                    | 2 (2h)<br>enseignant<br>enseignant<br>Absences                             | Retards<br>non<br>Justifiés                                | Retards<br>Justīfiēs                                                                                                    | Matts                       | Observations                 |  |  |
| Total 2 (2%)           Enseignant         BEN/RHD/D/A Southers [00007]           Matére         S I- Sciences islamiques           Période         Dete         Absences non point duties         Retards pustiées         Justiées         Motifs         Cbservations           TR 2-S0 4         1402/11         23.1         1 (1%)               FR 2-S0 4         1402/11         23.1         1 (1%)               FR 2-S0 4         1902/11         21.1         1 (10%)                                                                                                    | Enseign ant<br>Aucune abser<br>Enseign ant<br>Aucune abser<br>Enseign ant<br>Matière<br>Période<br>ITR 2 - SQ 4                                                                       | : BEN C<br>ice ni retard n<br>: RIATI<br>ice ni retard n<br>: ZIANE<br>: S.I-Sc<br>Date<br>17/02/11                                                                                                    | Total<br>Total<br>HAABANE Zii<br>'a été enregist<br>Adil (000005)<br>'a été enregist<br>Adil (000006)<br>iences islami<br>Classe<br>3L3                                                            | 2 (2h)<br>2 (2h)<br>ré pour cet e<br>pour cet e<br>ques<br>Absences<br>non<br>Justifiées<br>1 (1h)                                                                                                    | 2 (2h)<br>enseignant<br>Absences<br>Justifiées                             | Retards<br>non<br>Justifiés                                | Retards<br>Justifiés                                                                                                    | Motifs                      | Observations                 |  |  |
| Energinant         :         DENISHADIDUA Southene (000007)           Matiére         :         SI-Sciences islemiques         Absences non non Justifiée         Retards Justifiée         Motifis         Classing         Observations           Période         Deteu         Classing         Absences Justifiées         Justifiées         Justifiée         Motifis         Classing         Classing <td< td=""><td>Enseign ant<br/>Aucune abser<br/>Enseign ant<br/>Aucune abser<br/>Enseign ant<br/>Matière<br/>Période<br/>TR2-S0.4<br/>TR2-S0.4</td><td>: BEN C<br/>: BEN C<br/>: RIATI /<br/>: RIATI /<br/>: RI</td><td>Total<br/>Total<br/>HAABANE Zii<br/>'a été enregist<br/>Adisse (000005<br/>'a été enregist<br/>Adil (000006]<br/>iences islamin<br/>Classe<br/>3L3<br/>3L3</td><td>2 (2h)<br/>2 (2h)<br/>ré pour cet e<br/>pour cet e<br/>pour cet e<br/>Absences<br/>non<br/>Justifiées<br/>1 (1h)<br/>1 (1h)</td><td>2 (2h)<br/>enseignant<br/>enseignant<br/>Absences<br/>Justifiées</td><td>Retards<br/>non<br/>Justifiés</td><td>Retards<br/>Justifiés</td><td>Motifs</td><td>Observations</td></td<> | Enseign ant<br>Aucune abser<br>Enseign ant<br>Aucune abser<br>Enseign ant<br>Matière<br>Période<br>TR2-S0.4<br>TR2-S0.4                                                               | : BEN C<br>: BEN C<br>: RIATI /<br>: RIATI /<br>: RI | Total<br>Total<br>HAABANE Zii<br>'a été enregist<br>Adisse (000005<br>'a été enregist<br>Adil (000006]<br>iences islamin<br>Classe<br>3L3<br>3L3                                                   | 2 (2h)<br>2 (2h)<br>ré pour cet e<br>pour cet e<br>pour cet e<br>Absences<br>non<br>Justifiées<br>1 (1h)<br>1 (1h)                                                                                                    | 2 (2h)<br>enseignant<br>enseignant<br>Absences<br>Justifiées               | Retards<br>non<br>Justifiés                                | Retards<br>Justifiés                                                                                                    | Motifs                      | Observations                 |  |  |
| Matière         S.I - Sciences islamiques           Période         Date         Absences<br>Ons         Absences<br>non         Retards<br>Justifiée         Retards<br>Justifiée         Motifs         Motifs         Observations           TR 2-S04         1402/11         2L1         1 (1h)                                                                                                    | Enseign ant<br>Aucune abser<br>Enseign ant<br>Aucune abser<br>Enseign ant<br>Matière<br>Période<br>TR 2 - SO 4<br>TR 2 - SO 4                                                         | : BEN C<br>ice ni retard n<br>: RIATI,<br>ice ni retard n<br>: ZIANE<br>: S.I-Sc<br>Date<br>17/02/11                                                                                                    | Total FAABANE 2ii 'a été enregist Adil (000005) 'a été enregist Adil (000006] iences islami Classe 3L3 3L3 Total                                                                                   | 2 (2h)<br>2 (2h)<br>a [000004]<br>ré pour cet (<br>pour cet (<br>ques<br>Absences<br>non<br>Justifiées<br>1 (1h)<br>1 (1h)<br>2 (2h)                                                                                                    | 2 (2h)<br>enseignant<br>Absences<br>Justifiées                             | Retards<br>non<br>Justifiés                                | Retards<br>Justifiés                                                                                                    | Motfs                       | Observations                 |  |  |
| Période         Date         Absences<br>Classe         Absences<br>non<br>Justifiées         Retards<br>Justifiées         Motifis         Cbservations           TR 2-S0 4         1402/11         2.1         1 (hh)               TR 2-S0 4         1402/11         2.3         1 (hh)               TR 2-S0 4         1902/11         2.1         1 (hh)               TR 2-S0 4         1902/11         2.1         1 (hh)                                                                                                    | Enseign ant<br>Aucune abser<br>Enseign ant<br>Aucune abser<br>Enseign ant<br>Matière<br>Période<br>TR2-SQ 4<br>TR2-SQ 4<br>Enseign ant                                                | : BEN C<br>: BEN C<br>: RIATI<br>: RIATI<br>: RIATI<br>: ZIANE<br>: S.I-Sc<br>Date<br>17/02/11<br>19/02/11<br>: BEN K                                                                                                    | Total FAABANE Zii 'a été enregist Adil (000005) 'a été enregist Adil (000006] iences islamii Classe 3L3 3L3 Total HADIDJA Sot                                                                      | 2 (2h)<br>2 (2h)<br>2 (2h)<br>16 pour cet (<br>17 pour cet (<br>10 pour cet (<br>10 pour cet (<br>10 pour cet (<br>11 pour cet (<br>11 pour cet                                                                   | 2 (2h)<br>enseignant<br>Absences<br>Justfiées                              | Retards<br>non<br>Justifiés                                | Retards<br>Justifiés                                                                                                    | Mattis                      | Observations                 |  |  |
| Période         Date         Absences         Absences         Retroits         Retroits         Motifs         Cbservations           TR 2-504         14/02/11         2L.1         1 (h)               Cbservations         Cbservations         Cbservations          Cbservations         Cbservations          Cbservations                       Cbservations          Cbservations <td>Enseign ant<br/>Aucune abser<br/>Enseign ant<br/>Aucune abser<br/>Enseign ant<br/>Matière<br/>Période<br/>TR 2 - SO 4<br/>TR 2 - SO 4<br/>Enseign ant<br/>Matière</td> <td>: BEN C<br/>ice ni retard ni<br/>: RIATI/<br/>: ZIANE<br/>: S.I-Sc<br/>Dete<br/>17/02/11<br/>19/02/11<br/>: BENK<br/>: S.I-Sc</td> <td>Total HAABANE Zin A dé enregist a dé enregist A di (00005, a dé enregist Adi (00006) Gasse Glasse Glasse JL3 Total HADIDJA Sou iences islemi</td> <td>2 (2h)<br/>a (00004)<br/>ré pour cet (<br/>ques<br/>Absences<br/>non<br/>Justifiées<br/>1 (1h)<br/>2 (2h)<br/>vitane (0000<br/>ques</td> <td>2 (2h)<br/>enseignant<br/>enseignant<br/>Justfiées</td> <td>Retards<br/>non<br/>Justfiés</td> <td>Retards<br/>Justifiés</td> <td>Matts</td> <td>Observations</td>                                                                                                    | Enseign ant<br>Aucune abser<br>Enseign ant<br>Aucune abser<br>Enseign ant<br>Matière<br>Période<br>TR 2 - SO 4<br>TR 2 - SO 4<br>Enseign ant<br>Matière                               | : BEN C<br>ice ni retard ni<br>: RIATI/<br>: ZIANE<br>: S.I-Sc<br>Dete<br>17/02/11<br>19/02/11<br>: BENK<br>: S.I-Sc                                                                                                    | Total HAABANE Zin A dé enregist a dé enregist A di (00005, a dé enregist Adi (00006) Gasse Glasse Glasse JL3 Total HADIDJA Sou iences islemi                                                       | 2 (2h)<br>a (00004)<br>ré pour cet (<br>ques<br>Absences<br>non<br>Justifiées<br>1 (1h)<br>2 (2h)<br>vitane (0000<br>ques                                                                                                    | 2 (2h)<br>enseignant<br>enseignant<br>Justfiées                            | Retards<br>non<br>Justfiés                                 | Retards<br>Justifiés                                                                                                    | Matts                       | Observations                 |  |  |
| Pencode         Late         Loss #         non         Justifies         Justifies         Justifies         Moths         Observations           TR 2-S0 4         1402/11         2L1         1 (1h)         Image: Constraint of the second of the second of the seco                                                                                                    | Enseign ant<br>Aucune abser<br>Enseign ant<br>Aucune abser<br>Enseign ant<br>Mattière<br>Période<br>TR 2 - SO 4<br>TR 2 - SO 4<br>Enseign ant<br>Mattière                             | : BEN C<br>ce ni retard m<br>: RIATI<br>cce ni retard m<br>: ZIANE<br>: S.I-Sc<br>Date<br>17/02/11<br>19/02/11<br>: BEN K<br>: S.I-Sc                                                                                                    | Total<br>Total<br>HAABANE Zii<br>'a été enregist<br>Arissa (000005<br>'a été enregist<br>Adil (000006]<br>iences islamii<br>Classe<br>3L3<br>3L3<br>Total<br>HADIDJA Sociences islamii             | 2 (2h)<br>a (00004)<br>ré pour cet e<br>ques<br>Absences<br>non<br>Justifiées<br>1 (1h)<br>1 (1h)<br>2 (2h)<br>(1h)                                                                                                    | 2 (2h)<br>enseignant<br>enseignant<br>Justfiées                            | Retards<br>non<br>Justfiés                                 | Retards<br>Justifiés                                                                                                    | Motifs                      | Observations                 |  |  |
| TR 2-S0 4         14902/11         2L1         1 (1h)                                                                                                    | Enseign ant<br>Aucune abser<br>Enseign ant<br>Aucune abser<br>Enseign ant<br>Matière<br>Période<br>TR 2 - SO 4<br>TR 2 - SO 4<br>Enseign ant<br>Matière                               | : BEN C<br>ice ni retard n<br>: FIATT/<br>ice ni retard n<br>: ZIANE<br>: S.I-Sc<br>Date<br>17/02/11<br>19/02/11<br>: BEN K<br>: S.I-Sc                                                                                                    | Total<br>Total<br>HAABANE Zii<br>'a été enregist<br>Aissa (00005<br>'a été enregist<br>Adil (000006]<br>iences islamin<br>Classe<br>3L3<br>3L3<br>Total<br>HADIDJA Sou<br>iences islemin<br>Classe | 2 (2h)<br>2 (2h)<br>ré pour cet e<br>pour cet e<br>ques<br>Absences<br>1 (1h)<br>1 (1h)<br>2 (2h)<br>utana (0000<br>ques<br>Absences                                                                                                    | 2 (2h)<br>anseignant<br>Absences<br>Justfiées<br>2 (2h)<br>Absences        | Retards<br>non<br>Justifiés                                | Retards<br>Justifiés                                                                                                    | Motifs                      | Observations                 |  |  |
| Inc - Souri         Intructification         IIIII         IIIIII           RE 2-SOU         1400211         253         1 (1h)         IIIIIIIIIIIIIIIIIIIIIIIIIIIIIIIIIIII                                                                                                    | Enseign ant<br>Aucune abser<br>Enseign ant<br>Aucune abser<br>Enseign ant<br>Matière<br>Période<br>TR 2-SO 4<br>TR 2-SO 4<br>Enseign ant<br>Matière<br>Période                        | : BEN C<br>ice ni retard n<br>: RIATI)<br>ice ni retard n<br>: ZIANE<br>: S.I-Sc<br>Date<br>17/02/11<br>: BEN K<br>: S.I-Sc<br>Date                                                                                                    | Total<br>HAABANE Zir<br>'a été enregist<br>Aissa (000005)<br>'a été enregist<br>Adil (000006]<br>iences islamii<br>Classe<br>3L3<br>3L3<br>Total<br>HADIDJA Sou<br>Classe                          | 2 (2h)<br>2 (2h)<br>ne [000004]<br>ré pour cet e<br>1<br>ques<br>Absences<br>non<br>Justifiées<br>1 (1h)<br>1 (1h)<br>2 (2h)<br>altene [0000<br>ques                                                                                                    | 2 (2h)<br>anseignant<br>Absences<br>Justifiées<br>[<br>07]<br>Absences     | Retards<br>non<br>Justifiés<br>Retards<br>non<br>Justifiés | Retards<br>Justifiés<br>Retards<br>Justifiés                                                                                         | Motifs                      | Observations                 |  |  |
| Inc.covurt         Terucrit         Loss         L11h         Image: Constraint of the constraint of the constraint                                                                                                    | Enseign ant<br>Aucune abser<br>Enseign ant<br>Aucune abser<br>Enseign ant<br>Matière<br>Enseign ant<br>Matière<br>Période<br>Période                                                  | BEN C     BEN C     FIATI     FIATI     FIATI     SJ-Sc     Date     T7/02/11     19/02/11     SJ-Sc     Date     Date     Date     Date     Date                                                                                                    | Total Total HAABANE Zii Adisa (00005) 'a été enregist Adil (000005) iences islemir Classe 3L3 3L3 3L3 Cotal HADIDJA Soc iences islemir Classe a b                                                  | 2 (2h)<br>2 (2h)<br>ne [000004]<br>ré pour cet e<br>ques<br>Absences<br>non<br>Justfiées<br>1 (1h)<br>1 (1h)<br>1 (1h)<br>2 (2h)<br>vitane [0000<br>ques<br>Absences<br>non<br>Justfiées<br>1 (1h)                                                                                                    | 2 (2h)<br>2 (2h)<br>enseignant<br>Absences<br>Justifiées<br>Justifiées     | Retards<br>non<br>Justifiés                                | Retards<br>Justifiés                                                                                                    | Motifs<br>Motifs            | Observations<br>Observations |  |  |
| TR 2 - S0 4 16/02/11 2L1 1 (10) 1 (30m)                                                                                                    | Enseign ant<br>Aucune abser<br>Enseign ant<br>Aucune abser<br>Enseign ant<br>Matière<br>Période<br>TR 2 - SO 4<br>Enseign ant<br>Matière<br>Période<br>TR 2 - SO 4                    | EEN C     EEN C     Ere ni retard n     ELATL     ELATL     ELATL     ELATL     SJ-Sc     Date     T2/02/11     19/02/11     EEN K     SJ-Sc     Date     Date     L4/02/11                                                                                                    | Total<br>Total<br>HAABANE Zii<br>'a été enregist<br>Aissa (00005)<br>iaences islami<br>Classe<br>3L3<br>3L3<br>Total<br>HADIDJA Soc<br>iaences islamii<br>Classe<br>2L1<br>Classe                  | 2 (2h)<br>2 (2h)<br>ré pour cet e<br>ques<br>Absences<br>non<br>Justfiées<br>1 (1h)<br>2 (2h)<br>Absences<br>non<br>Justfiées<br>1 (1h)<br>4 (2h)<br>4 (2h)<br>(2h)<br>(2h)                                                                                                    | 2 (2h)<br>enseignant<br>Absences<br>Justifiées<br>Justifiées<br>Justifiées | Retards<br>non<br>Justfiés<br>Retards<br>non<br>Justfiés   | Retards<br>Justifiés<br>Retards<br>Justifiés                                                                                         | Matts<br>Matts              | Observations                 |  |  |
| 14 2 - 5U 4 16/02/11 2L1 1 (30m)                                                                                                    | Enseign ant<br>Aucune abser<br>Enseign ant<br>Aucune abser<br>Enseign ant<br>Matière<br>Période<br>FR2-S0.4<br>Enseign ant<br>Matière<br>Période<br>FR2-S0.4<br>FR2-S0.4<br>FR2-S0.4  | EEN C     Constant      Element     Element     E                                                                                                    | Total Total HAABANE Zii A dté enregist Aissa (00005, a dté enregist Adil (00006] iences islemit Classe 3L3 3L3 Total HADIDJA Soc iences islemit Classe 2L1 2S3                                     | 2 (2h)<br>2 (2h)<br>ré pour cet (<br>1<br>ré pour cet (<br>1<br>Absences<br>non<br>Justfiées<br>1 (1h)<br>1 (1h)<br>2 (2h)<br>Absences<br>non<br>Justfiées<br>1 (1h)<br>1 (1h)<br>1 (1h)<br>1 (1h)                                                                                                    | 2 (2h)<br>enseignant<br>enseignant<br>Absences<br>Justfiées<br>Justfiées   | Retards<br>non<br>Justifiés<br>Retards<br>non<br>Justifiés | Retards<br>Justfiés<br>Justfiés                                                                                                    | Motifs                      | Observations<br>Observations |  |  |
|                                                                                                    | Enseign ant<br>Aucune abser<br>Enseign ant<br>Aucune abser<br>Enseign ant<br>Matière<br>Période<br>FR 2 - SO 4<br>FR 2 - SO 4<br>Période<br>FR 2 - SO 4<br>FR 2 - SO 4<br>FR 2 - SO 4 | BEN C     BEN C     BEN C     BEN C     BLATL     SL-Sc     Date     T2/02/11     19/02/11     SL-Sc     Date     12/02/11     SL-Sc     Date     14/02/11     14/02/11     14/02/11                                                                                                    | Total Total HAABANE Zii 'a été enregist Aissa (00005; 'a été enregist Adil (00006] iences islamii Classe 3L3 3L3 Total HADIDJA Soc iences islamii Classe 2L1 2S3 2L1 2S3 2L1 2.5                   | 2 (2h)<br>2 (2h)<br>ré pour cet (<br>pour cet (<br>pour cet ( | 2 (2h)<br>enseignant<br>mseignant<br>Absences<br>Justifiées<br>Justifiées  | Retards<br>non<br>Justfiés                                 | Retards<br>Justifies<br>Justifies                                                                                                    | Motifs<br>Motifs            | Observations<br>Observations |  |  |

## **RAPPORT JOURNALIER**

| N.                     | Lycée II<br>22, boule<br>Tél. 01 02<br>Enseigne | on Si<br>vard (<br>2 03 04<br>ment | na<br>de l'Emir Abd<br>I 05, Fax 01 0<br>secondaire | elKader<br>2 03 04 0 | - Alger<br>6              | Réput<br>Rappo<br>de | Dique A<br>Minis<br>Direct<br>Direct<br>Direct<br>Direct | Algéi<br>stère<br>tion c<br>mali<br>atio | ienne Démocra<br>e de l'éducation<br>le l'académie de la<br>er de la consu<br>n pour la journ | tique et l<br>nationale<br>ville d'Alge<br>Itation pr<br>née du sa | Populaire<br>a<br>r<br>fincipale<br>amedi |
|------------------------|-------------------------------------------------|------------------------------------|-----------------------------------------------------|----------------------|---------------------------|----------------------|----------------------------------------------------------|------------------------------------------|-----------------------------------------------------------------------------------------------|--------------------------------------------------------------------|-------------------------------------------|
| Absences des           | enseigna                                        | nts                                |                                                     |                      |                           | Année s              | colaire                                                  | : 20                                     | 10 - 2011                                                                                     |                                                                    | 172                                       |
| Matière                | 08:00<br>à<br>09:00                             | 09<br>10                           | :00 10:00<br>à à<br>:00 11:00                       | 11:<br>à<br>12:      | 00 13:00<br>à<br>00 14:00 | 14:00<br>à<br>15:00  | 15:00<br>à<br>16:00                                      |                                          | Nom<br>Prénom                                                                                 |                                                                    | Motif                                     |
| Littérature arabe      | 11.2                                            | 2L2                                | 2L2                                                 | 3L1                  |                           |                      |                                                          | BEN<br>So u                              | I KHADIDJA<br>Itana                                                                           |                                                                    |                                           |
| Sciences<br>islamiques | 1                                               | 3L3                                |                                                     |                      |                           |                      |                                                          | ZIAI<br>Adil                             | 1E                                                                                            |                                                                    |                                           |
| Absences des           | élèves                                          |                                    |                                                     |                      |                           |                      |                                                          |                                          |                                                                                               |                                                                    |                                           |
|                        | 1ère anné                                       | e                                  |                                                     |                      | 2êr                       | ne année             |                                                          | _                                        | T                                                                                             | erminale                                                           |                                           |
| Cla                    | ses                                             |                                    | Nb Absents                                          |                      | Classes                   |                      | Nb Abs                                                   | ents                                     | Classes                                                                                       |                                                                    | Nb Absent                                 |
| 1L1                    |                                                 |                                    | 2                                                   | 2L1                  |                           |                      |                                                          |                                          | 3L1                                                                                           |                                                                    |                                           |
| 1L2                    |                                                 |                                    |                                                     | 2L2                  |                           |                      |                                                          |                                          | 3L2                                                                                           |                                                                    |                                           |
| 113                    |                                                 |                                    |                                                     | 2L3                  |                           |                      |                                                          |                                          | 313                                                                                           |                                                                    |                                           |
| 101                    |                                                 |                                    |                                                     | 251                  |                           |                      |                                                          |                                          | 351                                                                                           |                                                                    |                                           |
| 153                    |                                                 | -                                  |                                                     | 252                  |                           |                      |                                                          |                                          | 353                                                                                           |                                                                    |                                           |
| Total                  |                                                 |                                    | 2                                                   | Total                |                           |                      |                                                          |                                          | Total                                                                                         |                                                                    |                                           |
| Absences des           | assistant                                       | sédu                               | ucatifs                                             |                      |                           |                      |                                                          | _                                        |                                                                                               |                                                                    |                                           |
|                        |                                                 | N                                  | latin                                               |                      |                           |                      |                                                          |                                          | Soir                                                                                          |                                                                    |                                           |
| Résumé                 |                                                 |                                    |                                                     |                      |                           | Obs                  | ervatior                                                 | ns                                       |                                                                                               |                                                                    |                                           |
|                        | Elèves                                          |                                    | Enseignan                                           | ts                   | Assistants                |                      |                                                          |                                          |                                                                                               |                                                                    |                                           |
| Présents               |                                                 | 187                                |                                                     | 15                   |                           | 2                    |                                                          |                                          |                                                                                               |                                                                    |                                           |
| Absents                |                                                 | 2                                  |                                                     | 2                    |                           | 0                    |                                                          |                                          |                                                                                               |                                                                    |                                           |
|                        |                                                 |                                    |                                                     |                      |                           |                      |                                                          |                                          |                                                                                               |                                                                    |                                           |

## PYRAMIDE DES AGES DES ELEVES

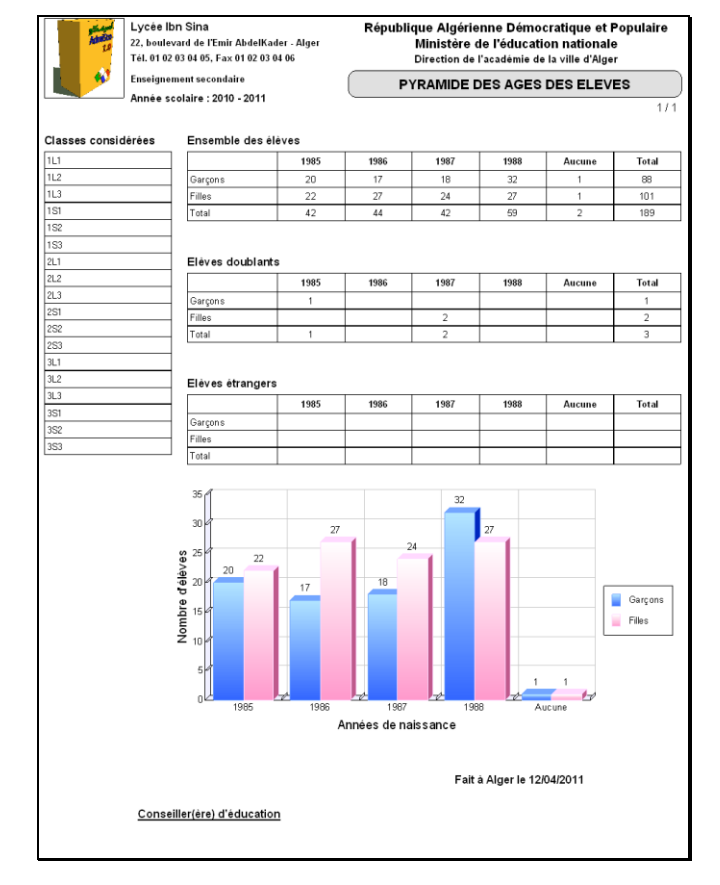

## JOURNAL DES OPERATIONS

| Edite is         3007/2011           Compte         Initial         Libelle         Debit         Credit           Journal : VEC         VERSEMENTS CAISSES         Versement : 28         Date : 2907/2011           48 1800000000         Cerficats de scolanté         WERST : Certificats de scolanté DE<br>BOUADILA Soria         200.00           48 1800000000         Cerficats de scolanté         WERST : Certificats de scolanté DE<br>BOUADILA Soria         200.00           48 1700000000         Frais d'uniforme         WERST : Frais d'unforme DE<br>BOUADILA Soria         7 000.00           48 1700000000         Frais d'uniforme         WERST : Frais d'unforme DE<br>BOUADILA Soria         7 000.00           48 1700800000         Compte produit OCUNIF associe         VERST : Frais d'unforme DE<br>BOUADILA Soria         7 000.00           57 100000         Coffre         VERST : Frais d'unforme DE<br>BOUADILA Soria         200.00           57 100000         Coffre         VERST : Frais d'unforme DE<br>BOUADILA Soria         200.00           57 100000         Coffre         VERST : Frais d'unforme DE<br>BOUADILA Soria         200.00           57 100000         Coffre         VERST : Frais d'unforme DE<br>BOUADILA Soria         7 000.00           57 100000         Coffre         VERST : Frais d'unforme DE<br>BOUADILA Soria         7 000.00           11 E08A000                                                                                                    | Andrew<br>Landston<br>La | Lycée Ibn Sina<br>22, boulevard de l'Emir AbdelKader<br>Tél. 01 02 03 04 05, Fax 01 02 03 04 0<br>Enseignement secondaire | - Alger<br>6                                   | JOURN<br>Période<br>Année | IAL DES OPERAT<br>du 23/07/2011 au 29/0<br>scolaire : 2010 - 201 | 71ONS<br>97/2011 |
|----------------------------------------------------------------------------------------------------|--------------------------|----------------------------------------------------------------------------------------------------|------------------------------------------------|---------------------------|------------------------------------------------------------------|------------------|
| Compte         Initiulé         Libellé         Debit         Crédit           Journal : VEC         VERSEMENTS CAISSES         Mouvement : 28         Date : 2907/2011         Crédit         ENCOMPT         ENCOMPT                                                                                                    |                          |                                                                                                    |                                                |                           | Editéle : 30/07/201                                              | 1                |
| Journal : VEC         VERSEMENTS CAISSES           Movement : 28         Date : 2907/2011           481800000000         Cerfficats de scolanté         WERST : Certificats de scolanté DE<br>BOUADILA Soria         200000           48180000000         Cerfficats de scolanté         WERST : Certificats de scolanté DE<br>BOUADILA Soria         200000           48170000000         Frais d'uniforme         WERST : Frais d'unforme DE<br>BOUADILA Soria         7 000.00           48170080000         Compte produit OCCINET associe         VERST : Frais d'unforme DE<br>BOUADILA Soria         7 000.00           48170080000         Compte produit OCUNIF associe         VERST : Frais d'unforme DE<br>BOUADILA Soria         7 000.00           57100000         Coffre         VERST : Frais d'unforme DE<br>BOUADILA Soria         200.00           57100000         Coffre         VERST : Frais d'unforme DE<br>BOUADILA Soria         200.00           57100000         Coffre         VERST : Frais d'unforme DE<br>BOUADILA Soria         200.00           57100000         Coffre         VERST : Frais d'unforme DE<br>BOUADILA Soria         7 000.00           57100000         Coffre         VERST : Frais d'unforme DE<br>BOUADILA Soria         7 000.00           57100000         Compte général de l'élève<br>BOUADILA Soria         800.00         7 000.00           11E08A0002         Compte général de l'é                                                                                                    | Compte                   | Intitulé                                                                                                    | Libellé                                        |                           | Débit                                                            | Crédit           |
| Mouvement         : 28         Date         : 2907/2011           48 1800000000         Cerificats de scolante         VERST. Certificats de scolante DE<br>BOUADILA Soria         200.00           48 180000000         Frais d'unforme         BOUADILA Soria         200.00           48 1700000000         Frais d'unforme         WERST. Frais d'unforme DE<br>BOUADILA Soria         7 000.00           48 1700000000         Frais d'unforme         WERST. Frais d'unforme DE<br>BOUADILA Soria         7 000.00           48 170000000         Compte produit OCUNF associe         VERST. Frais d'unforme DE<br>BOUADILA Soria         7 000.00           57 100000         Coffre         VERST. Frais d'unforme DE<br>BOUADILA Soria         200.00           41 1E08A0002         Compte général de l'élève<br>BOUADILA Soria         200.00         200.00           57 100000         Coffre         VERST. Frais d'unforme DE<br>BOUADILA Soria         200.00           57 100000         Coffre         VERST. Frais d'unforme DE<br>BOUADILA Soria         200.00           57 100000         Coffre         VERST. Frais d'unforme DE<br>BOUADILA Soria         7 000.00           57 100000         Coffre         VERST. Frais d'unforme DE<br>BOUADILA Soria         7 000.00           41 1E08A0002         Compte général de l'élève<br>BOUADILA Soria         800.00         14 400.00                                                                                                    |                          | Journal : VEC                                                                                                    | VERSEMENTS CAISSES                             |                           |                                                                  |                  |
| 48 180000000         Certificats de scolarité         VERST: Certificats de scolarité DE<br>BOUADILA Soria         200.00           48 19C08A0002         Compte produit OCCERT<br>associé à l'élève BOUADILA.         VERST: Certificats de scolarité DE<br>BOUADILA Soria         200.00           48 170000000         Frais d'unforme<br>Brais d'unforme<br>à l'élève BOUADILA.         VERST: Frais d'unforme DE<br>BOUADILA.         7 000.00           48 170000000         Compte produit OCUNIT associé<br>à l'élève BOUADILA.         VERST: Frais d'unforme DE<br>BOUADILA.         7 000.00           57 100000         Coffre         VERST: Certificats de scolarité DE<br>BOUADILA.         200.00           41 1E08A0002         Compte général de l'élève<br>BOUADILA.         VERST: Certificats de scolarité DE<br>BOUADILA.         200.00           57 100000         Coffre         VERST: Certificats de scolarité DE<br>BOUADILA.         200.00           57 100000         Coffre         VERST: Certificats de scolarité DE<br>BOUADILA.         200.00           41 1E08A0002         Compte général de l'élève<br>BOUADILA.         VERST: Certificats de scolarité DE<br>BOUADILA.         7 000.00           41 1608A0002         Compte général de l'élève<br>BOUADILA.         VERST: Certificats de scolarité DE<br>BOUADILA.         2 000.00           41 1608A0002         Compte général de l'élève<br>BOUADILA.         VERST: Certificats de scolarité DE<br>BOUADILA.         2 000.00           48 18C08A0002 </td <td>Mouvement : 26</td> <td>Date : 29/07/2011</td> <td></td> <td></td> <td></td> <td></td> | Mouvement : 26           | Date : 29/07/2011                                                                                                    |                                                |                           |                                                                  |                  |
| 48 18C08A0002         Compte produit OCCERT         VERST : Certificats de scolarité DE         200.00           48 170000000         Frais d'uniforme         WERST : Frais d'unforme DE         7 000.00           48 17C08A0002         Compte produit OCUNE associe         VERST : Frais d'unforme DE         7 000.00           48 17C08A0002         Compte produit OCUNE associe         VERST : Frais d'unforme DE         2 00.00           57 10000         Coffre         VERST : Frais d'unforme DE         2 00.00           41 1E08A0002         Coffre         VERST : Certificats de scolarité DE         2 00.00           57 100000         Coffre         VERST : Certificats de scolarité DE         2 000.00           57 100000         Coffre         VERST : Certificats de scolarité DE         2 000.00           57 100000         Coffre         VERST : Frais d'unforme DE         7 000.00           57 100000         Coffre         VERST : Frais d'unforme DE         7 000.00           57 100000         Coffre         VERST : Frais d'unforme DE         7 000.00           57 100000         Coffre         VERST : Frais d'unforme DE         7 000.00           1004DILA Soria         BOUADILA Soria         7 000.00         14 400.00           Movement : 27         Date : 2907/2011         14 400.00 <t< td=""><td>481800000000</td><td>Cerificats de scolarité</td><td>VERST: Certificats de scola<br/>BOUADILA Soria</td><td>irité DE</td><td>200.00</td><td></td></t<>                                                                                                    | 481800000000             | Cerificats de scolarité                                                                                                   | VERST: Certificats de scola<br>BOUADILA Soria  | irité DE                  | 200.00                                                           |                  |
| 48 170000000         Frais d'unforme         VERST : Frais d'unforme DE<br>BOUADILA Soria         7 000.00           48 17C08A0002         Compte produit OCUNE associé<br>à trêtée EDUADILA Soria         EDUADILA Soria         7 000.00           57 100000         Coffre         VERST : Certificats de scolanté DE<br>BOUADILA Soria         200.00           57 100000         Coffre         VERST : Certificats de scolanté DE<br>BOUADILA Soria         200.00           57 100000         Coffre         VERST : Certificats de scolanté DE<br>BOUADILA Soria         200.00           57 100000         Coffre         VERST : Frais d'unforme DE<br>BOUADILA Soria         7 000.00           57 100000         Coffre         VERST : Frais d'unforme DE<br>BOUADILA Soria         7 000.00           11 E08A0002         Compte général de l'élève<br>BOUADILA Soria         PERST : Frais d'unforme DE<br>BOUADILA Soria         7 000.00           14 1608A0002         Compte général de l'élève<br>BOUADILA Soria         VERST : Certificats de scolanté DE<br>BOUADILA Soria         7 000.00           14 1608A0002         Certificats de scolanté         VERST : Certificats de scolanté DE<br>BOUADILA Soria         200.00           48 18C08A0020         Compte général de l'élève<br>BOUADILA Soria         VERST : Certificats de scolanté DE<br>BOUADILA Soria         200.00           57 100000         Coffre         VERST : Certificats de scolanté DE<br>BOUADILA Soria                                                                                                    | 4818C08A0002             | Compte produit OCCERT<br>associé à l'élève BOUADILA                                                                       | VERST : Certificats de scola<br>BOUADILA Soria | irité DE                  |                                                                  | 200.00           |
| 48 17 C08A0002         Compte produit OCUNIF associe         VERST: Frais d'unforme DE<br>BOUADILA Soria         7 000.00           57 100000         Coffre         VERST: Certificats de scolarité DE<br>BOUADILA Soria         200.00           41 1E08A0002         Compte général de l'élève         VERST: Certificats de scolarité DE<br>BOUADILA Soria         200.00           57 100000         Coffre         VERST: Certificats de scolarité DE<br>BOUADILA Soria         200.00           57 100000         Coffre         VERST: Frais d'unforme DE<br>BOUADILA Soria         7 000.00           57 100000         Coffre         VERST: Frais d'unforme DE<br>BOUADILA Soria         7 000.00           41 1E08A0002         Compte général de l'élève<br>BOUADILA Soria         VERST: Frais d'unforme DE<br>BOUADILA Soria         7 000.00           Total mouvement n' 26, effectue la 29/07/2011         14 400.00         14 400.00           Mouvement : 27         Date : 29/07/2011         14 400.00           48 1800000000         Certificats de scolarité         200.00           57 100000         Coffre         VERST: Certificats de scolarité DE<br>BOUADILA Soria         200.00           57 100000         Coffre         VERST: Certificats de scolarité DE<br>BOUADILA Soria         200.00           57 100000         Coffre         VERST: Certificats de scolarité DE<br>BOUADILA Soria         200.00                                                                                                    | 481700000000             | Frais d'uniforme                                                                                                    | VERST : Frais d'uniforme DI<br>BOUADILA Soria  | =                         | 7 00 0.00                                                        |                  |
| 57 100000         Coffre         VERST         Certificats de scolarité DE         20000           41 1608A0002         Compte général de l'élève         VERST         Certificats de scolarité DE         20000           41 1608A0002         Coffre         VERST         Certificats de scolarité DE         20000           67 100000         Coffre         VERST         Frais d'unforme DE         7 00000           41 1608A0002         Corrite général de l'élève         VERST         Frais d'unforme DE         7 00000           41 1608A0002         Corrite général de l'élève         VERST         Frais d'unforme DE         7 000.00           Total mouvement n' 26, effectué le 29/07/2011         14 40000         14 40000         14 400.00           Mouvement : 27         Date : 29/07/2011         200.00         200.00           48 1800000000         Certificats de scolarité DE         200.00         200.00           57 100000         Coffre         VERST         Certificats de scolarité DE         200.00           57 100000         Coffre         VERST         Certificats de scolarité DE         200.00           57 100000         Coffre         VERST         Certificats de scolarité DE         200.00           41 1608A0002         Compte général de l'élève         VERST <td>4817C08A0002</td> <td>Compte produit OCUNIF associé<br/>à l'élève BOUADILA Soria</td> <td>VERST : Frais d'uniforme DI<br/>BOUADILA Soria</td> <td>-</td> <td></td> <td>7 000.00</td>                                                                                                    | 4817C08A0002             | Compte produit OCUNIF associé<br>à l'élève BOUADILA Soria                                                                 | VERST : Frais d'uniforme DI<br>BOUADILA Soria  | -                         |                                                                  | 7 000.00         |
| 411 E08A0002         Compte général de l'élève<br>BOUADILA Soria         VERST : Certificats de scolarté DE<br>BOUADILA Soria         200.00           57 100000         Coffre         VERST : Frais d'unforme DE<br>BOUADILA Soria         7 000.00           41 1E08A0002         Compte général de l'élève<br>BOUADILA Soria         7 000.00         7 000.00           Total mouvement n° 26, effectué le 29/07/2011         14 400.00         14 400.00           Mouvement : 27         Date : 29/07/2011         14 400.00           48 1800000000         Cerificats de scolarité         VERST : Certificats de scolarité DE<br>BOUADILA Soria         200.00           48 1800000000         Certificats de scolarité         VERST : Certificats de scolarité DE<br>BOUADILA Soria         200.00           57 100000         Coffre         VERST : Certificats de scolarité DE<br>BOUADILA Soria         200.00           57 100000         Coffre         VERST : Certificats de scolarité DE<br>BOUADILA Soria         200.00           57 100000         Coffre         VERST : Certificats de scolarité DE<br>BOUADILA Soria         200.00           41 1E08A0002         Compte général de l'élève<br>BOUADILA Soria         200.00         200.00           57 100000         Coffre         VERST : Certificats de scolarité DE<br>BOUADILA Soria         200.00         200.00           411 E08A0002         Compte général de l'élève<br>BOUADILA Sor                                                                                                    | 57100000                 | Coffre                                                                                                    | VERST : Certificats de scola<br>BOUADILA Soria | rité DE                   | 200.00                                                           |                  |
| 57 100000         Coffre         VERST: Frais d'unforme DE<br>BOUADILA Soria         7 000.00           41 1E08A0002         Compte général de l'élève<br>BOUADILA Soria         WERST: Frais d'unforme DE<br>BOUADILA Soria         7 000.00           Total mouvement n° 26, effectué le 29/07/2011         14 400.00         14 400.00           Mouvement : 27         Date : 29/07/2011         14 400.00           48 180000000         Certificats de scolarité<br>BOUADILA Soria         200.00           48 18008A0002         Compte produit OCCEFT<br>associé à l'élève BOUADILA Soria         200.00           57 100000         Coffre<br>BOUADILA Soria         200.00           57 100000         Coffre<br>BOUADILA Soria         200.00           41 1E08A0002         Compte général de l'élève<br>BOUADILA Soria         200.00           41 1E08A0002         Compte général de l'élève<br>BOUADILA Soria         200.00           Total mouvement n° 27, effectué le 29/07/2011         400.00         400.00                                                                                                    | 41 1E08A0002             | Compte général de l'élève<br>BOUADILA Soria                                                                               | VERST : Certificats de scola<br>BOUADILA Soria | irité DE                  |                                                                  | 200.00           |
| 411 E08A0002         Compte général de l'étive         VERST: Frais d'unforme DE<br>BOUADILA Soria         7 000.00           Total mouvement n° 26, effectué le 29/07/2011         14 400.00         14 400.00           Mouvement :         27         Date :: 29/07/2011         14 400.00           48 180000000         Certificats de scolarité         VERST: Certificats de scolarité DE<br>BOUADILA Soria         200.00           48 18C08A0002         Compte produit OCCERT<br>associé à l'étive BOUADILA         VERST: Certificats de scolarité DE<br>BOUADILA Soria         200.00           57 100000         Coffre général de l'étive         VERST: Certificats de scolarité DE<br>BOUADILA Soria         200.00           41 1E08A0002         Compte général de l'étive         VERST: Certificats de scolarité DE<br>BOUADILA Soria         200.00           41 1E08A0002         Compte général de l'étive         VERST: Certificats de scolarité DE<br>BOUADILA Soria         200.00           Total mouvement n° 27, effectué le 29/07/2011         400.00         400.00         400.00           Total du journal VERSEMENTS CAISSES         14 800.00         14 800.00                                                                                                    | 57100000                 | Coffre                                                                                                    | VERST : Frais d'uniforme DI<br>BOUADILA Soria  | -                         | 7 000.00                                                         |                  |
| Total mouvement nº 26, effectué le 29/07/2011         14 400.00         14 400.00           Mouvement :         27         Date ::         29/07/2011                                                                                                    | 41 1E08A0002             | Compte général de l'élève<br>BOUADILA Soria                                                                               | VERST : Frais d'uniforme DI<br>BOUADILA Soria  | =                         |                                                                  | 7 000.00         |
| Mouvement:         27         Date         : 2907/2011           48180000000         Certificats de scolanté         VERST: Certificats de scolanté DE<br>BOUADILA Soria         200.00           4818C08A0002         Compte produit OCCERT<br>associé à l'éléve BOUADILA Soria         VERST: Certificats de scolanté DE<br>BOUADILA Soria         200.00           57100000         Coffre à l'éléve BOUADILA         VERST: Certificats de scolanté DE<br>BOUADILA Soria         200.00           411E08A0002         Compte général de l'éléve<br>BOUADILA Soria         VERST: Certificats de scolanté DE<br>BOUADILA Soria         200.00           Total mouvement n° 2, effectué le 29/07/2011         400.00         400.00           Total du journal VERSEMENTS CAISSES         14 800.00         14 800.00                                                                                                    | Total mouv               | ement n° 26, effectué le 29/07/20                                                                                         | 11                                             |                           | 14 400.00                                                        | 14 400.00        |
| 48 180000000         Certificats de scolarité         VERST: Certificats de scolarité DE<br>BOUADILA Soria         20000           48 1800082         Compte produit OCCERT<br>associé à l'élève BOUADILA         VERST: Certificats de scolarité DE<br>BOUADILA Soria         20000           57 10000         Coffre         VERST: Certificats de scolarité DE<br>BOUADILA Soria         20000           41 1E08A0002         Compte général de l'élève<br>BOUADILA Soria         20000           Total mouvement n° 27, effectué le 29/07/2011         400.00         400.00           Total du journal VERSEMENTS CAISSES         14 800.00         14 800.00                                                                                                    | Mouvement : 27           | Date : 29/07/2011                                                                                                    |                                                |                           |                                                                  |                  |
| 48 18C08A0002         Compte produit OCCEPT<br>associé à l'éléve BOUADILA         VERST : Certificats de scolarité DE<br>BOUADILA Soria         200.00           57 100000         Coffre<br>Guante de l'éléve         VERST : Certificats de scolarité DE<br>BOUADILA Soria         200.00           41 1E08A0002         Compte général de l'éléve<br>BOUADILA Soria         VERST : Certificats de scolarité DE<br>BOUADILA Soria         200.00           Total mouvement n° 27, effectué le 29/07/2011         400.00         400.00           Total du journal VERSEMENTS CAISSES         14 800.00         14 800.00                                                                                                    | 481800000000             | Cerificats de scolarité                                                                                                   | VERST : Certificats de scola<br>BOUADILA Soria | rité DE                   | 200.00                                                           |                  |
| 57 100000         Coffre         VERST         Certificats de scolarité DE         200.00           41 1608A0002         Compte général de lélève<br>BOUADILA Soria         VERST         Certificats de scolarité DE         200.00           Total mouvement n° 27, effectué le 29/07/2011         400.00         400.00         400.00           Total du journal VERSEMENTS CAISSES         14 800.00         14 800.00                                                                                                    | 4818C08A0002             | Compte produit OCCERT<br>associé à l'élève BOUADILA                                                                       | VERST : Certificats de scola<br>BOUADILA Soria | rité DE                   |                                                                  | 200.00           |
| 411E08A0002         Compte général de l'élève         VERST: Certificats de scolarité DE         200.00           BOUADILA Soria         BOUADILA Soria         200.00           Total mouvement n° 27, effectué le 29/07/2011         400.00         400.00           Total du journal VERSEMENTS CAISSES         14 800.00         14 800.00                                                                                                    | 57100000                 | Coffre                                                                                                    | VERST : Certificats de scola<br>BOUADILA Soria | rité DE                   | 200.00                                                           |                  |
| Total mouvement n° 27, effectué le 29/07/2011         400.00         400.00           Total du journal VERSEMENTS CAISSES         14 800.00         14 800.00                                                                                                    | 411E08A0002              | Compte général de l'élève<br>BOUADILA Soria                                                                               | VERST : Certificats de scola<br>BOUADILA Soria | rité DE                   |                                                                  | 200.00           |
| Total du journal VERSEMENTS CAISSES 14 800.00 14 800.00                                                                                                    | Total mouv               | ement n° 27, effectué le 29/07/20                                                                                         | 11                                             |                           | 400.00                                                           | 400.00           |
|                                                                                                    | Total du jo              | urnal VERSEMENTS CAISSES                                                                                                  |                                                |                           | 14 800.00                                                        | 14 800.00        |

## **GRAND LIVRE**

|          | Lycée Ibn Sin<br>22, boulevard de<br>Tél. 01 02 03 04 0<br>Enseignement s | a<br>e l'Emir AbdelKader - Alger<br>35. Fax 01 02 03 04 06<br>econdaire | LE GRANE<br>Période d<br>C<br>Année so | D LIVRE DES CO<br>u 22/07/2011 au 26/0<br>comptes 401 à 401<br>colaire : 2010 - 201 | MPTES<br>17/2011 |
|----------|---------------------------------------------------------------------------|-------------------------------------------------------------------------|----------------------------------------|-------------------------------------------------------------------------------------|------------------|
| lournal  | l ihellé journal                                                          | Lihellé                                                                 | Déhit                                  | Crédit                                                                              | 1<br>Solde       |
|          | Libelle journal                                                           | Libeno                                                                  | Doba                                   | OfConc                                                                              |                  |
| Compte   | : 401A000001                                                              | Compte général de l'assistant MESS                                      | AOUDI Kamel                            |                                                                                     |                  |
| OD       | OPERATIONS DIVERSES                                                       | Salaire de juillet                                                      |                                        | 2 000.00                                                                            | -2 000.00        |
| OD       | OPERATIONS DIVERSES                                                       | Salaire d'aout                                                          |                                        | 4 000.00                                                                            | -6 000.00        |
| OD       | OPERATIONS DIVERSES                                                       | Salaire de juillet                                                      |                                        | 1 000.00                                                                            | -7 000.00        |
| Total po | our le compte 401A00000                                                   | 11                                                                      | 0.00                                   | 7 000.00                                                                            | -7 000.00        |
|          |                                                                           |                                                                         |                                        |                                                                                     |                  |
| Compte   | : 401A000002                                                              | Compte général de l'assistant BELK                                      | AID AbdelKader                         |                                                                                     |                  |
| OD       | OPERATIONS DIVERSES                                                       | Salaire de juillet                                                      |                                        | 2 000.00                                                                            | -2 000.00        |
| OD       | OPERATIONS DIVERSES                                                       | Salaire d'aout                                                          |                                        | 4 000.00                                                                            | -6 000.00        |
| OD       | OPERATIONS DIVERSES                                                       | Salaire de juillet                                                      |                                        | 1 000.00                                                                            | -7 000.00        |
| Total po | our le compte 401A00000                                                   | 12                                                                      | 0.00                                   | 7 000.00                                                                            | -7 000.00        |
|          |                                                                           |                                                                         |                                        |                                                                                     |                  |
| Compte   | : 401C000001                                                              | Compte général de l'agent RIAT Abo                                      | u AbdAllah                             |                                                                                     |                  |
| OD       | OPERATIONS DIVERSES                                                       | Salaire de juillet                                                      |                                        | 2 000.00                                                                            | -2 000.00        |
| RCE      | RETRAITS CAISSES<br>ESPECES                                               | Retrait de 2000FCFA de la caisse 000 vers le<br>compte 401 C000001      | 2 00 0.00                              |                                                                                     | 0.00             |
| RCE      | RETRAITS CAISSES<br>ESPECES                                               | Retrait de 3000FCFA de la caisse 001 vers le<br>compte 401C000001       | 3 000.00                               |                                                                                     | 3 000.00         |
| OD       | OPERATIONS DIVERSES                                                       | Salaire d'aout                                                          |                                        | 4 000.00                                                                            | -1 000.00        |
| RCE      | RETRAITS CAISSES<br>ESPECES                                               | Retrait de 1000FCFA de la caisse 000 vers le<br>compte 401 C000001      | 1 000.00                               |                                                                                     | 0.00             |
| OD       | OPERATIONS DIVERSES                                                       | Salaire de juillet                                                      |                                        | 1 000.00                                                                            | -1 000.00        |
| RCE      | RETRAITS CAISSES<br>ESPECES                                               | Retrait de 1500FCFA de la caisse 001 vers le<br>compte 401 C000001      | 1 500.00                               |                                                                                     | 500.00           |
| Total po | our le compte 401C00000                                                   | 31                                                                      | 7 500.00                               | 7 000.00                                                                            | 500.00           |

## Historique des nouveautés récentes

## Nouveautés de la version 12.0.16.0 (30/08/2020)

## 1 - Gestion des diplômes

AdmiSco vous offre depuis cette version une fonctionnalité très attendue : la gestion des diplômes !

La nouvelle option de menu [Fichiers .. Diplômes] vous permet de définir les diplômes accordés par votre établissement.

Vous pouvez définir autant de diplômes que vous voulez.

AdmiSco vous donne un éditeur complet de mise en page qui vous permet de définir tous les éléments de vos diplômes :

- Textes (avec mise en forme)
- Balises (les balises seront remplacées par leurs valeurs lors de l'impression)
- Images (personnalisées ou prédéfinies comme le logo de l'établissement ou la signature de l'agent)
- Cadres
- Couleurs de fond
- Marges d'impression
- QRCode d'authentification (ce point sera détaillé un peu plus loin)

Cet éditeur (voir copie d'écran ci-après) vous permet de créer toutes les zones nécessaires à la mise en page de votre diplôme.

| Description d'un diplôme                                                                                                   |          | /                            | □ ×       |
|----------------------------------------------------------------------------------------------------|----------|------------------------------|-----------|
| Lbelé (ŕr) Lbelé (À)                                                                                                    |          | Valider [F1                  | 21        |
| DPLOME DE LICENCE                                                                                                    |          | raider pr                    |           |
| Ad PAYSAGE V 25700mm 500mm                                                                                                 |          | K Annuler                    | Refaire 🌧 |
|                                                                                                    | Aide 🕜   | N                            | M.R.Y     |
| Cliquez aur une zone puis utilitez ets touches ci-dessous pour la déplacer et la redimensionner :                          | Type     | Nom                          | Moor 🗸    |
| Cd + Reches : déplacer de 10 milimètres                                                                                    |          | Ladre                        |           |
| - Au + Piccies - tedinetaline de l'imiteire<br>- Cut + Al + Riches - redinetainer de 10 milliètres                         | <u> </u> | Cadre double du titre        | 담         |
| NOM_ETABLISSEMENT                                                                                                    | <u>T</u> | Titre du diplôme             | 담         |
| ADRESSE_ETABLISSEMENT                                                                                                    |          | Logo de l'établissement      | 담         |
| CODEPOSTAL_ETABLISSEMENT, VILLE_ETABLISSEMENT                                                                              | Ο        | Informations de l'établissem | en 📑      |
|                                                                                                    | 0        | Texte du diplôme             | <b>E</b>  |
|                                                                                                    |          | Cachet de l'établissement    | 타         |
|                                                                                                    | TĨ       | Fait le DATE à VILE          | E         |
|                                                                                                    | TĨ       | Signataire                   | E         |
|                                                                                                    |          | Signature                    | E         |
|                                                                                                    |          | QRCode d'authentification    |           |
|                                                                                                    | T        | Indication OBCode            |           |
| le soussioné NOM AGENT responsable des cursus scolaires au sein de l'établissement NOM FTABLISSEMENT certifie que          |          |                              | 20        |
|                                                                                                    |          |                              |           |
| Monsieur PRENOM_ELEVE NOM_ELEVE, né le DATE_NAISSANCE_ELEVE à LIEU_NAISSANCE_ELEVE                                         |          |                              |           |
|                                                                                                    |          |                              |           |
| a soutenu avec succes les épreuves du LIBELLE_DIPLOME, le DATELONGUE_DIPLOME, devant le Jury, qui lui a décerné la mention |          |                              |           |
| MENTION_DIFLOME apres avoir obtenu une moyenine generale de MOTENNE_DIFLOME sur zo.                                        |          |                              | _         |
|                                                                                                    |          |                              |           |
|                                                                                                    |          |                              |           |
|                                                                                                    |          |                              |           |
| Fait à VILLE_ETABLISSEMENT, le DATE_DIPLOME                                                                                |          |                              |           |
| NOM DIRECTEUR                                                                                                    |          |                              |           |
|                                                                                                    |          |                              |           |
| Rever Deforma Checker                                                                                                    |          |                              |           |
|                                                                                                    |          |                              |           |
|                                                                                                    |          |                              |           |
|                                                                                                    |          |                              |           |
|                                                                                                    |          |                              |           |
|                                                                                                    |          |                              |           |
|                                                                                                    |          |                              |           |
|                                                                                                    |          |                              |           |
|                                                                                                    |          |                              |           |
|                                                                                                    |          |                              | ×         |
| 217.00, 155.00 – 047.00 x 023.00 Zoom 🚽 Matérialiser les zones Aperçu [Ctrl+P] 🖶 🛬 Impoter                                 | Ajoute   | r + Dupliquer 🖹              | Suppr 🕳   |
|                                                                                                    |          |                              |           |

Vous pouvez ajouter, déplacer, redimensionner, dupliquer des zones. Un double-clic sur une zone affiche sa fenêtre de description, voici un exemple :

| Zone de diplôme                 |                                |                               |                                   | <i>∡</i> = □ x           |
|---------------------------------|--------------------------------|-------------------------------|-----------------------------------|--------------------------|
| Type {} Texte RTF - Nom         | Texte du diplôme               |                               |                                   | Valider [F12]            |
| X 15.00 mm Y                    | 83.00 mm Couleur de fond       | Transparent 🔲 Invi            | isible à l'impression             |                          |
| Lorrour 254.00 mm Houtour       | 44.00 mm                       |                               |                                   |                          |
| Largeur 234,00 mm Hauteur       | 44,00 mm                       |                               |                                   |                          |
| 🔿 Contenu si masculin 💡 Contenu | si féminin                     |                               |                                   | Texte différent par sexe |
|                                 |                                |                               |                                   |                          |
| Je soussigné, NOM_AGENT,        | responsable des cursus scolair | es au sein de l'établissement | NOM_ETABLISSEMENT, certif         | ie que :                 |
|                                 |                                |                               |                                   |                          |
| Monsi                           | eur PRENOM_ELEVE NOM_E         | LEVE, né le DATE_NAISSAN      | CE_ELEVE à LIEU_NAISSANCE         | ELEVE                    |
|                                 |                                |                               |                                   |                          |
| a soutenu avec succès les épi   | reuves du LIBELLE_DIPLOME      | , le DATELONGUE_DIPLOME       | , devant le Jury, qui lui a décer | mé la mention            |
| MENTION_DIPLOME après a         | voir obtenu une moyenne gén    | érale de MOYENNE_DIPLON       | NE sur 20.                        |                          |
|                                 |                                |                               |                                   |                          |
|                                 |                                |                               |                                   |                          |
|                                 |                                |                               |                                   |                          |
| Insérer une balise              |                                |                               |                                   |                          |
| NOM_ETABLISSEMENT               | ADRESSE_ETABLISSEMENT          | VILLE_ETABLISSEMENT           | CODEPOSTAL_ETABLISSEMENT          | ANNEE_SCOLAIRE           |
| NOM_DIRECTEUR                   | NOM_AGENT                      | MATRICULE_ELEVE               | IDNATIONAL_ELEVE                  | NOM_ELEVE                |
| PRENOM_ELEVE                    | DATE_NAISSANCE_ELEVE           | LIEU_NAISSANCE_ELEVE          | CODE_CLASSE                       | NOM_CLASSE               |
| NOM_NIVEAU                      | NOM_BRANCHE                    | NOM_PERE_ELEVE                | NOM_MERE_ELEVE                    | NOM_TUTEUR_ELEVE         |
| LIBELLE_DIPLOME                 | MENTION_DIPLOME                | MOYENNE_DIPLOME               | DATE_DIPLOME                      | DATELONGUE_DIPLOME       |
|                                 |                                |                               |                                   |                          |
| 0.10 mm                         |                                |                               |                                   |                          |
| 0.00                            | <b>CO</b>                      |                               |                                   |                          |
|                                 |                                |                               |                                   |                          |
| 0.10 mm                         | 0.10 mm                        |                               |                                   |                          |
| Cadres                          |                                |                               |                                   |                          |
|                                 |                                |                               |                                   |                          |
| 0,00                            | -                              |                               |                                   |                          |
| 0.10 mm                         |                                |                               |                                   |                          |
| 0.00 <aucun></aucun>            | • 0.00                         |                               |                                   |                          |
|                                 |                                |                               |                                   |                          |

Une fois le diplôme défini, vous pouvez passer à l'étape suivte : l'attribution des diplômes. Pour ce faire, accédez à l'option [Edition .. Attribution de diplômes].

Sélectionnez un élève, le diplôme, la mention et la moyenne, puis cliquez sur le bouton [Attribuer] :

| Edition d | les diplômes                   |        |               |                      |                      |                      |         |                  | <i>ፈ</i> − □ ×          |
|-----------|--------------------------------|--------|---------------|----------------------|----------------------|----------------------|---------|------------------|-------------------------|
| Attrib    | uer un diplôme :               |        |               |                      |                      |                      |         |                  |                         |
| Code      | 08A0063                        | 🔎 Sél  | ectionner [F: | 3]                   | DIPLÔME DE LICENCE   | E                    |         | •                |                         |
| Nom       | CHETTABI                       |        |               |                      | Event                |                      |         |                  | Attribuer               |
| Prénom    | Kenza                          |        |               |                      | Excellent            |                      |         | •                | 7 [F12]                 |
| Classe    | 1L1 - 1ère année Littéraire N° | 1      |               |                      | Moyenne 18,08        | Moyenne annuelle : 1 | 8.08    | •                |                         |
| l         | L                              |        |               |                      |                      |                      |         |                  |                         |
|           |                                |        |               |                      |                      |                      |         |                  |                         |
| Diplôn    | nes attribués                  |        |               |                      |                      |                      |         |                  |                         |
| Matricule | Nom                            | Prénom | Classe        | ▲<br>Diplô           | me                   | Mention              | Moyenne | Date d'obtention | ▲ Attribué par          |
| 08A0001   | OUEDFEL                        | Saïd   | 3L3           | DIPLÔME DE LICENCE   | ·                    | Félicitation         | 16,65   | 30/08/2020 08:24 | BELABD Zohra ^          |
| 08A0011   | AMICHE                         | Souaad | 3S1           | DIPLÔME DE LICENCE   |                      | Tableau d'honneur    | 11,23   | 30/08/2020 15:47 | BELABD Zohra            |
| 08A0026   | GHALI                          | Houari | 2L3           | DIPLÔME DE LICENCE   |                      | Encouragement        | 14,95   | 30/08/2020 16:35 | RIAT Abou AbdAllah      |
| 08A0027   | HOUCINE AAZ ED-DINE            | Rachid | 2L1           | DIPLÔME D'ETUDES APP | ROFONDIES EN INTELLI | Tableau d'honneur    | 10,97   | 29/08/2020 19:59 | BELABD Zohra            |
|           |                                |        |               |                      |                      |                      |         |                  |                         |
|           |                                |        |               |                      |                      |                      |         |                  |                         |
|           |                                |        |               |                      |                      |                      |         |                  |                         |
|           |                                |        |               |                      |                      |                      |         |                  |                         |
|           |                                |        |               |                      |                      |                      |         |                  |                         |
|           |                                |        |               |                      |                      |                      |         |                  |                         |
|           |                                |        |               |                      |                      |                      |         |                  |                         |
|           |                                |        |               |                      |                      |                      |         |                  |                         |
|           |                                |        |               |                      |                      |                      |         |                  |                         |
|           |                                |        |               |                      |                      |                      |         |                  |                         |
|           |                                |        |               |                      |                      |                      |         |                  | ~                       |
|           | · ·                            |        | ·             |                      |                      |                      |         | Rafraî chir [F5  | ] End Imprimer [Ctrl+P] |

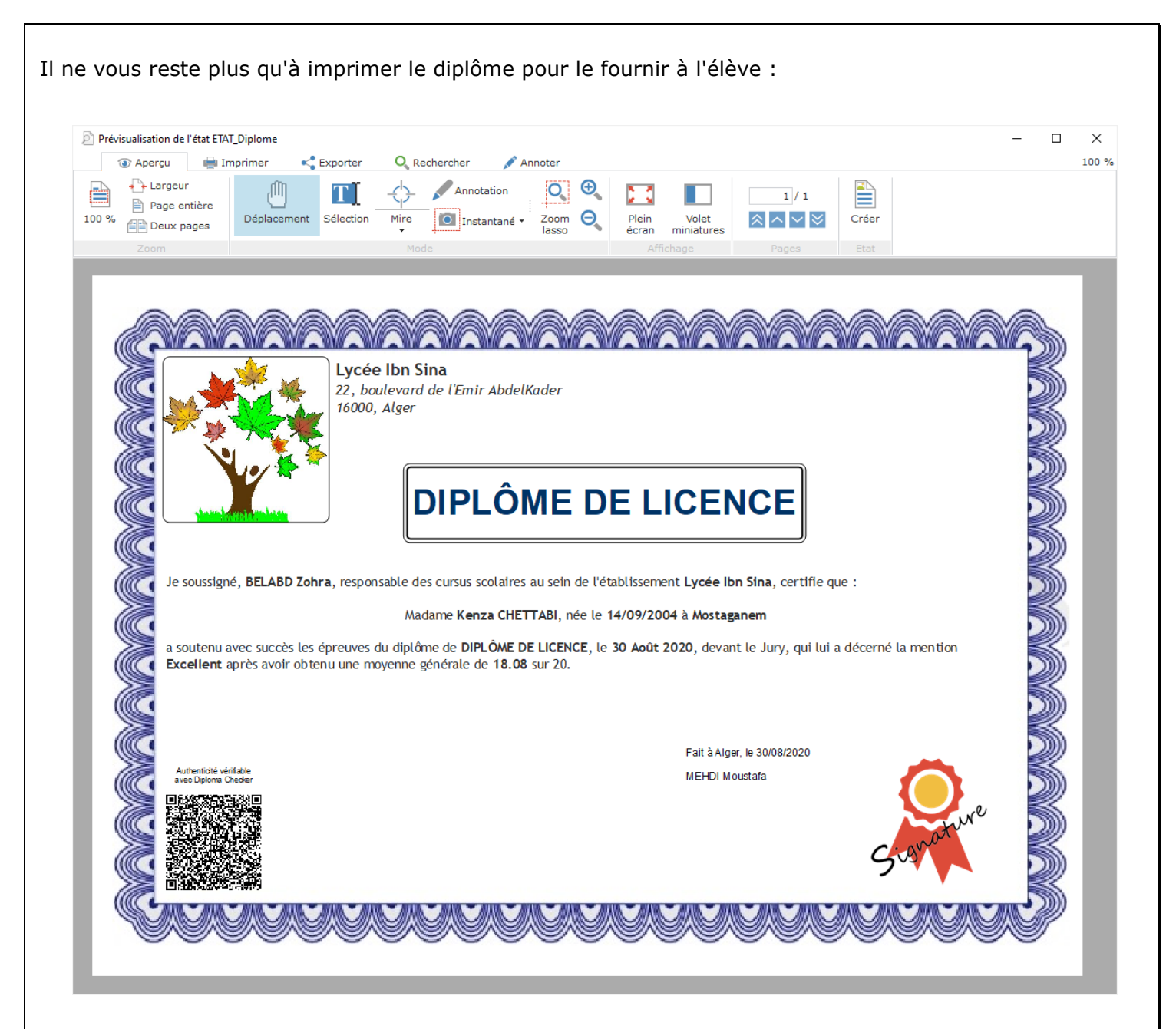

Les diplômes imprimés ainsi bénéficient d'une fonctionnalité très intéressante : l'authentification. Pour savoir si le diplôme présenté par un élève est authentique, il suffit de le vérifier avec l'application Android 'Diploma Checker'.

L'application 'Diploma Checker' est à télécharger depuis la page <u>https://www.admisco.com/FR/downloads.php</u> Une fois installée, il suffit de scanner le QRCode du diplôme.

Si le QRCode est invalide (cas de QRCode falsifié) alors l'application vous le dit.

Si le QRCode est valide, l'application vous affiche alors les informations que doit contenir le diplôme imprimé.

Il vous suffit alors de comparer les informations affichées par l'applications avec celles imprimées sur le diplôme.

Nouveautés de la version 12.0.16.1 (13/09/2020)

## 2 - Améliorations diverses de la gestion des diplômes

Plusieurs améliorations ont été effectuées au niveau de la gestion des diplômes suite aux retours après l'utilisation réelle de la fonctionnalité.

## 3 - Correction de la récupération des photos des élèves préinscrits

Les photos des élèves préinscrits sur le portail n'étaient pas enregistrées correctement, c'est maintenant corrigé.

## 4 - Amélioration des préinscriptions sur le portail

On peut désormais utiliser le même compte (même adresse mail) pour préinscrire des élèves au sein de plusieurs établissements présents sur le portail.

## 5 - Masquage des SMS de clôture journalière des caisses

Les agents qui n'ont pas le droit de consulter les caisses ne peuvent plus voir le texte des SMS de clôture journalière des caisses.

## 6 - Copie de l'emploi du temps vers l'année scolaire suivante

Une nouvelle option fait son apparition dans l'assistant de clôture de l'année scolaire pour permettre la copie de l'emploi du temps vers l'année scolaire suivante.

## 7 - Impression du bordereau de versement espèces sur l'imprimante de caisse

L'impression du bordereau de versement d'espèces ou de la régularisation des impayés de l'année précédente par un élève s'effectue désormais sur l'imprimante de caisse (module payant).

## Nouveautés de la version 12.0.16.2 (27/09/2020)

## 8 - Nouvelle popup de sélection des classes

Les écrans qui proposent de choisir une classe (classement des élèves, changement de classes pour les élèves, consultations des frais scolaires par classe, ... etc) proposent une nouvelle fenêtre popup pour la sélection des classes.

Cette fenêtre a été conçue pour faciliter la recherche des classes.

## 9 - Correction des frais scolaires payés par un élève qui a changé de classe

Les élèves déplacés d'une classe vers une classe d'un niveau ou d'une branche différente perdaient les informations sur les frais scolaires déjà payés.

Cette version corrige ce bug pour les futurs déplacements d'élèves entre les classes.

Pour retrouver les paiements perdus avant cette mise à jour, il suffit de cliquer sur le bouton [Réparation des paiements erronés] de la fenêtre "Etat de paiement des droits scolaires".

## 10 - Historique des inscriptions/radiations par élève

Le nouveau lien "Historique des inscriptions" de la fiche de l'élève affiche l'historique des entrées/sorties d'un élève au sein de l'établissement.

Le but de cette fonctionnalité est de retrouver facilement tout l'historique de changement de classes pour un élève sans avoir à scruter les registres des entrées/sorties.

## 11 - Gestion des élèves redoublants

La fiche de l'élève indique depuis cette version si l'élève est un redoublant. La table des élèves propose un filtre sur les élèves redoublants.

## 12 - Listes d'appel

Un nouveau bouton fait son apparition dans la fenêtre de saisie des absences des élèves. Ce bouton permet d'imprimer les listes d'appels pour toutes les classes de l'établissement.

## Nouveautés de la version 12.0.16.3 (11/10/2020)

## 13 - Génération de texte circulaire

L'éditeur d'images intégré à AdmiSco permet depuis cette version l'insertion de texte circulaire. C'est une fonctionnalité très pratique qui vous permettra de générer rapidement un tampon (ou cachet) pour votre établissement.

## Nouveautés de la version 12.0.16.4 (24/10/2020)

## 15 - Sauvegarde automatique proposée aux agents

AdmiSco propose désormais aux agents administratifs d'effectuer une sauvegarde des données tous les 7 jours (cette fonctionnalité était déjà proposée au superviseur).

Cette sauvegarde automatique est proposée uniquement aux agents qui ont le droit d'effectuer des sauvegardes.

## Nouveautés de la version 12.0.16.5 (31/10/2020)

## 16 - Gestion des parents divorcés

On peut désormais indiquer sur le dossier de l'élève si les parents sont divorcés, et si oui, la personne autorisée à venir récupérer l'élève en bas âge.

## 17 - Impression des fiches de renseignements

La fenêtre d' "Impression des cartes scolaires, dossiers, badges, ... etc" accessible depuis le menu "Edition" propose un nouveau bouton pour imprimer les fiches de renseignements des élèves.

## Nouveautés de la version 12.0.16.6 (14/11/2020)

## 18 - Gestion de l'Undo/Redo dans l'éditeur de diplômes

L'éditeur de diplômes évolue pour permettre l'annulation et le rétablissement des dernières modifications apportées.

## 19 - Bureautique : taille et partage des documents

La table des documents de bureautique affiche deux nouvelles colonnes : "Taille" et "Partagé".

## Nouveautés de la version 12.0.16.7 (26/12/2020)

## 20 - Gestion des chèques de caution

La gestion des chèques évolue pour proposer de gérer les chèques de caution.

## 21 - Paiement des impayés de l'année précédente depuis la fenêtre "Etat de paiement des frais scolaires"

AdmiSco propose désormais la régularisation des impayés de l'année précédente directement depuis le volet "Impayés de l'année précédente" de la fenêtre "Etat de paiement des droits scolaires".

Il suffit de faire un clic droit sur un élève pour avoir accès à l'option "Régulariser ...". Bien sûr, il faut être connecté en tant qu'agent qui a le droit d'encaisser les frais scolaires.

## Nouveautés de la version 12.0.15.0 (06/06/2020)

# 1 - Nouvelle rubrique dans la fiche de l'élève pour indiquer si l'élève peut ou non sortir tout seul de l'école

Une nouvelle option fait son apparition dans la fiche de l'élève pour vous permettre de renseigner les élèves qui peuvent sortir seuls de l'établissement.

#### 2 - Nouvelles informations libres pour les élèves

A partir de cette version, AdmiSco vous permet de définir des informations libres pour vos élèves. Les informations libres sont à renseigner dans la volet [Commentaires & Infos libres].

Les informations libres sont entièrement personnalisables !

Le superviseur peut définir jusqu'à 5 informations libres et personnaliser leurs libellés en cliquant sur le bouton [Personnaliser les informations libres]

| Fiche d'un étudiant                                                                                                    | <i>₫</i> - □ ×                                               |
|----------------------------------------------------------------------------------------------------|--------------------------------------------------------------|
| Matricule         08A0001         Classe         3L3         ▼         Typ           Date d'inscription         02/09/2008         Image: Bate         Inscrit         ▼ | e Externe Valider [F12]<br>l'année courante S Annuler        |
| Définition Informations familiales Gestion des frais Solde du com                                                                                                    | pte Résultats scolaires Absences Commentaires & Infos libres |
| Commentaires en Arabe                                                                                                    | Informations libres Personnaliser les informations libres    |
|                                                                                                    | Groupe Arabe                                                 |
|                                                                                                    | N°1                                                          |
|                                                                                                    | Groupe Coran                                                 |
|                                                                                                    | N°2                                                          |
|                                                                                                    | Groupe Education                                             |
|                                                                                                    | N°5                                                          |
|                                                                                                    |                                                              |
|                                                                                                    | Paramétrage des informations libres pour les élèves          |
|                                                                                                    | Nombre d'informations libres 3 Enregistrer                   |
|                                                                                                    | N° o Libellés des informations libres ↓ ¥                    |
|                                                                                                    | 1 Gruine Arabe                                               |
|                                                                                                    |                                                              |
| Commentaires en caractères latins                                                                                                    | 2 Groupe Coran                                               |
|                                                                                                    | 3 Groupe Education                                           |
|                                                                                                    |                                                              |
|                                                                                                    |                                                              |
|                                                                                                    |                                                              |
| L                                                                                                    |                                                              |

AdmiSco donne aussi la possibilité de filtrer les élèves selon les informations libres :

|          |                  |                                       |                     |          |             |               |                      |        |             |                        |                      |                         |                                                                                      |                      |                          | 1 - 5 -               | ~  |
|----------|------------------|---------------------------------------|---------------------|----------|-------------|---------------|----------------------|--------|-------------|------------------------|----------------------|-------------------------|--------------------------------------------------------------------------------------|----------------------|--------------------------|-----------------------|----|
| Dossie   | ers des (        | étudiants                             |                     |          |             |               |                      |        |             |                        |                      |                         |                                                                                      |                      |                          |                       | *  |
| Affich   | her              | <ul> <li>Les étudiants d'u</li> </ul> | n niveau et d'une b | oranche  | O Les       | étudiants d'u | ne classe            |        |             | Etats a                | affichés             | Sexes affichés —        | Statut                                                                               | <tous></tous>        |                          |                       | -  |
|          | 101              | •                                     |                     |          | •           |               |                      |        |             |                        | crits                | Masculin                | Cycle                                                                                | <tous></tous>        |                          |                       | -  |
| <b>•</b> | Niveau           | ٩                                     | Nom                 | م≯       | Branche     | ٩             | Non                  | ı      | ٩           | *                      | attente d'inscriptio | n Nouveaux/ancien       | Site d'aff                                                                           | Tous                 |                          |                       | -  |
|          |                  | Tous les nive                         | eaux                | ^        |             | To            | utes les branches    |        |             |                        | dies                 | Nouveaux                | Nationalité                                                                          | Touton               |                          |                       |    |
| 1        |                  | 1ère année                            |                     | _        | L           | Littérair     | e                    |        |             | Types                  | affichés             | Anciens                 | 2 language                                                                           | Teches               |                          |                       | -  |
| 2        |                  | 2ème année                            |                     |          | S           | Sces d        | e la nat. et de la v | ie     |             | 🔽 Ext                  | emes                 | Droit à l'image         | Ze langue                                                                            | < routes>            |                          |                       | -  |
| 3        |                  | Terminale                             |                     | _        |             |               |                      |        |             | 🔽 De                   | mi-pensionnaires     | 🔽 Oui                   | Sante                                                                                | <tous></tous>        |                          |                       | -  |
|          |                  |                                       |                     | _        |             |               |                      |        |             | 🔽 Inte                 | emes                 | Von 🔽                   | Centre ex.                                                                           | <tous></tous>        |                          |                       | -  |
|          |                  |                                       |                     | _        |             |               |                      |        |             | Réinso                 | cription confirmée p | our l'année prochaine - | Ecole                                                                                | <toutes></toutes>    |                          |                       | Ψ. |
|          |                  |                                       |                     | _        |             |               |                      |        |             | 🔽 Au                   | cun choix 🔽 Con      | firmée <b>V</b> Refusée |                                                                                      | Filtrer sur le       | s informations libres [2 | 2 filtre(s) actif(s)] |    |
|          |                  |                                       |                     |          |             |               |                      |        |             |                        |                      |                         |                                                                                      |                      |                          |                       | 5  |
|          |                  |                                       |                     |          |             |               |                      |        |             |                        |                      |                         | Groupe                                                                               | Arabe                |                          |                       |    |
|          |                  |                                       |                     |          |             |               |                      |        |             |                        |                      |                         | N°1                                                                                  |                      |                          | - 0                   | 1  |
|          |                  |                                       |                     |          |             |               |                      |        |             |                        |                      |                         | Groupe                                                                               | Coran                |                          |                       |    |
|          |                  |                                       |                     |          |             |               |                      |        |             |                        |                      |                         | N°2                                                                                  |                      |                          | - 0                   | 1  |
|          |                  |                                       |                     |          |             |               |                      |        |             |                        |                      |                         | Groupe                                                                               | Education            |                          |                       |    |
|          |                  |                                       |                     |          |             |               |                      |        |             |                        |                      |                         | <aucu< th=""><th>in filtrage si vide.</th><th>&gt;</th><th>- 1</th><th></th></aucu<> | in filtrage si vide. | >                        | - 1                   |    |
|          |                  |                                       |                     | _        |             |               |                      |        |             |                        |                      |                         |                                                                                      |                      |                          |                       |    |
|          |                  |                                       |                     |          |             |               |                      |        |             |                        | er les étudiants sel | on le numéro d'ordre da | Persor                                                                               | nnaliser les int     | fos libres 🔜             | Appliquer 🕑 🧕         | 3  |
|          |                  |                                       |                     |          |             |               |                      |        |             |                        |                      |                         |                                                                                      |                      |                          |                       | ك  |
| Cherci   | her par ma       | tricule Cherche                       | er par nom          |          |             | Cherc         | her par prénom       |        |             |                        |                      |                         |                                                                                      |                      | Ra                       | fraî chissement auto  |    |
|          | <u>A</u> odifier | inscription                           | Radiation/Repri     | ise      | er [Ctrl+P] | <u></u>       | Vers Excel           | 🛆 Vers | s L'inspect | tion                   |                      |                         |                                                                                      |                      | ۲                        | Afficher [F5]         |    |
| Matri    | icule            | ● ID<br>National                      | •N°inscription      | ●<br>Nom |             | Prénom        |                      | Classe | Sexe        | Né(e) le               | Lieu de              | Etat Père/Mèr           | ●<br>e/Tuteur Gi                                                                     | roupe Arabe          | Groupe Coran             | Groupe<br>Education   | ¥  |
| 08A00    | 001              |                                       | 1                   | OUEDFEL  | 4           | Saïd          | 4                    | 3L3    | м           | <b>م</b><br>15/03/2006 | Oued Rhiou           | nscrit OUEDFI           |                                                                                      | 1                    | N°2                      | N°5                   | ^  |
|          |                  |                                       |                     |          |             |               |                      |        |             |                        |                      |                         |                                                                                      |                      |                          |                       | 1  |
|          |                  |                                       |                     |          |             |               |                      |        |             |                        |                      |                         |                                                                                      |                      |                          |                       |    |
|          |                  |                                       |                     |          |             |               |                      |        |             |                        |                      |                         |                                                                                      |                      |                          |                       |    |
|          |                  |                                       |                     |          |             |               |                      |        |             |                        |                      |                         |                                                                                      |                      |                          |                       |    |
|          |                  |                                       |                     |          |             |               |                      |        |             |                        |                      |                         |                                                                                      |                      |                          |                       |    |
|          |                  |                                       |                     |          |             |               |                      |        |             |                        |                      |                         |                                                                                      |                      |                          |                       |    |
| Total    |                  |                                       |                     |          |             |               |                      |        |             |                        |                      |                         | Temps                                                                                | de chargement        | = 0.104 secondes         | 1                     | 1  |
|          |                  |                                       |                     |          |             |               |                      |        |             |                        |                      |                         |                                                                                      |                      |                          |                       | _  |

L'impression et l'export Excel gèrent également les informations libres.

#### 3 - Gestion des chèques

AdmiSco propose maintenant une gestion avancée des chèques fournis par les élèves lors de l'inscription. Désormais, lorsqu'un élève paie par chèque, AdmiSco donne la possibilité de renseigner les informations relatives aux chèques :

- Montant
- Référence
- Date d'encaissement prévisionnelle
- Date d'encaissement réelle
- Encaissement OK ou refusé
- Raison du refus de l'encaissement
- etc

AdmiSco donne la possibilité d'imprimer un reçu des chèques établis à destination de l'élève ou ses parents.

Lorsque le paiement par chèque est réellement validé (dans les fenêtres de paiement des frais scolaires), AdmiSco propose de passer automatiquement en encaissé les chèques associés à l'élève ou à sa fratrie.

AdmiSco vous propose les accès suivants pour gérer les chèques :

- Depuis le menu [Saisie .. Caisses .. Gestion des chèques]
- Depuis les fenêtres de paiements de frais officiels et occasionnels, en cliquant sur le bouton [Chèques]

#### 4 - Evolution du bulletin d'adhésion

De nouvelles informations viennent compléter le bulletin d'adhésion :

- Matricule de l'élève
- Droit de sortir seul(e) de l'établissement
- Droit à l'image

#### 5 - Nouveau type d'établissement

AdmiSco propose maintenant le type 'Association' comme nouveau type d'établissement

#### 6 - Nouveau type d'élèves

Le nouveau type 'Adhérent' fait son apparition pour les élèves. Ce type est utilisé par défaut dans le cas d'un établissement de type 'Association'.

Nouveautés de la version 12.0.15.1 (07/06/2020)

#### 7 - Numéros de téléphones visibles dans la table des élèves

La table des élèves affiche maintenant les numéros de téléphones associés à l'élève. L'impression de la liste des élèves gère également les numéros de téléphones.

Nouveautés de la version 12.0.15.2 (09/06/2020)

#### 8 - Simplification de la copie des frais scolaires

Cette version simplifie le report d'un frais scolaire vers d'autres niveaux et branches. Il suffit de sélectionner un frais scolaire à reporter et de cliquer sur le bouton [Copier]. AdmiSco propose alors de reporter le frais sélectionné vers plusieurs niveaux/branches. Si le frais existe déjà pour les niveaux et les branches de destination, alors il sera mis à jour avec les paramètres du frais copié.

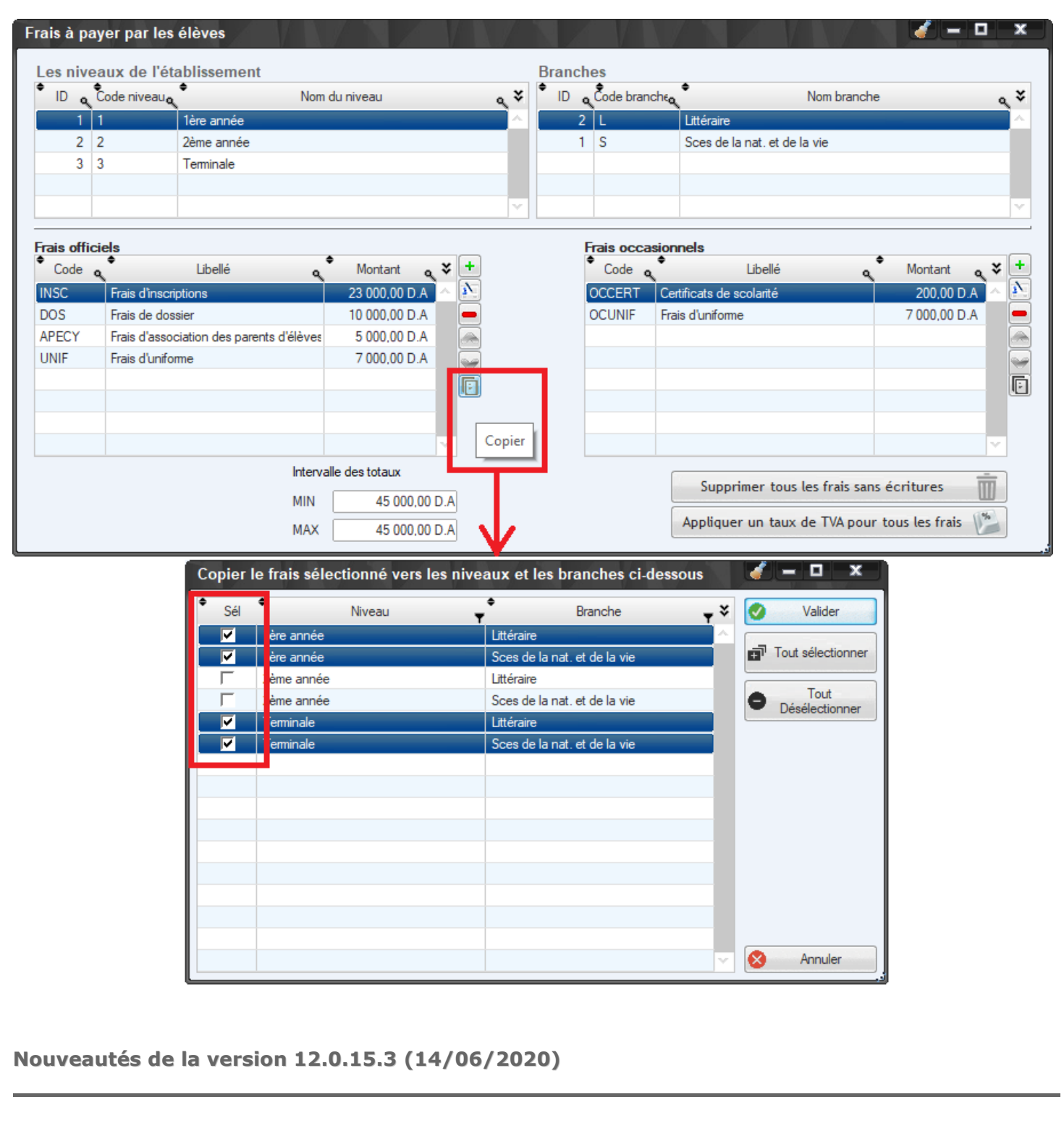

#### 9 - Numéro d'adhésion

Le bulletin d'adhésion gère désormais un numéro d'adhésion qui s'incrémente automatiquement.

#### 10 - Correction d'un dysfonctionnement au niveau de la fratrie

Dans certains cas, on ne pouvait pas définir la fratrie correctement au niveau de la fiche de l'élève, c'est maintenant corrigé.

Nouveautés de la version 12.0.15.4 (20/06/2020)

#### 11 - Améliorations de la gestion des chèques

La gestion des chèques évolue et permet maintenant de :

- Renseigner l'émetteur du chèque
- Renseigner la banque du chèque

• Effectuer des recherches avancées sur les chèques

Nouveautés de la version 12.0.15.5 (25/06/2020)

#### 12 - Simplification de la définition des périodes scolaires

L'onglet "Périodes" de la description de l'établissement a été amélioré pour définir plus simplement les périodes scolaires.

Nouveautés de la version 12.0.15.6 (04/07/2020)

#### 13 - Re-caclul des soldes des comptes

Le nouveau bouton [Actualiser les soldes depuis le début de l'année scolaire] fait son apparition dans la table des comptes.

Ce bouton permet de corriger les soldes des comptes qui peuvent être déphasés suite à des problèmes matériels (coupure de courant, disque défectueux, ...) ou logiciels. L'onglet "Périodes" de la description de l'établissement a été amélioré pour définir plus simplement les périodes scolaires.

Nouveautés de la version 12.0.15.7 (02/08/2020)

#### 14 - Affichage de la décision du conseil de classe dans le classement annuel

Le rapport du classement annuel évolue pour afficher la décision du conseil de classe pour chaque élève (admis(e), racheté(e), échoué(e) ou exclu(e)).

Nouveautés de la version 12.0.15.8 (16/08/2020)

#### 15 - Filtrage sur les moyennes dans la fenêtre des résultats scolaires

Le classement des élèves propose les champs "Moyenne Min" et "Moyenne Max" pour effectuer des filtres sur les moyennes.

#### 1 - Nouvelle popup pour l'impression et l'export dans la fenêtre du classement des élèves

Les boutons d'impression et d'export ont été rangés dans une popup qui s'affiche lorsqu'on clique sur le lien [Impressions & exports] qui se trouve en bas de la fenêtre du classement des élèves. Le but de ce rangement est de donner plus de place à la table des élèves.

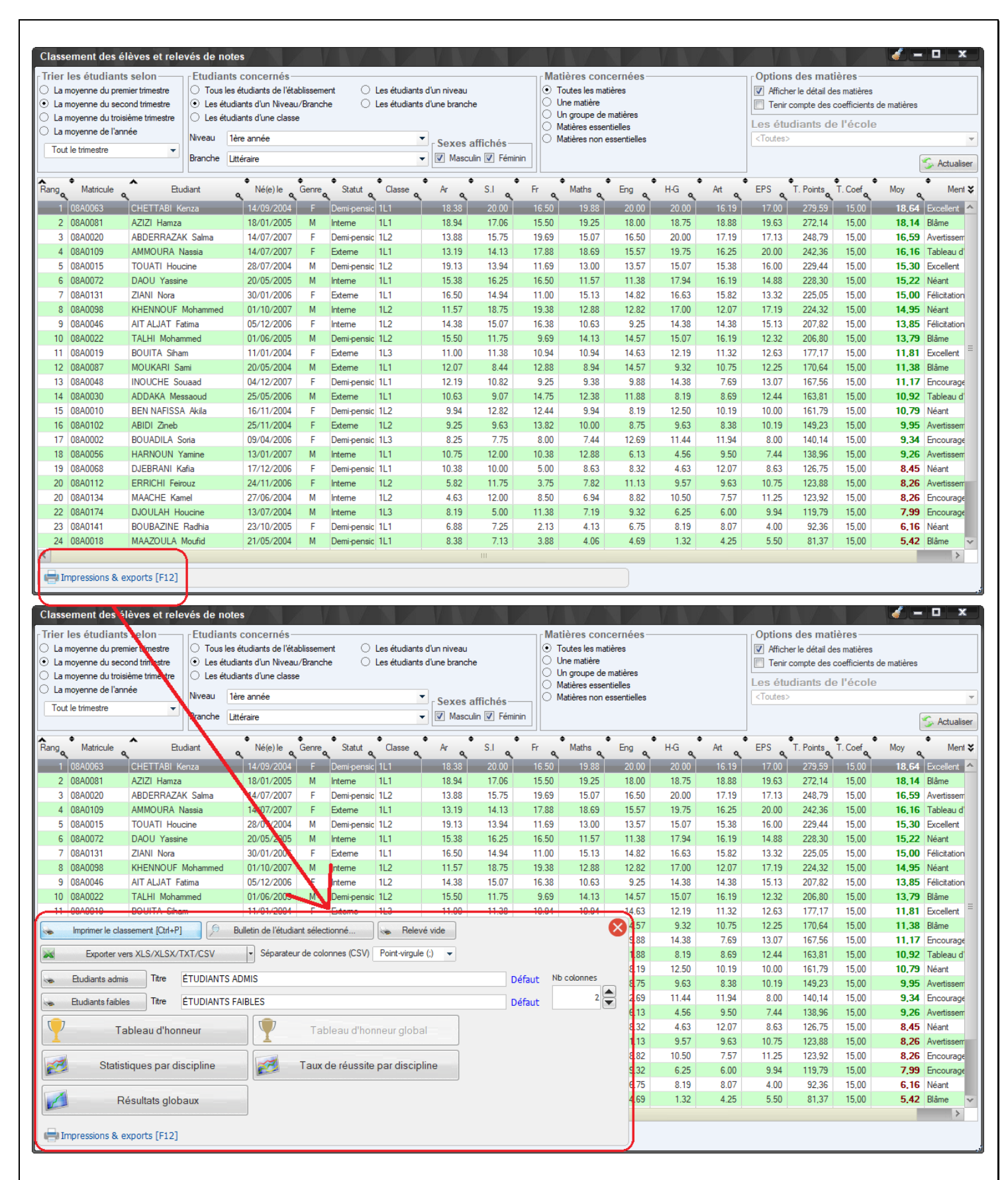

#### 2 - Nouveau rapport : Taux de réussite par discipline

Un nouveau rapport fait son apparition : le taux de réussite par discipline (ou par matière).

Ce rapport, accessible depuis la popup "Impressions & rapports" de la fenêtre du classement des élèves, permet de sortir les taux de réussite par matière pour chacune des classes d'un niveau et d'une branche donnés.

Il suffit de cliquer sur le bouton [Taux de réussite par discipline] pour obtenir un rapport qui ressemble à l'état suivant :

Lycée Ibn Sina 22, boulevard de l'Emir AbdelKader - Alger 01 02 03 04 05 / 01 02 03 04 06

#### TAUX DE RÉUSSITE PAR DISCIPLINE

Etudiants du niveau 1ère année, branche Littéraire

Sexes affichés : Masculin + Féminin

DEUXIEME TRIMESTRE (2019 - 2020)

| ø     |      | s       | Its    | ts    |            |            |            | 10 et plus pour les | matières ci-dessous |            |            |            |
|-------|------|---------|--------|-------|------------|------------|------------|---------------------|---------------------|------------|------------|------------|
| Class | Sexe | Inscrit | Présen | Absen | Ar         | S.I        | Fr         | Maths               | Eng                 | H-G        | Art        | EPS        |
|       | G    | 7       | 6      | 1     | 5          | 3          | 5          | 4                   | 4                   | 2          | 3          | 4          |
| 1L1   | F    | 6       | 6      | 0     | 5          | 5          | 3          | 3                   | 3                   | 4          | 4          | 4          |
|       |      | 13      | 12     | 1     | 10 (83.3%) | 8 (66.7%)  | 8 (66.7%)  | 7 (58.3%)           | 7 (58.3%)           | 6 (50%)    | 7 (58.3%)  | 8 (66.7%)  |
|       | G    | 4       | 4      | 0     | 3          | 4          | 2          | 3                   | 3                   | 4          | 3          | 4          |
| 1L2   | F    | 7       | 7      | 0     | 2          | 4          | 4          | 3                   | 2                   | 3          | 3          | 5          |
|       |      | 11      | 11     | 0     | 5 (45.5%)  | 8 (72.7%)  | 6 (54.5%)  | 6 (54.5%)           | 5 (45.5%)           | 7 (63.6%)  | 6 (54.5%)  | 9 (81.8%)  |
|       | G    | 2       | 2      | 0     | 0          | 0          | 1          | 0                   | 0                   | 0          | 0          | 0          |
| 1L3   | F    | 3       | 3      | 0     | 1          | 1          | 1          | 1                   | 2                   | 2          | 2          | 1          |
|       |      | 5       | 5      | 0     | 1 (20%)    | 1 (20%)    | 2 (40%)    | 1 (20%)             | 2 (40%)             | 2 (40%)    | 2 (40%)    | 1 (20%)    |
|       |      | 42      | 40     |       | 0          | 7          | 0          | 7                   | 7                   | c          | c          | •          |
|       | 0    | 13      | 12     | '     | 0          | 1          | 0          | 1                   | 1                   | 0          | 0          | U          |
| Total | F    | 16      | 16     | 0     | 8          | 10         | 8          | 7                   | 7                   | 9          | 9          | 10         |
|       |      | 29      | 28     | 1     | 16 (57.1%) | 17 (60.7%) | 16 (57.1%) | 14 (50%)            | 14 (50%)            | 15 (53.6%) | 15 (53.6%) | 18 (64.3%) |

Nouveautés de la version 12.0.14.1 (09/01/2020)

#### 3 - Ecrasement des notes renseignées par des notes vides lors de l'importation

Lorsque vous importez des notes (depuis le portail ou depuis Excel), AdmiSco conserve désormais les notes déjà saisies en local si les notes à importer sont vides.

Un nouveau paramétrage vous permet de sélectionner l'action à entreprendre lors de l'importation des notes vides dans la description de l'établissement, volet [Notes & bulletins] : La combobox [Lors de l'importation des notes, si les notes importées sont vides :] vous permet de choisir parmi ces options :

- 1. Conserver les notes locales (conseillé)
- 2. Ecraser les notes locales par les notes vides
- 3. Demander la confirmation

#### 4 - Sauvegarde automatique avant l'importation des notes

AdmiSco effectue désormais une sauvegarde automatique des notes avant d'effectuer l'importation (depuis le portail ou depuis Excel).

Il vous sera très facile de revenir en arrière en cas de mauvaise manipulation.

Nouveautés de la version 12.0.14.2 (15/01/2020)

#### 5 - Authentification SSO

Depuis cette version, l'authentification Single Sign-On est supportée: AdmiSco détecte automatiquement l'utilisateur Windows connecté et lui ouvre sa session sans lui demander de s'authentifier. Pour activer l'authentification SSO, il suffit de :

- Activer l'authentification unique dans la description de l'établissement, volet [Divers], en cochant l'option [Activer l'authentification unique (SSO)]
- Introduire le nom du domaine de votre réseau Windows à utiliser pour l'authentification SSO (on peut renseigner plusieurs domaines)

 Renseigner le nom d'utilisateur Windows pour chaque enseignant, agent et élève dans la rubrique [Login] des fiches de description.

#### Rappel :

Chaque utilisateur peut définir lui-même son login via l'option de menu [? .. Modifier mon login et mot de passe]

Nouveautés de la version 12.0.14.3 (22/02/2020)

#### 6 - Nouvelles colonnes dans l'état de paiement des frais scolaires

Trois nouvelles font leur apparition dans la fenêtre de l'état de paiement des droits scolaires :

- Colonne [Né(e) le] : affichée par défaut, cette colonne permet de ne plus confondre les élèves homonymes (mêmes nom et prénoms)
- Colonne [**Commentaires**] : cachée par défaut, cette colonne permet de saisir des commentaires qui seront reportés dans la fiche de l'élève
- Colonne [**Téléphone**] : cachée par défaut, cette colonne contient le numéro de téléphone de l'élève ou de ses parents

| Etat de pa | aiement des droits scolai             | res                                          |           |                            |                |                 | $V \sim 7$        |                      |               |                     | 🧹 🗕 🗖 🗙             |
|------------|---------------------------------------|----------------------------------------------|-----------|----------------------------|----------------|-----------------|-------------------|----------------------|---------------|---------------------|---------------------|
| Les élè    | ves concernés                         | [                                            | Voir      |                            |                | Frais con       | nsidérés-         |                      | _             | ſ                   |                     |
| • Elèves   | de tout l'établissement               |                                              | Tous le   | s élèves                   |                | Tous les f      | frais             |                      |               | l                   | Actualiser [F5]     |
| O Elèves   | d'un Niveau/Branche                   |                                              | Nouve     | aux élèves                 |                | Uniqueme        | ent le frais suiv | vant                 |               | [                   | - Imprimer (Ctrl+P1 |
| Niveau     | <aucun></aucun>                       | -                                            | Ancien    | s élèves                   |                | Frais A         | PECY              |                      | -             | ι                   |                     |
| Branch     |                                       |                                              | Elèves    | internes/demi-pensionnaire | es             |                 |                   |                      |               |                     |                     |
| -          |                                       |                                              | Elèves    | externes                   |                | Etats des       | s élèves-         |                      |               | 1                   |                     |
| ⊖ Elèves   | d'une classe                          |                                              | 🔄 Travail | eurs                       |                | Tous            | Inscrits uniqu    | ement 🔘 Radiés ur    | niquement     |                     |                     |
| Classe     | 151                                   |                                              | Afficho   |                            |                |                 |                   |                      |               | ,                   |                     |
| Statut     | <tous></tous>                         |                                              |           | e álávae 🦳 Flávae an rat   | ard de naieme  | nt 🔿 Flèves     | en rècle          | Situation des élève  | sau 22/02     | 2/2020 🗿            |                     |
| Site d'a   | ff (Tous)                             |                                              | e rousie  |                            | aiu ue paleine |                 | ennegie           |                      |               |                     |                     |
|            |                                       | •                                            |           |                            |                |                 |                   |                      |               |                     |                     |
| 🎊 Etat d   | 'avancement par élève 🁔 Eta           | a <mark>t d'avancemen</mark> t par frais sco | olaire 🖼  | Graphe d'avancement        | 🕙 Impayés      | ie l'année préd | cédente           |                      |               |                     |                     |
| Matricule  | Nom Prénom a                          | ♦<br>Né(e) le o ♥ Classe o                   | Nouv.*    | Int. 🕈 Total Frais 💊       | Total déjà pa  | yé <b>o</b> To  | taldû 🧃           | Total impayé 👩       | Commenta      | ires (modifiable) 🔒 | 🕈 Téléphone 🖕 🕏     |
| 08A0001    | OUEDFEL Saïd                          | 15/03/06 3L3                                 | ГГ        | 5 000,00                   | 5 00           | 0,00            | 0.00              | 0.00                 |               |                     | <u> </u>            |
| 08AC 022   |                                       | 00/04/00 1410                                |           | 5 000,00                   | 5 00           | 0,00            | 0,00              | 0,00                 |               |                     |                     |
| 08A0       | Ouvrir le dossier                     | [Double of                                   | clic]     | 5 000,00                   | 5 00           | 0,00            | 0,00              | 0,00                 |               |                     | =                   |
| 08A00      | Courser                               | Carl V                                       | F         | 5 000,00                   |                | 0,00            | 5 000,00          | 5 000,00             | Relancé le 14 | /02/2020 à 15h25    | 0601020304          |
| 08A00      | Couper                                | Ctri+X                                       | Г         | 5 000.00                   |                | 0.00            | 5 000,00          | 5 000,00             |               |                     |                     |
| 08A00      | Copier '08A0002'                      |                                              | F         | 5 000,00                   | 5 00           | 0,00            | 0,00              | 0.00                 |               |                     |                     |
| 08A00      | Copier la ligne                       |                                              | F         | 5 000,00                   |                | 0,00            | 5 000,00          | 5 000,00             |               |                     |                     |
| 08A00      | Conier la colonne                     |                                              | Г         | 5 000,00                   |                | 0,00            | 5 000,00          | 5 000,00             |               |                     |                     |
| 08A00      | т., .                                 |                                              | F         | 5 000.00                   |                | 0,00            | 5 000,00          | 5 000,00             |               |                     |                     |
| 08A00      | Tout copier                           |                                              |           | 5 000,00                   |                | 0,00            | 5 000,00          | 5 000,00             |               |                     |                     |
| 08A00      | Coller                                | Ctrl+V                                       |           | 5 000,00                   |                | 0,00            | 5 000,00          | 5 000,00             |               |                     |                     |
| 08A00      |                                       |                                              |           | 5 000,00                   |                | 0,00            | 5 000,00          | 5 000,00             |               |                     |                     |
| 08A00      | Afficher sur plusieurs lignes         |                                              |           | 5 000,00                   |                | 0,00            | 5 000,00          | 5 000,00             |               |                     |                     |
| 08400      | Exporter la table vers Excel          |                                              |           | 5 000,00                   |                | 0,00            | 5 000,00          | 5 000,00             |               |                     |                     |
| 08400 747  |                                       |                                              |           | <b>7</b> 5 000,00          |                | 0,00            | 5 000,00          | 5 000,00             |               |                     |                     |
| 08400      | Exporter la table vers Word           |                                              |           | <b>7</b> 5 000,00          |                | 0,00            | 5 000,00          | 5 000,00             |               |                     |                     |
| 08A00      | Exporter la table vers XML            |                                              |           | 5 000.00                   |                | 0.00            | 5 000.00          | 5 000.00             |               |                     |                     |
| 08A00      | De als analises (00 \$ 0002) and last |                                              | T I       | - 5 000,00                 |                | 0,00            | 5 000,00          | 5 000,00             |               |                     |                     |
| 08A00      | Rechercher USAUUUZ sur Int            | ternet                                       | F         | 5 000,00                   |                | 0,00            | 5 000,00          | 5 000,00             |               |                     |                     |
| 08A0       | Sélectionner les colonnes             |                                              | × 🔽       | Matricule                  |                | 0,00            | 5 000,00          | 5 000,00             |               |                     |                     |
| 08A0       | lass size as                          |                                              |           |                            |                | 0,00            | 5 000,00          | 5 000,00             |               |                     |                     |
| 08A00 🐨    | imprimer                              |                                              | ~         | Nom                        |                | 0.00            | 5 000,00          | 5 000,00             |               |                     |                     |
| 08A00      | Graphique                             |                                              | ~         | Prénom                     |                | 0.00            | 5 000,00          | 5 000,00             |               |                     |                     |
| 08A00      | Coulous do fond                       |                                              |           | Né(e) le                   |                | 0,00            | 5 000,00          | 5 000,00             |               |                     |                     |
| 08A0(      | Couleur de fond                       |                                              | · ·       | Classe                     |                | 0,00            | 5 000,00          | 5 000,00             |               |                     |                     |
| 08A0027    | HOUCINE A Rachid                      | 28/10/05 2L1                                 | <b>V</b>  | clusse                     |                | 0,00            | 5 000,00          | 5 000,00             |               |                     | ~                   |
| Total      |                                       |                                              | l l       | Nouv.                      | ) 00           | 0,00 93         | 35 000,00         | 935 000,00           |               |                     |                     |
| Nombre     | 191                                   |                                              | ✓         | Int.                       |                |                 |                   |                      |               |                     |                     |
| 🕙 Histo    | orique de paiements de l'élève        | 📚 Ré-imprimer un reçu                        |           | Total Frais                | nt de          | s paiements     | Réparatio         | n des paiements erro | nés           |                     | Colonnes affichées  |
| Situation  | de l'élève célectionné                |                                              |           | Total déjà pavé            |                |                 |                   |                      |               |                     |                     |
| Situation  | TO LODGE SCICCIONING                  | Frais à paver                                |           | Total dû                   |                | Echéan          | ice Mor           | itant Frais Monta    | ant déjà pavé | Montant dû          | Impavé 🗙            |
| APECY      | Frais d'association des pa            | rents d'élèves                               |           |                            |                | 01/10/2         | 2010              | 5 000 00             | 5 000 00      | 0.00                | 0.00                |
| 11 201     | There a association acs pa            |                                              |           | Total impayé               |                | 01/10/2         |                   | 0.000,00             | 0.000,00      | 0,00                | 0,00                |
|            |                                       |                                              | ~         | Commentaires (modif        | iable)         |                 |                   |                      |               |                     |                     |
|            |                                       |                                              | ~         | Téléphone                  |                |                 |                   |                      |               |                     | ~                   |
| Total      |                                       |                                              |           |                            |                |                 |                   | 5 000 00             | 5 000 00      | 0.00                | 0.00                |
| TVICI      |                                       |                                              |           |                            |                |                 |                   | 000.00               | 5 000.00      | 0.00                | 0,00                |

Le bouton [**Colonnes affichées**] simplifie l'accès au menu permettant d'afficher ou de masquer des

colonnes.

Un double-clic sur la table des élèves vous permet aussi d'accéder à ce menu.

#### 7 - Accès au dossier de l'élève depuis l'état de paiement des frais scolaires

La nouvelle option [Ouvrir le dossier] du menu contextuel de la table des élèves vous permet d'ouvrir la fiche de l'élève.

Vous pouvez également afficher le dossier de l'élève simplement en double-cliquant sur un élève.

Nouveautés de la version 12.0.14.4 (05/05/2020)

#### 8 - Tableau de disciplines par ordre de mérite

La fenêtre de classement des élèves propose un nouveau rapport : le "tableau de disciplines par ordre de mérite".

Ce rapport imprime les matières selon l'ordre de réussite.

#### 9 - Edition des présences des agents administratifs

Un nouveau rapport permet d'imprimer les présences des agents sur une période donnée. Ce rapport est accessible via l'option de menu [Edition .. Présences des agents], il est disponible en modes superviseur et agent.

Nouveautés de la version 12.0.14.5 (17/05/2020)

#### **10 - Nouvelle information pour les élèves : "Classe à l'école publique"**

AdmiSco vous donne désormais la possibilité de renseigner la classe publique pour chaque élève qui fréquente votre établissement.

Cette information est utile pour les écoles complémentaires que peuvent fréquenter certains enfants pendant le week-end par exemple.

Nouveautés de la version 12.0.14.6 (21/05/2020)

#### 11 - Nouveau mode de paiement : "Carte bancaire"

Le paiement par carte bancaire est maintenant disponible dans AdmiSco.

#### 12 - Mode de paiement dans l'historique de paiements d'un élève

Le mode paiement apparaît désormais dans l'historique de paiement des élèves.

#### 13 - Nouvelle rubrique dans la fiche de l'élève : "Commentaire pour la comptabilité"

Une nouvelle rubrique dans la fiche de l'élève (onglet "Solde du compte") vous permet de renseigner des commentaires relatifs à la comptabilité.

Ces commentaires sont aussi accessibles en lecture et en écriture depuis la table "Etat de paiement des droits scolaires".

#### 14 - Correction d'un dysfonctionnement dans l'annulation des mouvements erronés

L'annulation des mouvements erronés ne mettait pas à jour correctement le solde de la caisse, c'est maintenant corrigé.

Nouveautés de la version 12.0.14.7 (27/05/2020)

#### 15 - Accès au solde du compte dans la fiche d'un élève

Les agents qui n'ont pas le droit "Visualisation des frais officiels payés" ne peuvent plus accéder au volet [Solde du compte] dans le dossier d'un élève.

#### 16 - Enchaînement de plusieurs paiements pour un même élève

On peut désormais effectuer plusieurs paiements successifs pour un même élève sans devoir resélectionner l'élève pour chaque paiement.

Le but de cette nouveauté est de simplifier les paiements effectués en plusieurs modes (chèque, espèces, carte bleue, ...)

#### Nouveautés de la version 12.0.13.0 (30/05/2019)

#### 1 - Réductions pour les fratries

On peut désormais définir des réductions au niveau de chaque frais scolaire en fonction du nombre de frères et sœurs scolarisés au sein de l'établissement.

Il n'y a plus besoin de définir les réductions manuellement pour chaque enfant d'une même famille.

Les réductions par fratrie sont paramétrables dans la description du produit :

| Fiche d'un produit officiel           |                       |                         | ✓ - □ ×   |
|---------------------------------------|-----------------------|-------------------------|-----------|
| Code                                  | INS                   |                         | Valider   |
| ∣ Informations en caractères latins   |                       |                         |           |
| Libellé                               | Frais d'inscription   |                         | Annuler 🚫 |
| Informations en caractères arabes     |                       |                         |           |
| Libellé                               |                       |                         |           |
| Montant                               | 50 000,0 FCFA         |                         |           |
| Compte associé                        | 411E000100            |                         |           |
| Compte élève matemelle CRECHE         |                       |                         |           |
| Préfixe des comptes élèves associés   | 411E0001C             |                         |           |
| Liasses par défaut à associer au nouv | eaux comptes          |                         |           |
| Liasse débit                          |                       | $\overline{\mathbf{x}}$ |           |
| Liasse crédit                         |                       |                         |           |
| Accepte les réductions                | 🔲 Nouveaux élèves ur  | niquement               |           |
| Accepte les majorations               | Anciens élèves uniq   | uement                  |           |
| Obligatoire pour l'inscription        | 📃 Elèves internes/dem | i-pension uniquement    |           |
| Date d'échéance                       | 01/09/2016 🔭          |                         |           |
| Réductions par fratrie                |                       |                         |           |
| Nombre de frères et/ou de soeurs      | Taux de réduction     | Montant de réduction    | * +       |
| 2 frères/soeurs ou plus               | 10,00 %               |                         |           |
| 3 frères/soeurs ou plus               |                       | 750.0 F                 | CFA       |
|                                       |                       |                         |           |
|                                       |                       |                         |           |
|                                       |                       |                         |           |

#### 2 - Dates d'échéance par élève

Les dates d'échéance pour le paiement des frais scolaires peuvent maintenant être ajustées pour chaque élève.

Si la date d'échéance n'est pas surchargée pour un élève, alors la date d'échéance par défaut définie au niveau du frais scolaire s'applique.

| he d'un é      | lève                     |               |                |                       |                   |                          |                      |         |
|----------------|--------------------------|---------------|----------------|-----------------------|-------------------|--------------------------|----------------------|---------|
| latricule 🛓    | 2011-0002                | Classe        | CE1            | ▼ Туре                | Externe           | - IV N                   | ouvel élève dans     | Valider |
| ate d'inscript | tion 29/09/2018          | Tetat         | Inscrit        | ▼ Boursier (          | Bourse 1/2 O      | Bourse 4/4               | année courante       | S Annu  |
| Définition     | Informations famil       | iales Gesti   | on des frais   | Solde du compte Résul | tats scolaires Ab | osences Commenta         | ires                 |         |
| Réduction      | s applicables            | à tous les    | frais          | ]                     |                   |                          |                      |         |
| Taux de rédu   | ction (frais scolaires)  |               |                | 0,00 Ou montant abso  | lu                |                          |                      |         |
| Cours do ródu  | ation frain apparaionn   | olo)          |                | 0.00 Ou montant aboo  |                   |                          |                      |         |
| aux de ledu    | ction (nais occasionn    | cis)          |                |                       |                   |                          |                      |         |
| aux de majo    | ration (frais scolaires) |               |                | 0,00 Ou montant abso  | lu                |                          |                      |         |
|                |                          |               |                |                       |                   |                          |                      |         |
| Plein tem      | ps                       |               |                |                       |                   |                          |                      |         |
| éductions      | et exonérations p        | ar frais      |                |                       |                   |                          |                      |         |
| Code           | ົ                        |               | Libellé        | 0                     | Exonéré Tau       | ux de réduction 🏼 🔍 🗘 or | u montant absolu 🔍 🛠 |         |
| ١S             | Frais d'inscription      |               |                |                       |                   | 0,00                     | 0,00 FCFA            |         |
| VS1            | Frais d'inscription      | supplémentai  | re nouveau élè | ève                   | Г                 | 0,00                     | 0,00 FCFA            |         |
| C1             | Frais de scolarité       | 1er trimestre |                |                       | Г                 | 0.00                     | 0,00 FCFA 😑          |         |
| C2             | Frais de scolarité       | 2ème trimestr | e              |                       | Г                 | 0,00                     | 0,00 FCFA            |         |
| C3             | Frais de scolarité       | 3ème trimestr | e              |                       | Г                 | 0.00                     | 0,00 FCFA            |         |
| TS             | Frais des tenues         | scolaire      |                |                       | Г                 | 0.00                     | 0,00 FCFA            |         |
| TSs            | Frais tenue scola        | ire sport     |                |                       | Г                 | 0.00                     | 0,00 FCFA            |         |
| L              | Frais cahier de lia      | aison         |                |                       |                   | 0,00                     | 0,00 FCFA            |         |
| As             | frais de cantine s       | eptembre      |                |                       |                   | 0,00                     | 0,00 FCFA 🔽          |         |
|                |                          |               |                |                       |                   |                          |                      |         |
| juster les     | dates d'échéance         | s pour l'élèv | e              |                       |                   |                          |                      | )       |
| Code           | ^                        |               | Libellé        |                       | Date d'éché       | ance 🏠 Date d'é          | chéance ajustée 😽    |         |
|                | ٩                        |               |                | 0                     | par défau         | π ο (celle d             | u produit si vide)   |         |
| VS             | Frais d'inscription      |               |                |                       | 3                 | 1/01/2019                | <u> </u>             |         |
| NS1            | Frais d'inscription      | supplémentai  | re nouveau élé | ève                   | 3                 | 1/01/2019                | 10/02/2019           |         |
| iC1            | Frais de scolarité       | 1er trimestre |                |                       | 1                 | 0/09/2018                | ≡                    |         |
| 5C2            | Frais de scolarité       | 2ème trimest  | re             |                       | 0                 | 5/01/2019                |                      |         |
| 000            | Fraie de ecolarité       | Rème trimestr | æ              |                       | 0                 | 5/04/2019                |                      |         |
| SC3            | Trais de scolante        | Serie unicad  | •              |                       | -                 |                          |                      |         |

#### 3 - Retoucher les photos des élèves, enseignants et agents

FTSs

FL

CAs

Frais tenue scolaire sport

frais de cantine septembre

Frais cahier de liaison

Cette version vous permet de retoucher les photos sans recourir à une application externe. Vous pouvez recadrer une photo, effectuer une rotation, une symétrie, changer le contraste, ... etc. Voici un exemple :

31/01/2019

31/01/2019

05/09/2019

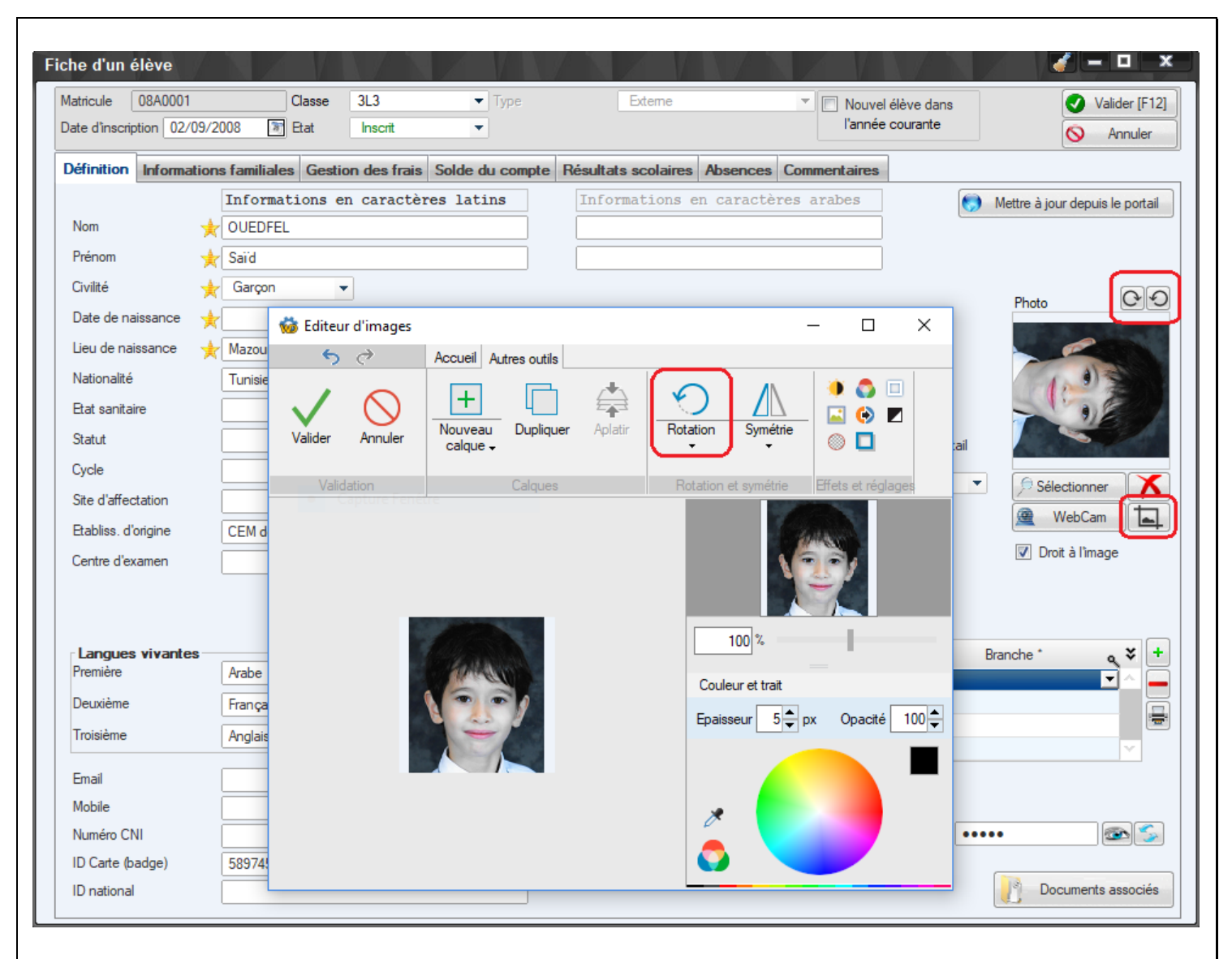

#### 4 - Récupérations des informations des élèves depuis le portail

Les élèves peuvent depuis cette version mettre à jour leur dossier sur le portail Internet. AdmiSco peut alors récupérer toutes les informations des élèves renseignées sur le portail. La mise à jour des dossiers des élèves n'a jamais été aussi simple.

| Mettre      | Données à mettre à jour                             | Résultat 🛠 |
|-------------|-----------------------------------------------------|------------|
| -           | Fermulaires de saisie des notes par les enseignants | <u>^</u>   |
|             | Informations des élèves                             |            |
| <b>-</b>    | Confirmations des reinscriptions                    |            |
| Г           | Notes de l'examen blanc                             |            |
| Γ           | Notes de l'examen final                             |            |
|             |                                                     |            |
|             |                                                     |            |
|             |                                                     |            |
|             |                                                     |            |
|             |                                                     | ~          |
| Période con | isidérée pour les notes et absences : 1             |            |

Nouveautés de la version 12.0.13.1 (09/06/2019)

#### 5 - Gestion de la TVA sur les frais scolaires

AdmiSco permet maintenant de gérer la TVA au niveau des frais scolaires.

La gestion de la TVA est activable dans les options générales de la comptabilité.

Une fois la TVA activée, il faut définir les taux de TVA au niveau de chaque frais scolaire, officiel ou occasionnel.

Le paiement de frais scolaires se fait naturellement comme avant, AdmiSco calcule en arrière-plan les montants TVA pour chaque reçu.

Il est possible d'imprimer un cumul des montants de TVA sur une période en passant par l'option [Edition .. Etat comptable .. Cumuls de TVA]

#### 6 - Gestion du timbre fiscal de factures

Il devient également possible de définir un montant de timbre fiscal à appliquer à chaque facture. Cela se fait dans les options générales de la comptabilité.

Pour éditer le cumul des timbres fiscaux, il suffit de consulter l'historique du compte associé à la gestion des timbres fiscaux.

#### 7 - Impression des exemplaires de reçu de paiement sur des pages séparées

Une nouvelle case à cocher dans les options générales de la comptabilité permet d'imprimer les exemplaires caissier et élève sur des pages différentes.

Par défaut, les exemplaires caissier et élève s'impriment sur la même page pour économiser du papier.

Nouveautés de la version 12.0.13.2 (16/06/2019)

#### 8 - Gestion de l'historique des notes importées

L'historique des modifications des notes saisies par les enseignants et par les agents sur le portail n'était pas géré dans les versions précédentes de AdmiSco, c'est maintenant chose faite.

#### 9 - Correction d'un bug de calcul des matricules

Dans certains cas, les matricules des nouveaux élèves pouvaient être mal calculés, cette version apporte la correction.

Nouveautés de la version 12.0.13.3 (10/07/2019)

#### 10 - Support d'imprimantes badgeuses

AdmiSco permet dans cette version d'imprimer les cartes professionnelles, des badges élèves et des cartes de retrait des enfants sur des imprimantes à badges.

Nous avons effectués nos tests une imprimante EVOLIS PRIMACY.

Nouveautés de la version 12.0.13.4 (15/09/2019)

#### 11 - Création de plusieurs emplois du temps

Il devient possible de définir plusieurs emplois du temps et d'activer l'emploi du temps en temps voulu.

### 12 - Emplois du temps sur le portail

Les élèves et les enseignants peuvent désormais consulter leurs emplois du temps le portail Internet.

#### 13 - Droit d'accorder des avances sur salaire pour les agents

On peut à partir de cette version autoriser certains agents à accorder des avances sur les salaires du personnel de l'établissement.

#### 15 - Amélioration de la progression automatique des élèves

Si le numéro de la classe courante n'existe pas dans le niveau suivant, alors les élèves de cette classe sont automatiquement répartis sur les classes de même branche du niveau suivant. Les élèves sont alors prioritairement affectés aux classes les moins chargées.

Nouveautés de la version 12.0.13.5 (08/10/2019)

## 16 - Correction de bug sur l'envoi de SMS de clôture de la journée comptable

L'erreur abusive qui se produisait lors de la clôture de la journée comptable si les SMS sont configurés pour être envoyés via un SmartPhone Android est maintenant corrigée.

Nouveautés de la version 12.0.13.6 (13/10/2019)

## 17 - Amélioration de l'installation du serveur AdmiSco

Sur certaines versions de Windows, l'installation du serveur AdmiSco pouvait échouer. C'est maintenant fixé.

La fenêtre de configuration du serveur AdmiSco est maintenant disponible en Anglais et en Arabe, en plus du Français jusqu'à maintenant.

Nouveautés de la version 12.0.13.7 (17/10/2019)

#### 18 - Correction d'un bug lors de l'impression des bulletins annuels

Une colonne vide s'affichait sur les bulletins annuels dès qu'on imprimait plusieurs bulletins simultanément. C'est maintenant fixé.

Nouveautés de la version 12.0.13.8 (27/10/2019)

#### 19 - Droit de saisie des notes par classe pour les agents

Le droit de saisie des notes par les agents a été affiné : on peut maintenant autoriser un agent à saisir les notes pour certaines classes uniquement.

Les classes autorisées peuvent être définies dans la fiche de chaque agent, volet [Droits].

#### 20 - Désactivation de l'impression des reçus de caisse

Une nouvelle case à cocher permet de désactiver l'impression des reçus de caisse lors de l'encaissement des frais scolaires officiels ou occasionnels.

Nouveautés de la version 12.0.13.9 (19/11/2019)

#### 21 - Frais scolaires obligatoires pour l'impression de documents officiels

Il devient possible depuis cette version de définir des frais obligatoires pour l'impression de documents officiels comme les bulletins ou les cartes scolaires.

Les élèves qui ne paient pas ces frais ne peuvent pas obtenir ces documents adminstratifs.

#### 22 - Amélioration de l'interface d'impression des certificats de scolarité

On peut désormais ajouter plusieurs élèves simultanément dans l'assistant d'impression des certificats de scolarité.

D'autres améliorations ont été apportées pour définir simplement le nombre d'exemplaires imprimés.

#### 23 - Amélioration du portail Internet

Le portail Internet www.admisco.com fait peau neuve : il devient plus épuré et s'affiche correctement sur tous les types d'écrans : ordinateurs, tablettes et smartphones.

Nouveautés de la version 12.0.13.10 (10/12/2019)

#### 24 - Impression de l'entête du bulletin sur la première page uniquement

Un nouveau paramètre dans la description de l'établissement, volet [Notes & bulletins] permet d'imprimer l'entête sur la première page du bulletin uniquement.

#### 25 - Optimisation des fenêtres de saisie des absences

Les fenêtres de saisie des absences (élèves et enseignants) ont été optimisées pour afficher plus rapidement les emplois du temps.

L'utilisation de ces fenêtres est maintenant très fluide au sein d'un réseau local.

Nouveautés de la version 12.0.13.11 (14/12/2019)

#### 25 - Correction d'un bug dans la saisie des absences des enseignants

Les absences des enseignants étaient mal enregistrées suite aux optimisations apportées dans la version précédente.

Si des absences ont été saisies avec la version 12.0.13.10, il faut les ressaisir avec cette nouvelle version.

#### Nouveautés de la version 12.0.12.0 (24/02/2019)

#### 1 - Nouveau module : Inpsection

Cette version propose un nouveau module qui va simplifier la vie des inspections pour la mise en place des listes d'examens de fin d'année (BAC, BEPC, ...)

## Principe général de fonctionnement dans l'ordre chronologique :

#### A - Paramétrage de l'inspection :

- L'inspection installe AdmiSco et active le module inspection (cela nécessiste l'activation d'un module payant pour éviter que n'importe qui n'importe les données des écoles)
- L'inspection renseigne la zone d'inspection (dans la fiche de l'établissement)

#### B - Export des élèves par les écoles de la zone d'inspection :

- Chaque école renseigne la zone d'inspection à laquelle elle appartient (dans la fiche de l'établissement)
- Chaque école exporte la liste de ses élèves vers le Cloud de l'inspection depuis la table des élèves (si Internet n'est pas disponible, il est possible de passer par un support physique pour transférer les données vers l'inspection)

### C - Import des élèves dans l'inspection :

- L'inspection interroge le Cloud pour récupérer les élèves des différentes écoles
- L'inspection saisit les notes des élèves pour les examens de fin d'année et imprime les résultats

De cette manière, AdmiSco vous permet d'importer les élèves de toutes les écoles gérées par l'inspection très rapidement et sereinement :

- Fini les saisies manuelles fastidieuses,
- Fini les erreurs de saisie et les oublis,
- Fini le stress tout simplement !

## 2 - Gestion bureautique intégrée

Une autre nouveauté très attendue : la gestion intégrée des documents de bureautique ! Avec cette version, vous n'avez plus besoin d'acquérir les outils Office, tout est désormais intégré dans AdmiSco.

Vous pouvez gérer des DOCX, XLSX, PDF et mêmes des images.

De nouvelles entrées [Bureautique] font leur apparition dans les menus principaux de tous les utilisateurs pour leur permettre de gérer leurs documents.

Tous les documents sont stockés dans la base de données de AdmiSco pour faciliter la sauvegarde, le partage et les recherches.

## 3 -Zoom des fenêtres

Vous avez désormais la possibilité de zoomer les fenêtre de AdmiSco avec le raccourci clavier [Ctrl+Roulette de la souris].

Le zoom est bien entendu mémorisé pour toutes les fenêtres du logiciel.

#### Nouveautés de la version 12.0.12.1 (06/04/2019)

## 4 - Partage des documents bureautique

Les documents bureautiques peuvent désormais être partagés entre les différents utilisateurs de AdmiSco. Pour partager un document, il suffit de définir les droits sous la table du document sélectionné. Le partage peut se faire :

- avec tous les utilisateurs
- avec le superviseurs uniquement
- avec certains enseignants
- avec certains agents
- avec certains élèves
- avec les élèves de certaines classes

Un document peut être partagé en lecture seulement ou en lecteur et modification.

#### 5 - Saisie directe du montant total des frais à payer

On peut maintenant saisir directement le montant total des frais à payer par l'élève sans devoir saisir les montants de chaque frais.

AdmiSco s'occupe alors de ventiler automatiquement le montant payé pour chaque frais en fonction de la date d'échéance.

Nouveautés de la version 12.0.12.2 (05/05/2019)

#### 6 - Mise à jour des informations personnelles des élèves depuis le portail

Le portail AdmiSco évolue pour proposer aux élèves et à leurs parents de mettre à jour leurs informations (suite à un déménagement, changement de téléphone, ...)

Une fois connecté en tant qu'élève au portail, il suffit de cliquer sur le lien [INFOS PERSONNELLES]. Cette page permet en plus des informations personnelles de :

- Accepter le stockage des informations personnelles sur le portail
- Confirmer la réinscription pour l'année suivante

#### 7 - Saisie des notes d'examens final et blanc depuis le portail

Le portail AdmiSco évolue également pour proposer aux agents et correcteurs de saisir les notes des examens de fin d'année (blanc ou final).

Nouveautés de la version 12.0.12.3 (11/05/2019)

#### 8 - Saisie des notes des examens blanc et final sur le portail

Le portail AdmiSco évolue pour proposer aux agents de saisir les notes des examens blanc et final. Cette fonctionnalité s'adresse notamment aux inspections des écoles qui gèrent les élèves plusieurs établissements scolaires.

#### Nouveautés de la version 12.0.11.0 (13/10/2018)

#### 1 - Gestion des modes de connexion par poste

Il devient possible depuis cette version de personnaliser les modes de connexion à AdmiSco depuis les différents postes du parc de l'établissement.

Cela est très utile par exemple si on veut interdire la connexion d'agents, d'enseignants ou de superviseurs depuis les postes réservés aux élèves.

Pour modifier les modes de connexion par poste, se rendre au menu [Maintenance .. Modes de connexion par poste ]

Note : il faut avoir lancé au moins une fois AdmiSco sur chaque poste à configurer.

#### 2 - Paramétrage du libellé des branches

La branche peut avoir d'autres désignations selon le type de l'établissement ou le pays. AdmiSco permet désormais de choisir une désignation parmi :

- Branche
- Filière

• Spécialité

Ce paramétrage est accessible via la description de l'établissement, volet [Notes & bulletins]

#### 3 - Gestion des sites d'affectation

AdmiSco permet désormais d'associer les élèves à un site pour assurer la gestion des établissements scolaires avec plusieurs sites.

#### 4 - Gestion des statuts des élèves

Il devient possible de définir des statuts pour les élèves.

#### 5 - Filtrage des élèves par statut, site d'affectation, nationalité dans la liste des élèves

La table des élèves propose trois nouveaux filtres :

- Filtre par statut
- Filtre par site d'affectation
- Filtre par nationalité

## 6 - Filtrage des élèves par statut et site d'affectation dans l'état de paiement des droits scolaires

Le suivi de paiements des frais scolaires propose lui aussi trois nouveaux filtres :

- Filtre par statut
- Filtre par site d'affectation
- Filtre par nationalité

#### 7 - Impression en portrait de la liste des élèves

L'impression de la liste des élèves peut maintenant se faire en portrait ou en paysage. L'orientation sélectionnée est mémorisée pour les prochaines impressions.

#### 8 - Choix des colonnes imprimées pour la liste des élèves

L'impression de la liste des élèves évolue dans cette version pour permettre de sélectionner les colonnes à imprimer.

Les colonnes sélectionnées sont mémorisées pour les prochaines impressions.

#### 9 - Codes enseignants modifiables

Le code de l'enseignant peut maintenant être modifié manuellement.

#### 10 - Noms des classes visibles lors de l'inscription

Lors de l'inscription, le nom de la classe est maintenant affiché dans la table des classes.

#### 11 - Gestion des types de salles

Il devient possible de gérer les types de salles : salle de cours, salle de de TD, salle de sport, ... Les types de salles sont entièrement personnalisables.

#### 12 - Amélioration de la gestion de la fratrie

La répercussion des modifications a été améliorée lors de la sélection d'un frère ou d'une sœur d'un élève. Aussi, il devient de possible de sélectionner l'élève de référence lors de la répercussion des informations à la fratrie.

Nouveautés de la version 12.0.11.1 (15/10/2018)

#### 13 - Possibilité de regrouper des classes pendant une séances

Il devient possible de regrouper plusieurs classes ayant le même enseignant pour la même matière dans une même séance de l'emploi du temps. Cette possibilité est activable en cochant l'option [Autoriser plusieurs classes ensemble *(si elles ont le même enseignant pour la même matière)*] accessible depuis le menu [Planning .. &Séances enseignées et jours fériés]

Nouveautés de la version 12.0.11.2 (11/11/2018)

#### 14 - Affectation des enseignants et des agents administratifs à des lieux de service

AdmiSco donne la possibilité maintenant d'affecter les enseignants et les agents administratifs à des lieux de services.

#### 15 - Filtrage des enseignants et des agents de administratifs

Les tables des enseignants et des agents administratifs proposent désormais plusieurs filtres pour sortir rapidement une liste selon un ou plusieurs critères de recherche :

- Filtrage par sexe
- Filtrage par nationalité
- Filtrage par qualité ou poste
- Filtrage par lieu de service
- Filtrage par matière enseignée
- Filtrage par classe, niveau et/ou branche

#### 16 - Importation des agents administratifs

On peut maintenant importer la liste des agents depuis un classeur Excel depuis le menu [Maintenance .. Importation des données]

#### 17 - Filtrage de l'historique des retraits caisse

Cette version permet de filtrer les mouvements de retraits caisse selon les types de journaux ci-dessous :

- RETRAITS CAISSES ESPECES
- AVANCES SUR SALAIRE
- TRANSFERTS INTER-CAISSES
- VERSEMENTS BANQUES

Nouveautés de la version 12.0.11.3 (14/11/2018)

#### 18 - Filtrage des élèves par état de santé

Une nouvelle combo fait son apparition dans la table des élèves pour vous permettre les filtrer selon l'état sanitaire.

Cela vous permet par exemple de sortir rapidement les élèves allergiques à un aliment particulier.

Nouveautés de la version 12.0.11.4 (09/12/2018)

#### 19 - Sauvegarde automatique des données

Si AdmiSco est configuré pour utiliser une base HyperFileSQL Client/Serveur alors les données sont automatiquement sauvegardées tous les jours.

Le mode HyperFileSQL Client/Serveur permet d'effectuer des sauvegardes quotidiennes couplées à des sauvegardes différentielles effectuées toutes les 2 heures.

Ces sauvegardes se font à chaud : elles ne bloquent pas les utilisateurs connectés à l'application. Les sauvegardes ainsi effectuées peuvent être restaurées via le Centre de Contrôle HyperFileSQL. Les sauvegarde automatiques peuvent être paramétrées via le menu : Maintenance .. Gestion des sauvegardes.

#### 20 - Nouveau modèle de bulletin trimestriel simplifié

AdmiSco propose désormais un septième modèle de bulletin simplifié adapté pour les établissements des cycles secondaires.

#### 21 - Filtrage des résultats scolaires par genre d'élèves

Cette version donne la possibilité de sortir les classements et les résultats scolaires par garçons, filles ou les deux simultanément.

#### Nouveautés de la version 12.0.10.0 (12/03/2018)

#### 1 - Envoi de SMS avec un SmartPhone Android

Cette version de AdmiSco apporte une nouveauté très attendue : l'envoi de SMS en passant par un téléphone Android.

Cette nouveauté simplifie énormément l'envoi de SMS : plus besoin de configurer une clé 3G ou de prendre un abonnement auprès d'un site d'envoi de SMS.

L'envoi de SMS via un téléphone Android utilise un Serveur HFSQL pour assurer la communication entre AdmiSco et le SmartPhone.

Voici les étapes à suivre pour envoyer des SMS avec un SmartPhone Android depuis AdmiSco :

- 1. Installer un Serveur HFSQL si pas encore fait (téléchargeable depuis le site de PCSOFT)
- 2. Ouvrir le port du serveur dans le pare-feu pour que l'application Android puisse s'y connecter
- 3. Configurer AdmiSco pour utiliser le Serveur HFSQL (Fichier .. Etablissement .. Envoi de SMS .. Sélectionner [Avec un SmartPhone Android])
- 4. Installer l'application Android "**SMS Sender**" sur un ou plusieurs SmartPhones (<u>http://www.sham-soft.fr/logiciels.php?soft=6</u>)
- 5. Scanner le QRCODE affiché par AdmiSco dans l'application "SMS Sender" pour récupérer facilement les paramètres de connexion au serveur HFSQL

#### Notes :

- Si la base de données de AdmiSco est déjà hébergée sur un serveur HFSQL, ce serveur sera proposé automatiquement par AdmiSco lors de la configuration de l'envoi de SMS, les étapes 1 et 2 ne seront donc pas nécessaires.
- "SMS Sender" peut être configuré sur chaque SmartPhone pour envoyer les messages vers des numéros commençant par des préfixes paramétrables afin d'optimiser les coûts d'envoi.
- Si le serveur HyperFileSQL est accessible en WiFi, le SmartPhone devra s'y connecter en WiFi.

Et c'est tout !

L'envoi de SMS se fera ensuite comme d'habitude depuis la fenêtre : Messages .. Envoi de SMS

#### 2 - Amélioration de l'importation automatique des paiements électroniques

AdmiSco ne bloque plus en cas d'erreurs survenant lors de l'importation périodique des paiements électroniques.

Nouveautés de la version 12.0.10.1 (29/03/2018)

**3 - Simplification de l'interface de configuration d'un SmartPhone Android pour l'envoi de SMS** Suite à plusieurs retours utilisateurs, l'interface a été revue pour simplifier l'installation du serveur HFSQL et de l'application SMS Sender depuis AdmiSco.
Nouveautés de la version 12.0.10.2 (31/03/2018)

#### 4 - Historique des mouvements annulés

AdmiSco mémorise désormais l'historique des mouvements annulés.

La mémorisation de cet historique est activée par défaut, pour la désactiver il suffit d'aller dans [Fichier .. Paramètres comptables .. Options générales .. Général] et de décocher l'option [Conserver un historique des mouvements annulés].

L'historique des mouvements annulés peut être consulté depuis le menu [Edition .. Etat comptable .. Historique des mouvements annulés]

Nouveautés de la version 12.0.10.3 (28/04/2018)

## 5 - Gestion des modes de paiement

Lors du paiement des frais scolaires officiels et occasionnels et lors des versements caisses, il devient possible de sélectionner le mode de paiement : espèces, chèques, virement, ..., ainsi qu'une référence (numéro de chèque, identifiant de virement, ...)

#### 6 - Filtrage des versements caisses en fonction du mode de paiement

L'historique des versements caisses (accessible depuis le menu 'Edition .. Etat comptable .. Historique des versements caisses') propose maintenant un filtrage sur le mode de paiement : il devient alors possible de connaître le total des paiements en espèces, par chèque, par virement, ...

Nouveautés de la version 12.0.10.4 (04/05/2018)

## 7 - Total par modes de paiement en clôture journalière des caisses

Le rapport journalier de clôture de caisse donne les totaux de versement par modes de paiement : espèces, chèques, virement, ... etc

#### 8 - Edition d'adhésion

AdmiSco propose l'impression d'un bulletin d'adhésion qui doit être signé par les parents des élèves lors de l'inscription.

Ce bulletin est totalement paramétrable.

Accès : Edition .. Bulletin d'adhésion

Voici la fenêtre qui permet de paramétrer le bulletin d'adhésion :

|                                                                |                                                        | <i>i</i> – П v         |
|----------------------------------------------------------------|--------------------------------------------------------|------------------------|
| Bulletin d'adhésion                                            |                                                        | e - u                  |
| Elève 1 📉                                                      | Elève 2                                                | Sélectionner [F3]      |
| Nom ABDALLAH                                                   | Nom ABDALLAH                                           | Depuis le portail [F4] |
| Prénom Mohamed                                                 | Prénom Yasir                                           | Tout effacer           |
| Date de naissance 08/05/2008                                   | Date de naissance 08/11/2011                           | inde endeer            |
| Age 9 ans                                                      | Age 6 ans                                              |                        |
| Elève 3                                                        | Elève 4                                                |                        |
| Nom                                                            | Nom                                                    |                        |
| Prénom                                                         | Prénom                                                 |                        |
| Date de naissance                                              | Date de naissance                                      |                        |
| Age                                                            | Age                                                    |                        |
| Rubriques du bulletin d'adhésion                               | Rubriques de la fiche de liaison                       |                        |
| N° portable du Père 0601020304 N° portable de la Mère 07010203 | Jours de présences de l'enseignant(e) 🛠 Jours de prése | ences de l'élève 🛛 🛠   |
| N° fixe de la famille 0102030405                               | Mercredi Mercredi                                      |                        |
| Adresse 25. Avenue de la liberté                               |                                                        |                        |
| 75001 Paris                                                    | Dimanche Matin                                         |                        |
|                                                                | Imanche Après-midi         Imanche Après-midi          | nidi                   |
| Qualité de membre 🗹 Adhérent 🔲 Bienfaiteur 🛄 Bénévole          |                                                        |                        |
| Montant de la cotisation 500,00 €                              | éduit + -                                              |                        |
| Mode de paiement 📃 Chèque 📄 Espèce                             |                                                        |                        |
| Date d'adhésion 04/05/2018                                     | Cotisation réglée par l'établissement 150,00 €         |                        |
|                                                                |                                                        | Himprimer [Ctrl+P]     |

# Et voici l'état imprimé :

| Bulle Tin D'ADHÉ<br>Bassatine<br>Association soumise à la loi du 1er<br>À remplir par l'adhérent (exemplaire à conserver<br>Nou de LA FAMLLE :<br>Dae de finscription :                                                                                                  | Année 2017<br>N° adhérent                                                                                                    | Année 2017                                                                                                    |
|----------------------------------------------------------------------------------------------------|----------------------------------------------------------------------------------------------------|----------------------------------------------------------------------------------------------------|
| Enfart 1<br>Nom : ABDALLAH                                                                                                    | Enfant 2<br>Nom : ABDALLAH                                                                                                    | Mercredi 🔲 Samedi Matin 🗹 Samedi Après-midi                                                                                                    |
| Prénom : Mohamed<br>Date de naissance 08/05/2008<br>Åge : 9                                                                                                    | Prénom : Yasir<br>Date de naissance 08/11/2011<br>Àge : 6                                                                          | 🔲 Dimanche Matin 🗹 Dimanche Après-midi                                                                                                    |
| Entart 3<br>Nom :<br>Prénom :                                                                                                    | Entant 3<br>Nom :<br>Prénom :                                                                                                    | JOURS DE PRESENCES L'ELEVE DANS L'ETABLISSEMENT                                                                                                    |
| Date de naissanceÂge :                                                                                                    | Date de naissance<br>Âge :                                                                                                    | Mercredi 🗹 Samedi Matin 🗌 Samedi Après-midi                                                                                                    |
| N° portable du Pére: 66/11/20304 N°<br>N° fáce de la familie: 91/02/304405<br>Adresse: 25, Avenue de la Iberté<br>7500 1 Paris<br>Je déclare, par la présente, adhérer à ASSOCIAT<br>Je déclare avoir accepté les statuts ainsi que le r<br>Qualité de membre → Adhérent | portable de la Mére : 0701020304<br>TON BASSATINE *<br>Èglement intérieur qui sont mis à ma disposition. *<br>Bienfaiteur Bénévole | ☐ Dimanche Matin ☐ Dimanche Aprée-midi<br>Cotisation réglée par l'établissement ★ 150,00 €                                                                                                    |
| Montant de la cotisation 500,00 €                                                                                                    | Tarif normal 🔲 Tarif réduit 🔲                                                                                                    |                                                                                                    |
| Mode de paiement → Chèque                                                                                                    | Espèce                                                                                                    | Cachet de l'établissement * Signature de Ansa *                                                                                                    |
| Montpellier, le 04/05/2018<br>Le président *<br>L'adhésion n'est validée que si elle es<br>Tout défaut de paiement entraîne aut<br>ASSOCIATION BASSATINE - 216, r<br>01.09<br>Email : contac                                                                             | L'adhérent *                                                                                                    | L'adhésion n'est validée que si elle est accompagnée du montant de l'adhésion. *<br>Tout défaut de paiement entraîne automatiquement l'annulation de l'adhésion. *<br>ASSOCIATION BASSATINE - 216, rue des escarceliers, 34070 Montpellier<br>01.09.08.07.06<br>Email : contact@bassatine.com |

Rappel : les étoiles jaunes indiquent que le libellé du champ est modifiable. Il suffit de cliquer sur le libellé dans l'aperçu avant impression pour le modifier pour les prochaines impressions.

Nouveautés de la version 12.0.10.5 (13/05/2018)

## 9 - Droit à l'image

AdmiSco permet dans cette version de noter l'information "Droit à l'image" dans la fiche de l'élève. Pour retrouver facilement les élèves qui n'ont pas ce droit, la table des élèves propose un nouveau filtre "Droit à l'image".

# 10 - Personnes de confiance pour récupérer les enfants

Il devient possible de définir dans la fiche de l'élève la liste des personnes de confiance et leurs numéros de téléphones. Ces personnes de confiances auront alors le droit de récupérer l'enfant en cas de la non disponibilité de ses parents.

Les personnes de confiance peuvent être définies dans le volet [Informations familiales] de la fiche de l'élève et dans l'assistant d'inscription.

Nouveautés de la version 12.0.10.6 (26/05/2018)

## 11 - Masquage des données sensibles à l'écran

On peut maintenant paramétrer AdmiSco pour masquer automatiquement les données sensibles sur les écrans affichés en permanence : contenu de la caisse, nombre d'élèves inscrits, ... Cela permet d'éviter les regards indiscrets lors de l'inscription des élèves ...

#### Accès :

L'activation du masquage automatique peut se faire depuis le menu : Fichier .. Paramètres comptables .. Options générales .. Volet [Général] .. Option "Masquer les données sensibles à l'écran"

Nouveautés de la version 12.0.10.7 (30/06/2018)

#### 12 - Impression des badges des élèves

La fenêtre d'impression des cartes scolaires et des dossiers évolue pour proposer également l'impression de badges pour les élèves.

Cette fenêtre a été simplifiée dans cette version.

#### 13 - Progression des élèves mentionnées sur les bulletins

Les bulletins annuels et ceux du troisième trimestre (ou du second semestre) indiquent si l'élève passe en classe supérieure ou s'il redouble la classe.

#### 14 - Filtrage du registre des entrées

On peut désormais filtrer le registre des entrées (Menu [Statistiques .. Registre des entrées]) par nouveaux ou anciens élèves.

# 15 - Simplifications de la fenêtre d'édition du classement

La fenêtre du classement (menu [Editions .. Classement des élèves et relevés de notes]) a été revue pour vous faciliter l'impression des relevés vides, statistiques par discipline et résultats globaux.

# 16 - Optimisation de l'impression des livrets scolaires et des bulletins

La fenêtre du classement (menu [Editions .. Classement des élèves et relevés de notes]) a été revue pour vous faciliter l'impression des relevés vides, statistiques par discipline et résultats globaux.

# 17 - Simplifications de la fenêtre d'édition du classement

L'impression des livrets scolaires et des bulletins pouvaient prendre beaucoup de temps si les images des signatures des enseignants sont trop volumineuses.

L'impression a donc été optimisée pour alléger automatiquement ces images lors de l'impression.

#### 18 -Fusion des séances identiques en impression des emplois du temps

L'impression des emplois du temps a été améliorée pour afficher une seule cellule quand plusieurs séances de la même matière se suivent, la lecture de l'emploi du temps est facilitée.

### 19 - Actualisation des soldes de caisses depuis la fenêtre de réparation des données

La fenêtre de réparation des données propose une nouvelle option pour corriger le solde des caisses depuis le début de l'année scolaire.

## Nouveautés de la version 12.0.9.0 (07/01/2018)

#### 1 - Pointage des présences

Il devient possible dans cette version de gérer le pointage des présences des enseignants et des agents.

Plusieurs choix vous sont offerts pour le pointage des présences :

- Utilisation d'une pointeuse autonome puis import du fichier des présences généré par la pointeuse
- Utilisation d'une pointeuse connectée à AdmiSco
- Saisie manuelle des pointages

#### Accès :

Tous ces choix sont accessibles depuis le menu [Saisie .. Pointage des présences]

Le menu [Editions .. Présences des enseignants] vous permet de visualiser et d'imprimer les présences des enseignants.

Le bordereau général de salaire (anciennement "bordereau général de règlement") peut se baser sur le pointage des présences pour récupérer les heures travaillées par les enseignants en effectuant le choix approprié dans :

Fichier .. Etablissement .. Paramètres divers .. Mode de gestion des présences des enseignants

#### 2 - Configuration des primes et des retenues

Cette version vous permet de paramétrer plus finement les primes et les retenues qui seront utilisées lors de l'impression des bulletins de solde du personnel (enseignants, agents, ...).

#### Accès :

Ce paramétrage se fait via le menu : Edition .. Etat comptable .. Bordereau général de règlement .. Bouton [Configurer les primes et les retenues]

Voici la fenêtre qui permet ce paramétrage :

| Primes                      |     | Retenues         |          |          |
|-----------------------------|-----|------------------|----------|----------|
| Nom (Fr)                    | * + |                  | Nom (Fr) | * +      |
| Indemnité de responsabilité |     | CNSS             |          |          |
| Prime de transport          |     | Assurance        |          |          |
| Prime d'encouragement       |     | Cas social       |          |          |
| Prime d'ancienneté          |     | Enfants à charge |          |          |
|                             |     | Autres           |          |          |
|                             |     |                  |          |          |
|                             |     |                  |          |          |
|                             |     |                  |          |          |
|                             |     |                  |          | r 🖻 😁    |
|                             |     |                  |          |          |
|                             |     |                  |          | Fermer 🔀 |
|                             |     |                  |          |          |

Il est possible de définir plusieurs primes et plusieurs retenues, comme il est possible de modifier leurs ordres.

## 3 - Evolution du bulletin de solde

Le bulletin de solde (fiche de paie) évolue pour gérer les primes et retenues définies ci-dessus. AdmiSco propose l'impression d'un, deux, trois ou quatre bulletins de solde par page au format A4.

Nouveautés de la version 12.0.9.1 (29/01/2018)

## 4 - Encaissement automatique des paiements électroniques

L'importation des paiements électroniques peut désormais être effectuée automatiquement de façon périodique.

## Rappel d'accès :

L'importation des paiements électroniques est accessible depuis le menu : Saisie .. Caisse .. Paiements électroniques

Pour importer automatiquement les paiements électroniques, il suffit de cocher la case [Encaissement auto] visible dans le volet d'onglet [Import/export par FTP (opérateur de téléphonie)] Vous avez également la possibilité de paramétrer la périodicité des encaissements automatiques en minutes.

Nouveautés de la version 12.0.9.2 (25/02/2018)

## 5 - Calcul automatique des montants de la CNSS et de l'IRPP

Le Bordereau Général de Salaire évolue pour calculer automatiquement les montants CNSS et IRPP prélevés sur les salaires du personnel de l'établissement.

Pour ce faire, il devient possible de renseigner plusieurs informations :

- Tranches d'impositions (accès : Fichier .. Paramètres comptables .. Options générales .. Tranches d'impositions)
- Les situations familiales et le nombre d'enfants du personnel : directeur, agents et enseignants
- Le nombre de parts du personnel (calculé automatiquement si pas renseigné)
- Les primes peuvent êtres paramétrées pour être imposables ou non (accès : Edition .. Etat comptable .. Bordereau général de salaire .. Configurer les primes et les retenues)
- Les retenues peuvent être déductibles de la base imposable ou non

# Nouveautés de la version 12.0.8.0 (24/09/2017)

#### 1 - Impression des badges de retraits de l'enfant

Il devient possible d'imprimer des cartes de retraits de l'enfant que les parents ou tuteurs doivent présenter lors de la récupération des enfants en bas âge. Voici un exemplaire de carte de retrait :

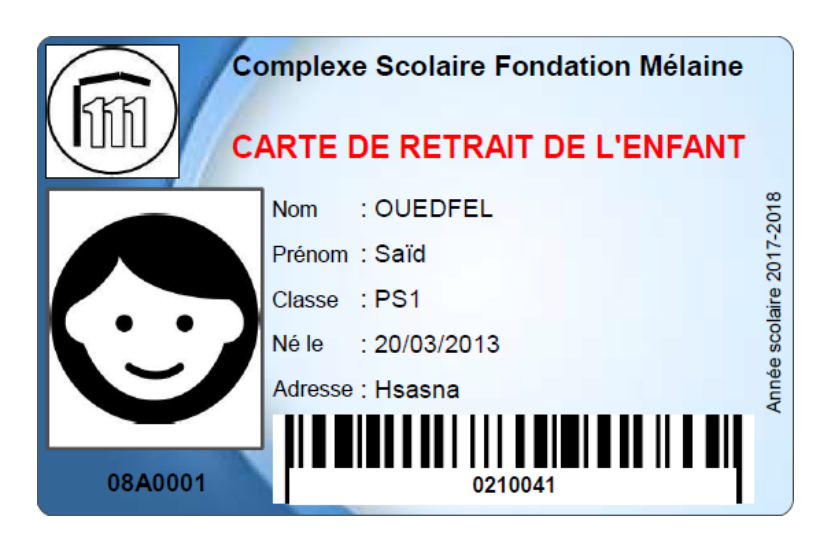

## Accès :

- Editions .. Cartes d'élèves et dossiers...
- Sélectionner des élèves
- Dérouler le bouton d'impression en bas à droite de la fenêtre
- Cliquer sur l'option de menu [Cartes de retrait de l'enfant]

#### Notes :

- Il possible de modifier l'image de fond des cartes depuis l'aperçu avant impression en cliquant l'arrièreplan.

- Le code-barres imprimé en bas correspond à l'identifiant de la carte de l'élève (voir nouveauté 2).

# 2 - ID Carte (Badge)

On peut désormais renseigner un identifiant de carte (badge) pour les élèves, les enseignants et les agents administratifs.

Cette carte servira dans une future version à pointer les présences des élèves, enseignants et agents.

# 3 - ID National

Un identifiant national peut être saisi dans la fiche de chaque élève. Cet identifiant est attribué par le ministère de l'éducation et suit l'élève tout au long de sa scolarité.

# 4 - Gestion des fratries

AdmiSco permet depuis cette version de définir les frères et sœurs scolarisés au sein de l'établissement pour chaque élève.

Pour ce faire, se rendre dans la fiche d'un élève, volet [Informations familiales], puis ajouter les frères et sœurs de l'élève dans la table prévue à cet effet.

La fratrie est à définir pour un seul élève et est automatiquement reportée sur les frères et sœurs.

# 5 - Paiements multiples

AdmiSco facilite encore plus les paiements des frais scolaires depuis cette version en proposant aux parents et tuteurs d'effectuer un paiement multiple pour plusieurs élèves simultanément. Un nouveau volet fait son apparition dans la fenêtre de paiement des frais officiel, il permet de sélectionner plusieurs élèves en même temps.

### 6 - Saisie des absences des agents par ... un agent

Un agent administratif peut maintenant saisir les absences des autres agents. Il suffit que le superviseur lui accorde ce droit.

# 7 - Amélioration de la génération des mots de passe

La génération automatique des mots de passe des élèves, enseignants et agents peut être désormais affinée : on peut demander à générer des mots de passe avec uniquement des chiffres, uniquement des lettres ou des chiffres et des lettres à la fois.

Ce paramétrage se fait via l'option de menu : Fichier .. Gestion des mots de passe

**Note :** les mots de passe générés à partir de cette version ne contiennent par défaut que des chiffres pour être compatibles avec les pointeuses de présences.

# 8 - Consultation des frais scolaires payés

La nouvelle entrée de menu [Editions .. Etat comptable .. Frais scolaires payés] permet de consullter l'historique des paiements frais scolaire par frais.

Nouveautés de la version 12.0.8.1 (08/10/2017)

## 9 - Filtrage des frais scolaires payés par caisse

L'édition des frais payés permet maintenant de poser des filtres sur les caisses.

## 10 - Impression des cartes professionnelles

Il devient possible d'imprimer des cartes professionnelles pour les enseignants et les agents administratifs.

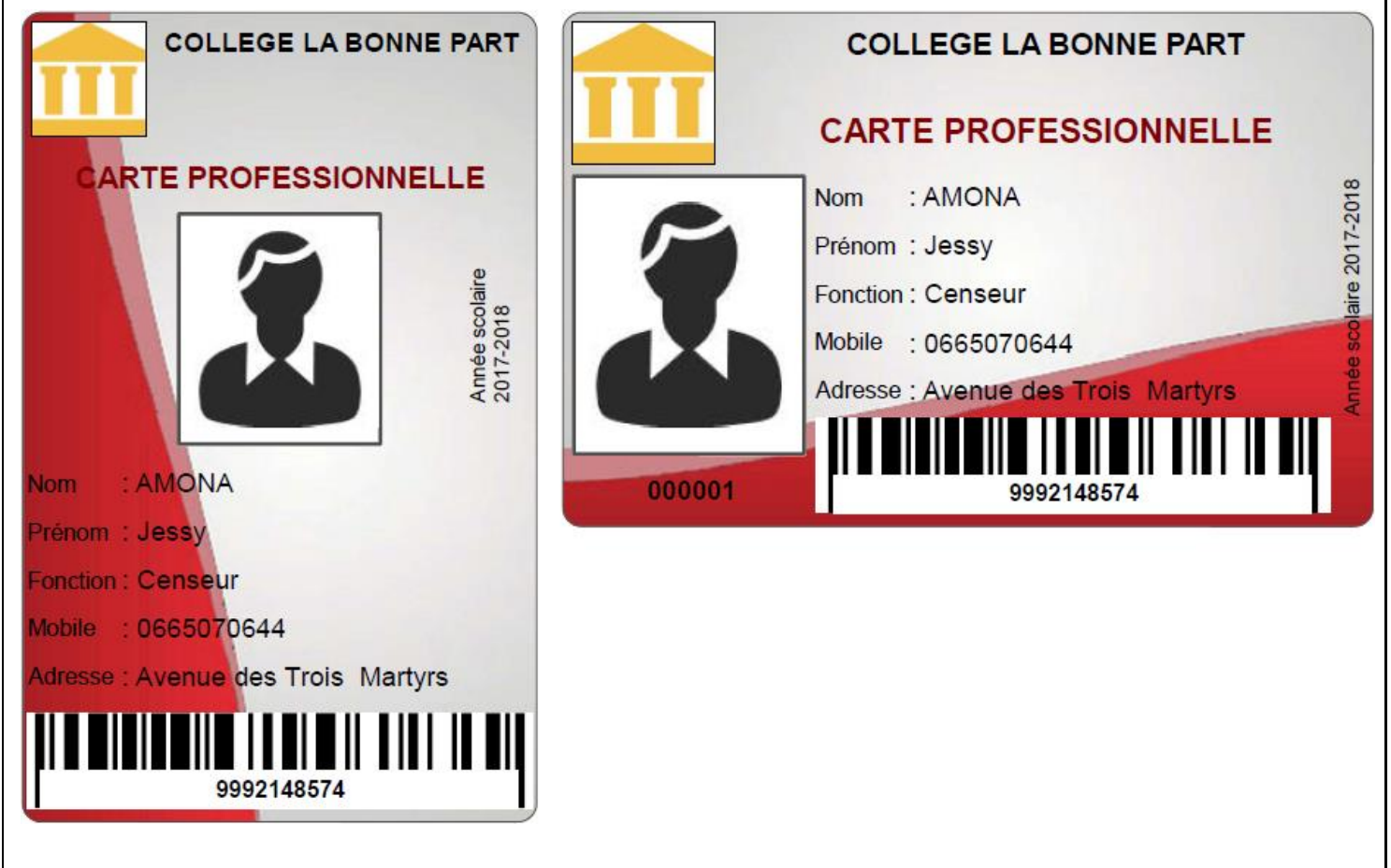

#### Accès :

Editions .. Cartes professionnelles

#### Notes :

- Les cartes professionnelles sont disponibles en portrait et en paysage.

- Il possible de modifier l'image de fond des cartes depuis l'aperçu avant impression en cliquant l'arrièreplan.

- Le code-barres imprimé en bas correspond à l'identifiant de la carte de l'enseignant ou de l'agent (voir nouveauté 2).

## 11 - Nouvelles informations sur les agents

On peut maintenant renseigner plus d'informations pour les agents administratifs :

- Date de naissance
- Lieu de naissance
- Civilité
- Adresse
- Ville
- Code postal
- Numéro de CNI
- Photo
- Signature

Nouveautés de la version 12.0.8.2 (05/11/2017)

#### 12 - Répercussion des informations familiales aux frères et sœurs

Les modifications effectuées au niveau des informations familiales d'un élève peuvent maintenant être répercutées automatiquement à la fratrie.

#### 13 - Notifications d'absences et de retards par SMS

Il devient possible depuis cette version de prévenir par SMS les parents d'élèves en cas d'absence ou de retard de leurs enfants.

Cela peut se faire via le menu : Message .. Envoi de SMS .. Absences & retards

# Nouveautés de la version 12.0.7.0 (10/06/2017)

#### 1 - Gestion des imprimantes caisse 58 millimètres

Il est désormais possible d'imprimer des tickets de caisse sur des imprimantes compatibles avec des papiers rouleaux de 58mm de largeur.

Dans les versions précédentes, il était possible d'imprimer uniquement sur des imprimantes compatibles avec des papiers rouleaux de 80mm de largeur.

La largeur du papier est paramétrable via : Fichier .. Paramètres comptables .. Options générales .. Volet [Général] .. Combo [Largeur du papier (en millimètres)]

| Général Comptes par défaut Monnaie locale Rémunération du directeur Opérateur de téléphonie                                                                                                    | 🕗 ок                                                                                    |
|----------------------------------------------------------------------------------------------------|-----------------------------------------------------------------------------------------|
|                                                                                                    | S Annuler                                                                               |
|                                                                                                    |                                                                                         |
| Caisse associée au superviseur 000                                                                                                    |                                                                                         |
| Coffre                                                                                                    |                                                                                         |
| Imprimer les recus de paiement sur cette imprimante                                                                                                    |                                                                                         |
| RP80 Printer                                                                                                    |                                                                                         |
| Largeur du papier (en millimètres) 80 🔽                                                                                                    |                                                                                         |
| Nombre d'exemplaires de tickets                                                                                                    |                                                                                         |
| Imprimer le cachet et la signature                                                                                                    |                                                                                         |
|                                                                                                    |                                                                                         |
| Envoyer un SMS à la clôture journalière des caisses à ces numéros :                                                                                                    |                                                                                         |
| numeros separes par , ou ;                                                                                                    |                                                                                         |
|                                                                                                    |                                                                                         |
|                                                                                                    |                                                                                         |
|                                                                                                    |                                                                                         |
|                                                                                                    |                                                                                         |
|                                                                                                    |                                                                                         |
|                                                                                                    |                                                                                         |
| autés de la version 12.0.7.1 (11/07/2017)                                                                                                    |                                                                                         |
| autés de la version 12.0.7.1 (11/07/2017)<br>stion des impayés de l'année précédente<br>co propose maintenant la gestion des frais scolaires qui n'ont pas été p                                                                                                    | ayés par les élèves au                                                                  |
| autés de la version 12.0.7.1 (11/07/2017)<br>stion des impayés de l'année précédente<br>co propose maintenant la gestion des frais scolaires qui n'ont pas été p<br>le l'année scolaire précédente.                                                                                                    | ayés par les élèves au                                                                  |
| autés de la version 12.0.7.1 (11/07/2017)<br>stion des impayés de l'année précédente<br>co propose maintenant la gestion des frais scolaires qui n'ont pas été p<br>le l'année scolaire précédente.                                                                                                    | ayés par les élèves au                                                                  |
| autés de la version 12.0.7.1 (11/07/2017)<br>stion des impayés de l'année précédente<br>co propose maintenant la gestion des frais scolaires qui n'ont pas été p<br>le l'année scolaire précédente.<br>quis : cette fonctionnalité n'est disponible que si l'année scolaire précédente<br>co de version supérieure ou égale à 12.0.7.1                                                                                                    | ayés par les élèves au<br>dente a été clôturée av                                       |
| autés de la version 12.0.7.1 (11/07/2017)<br>stion des impayés de l'année précédente<br>co propose maintenant la gestion des frais scolaires qui n'ont pas été p<br>le l'année scolaire précédente.<br>quis : cette fonctionnalité n'est disponible que si l'année scolaire précédente<br>co de version supérieure ou égale à 12.0.7.1                                                                                                    | ayés par les élèves au<br>dente a été clôturée av                                       |
| autés de la version 12.0.7.1 (11/07/2017)<br>stion des impayés de l'année précédente<br>co propose maintenant la gestion des frais scolaires qui n'ont pas été p<br>le l'année scolaire précédente.<br>quis : cette fonctionnalité n'est disponible que si l'année scolaire précédente<br>co de version supérieure ou égale à 12.0.7.1<br>paiement des frais scolaires lors de la réinscription d'un ancien élève, A                                                                                                    | ayés par les élèves au<br>dente a été clôturée av<br>AdmiSco informe                    |
| autés de la version 12.0.7.1 (11/07/2017)<br>stion des impayés de l'année précédente<br>co propose maintenant la gestion des frais scolaires qui n'ont pas été p<br>le l'année scolaire précédente.<br>quis : cette fonctionnalité n'est disponible que si l'année scolaire précédente<br>co de version supérieure ou égale à 12.0.7.1<br>paiement des frais scolaires lors de la réinscription d'un ancien élève, A<br>atiquement le caissier si l'élève a des impayés et propose de régularise                                                                                                    | ayés par les élèves au<br>dente a été clôturée av<br>AdmiSco informe<br>r la situation. |
| autés de la version 12.0.7.1 (11/07/2017)<br>stion des impayés de l'année précédente<br>co propose maintenant la gestion des frais scolaires qui n'ont pas été p<br>le l'année scolaire précédente.<br>quis : cette fonctionnalité n'est disponible que si l'année scolaire précédente<br>co de version supérieure ou égale à 12.0.7.1<br>paiement des frais scolaires lors de la réinscription d'un ancien élève, A<br>atiquement le caissier si l'élève a des impayés et propose de régularise                                                                                                    | ayés par les élèves au<br>dente a été clôturée av<br>AdmiSco informe<br>r la situation. |
| autés de la version 12.0.7.1 (11/07/2017)<br>stion des impayés de l'année précédente<br>co propose maintenant la gestion des frais scolaires qui n'ont pas été p<br>le l'année scolaire précédente.<br>quis : cette fonctionnalité n'est disponible que si l'année scolaire précédent<br>co de version supérieure ou égale à 12.0.7.1<br>paiement des frais scolaires lors de la réinscription d'un ancien élève, <i>A</i><br>atiquement le caissier si l'élève a des impayés et propose de régularise                                                                                                    | ayés par les élèves au<br>dente a été clôturée av<br>AdmiSco informe<br>r la situation. |
| autés de la version 12.0.7.1 (11/07/2017)<br>stion des impayés de l'année précédente<br>to propose maintenant la gestion des frais scolaires qui n'ont pas été p<br>le l'année scolaire précédente.<br>quis : cette fonctionnalité n'est disponible que si l'année scolaire précédente<br>to de version supérieure ou égale à 12.0.7.1<br>paiement des frais scolaires lors de la réinscription d'un ancien élève, <i>A</i><br>atiquement le caissier si l'élève a des impayés et propose de régularise<br>Régularisation des impayés de l'année précédente<br>L'élève 084001 - XXXXXXXXXXXXXXXXXXXXXXXXXXXXXXXXXX                                                          | ayés par les élèves au<br>dente a été clôturée av<br>AdmiSco informe<br>r la situation. |
| autés de la version 12.0.7.1 (11/07/2017)<br>stion des impayés de l'année précédente<br>to propose maintenant la gestion des frais scolaires qui n'ont pas été p<br>le l'année scolaire précédente.<br>quis : cette fonctionnalité n'est disponible que si l'année scolaire précédente<br>co de version supérieure ou égale à 12.0.7.1<br>paiement des frais scolaires lors de la réinscription d'un ancien élève, <i>A</i><br>atiquement le caissier si l'élève a des impayés et propose de régularise<br>Régularisation des impayés de l'année précédente<br>L'éve 08A0001 - XXXXXXXXXXXXXXXXXXXXXXXXXXXXXXXXX                                                            | ayés par les élèves au<br>dente a été clôturée av<br>AdmiSco informe<br>r la situation. |
| autés de la version 12.0.7.1 (11/07/2017)<br>stion des impayés de l'année précédente<br>co propose maintenant la gestion des frais scolaires qui n'ont pas été p<br>le l'année scolaire précédente.<br>quis : cette fonctionnalité n'est disponible que si l'année scolaire précédente<br>co de version supérieure ou égale à 12.0.7.1<br>paiement des frais scolaires lors de la réinscription d'un ancien élève, <i>A</i><br>atiquement le caissier si l'élève a des impayés et propose de régularise<br>Régularisation des impayés de l'année précédente<br>L'éve 08A0001 - XXXXXXX XXXXX<br>a u impayé de l'année scolaire précédente qui s'élève à :<br>5 000.00 FCFA  | ayés par les élèves au<br>dente a été clôturée av<br>AdmiSco informe<br>r la situation. |
| autés de la version 12.0.7.1 (11/07/2017)<br>stion des impayés de l'année précédente<br>co propose maintenant la gestion des frais scolaires qui n'ont pas été p<br>le l'année scolaire précédente.<br>quis : cette fonctionnalité n'est disponible que si l'année scolaire précédente<br>co de version supérieure ou égale à 12.0.7.1<br>paiement des frais scolaires lors de la réinscription d'un ancien élève, <i>A</i><br>atiquement le caissier si l'élève a des impayés et propose de régularise<br>Régularisation des impayés de l'année précédente<br>L'élève 08A001 - XXXXXXX XXXXX<br>a un impayé de l'année scolaire précédente qui s'élève à :<br>5000,00 FCFA | ayés par les élèves au<br>dente a été clôturée av<br>AdmiSco informe<br>r la situation. |
| autés de la version 12.0.7.1 (11/07/2017)<br>stion des impayés de l'année précédente<br>co propose maintenant la gestion des frais scolaires qui n'ont pas été p<br>le l'année scolaire précédente.<br>quis : cette fonctionnalité n'est disponible que si l'année scolaire précédente<br>co de version supérieure ou égale à 12.0.7.1<br>paiement des frais scolaires lors de la réinscription d'un ancien élève, A<br>atiquement le caissier si l'élève a des impayés et propose de régularise                                                                                                    | ayés par les élèves au<br>dente a été clôturée av<br>AdmiSco informe<br>r la situation. |
| autés de la version 12.0.7.1 (11/07/2017)<br>stion des impayés de l'année précédente<br>co propose maintenant la gestion des frais scolaires qui n'ont pas été p<br>le l'année scolaire précédente.<br>quis : cette fonctionnalité n'est disponible que si l'année scolaire précédente<br>co de version supérieure ou égale à 12.0.7.1<br>paiement des frais scolaires lors de la réinscription d'un ancien élève, A<br>atiquement le caissier si l'élève a des impayés et propose de régularise                                                                                                    | ayés par les élèves au<br>dente a été clôturée av<br>AdmiSco informe<br>r la situation. |

Il est aussi possible de suivre l'état des impayés depuis le menu : Edition .. Etat comptable .. Etat de paiement des droits scolaires .. onglet [Impayés de l'année précédente] Nouveautés de la version 12.0.7.2 (16/07/2017)

#### 3 - Gestion des pré-inscriptions sur le Portail Internet

AdmiSco propose depuis cette version une fonctionnalité très attendue par les établissements scolaires : les pré-inscriptions.

Pour se pré-inscrire, un élève (ou son représentant légal) doit se rendre sur le portail Internet prévu à cet effet : www.admisco.com

Il suffit alors de créer un compte et de renseigner les informations d'un ou de plusieurs élèves qui doivent être pré-inscrits.

#### Astuce :

Les pré-inscriptions peuvent être faites depuis les smartphones et les tablettes pour simplifier la prise de photo.

En effet, un clic sur le bouton [Photo ...] propose de lancer la caméra du périphérique Android ou iOS.

Lors de l'inscription, l'agent de saisie clique sur le nouveau bouton [Sélectionner un élève préinscrit sur le portail] pour rapatrier les données du portail.

L'élève est automatiquement supprimé sur le portail dès qu'il est effectivement inscrit dans AdmiSco.

| ← → C 🔒 Sécurisé   h       | ttps://www.uumuuuuuum/FR/preinscr | iption.php                                | ¶☆:                       |
|----------------------------|-----------------------------------|-------------------------------------------|---------------------------|
| Applications               |                                   |                                           | »                         |
| Fiche de pré-inscri        | ption                             | le la la la la la la la la la la la la la | Enregistrer 🗙 Annuler     |
| Informations en caractères | atins                             | Informations en caractères arabes         |                           |
| Nom                        | BENFATEH                          |                                           |                           |
| Prénom                     | Kamel                             |                                           | Contraction of the second |
| Genre                      | Masculin      Féminin             |                                           |                           |
| Date de naissance          | 16/07/2001 31                     |                                           |                           |
| Lieu de naissance          | Alger                             |                                           |                           |
| Nom et prénom du père      | BENFATEH Farid                    |                                           |                           |
| Nom et prénom de la mère   | SOUH Samia                        |                                           | Photo 🗙                   |
| Nom et prénom du tuteur    |                                   |                                           |                           |
| Adresse                    | Rue du Jasmin                     |                                           |                           |
| Adresse (suite)            |                                   |                                           |                           |
| Code postal                |                                   |                                           |                           |
| Ville                      | Draria                            |                                           |                           |
| Autres informations        |                                   |                                           |                           |
| Numéro CNI                 | Mobile du père                    |                                           |                           |
| Email                      | Mobile de la mère                 |                                           |                           |
| Mobile                     | Mobile du tuteur                  |                                           |                           |
| Téléphone fixe             | Distance domicile                 |                                           |                           |
| Email du père              |                                   |                                           |                           |
| Email de la mère           |                                   |                                           |                           |
| Email du tuteur            |                                   |                                           |                           |
|                            |                                   |                                           |                           |

| Inscription des élèves                                                                                                 |                           |                    |
|----------------------------------------------------------------------------------------------------|---------------------------|--------------------|
| Sélectionner un élève radié ou en attente d'inscription [F3] Sélectionner un élève pré-inscrit sur le portail [F4]     | Date d'inscription 🛛 🔶    | 16/07/2017 🛐 🚔     |
|                                                                                                    | Matricule                 |                    |
| Informations en caractères latins Informations on caractères arabés                                                    |                           |                    |
|                                                                                                    | Numéro d'inscription      | 195                |
| Prénom 🔶                                                                                                    | Inscrire dans la classe 🚖 | • •                |
| Civilité Sélectionner un élève pré-inscrit sur le portail Internet                                                     | V                         | Capacité 🗧         |
| Date or Finail A Nom Prénom                                                                                            | Valide                    | . 👩 13             |
| Lieu de Linda q Hoini q Hoini                                                                                          |                           | 11 40              |
| Admisco eyanoon DENATEN Name                                                                                           | Annule                    | r 🚫 6 40           |
| Etat sa                                                                                                    |                           | 11 40              |
|                                                                                                    |                           | 8 40               |
|                                                                                                    |                           | 11 40 🛓            |
|                                                                                                    |                           | 16 40              |
|                                                                                                    |                           | 11 40              |
|                                                                                                    |                           | 13 40              |
| nscription des élèves                                                                                                  |                           |                    |
|                                                                                                    |                           |                    |
| stape 1/2 : informations generales                                                                                     | Date d'inscription        | 16/07/2017 🗃 🚔     |
| 👂 Sélectionner un élève radié ou en attente d'inscription [F3] 😡 Sélectionner un élève pré-inscrit sur le portail [F4] |                           |                    |
| Informations en caractères latins Informations en caractères arabes                                                    | Matricule 16A0            | 193                |
|                                                                                                    | Numéro d'inscription      | 195                |
| Prénom 🙀 Kamel                                                                                                    | Inscrire dans la classe 👷 | •                  |
| Civilité 🚽 Garçon 👻                                                                                                    | Code                      | Nb Capacité        |
| Date de naissance 🚽 16/07/2001 🔲 Date de naissance présumée                                                            | classe q                  | eleves of salle of |
|                                                                                                    | 1L1                       | 13                 |
|                                                                                                    | 11.2                      | 11 40<br>C 40      |
|                                                                                                    | 101                       | 11 40              |
| Etat sanitaire 📃 🔲 Dispensé du sport                                                                                   | 102                       | × 40               |
| Type 🙀 Exteme 🔽 - 💌                                                                                                    | 152                       | 11 40              |
| Etabliss. d'origine                                                                                                    | 211                       | 16 40              |
|                                                                                                    | 212                       | 11 40              |
|                                                                                                    | 21.3                      | 13 40              |
|                                                                                                    | 251                       | 10 10              |
| Langues vivantes Photo                                                                                                 | 252                       | 8 40               |
|                                                                                                    | 253                       | 9                  |
| Deuxième 🔽 🗾                                                                                                    | 3L1                       | 7                  |
| roisième 🗾 🚽                                                                                                    | 3L2                       | 12                 |
|                                                                                                    |                           |                    |
| courriel                                                                                                    |                           |                    |
| Aobie                                                                                                    |                           |                    |
| Mot de passe                                                                                                    |                           |                    |
| Numéro CNI                                                                                                    |                           |                    |
| Bernarden WebCam                                                                                                    |                           |                    |
|                                                                                                    |                           |                    |
| Annee of Ulasse of Niveau of Branche of t                                                                              |                           |                    |
|                                                                                                    |                           |                    |
|                                                                                                    |                           |                    |
|                                                                                                    |                           |                    |
|                                                                                                    |                           |                    |
|                                                                                                    |                           |                    |
| Documents associés                                                                                                    | Sortir 📉 Effacer (        | Précédent          |

# Nouveautés de la version 12.0.6.0 (07/01/2017)

### **1** - Saisie des notes depuis le Portail Internet

Le Portail Internet permet désormais aux enseignants de saisir les notes des élèves ! Un simple Smartphone ou une tablette permet à un enseignant de saisir les notes et les observations de ses élèves.

Il s'agit là d'une fonctionnalité très demandée.

Le principe est très simple :

• Le superviseur exporte les formulaires des notes vers le portail en passant par l'option de menu [Edition .. Portail Internet] :

| 🔺 M              | ise à jour du portail           | Récupération depuis le portail  | <ul> <li>Actualités</li> </ul> |            |
|------------------|---------------------------------|---------------------------------|--------------------------------|------------|
| lectio           | nnez les données à r            | nettre à jour                   |                                |            |
| Mettre<br>à jour |                                 | Données à mettre à jour         |                                | Résultat 🔾 |
| Г                | Informations de                 | l'établissement                 |                                |            |
| Г                | Actualités/événe                | ements                          |                                |            |
| Г                | Liste des élèves                | 3                               |                                |            |
| <b>V</b>         | Formulaires de                  | saisie des notes par les enseig | gnants                         |            |
| Г                | Notes et moyen                  | nes des élèves                  |                                |            |
| Г                | Frais scolaires (               | payés, à payer)                 |                                |            |
| Г                | Absences des e                  | ślèves                          |                                |            |
| Г                | Liste des enseig                | gnants                          |                                |            |
| riode co         | nsidérée pour les notes et abse | ences : -                       |                                |            |
| Premier          | trimestre                       |                                 |                                |            |
| Trojeján         | ne trimestre                    |                                 |                                |            |

• Les enseignants se connectent au portail où qu'ils soient et saisissent les notes et les observations :

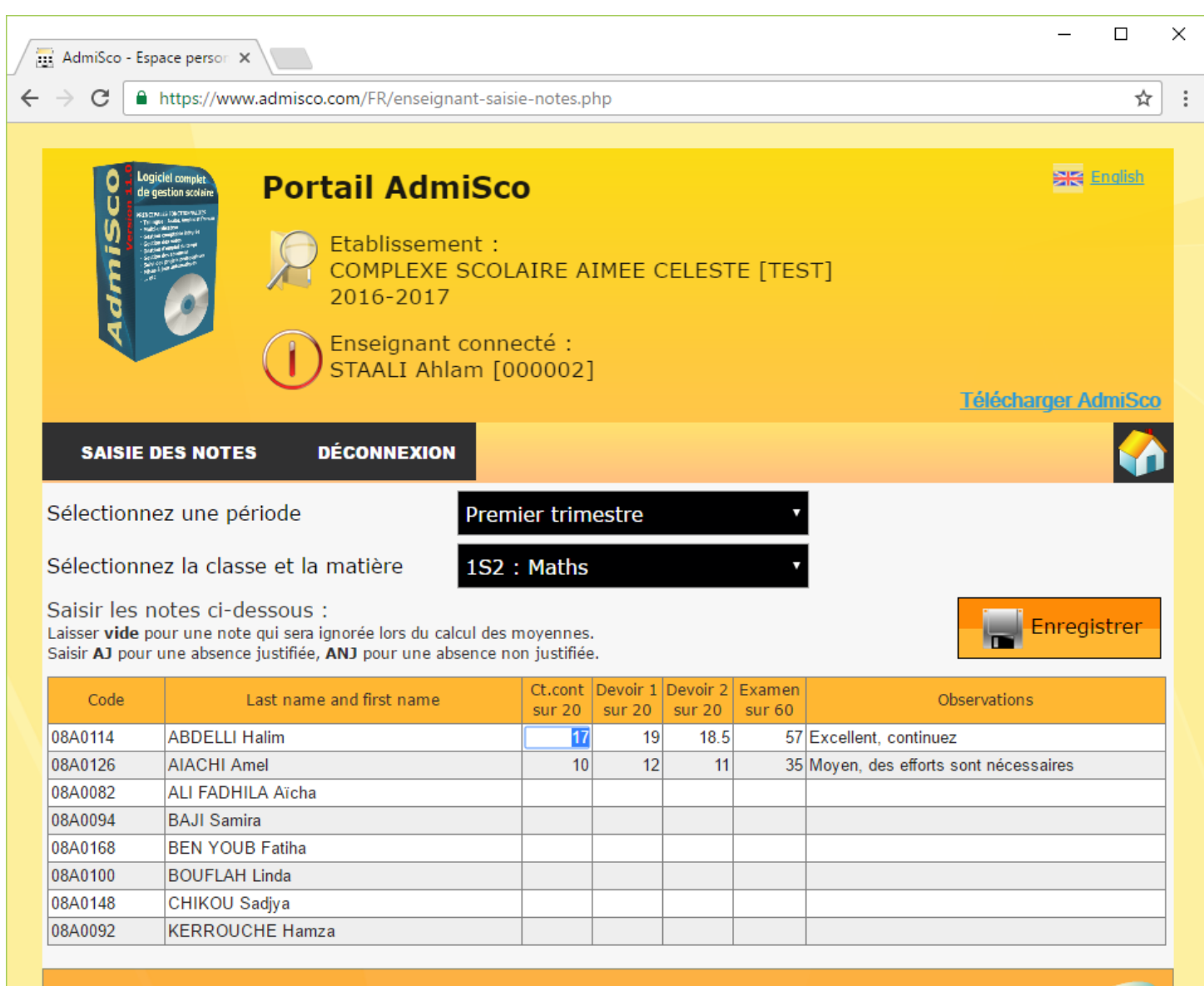

- Powered by WEBDEV
- Enfin, le superviseur importe les notes dans l'application depuis le portail (même option de menu
   : [Edition .. Portail Internet]) :

|              | Mise à jour du portail              | Récupération depuis le portail | <ul> <li>Actualités</li> </ul> |                        |
|--------------|-------------------------------------|--------------------------------|--------------------------------|------------------------|
| Selectio     | onnez les donnees a recup           | Denefer                        |                                |                        |
| a jour       |                                     | Lionnees a mettre a jour       |                                | Resultat 🕹             |
| <b>V</b>     | Formulaires de sais                 | sie des notes par les enseig   | inants                         |                        |
|              |                                     |                                |                                |                        |
|              |                                     |                                |                                |                        |
|              |                                     |                                |                                |                        |
|              |                                     |                                |                                |                        |
|              |                                     |                                |                                |                        |
|              |                                     |                                |                                |                        |
|              |                                     |                                |                                |                        |
|              |                                     |                                |                                |                        |
|              |                                     |                                |                                |                        |
|              |                                     |                                |                                |                        |
|              |                                     |                                |                                |                        |
|              |                                     |                                |                                |                        |
|              |                                     |                                |                                |                        |
|              |                                     |                                |                                | ()<br>()               |
| _ Période co | nsidérée pour les notes et absences | :1                             |                                |                        |
| Premie       | r trimestre                         |                                |                                |                        |
| Secon        | d trimestre                         |                                |                                |                        |
| Troisiè      | ne trimestre                        |                                | 💎 Mettre à jou                 | Ir l'application [F11] |

Nouveautés de la version 12.0.6.1 (21/01/2017)

## 2 - Optimisation de la récupération des notes depuis le portail

L'import des notes depuis le portail a été optimisé pour n'importer que les notes modifiées. De ce fait, les notes saisies par certains enseignants dans AdmiSco (dans l'application) ne seront plus écrasées si on importe des notes depuis le portail.

#### 3 - Correction d'un bug d'affichage dans la table des élèves

L'état des élèves (inscrit, radié, ...) était mal affiché dans la table des élèves, c'est maintenant corrigé.

Nouveautés de la version 12.0.6.2 (19/02/2017)

#### 4 - Importation du plan comptable

L'importation des données (menu [Maintenance .. Importation des données]) propose maintenant l'importation des comptes.

#### 5 - Envoi de SMS en clôture de caisse

Désormais, un SMS peut-être envoyé automatiquement lors de la clôture journalière des caisses. L'envoi de SMS peut être activé pour toutes les caisses dans les options comptables (menu [Fichier .. Paramètres comptables .. Options générales]) en renseignant un numéro de Mobile vers lequel les SMS de clôture seront envoyés.

Bien entendu, il faut avoir configuré l'envoi de SMS dans la description de l'établissement.

#### 6 - Personnalisation du SMS de rappel des frais scolaires

Il devient possible de personnaliser le texte du SMS envoyé aux parents d'élèves pour leur rappeler les droits d'écolage à payer.

Cela peut se faire uniquement par le superviseur en cliquant sur le lien [Personnaliser le texte du SMS] dans la fenêtre d'envoi de SMS.

## 7 - Optimisation de la table des élèves

L'affichage de la table des élèves pouvait être long sur des réseaux avec un temps de latence (ping) important (réseaux ADSL, certains réseaux WIFI, ...) si l'établissement a énormément d'élèves. Avec cette version, l'affichage de la table des élèves est quasi instantané. La fenêtre de sélection d'élèves a également été optimisée.

Nouveautés de la version 12.0.6.3 (11/03/2017)

#### 8 - Graphique des résultats globaux

Les résultats globaux sont maintenant disponibles sous forme de graphique de type histogrammes groupés.

Pour rappel, les résultats globaux peuvent être imprimés depuis : Edition .. Classement des élèves et relevés de notes .. Bouton [Résultats globaux]

Voici un exemple :

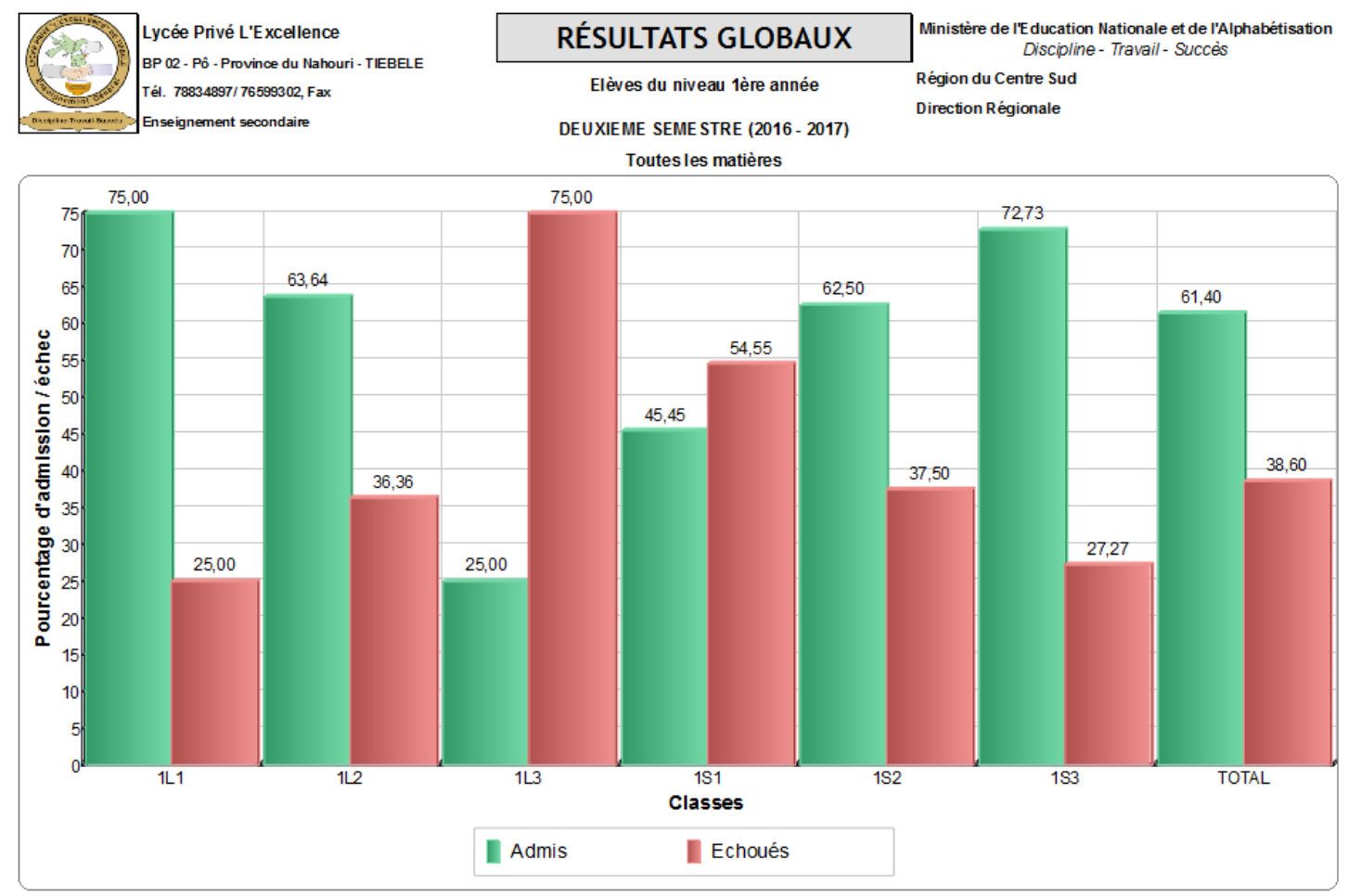

#### 9 - Nouveau droit pour les agents caissiers

On peut désormais octroyer aux caissiers le droit d'encaisser les frais occasionnels indépendamment des droits scolaires officiels.

#### 10 - La monnaie sur les reçus des frais scolaires

La monnaie est maintenant mentionnée dans les reçus de paiement des frais scolaires officiels et occasionnels.

#### 11 - Optimisation des reçus de paiement des frais scolaires

L'exemplaire du reçu destiné au caissier ne contient plus que la signature du parent, quant à celui destiné au parent, il ne contient plus que la signature du caissier.

## **Avertissement :**

Cette mise à jour nécessite la version 22 du serveur HyperFileSQL.

Au lancement, le logiciel vous proposera si nécessaire le téléchargement et la mise à jour de votre serveur HyperFileSQL.

## 12 - Amélioration de l'aperçu avant impression

L'aperçu avant impression fait peau neuve en offrant plusieurs fonctionnalités intéressantes :

- Recherche de texte,
- Sélection et copie de textes,
- Ajout d'annotations (texte, formes, images, ...)
- ... etc.

## 13 - Diverses améliorations et corrections de dysfonctionnements

- Correction de l'importation des notes depuis le portail,
- Impression sur plusieurs lignes si nécessaire des observations sur les bulletins,
- Correction d'un défaut d'affichage des classes dans la fenêtre de saisie des notes

## 14 - Noms des enseignants à côté des matières dans la fenêtre de saisie des notes

Les noms des enseignants sont affichés maintenant à côté des matières lorsque les notes sont saisies ou consultées par un agent ou par le superviseur.

Nouveautés de la version 12.0.6.5 (23/04/2017)

#### 15 - Nouvelles informations sur les salles

On peut maintenant définir les informations suivantes pour chaque salle :

- Nombre de bancs
- Nombre de rangées
- Superficie

# 16 - Nouveau rapport des classes et des salles

La fenêtre d'affectation de salles accessible par le menu [Planning .. Affectation des salles principales] propose l'impression d'un nouveau rapport des classes et des salles.

Le rapport donne une vue synthétique du nombre d'élèves par classe et par sexe, la salle principale affectée à chaque classe, la capacité de la salle, son nombre de bancs, de rangées ainsi que sa superficie.

Nouveautés de la version 12.0.6.6 (11/05/2017)

# 17 - Amélioration du modèle de bulletin numéro 5

Suite aux retours clients, nous avons apporté des adaptations au modèle de bulletin "Modèle 5 : eSchool"

# 18 - Corrections au niveau de la création des classes, branches, niveaux et matières

Il était possible de créer des classes, branches, niveaux ou matières avec des codes identiques, c'est maintenant corrigé.

# 19 - Association ou non des nouvelles matières aux classes

Jusqu'à maintenant, une nouvelle matière était automatiquement associée à toutes les classes dès sa création.

Une nouvelle coche propose maintenant de ne pas associer automatiquement la matière en cours de création aux classes de l'établissement.

```
Nouveautés de la version 12.0.6.7 (14/05/2017)
```

## 20 - Import des données simplifié

L'import des données ne propose plus d'importer les rubriques en arabe si le Latin est défini comme seule langue de saisie.

Idem si l'Arabe est défini comme seule langue de saisie : les rubriques en latin ne sont plus proposées.

## 21 - Nombre de garçons et de filles sur le rapport des résultats globaux

Le rapport des résultats globaux accessible depuis l'entrée de menu [Edition .. Classement des élèves et relevés de notes .. Bouton "Résultats globaux"] indique désormais le nombre de garçons et de filles pour chaque classe.

Nouveautés de la version 12.0.6.8 (27/05/2017)

## 22 - Changement de langue de saisie du clavier

Un clic sur le bouton ci-dessous permet de changer le la langue de saisie. Ce bouton est disponible pour tous les champs de saisie de mot de passe.

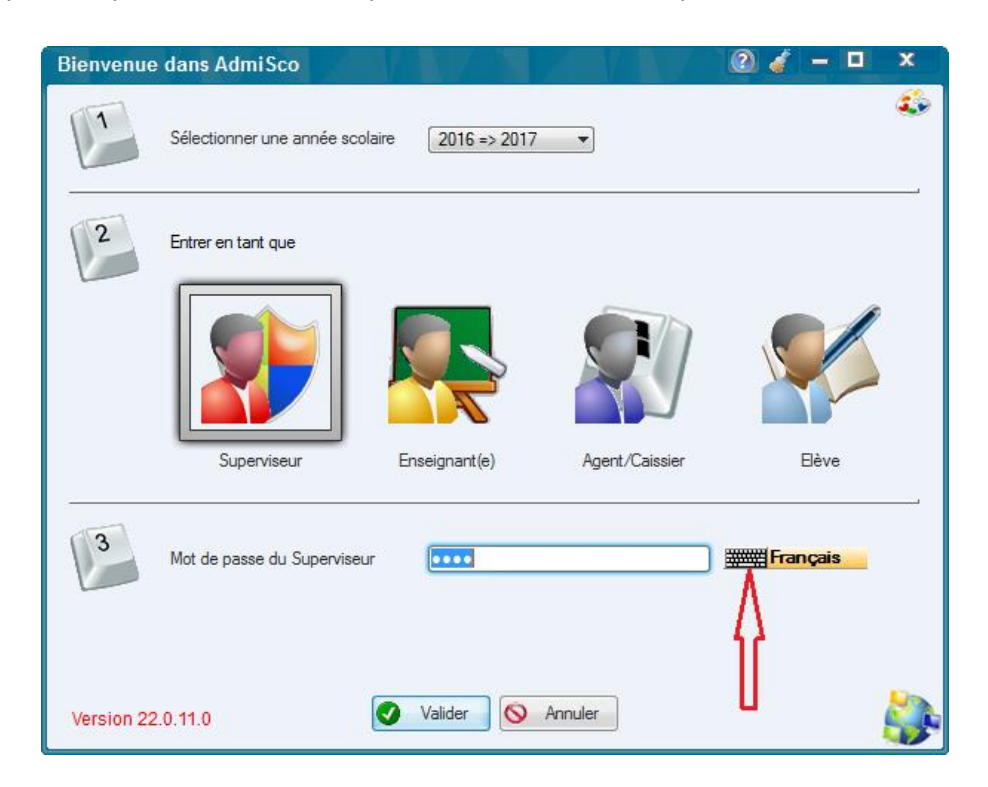

# Nouveautés de la version 12.0.5.0 (15/10/2016)

#### 1 - Prise des photos avec une WebCam

Il vous est possible depuis cette version d'utiliser votre WebCam pour prendre des photos des élèves et des enseignants.

Il suffit pour cela de cliquer sur le nouveau bouton [WebCam] disponible dans les fenêtres suivantes :

- Fichier d'un élève
- Assistant d'inscription d'un élève
- Fiche d'un enseignant

#### Voici un exemple :

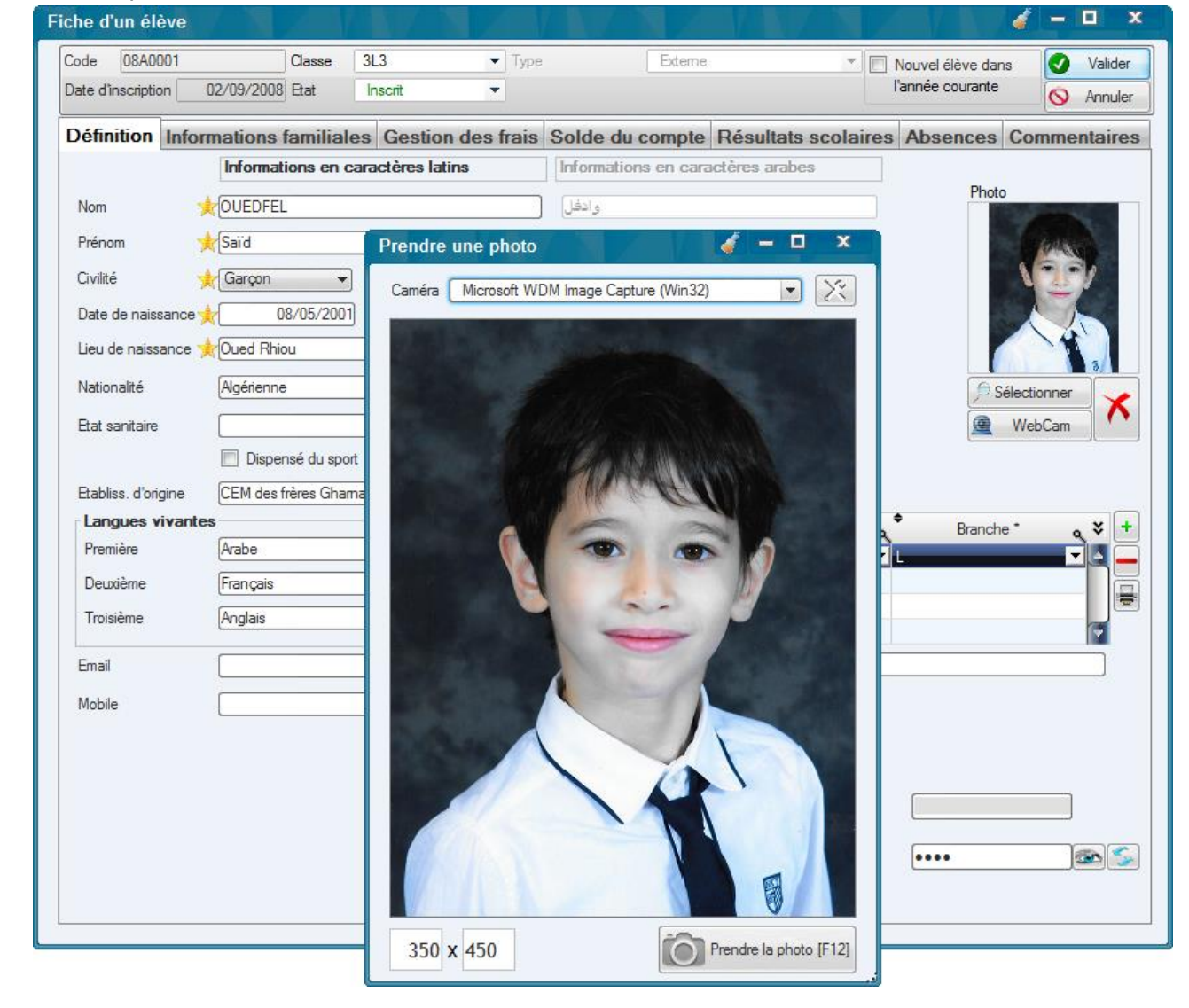

Nouveautés de la version 12.0.5.1 (26/10/2016)

#### 2 - Amélioration de la prise de photos avec une WebCam

La fenêtre de prise de photos avec la WebCam propose maintenant des splitters déplaçables avec la souris pour vous permettre de rogner la photo.

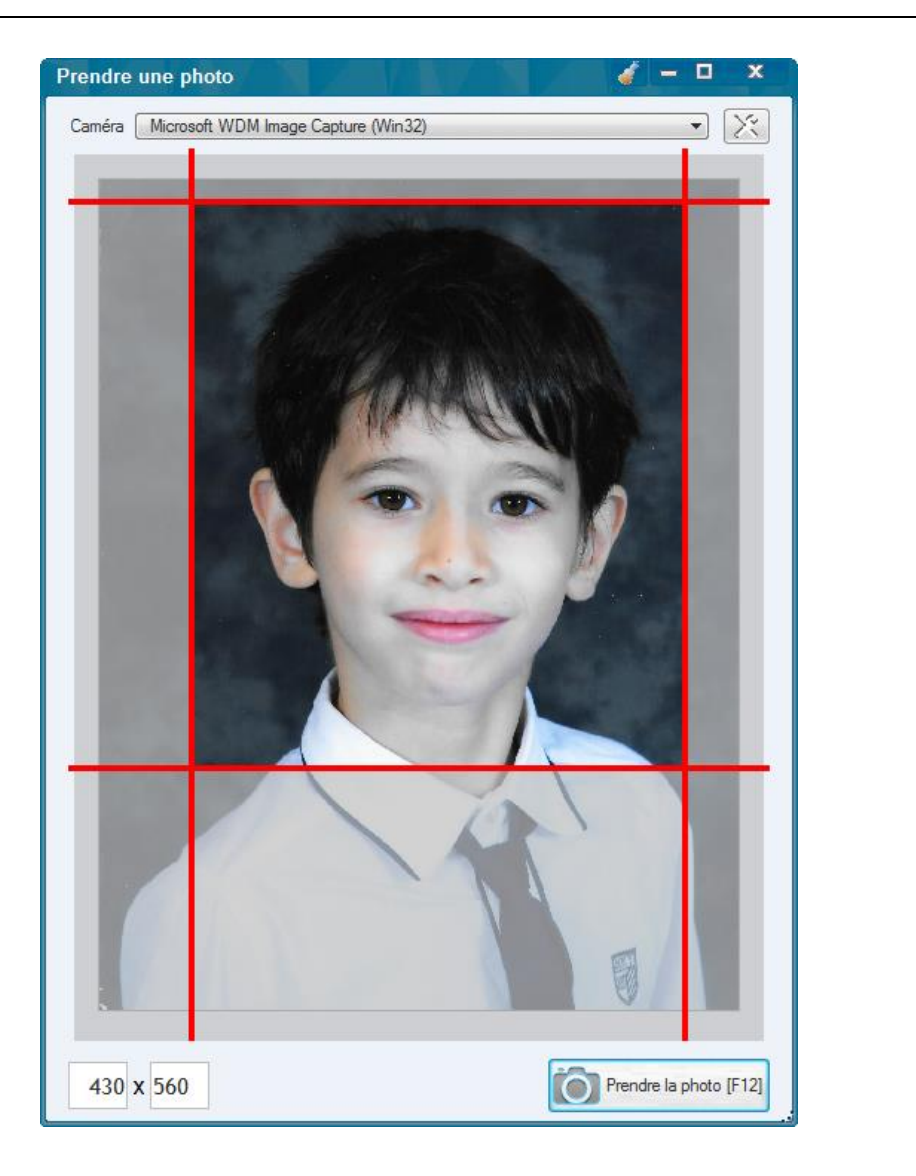

Nouveautés de la version 12.0.5.2 (06/11/2016)

# 3 - Envoi de SMS par Internet

AdmiSco permettait jusqu'à maintenant l'envoi de SMS via un modem 3G/4G.

Dans cette version, vous avez la possibilité d'envoyer des SMS en utilisant une API accessible via une URL Internet.

Le paramétrage se fait dans la description de l'établissement, volet [Envoi de SMS] :

| nrormations generales motes & | bulletins 🔝 Directeur 🛃 Superviseur logiciel 📄 Paramètres divers 🦳 En-tête des rapports 🗞 Envoi de Mails 🛩 Envoi de SMS 🗯 Modules pa                                                                                                    |
|-------------------------------|----------------------------------------------------------------------------------------------------|
| Envoyer les                   | s SMS                                                                                                    |
| O Avec un moo                 | dem 3G/4G                                                                                                    |
|                               | Modem GSM                                                                                                    |
|                               | Code PIN                                                                                                    |
|                               | Numéro de l'opérateur (CMS)                                                                                                    |
|                               | Conserver le premier zéro du numéro de téléphone en le concaténant avec l'indicatif                                                                                                    |
|                               | Encodage des SMS                                                                                                    |
|                               | PDU 7 bits      ICC apartine may apartine //seeds (make ) has supportée                                                                                                    |
|                               | PDU 16 bits (UCS2)                                                                                                    |
|                               | 70 caractères max, caractères Unicode (arabe,) supportés                                                                                                    |
|                               |                                                                                                    |
|                               |                                                                                                    |
|                               |                                                                                                    |
| • Via Internet                | (URL HTTP/HTTPS) Les caractères Unicode ne sont pas supportés                                                                                                    |
| • Via Internet                | Masque d'URL         http://api.smsbox.fr/1.1/api.php?login=%USER%&pass=%PASSWORD%&dest=%DESTINATION%&msg=%MESSAGE%           %ADIVEY%         %ADIVEY% |
| • Via Internet                | (URL HTTP/HTTPS)       Les caractères Unicode ne sont pas supportés         Masque d'URL       http://api.smsbox.fr/1.1/api.php?login=%USER%&pass=%PASSWORD%&dest=%DESTINATION%&msg=%MESSAGE%         %APIKEY%       %USER%       %PASSWORD%         Ani Krit       %MESSAGE%                                                                                                    |
| • Via Internet                | (URL HTTP/HTTPS)       Les caractères Unicode ne sont pas supportés         Masque d'URL       http://api.smsbox.fr/1.1/api.php?login=%USER%&pass=%PASSWORD%&dest=%DESTINATION%&msg=%MESSAGE%         %APIKEY%       %USER%       %PASSWORD%       %DESTINATION%       %MESSAGE%         Api Key                                                                                                    |
| • Via Internet                | (URL HTTP/HTTPS)       Les caractères Unicode ne sont pas supportés         Masque d'URL       http://api.smsbox.fr/1.1/api.php?login=%USER%&pass=%PASSWORD%&dest=%DESTINATION%&msg=%MESSAGE%         %APIKEY%       %USER%       %PASSWORD%       %DESTINATION%       %MESSAGE%         Api Key                                                                                                    |
| • Via Internet                | (URL HTTP/HTTPS)         Les caractères Unicode ne sont pas supportés         Masque d'URL       http://api.smsbox.fr/1.1/api.php?login=%USER%&pass=%PASSWORD%&dest=%DESTINATION%&msg=%MESSAGE%         Api Key       %APIKEY%       %DESTINATION%       %MESSAGE%         Utilisateur                                                                                                    |
| • Via Internet                | (URL HTTP/HTTPS)         Les caractères Unicode ne sont pas supportés         Masque d'URL       http://api.smsbox.fr/1.1/api.php?login=%USER%&pass=%PASSWORD%&dest=%DESTINATION%&msg=%MESSAGE%         Api Key       %APIKEY%       %DESTINATION%       %MESSAGE%         Utilisateur            Mot de passe            Réponse si OK       OK                                                                                                    |
| • Via Internet                | (URL HTTP/HTTPS)       Les caractères Unicode ne sont pas supportés         Masque d'URL       http://api.smsbox.fr/1.1/api.php?login=%USER%&pass=%PASSWORD%&dest=%DESTINATION%&msg=%MESSAGE%         Api Key       %APIKEY%       %DESTINATION%       %MESSAGE%         Utilisateur       Mot de passe       Réponse si OK       OK                                                                                                    |
| Via Internet                  | (URL HTTP/HTTPS)       Les caractères Unicode ne sont pas supportés         Masque d'URL       http://api.smsbox.fr/1.1/api.php?login=%USER%&pass=%PASSWORD%&dest=%DESTINATION%&msg=%MESSAGE%         Api Key       %APIKEY%         Utilisateur          Mot de passe          Réponse si OK       OK                                                                                                    |
| • Via Internet                | (URL HTTP/HTTPS)       Les caractères Unicode ne sont pas supportés         Masque d'URL       http://api.smsbox.fr/1.1/api.php?login=%USER%&pass=%PASSWORD%&dest=%DESTINATION%&msg=%MESSAGE%         Api Key       %APIKEY%       %DASSWORD%       %DESTINATION%       %MESSAGE%         Utilisateur       Mot de passe       Réponse si OK       OK       0.05                                                                                                    |

Il vous suffit de créer un compte pour l'envoi de SMS chez votre opérateur favori et de renseigner les paramètres dans cette fenêtre pour profiter pleinement de cette fonctionnalité.

#### 4 - Numéro de la CNI dans les fiches élèves et enseignants

Il devient possible de renseigner le numéro de la carte nationale d'identité dans les fiches des élèves et des enseignants.

#### 5 - Scan de documents

Cette version propose une nouveauté très attendue par les utilisateurs : le scan de documents. Le but de cette fonctionnalité est d'offrir un moyen simple et efficace de scanner des documents (diplômes, certificats, ...) et de les associer aux élèves, enseignants et agents administratifs.

Les documents scannés peuvent être consultés à tout moment, copiés dans le presse-papiers ou sauvés sur le disque local en vue de les imprimer par exemple.

Le scan de document peut être effectués depuis plusieurs fenêtres :

- La fiche d'un élève
- L'assistant d'inscription d'un élève
- La fiche d'un enseignant
- La fiche d'un agent administratif

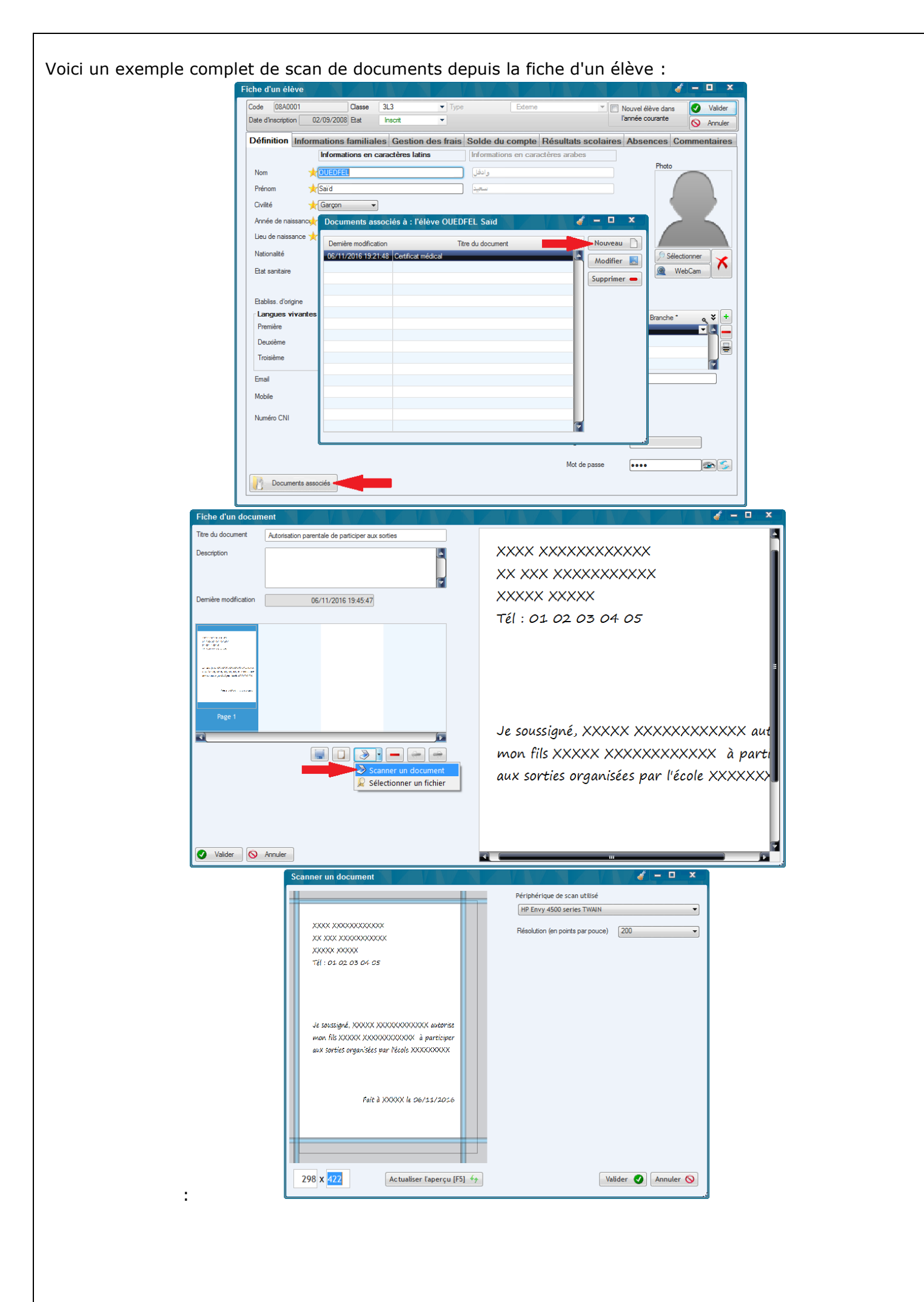

#### 6 - Examen blanc

Il devient possible dans cette version des gérer les examens blancs (saisie des notes, classements, relevés de notes).

#### 7 - Modification de la date d'inscription

On peut maintenant modifier la date d'inscription dans la fiche de l'élève.

#### 8 - Impression des notes des élèves d'une classe

L'impression des notes peut se faire pour toutes les matières d'une classe en un seul clic.

#### Nouveautés de la version 12.0.4.0 (10/04/2016)

#### 1 - Envoi de SMS avec un modem 3G

AdmiSco propose dans cette version une fonctionnalité très attendue par les établissements scolaires : l'envoi de SMS

AdmiSco permet l'envoi de SMS via un modem 3G connecté au poste de travail. L'envoi peut se faire au personnel de l'établissement (enseignants, agents et caissiers), ainsi qu'aux élèves et à leurs parents ou tuteurs.

Pour pouvoir utiliser cette fonctionnalité, il faut d'abord acquérir un modem 3G et l'installer sur le poste courant.

L'envoi de SMS avec AdmiSco a été testé avec succès avec les modems suivants :

- TP LINK 3G HSPA+ USB Adapter (Model No. MA260)
- D-LINK 3G DWM-156

Une fois le modem reconnu par votre orddinateur, il faut procéder à son paramétrage dans AdmiSco. Cela se fait dans la description de l'établissement, volet [Envoi de SMS]. Il suffit de renseigner les informations ci-dessous :

- Port COM sur lequel le modem est connecté,
- Code PIN de la carte SIM,
- Numéro du centre d'envoi de SMS de l'opérateur de téléphonie (CMS)
- Indicatif de votre pays au format +XXX (exemples : +213, +242, +33, ...)
- Coût d'envoi d'un SMS (facultatif, il servira pour le calcul des coûts d'envoi)
- Encodage des SMS :
  - PDU 7bits : 160 caractères maximum par SMS, les caractères Unicode (arabe, ...) ne sont pas supportés
  - PDU 32bits (UCS2) : 70 caractères maximum par SMS, les caractères Unicode (arabe, ...) sont supportés

| nformations générales 🔊 Notes & bulletins 🤰 | Directeur | Superviseur logiciel | Paramètres divers                              | En tête des rapports      | 💫 Envoi de Mails | Envoi de SMS | 🍯 Modules paya |
|---------------------------------------------|-----------|----------------------|------------------------------------------------|---------------------------|------------------|--------------|----------------|
|                                             |           |                      |                                                |                           |                  |              |                |
|                                             |           |                      |                                                |                           |                  |              |                |
| Configu                                     | ration    | de l'envoi de SM     | IS avec un mode                                | m 3G                      |                  |              |                |
|                                             |           | e en Mod             | dem GSM                                        | COM3                      | •                |              |                |
|                                             | 1         | Coc                  | le PIN                                         | ••••                      |                  |              |                |
|                                             |           | H Nur                | néro de l'opérateur (CMS)                      | +33689004000              |                  |              |                |
|                                             |           | indi                 | catif de votre pays                            | +33                       |                  |              |                |
|                                             |           | E Coû                | it d'un SMS                                    |                           | 0,0100€          |              |                |
|                                             |           | En 👘                 | codage des SMS                                 |                           |                  |              |                |
|                                             |           |                      | 160 caractères max, cara                       | actères Unicode (arabe, . | ) non supportés  |              |                |
|                                             |           | 0                    | PDU 16 bits (UCS2)<br>70 caractères max, carac | ctères Unicode (arabe,    | ) supportés      |              |                |
|                                             |           |                      |                                                | Tester ces parar          | nètres 💦         |              |                |
|                                             |           |                      |                                                |                           |                  |              |                |
|                                             |           |                      |                                                |                           |                  |              |                |
|                                             |           |                      |                                                |                           |                  |              |                |

L'envoi de SMS proprement dit peut à présent se faire en passant par l'option de menu suivante (superviseur ou agent de saisie) :

| Envoi de SMS        | Envoyer I<br>Premi<br>Secon<br>Troisié | es résultat du .<br>er trimestre<br>nd trimestre<br>ème trimestre |                      | re 🔻             |                                                          |                                                                                                    | <b>/</b> - • | X                                                                                                    |
|---------------------|----------------------------------------|-------------------------------------------------------------------|----------------------|------------------|----------------------------------------------------------|----------------------------------------------------------------------------------------------------|--------------|----------------------------------------------------------------------------------------------------|
| Résultats scolaires | Classe                                 | Matricule                                                         | • Nom/Prénom q       | •<br>N°Téléphone | <ul> <li>Nom et qualité du<br/>destinataire q</li> </ul> | Message                                                                                                    | Nb Parties   | ок? <b>х</b>                                                                                                    |
| Frais scolaires     | 3L3                                    | 08A0001                                                           | OUEDFEL Saïd         | +33665070644     | L'élève                                                  | Notes de Saïd:Ar 10.50,S.I 7.59,Fr 11.92,Eng 9.59,Maths 13.13,H-G<br>14.00,Art 8.63,EPS 10.75;Moy=10.70                        | 1            | <ul> <li>Image: Image: Ima</li></ul> |
|                     | 1L3                                    | 08A0002                                                           | BOUADILA Soria       | +33609102388     | BOUADILA Malika (Mère)                                   | Notes de Soria:Ar 7.38,S.I 14.44,Fr 8.69,Maths 11.13,Eng 7.94,H-G<br>8.32,Art 6.82,EPS 8.57;Moy=8.99                           | 1            | •                                                                                                    |
|                     | 3L3                                    | 08A0003                                                           | REBHANI Rachid       | +33624875593     | REBHANI Farid (Père)                                     | Notes de Rachid:Ar 3.63,S.I 1.42,Fr 7.04,Eng 3.38,Maths 3.25,H-G<br>7.25,Art 2.82,EPS 5.25;Moy=4.23                            | 1            | 0                                                                                                    |
|                     | 2L2                                    | 08A0005                                                           | BELOUADEH Abderrazak | +33645496810     | BELOUADEH Mohammed (Tu                                   | Notes de Abderrazak:Ar 19.17,S.I 15.54,Fr 15.71,Eng 17.79,Maths<br>15.50,H-G 17.44,Art 16.38,EPS 12.88;Moy=16.96               | 1            | 0                                                                                                    |
|                     | 1L3                                    | 08A0006                                                           | GHOUL Madjid         | +33615552661     | GHOUL Ammar (Père)                                       | Notes de Madjid:Ar 3.07,S.I 0.44,Fr 3.32,Maths 0.00,Eng 0.00,H-G 0.00,Art 1.38,EPS 0.75;Moy=1.46                               | 1            | 0                                                                                                    |
|                     | 2S1                                    | 08A0007                                                           | KELLAMI Ramila       | +33651309467     | KELLAMI Fathi (Père)                                     | Notes de Ramila:Maths 7.65,Bio 9.22,Ph-Ch 10.28,Ar 10.75,H-G<br>10.50,S.I 9.55,Fr 12.25,Eng 11.20,Art 11.35,EPS 14.55;Moy=9.90 | 1            | 0                                                                                                    |
|                     | 2L3                                    | 08A0008                                                           | MAAMIR Mohammed      | +33680436047     | MAAMIR Majid (Père)                                      | Notes de Mohammed:Ar 3.09,S.I 3.71,Fr 6.75,Eng 0.00,Maths 0.75,H<br>3.32,Art 3.25,EPS 1.32;Moy=3.02                            | -G 1         | 0                                                                                                    |
|                     | 2L3                                    | 08A0009                                                           | TEFAT Ghania         | +33693569909     | TEFAT Saïd (Père)                                        | Notes de Gihania:Ar 16.79,S.I 18.38,Fr 19.21,Eng 16.84,Maths<br>18.94,H-G 18.25,Art 18.19,EPS 15.94;Moy=17.71                  | 1            | <b>v</b>                                                                                                    |
| ✓ Mode simulation   |                                        |                                                                   |                      |                  | Co                                                       | ût total estimé 1,9000 € 🕑                                                                                                    | Envoyer [f   | -12]                                                                                                    |

La fenêtre qui s'ouvre propose plusieurs modes d'envoi de SMS :

- 1. Envoi de SMS libres
- 2. Envoi des résultats scolaires
- 3. Envoi des relances relatives au paiement des frais scolaires

La fenêtre propose aussi l'historique des SMS envoyés.

#### Avertissement

L'envoi d'un SMS en utilisant un modem 3G prend un certain temps (une à 5 secondes) car le modem doit attendre la réponse de l'opérateur pour renvoyer le compte-rendu de l'envoi. C'est pourquoi AdmiSco propose de mettre en pause l'envoi de SMS pour pouvoir le reprendre plus tard (exemple : mettre en pause le soir pour éviter de déranger les destinataires)

#### 2 - Gestion des étudiants travailleurs

Il devient possible de gérer les élèves travailleurs et de les filtrer dans l'état de paiement des droits scolaires

Nouveautés de la version 12.0.4.1 (02/05/2016)

#### 3 - Personnalisation des libellés dans les rapports imprimés

Cette fonctionnalité très utile vous permet de personnaliser vous-mêmes certains libellés des rapports sans avoir à demander une modification au développeur du logiciel.

Les libellés qui acceptent cette fonctionnalité affichent une étoile, il suffit de cliquer sur le libellé en question pour le personnaliser, voici un exemple :

| visualisation de l'impression |                                      |                   |                        |                  |                      |                      |                  | 🧹 – 🗖          | x |
|-------------------------------|--------------------------------------|-------------------|------------------------|------------------|----------------------|----------------------|------------------|----------------|---|
| [120 %                        |                                      | ma                | 2 1/1                  | าโมโต            |                      |                      |                  |                |   |
|                               |                                      |                   |                        |                  |                      |                      |                  |                |   |
| Word Excel                    |                                      | F                 | XML                    | Email            | Email P              | DF                   |                  |                |   |
|                               | <b>™</b> 10(d).                      | 19.00             | Guei 2                 | <u> </u>         | моуенне              | . <del>3</del> .09   | гану.            | 10             |   |
| RESULTATS TRIMESTRIE          | LS Total :<br>Trimestre 1 Moyenne    | 171.21<br>: 11.68 | Coef. : 16<br>Rang : 7 | 3<br>7 Trimestre | Moyenne<br>2 Moyenne | <b>10.70</b><br>9.21 | Rang :<br>Rang : | <b>7</b><br>11 |   |
| RESULTATS ANNUELS             |                                      |                   |                        |                  | Moyenne              | 10.53                | Rang :           | 9              |   |
|                               |                                      |                   |                        |                  |                      |                      |                  |                |   |
|                               |                                      |                   |                        |                  |                      |                      |                  |                |   |
|                               |                                      |                   |                        |                  |                      |                      |                  |                |   |
|                               |                                      |                   |                        |                  |                      |                      |                  |                |   |
|                               | Personnalisation d'un lit            | ellé d'un rapp    | ort                    |                  | / - 🗆 🗙              |                      |                  |                |   |
|                               | Tests                                |                   |                        |                  |                      |                      |                  |                |   |
|                               | Texte OBSERVATIONS ET                | VISA DE           |                        |                  |                      |                      |                  |                |   |
|                               | LENSEIGNANT PRI                      | СРАЦ              |                        |                  |                      |                      |                  |                |   |
|                               |                                      |                   |                        |                  |                      |                      |                  |                |   |
|                               |                                      |                   | haira                  |                  |                      |                      |                  |                |   |
|                               | impression de ce rappo               | t                 | Ré                     | initialiser ⋦    | Enregistrer          | 8                    |                  |                |   |
|                               |                                      |                   |                        |                  |                      | <u> </u>             |                  |                |   |
|                               |                                      | 1                 |                        |                  |                      |                      |                  |                |   |
|                               |                                      |                   |                        |                  |                      |                      |                  |                |   |
| Décisio                       | ons du conseil de classe             |                   | Elève/Classe           |                  | Année                | MENTION              |                  |                |   |
| DISCIPLINE                    | TRAVAIL                              | . / •             | Rang                   | 7/14             | 9/14                 |                      |                  |                |   |
| Absences J                    | TB B AB                              | PASS              | м.сі                   | 11.15            | 11.16                |                      | léant            |                |   |
| NJ                            | MED INS FAI                          | B NUL             | Min/Max                | 4.23-17.36       | 5.09-17.36           | •                    | TCunt            |                |   |
| Retards J                     | Un                                   | ffort s'impose    |                        | Oheenetie        | at Via a du C        | un un lille ant C é  |                  |                |   |
| N J                           | en                                   |                   |                        | Observation      | ns et visa du S      | urveillant Ge        | nerai            | ~              |   |
| Blâmes de conduite            | —                                    |                   |                        |                  |                      |                      |                  |                |   |
| Exclusions (en jours)         |                                      |                   |                        |                  |                      |                      |                  |                |   |
| Visa des Parents              | Observations et                      | Visa de           |                        |                  | Visa du dire         | teur                 |                  | X              |   |
| ou Tuteurs                    | l'Enseignant P                       | rincipal          |                        |                  | A A                  | lger le 02/0         | 5/2016           |                |   |
|                               |                                      |                   |                        |                  |                      |                      |                  |                |   |
|                               |                                      |                   |                        |                  |                      |                      |                  |                |   |
| AdmiSco@ShamSoft#602.460.D0   | E 3E5 Dáf <#> 02/05/2046 à 22:0      | 3:00 impriména    | r Superviseur (Nom     | et prénom pr     | n renseignés)        |                      |                  |                |   |
| Authiocogonatioor#000 469 D0  | - JEJ - RGI, S#4 - U2/U5/2010 8 22:0 | o.ov - mprime pa  | auperviseur (NOM       | er hienom no     | in reliscignes)      |                      |                  |                |   |
|                               |                                      |                   |                        |                  |                      |                      |                  |                |   |
|                               |                                      |                   |                        |                  |                      |                      |                  |                |   |
|                               |                                      |                   |                        |                  |                      |                      |                  |                |   |

N'hésitez pas à nous contacter par email pour nous demander de rendre personnalisable un libellé.

Nouveautés de la version 12.0.4.2 (08/05/2016)

#### 4 - Réduction de la taille des mémos image

La réparation des données (menu : Maintenance .. Réparation des données) propose une nouvelle option pour réduire la taille des images stockées dans la base de données.

De plus, quand on sélectionne une image (photo d'un élève par exemple), elle est automatiquement réduite si sa largeur dépasse 500 pixels. Cela permet d'avoir des images plus petites et donc une base de données qui grossit moins vite.

Nouveautés de la version 12.0.4.3 (16/05/2016)

# 5 - Envoi de SMS simples de plus de 160 caractères ANSI et de plus de 70 caractères UNICODE

Il devient possible d'envoyer des SMS libres très longs, ils sont automatiquement découpés en plusieurs parties.

## 6 - Nouveaux droits pour les agents de saisie et caissiers

Les nouveaux droits ci-dessous vous permettent d'affiner les fonctions des agents de saisie et caissiers :

- Droit de mise à jour du portail Internet
- Droit de validation des opérations diverses
- Droit d'encaissement des droits scolaires (officiels et occasionnels)

# 7 - Compactage des mémo images (photos des élèves et des enseignants)

La réparation des données propose désormais le compactage des fichiers mémos contenant les photos des élèves et des enseignants.

Les images sont réduites si elles sont trop volumineuses inutilement. Les dimensions maximales des photos peuvent être paramétrées dans la description de l'établissement, onglet "Paramètres divers"

Nouveautés de la version 12.0.4.4 (22/05/2016)

# 8 - Impression des dossiers scolaires

Les dossiers scolaires des élèves peuvent désormais être imprimés depuis le menu [Edition .. Cartes scolaires et dossiers ...], bouton [Dossiers scolaires]

Nouveautés de la version 12.0.4.5 (25/06/2016)

#### 9 - Correction de quelques dysfonctionnements

- L'impression des bulletins avec plusieurs matières se faisait sur deux pages abusivement pour le modèle n° 5 (modèle e-School)
- La modification automatique des données provoquait une erreur fatale dans certains cas sous Windows 10

Nouveautés de la version 12.0.4.6 (02/07/2016)

#### 10 - Cachet et signature sur le reçus caisses

Les reçus de caisse sur imprimantes thermiques impriment maintenant le cachet et la signature renseignés dans la description de l'établissement.

Le cachet et la signature peuvent être désactivés sur ces reçus via les options générales de comptabilité.

## 11 - Liste des parents d'élèves

La nouvelle entrée de menu [Edition .. Parents d'élèves] permet d'imprimer la liste des parents d'élèves (père, mère et tuteur) de tout l'établissement.

Rappel : un clic droit sur la loupe d'une colonne de la table permet de poser des filtres.

Nouveautés de la version 12.0.4.8 (28/08/2016)

### 12 - Personnalisation des libellés des retenues

Dans cette version, on peut renommer les retenues du bordereau général de réglement et des bulletins de soldes.

La personnalisation se fait avec les liens [Renommer] de la fenêtre permettant la configuration des retenues accessible depuis le bordereau général de règlement :

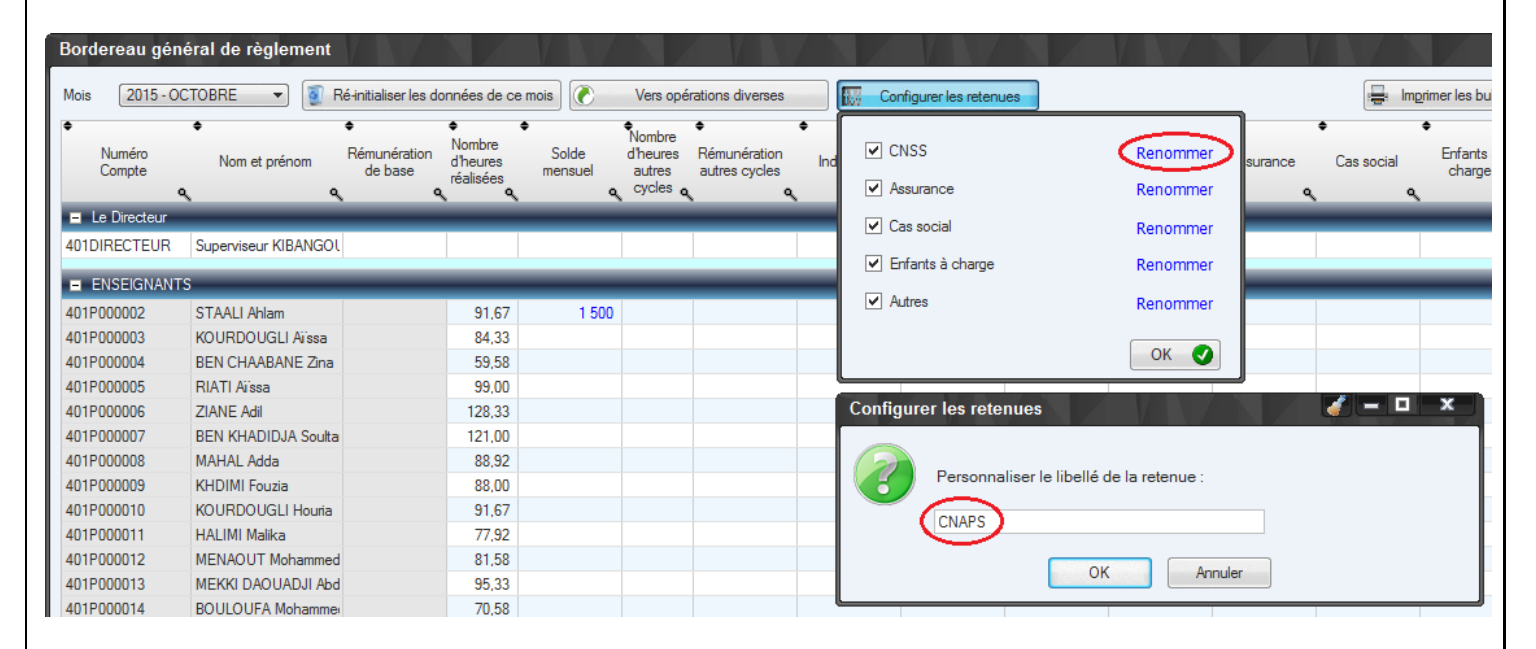

#### 13 - Amélioration du rapport des parents d'élèves

Il devient possible de choisir les colonnes à imprimer : pères, mères et/ou tuteurs. Le rapport est plus compact pour économiser du papier.

Nouveautés de la version 12.0.4.9 (11/09/2016)

#### 14 - Filtrage des élèves par niveau et branche

On peut désormais filtrer la table des élèves par niveau et/ou par branche.

#### 15 - Filtrage par date en consultation des comptes

Il devient possible de filtrer les écritures par date lors de la consultation des comptes et des caisses.

Nouveautés de la version 12.0.4.10 (09/10/2016)

#### 15 - Personnalisation du titre des cartes scolaires

Il devient possible de personnaliser le titre des cartes scolaires.

# Nouveautés de la version 12.0.3.0 (18/01/2016)

## 1 - Sauvegarde et réparation des données par les agents administratifs

Jusqu'à maintenant, seul le superviseur pouvait sauvegarder et réparer les données. Désormais, les agents administratifs ont ces possibilités.

Note : la restauration des données reste cependant réservée au superviseur.

### 2 - Classement des élèves par niveau et par branche

Le classement des élèves peut se faire maintenant pour un niveau ou pour une branche.

## 3 - Résultats globaux de scolarités

Un nouveau bouton [Résultats globaux] dans la fenêtre du classement des élèves permet d'imprimer la répartition de réussite et d'échec des élèves par niveaux et par branche. Voici un exemple :

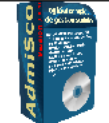

Lycée Ibn Sina

# RÉSULTATS GLOBAUX

République Algérienne Démocratique et Populaire

Alger - Alger Tél. 01 02 03 04 05, Fax 01 02 03 04 06 Enseignement secondaire

Elèves du niveau Terminale

Ministère de l'éducation nationale Direction de l'académie de la ville de <Votre ville>

| DEUXIEME TRIMESTRE (2015 - 2016) |  |  |  |  |  |
|----------------------------------|--|--|--|--|--|
| Toutes les matières              |  |  |  |  |  |

|         |          |         |          | Ad             | mis              |                   |                   | Refu              | usés (écho        | ués)      |                  |              |              |
|---------|----------|---------|----------|----------------|------------------|-------------------|-------------------|-------------------|-------------------|-----------|------------------|--------------|--------------|
| Classes | Inscrits | Absents | Présents | Moy >=<br>9.50 | % de<br>réussite | >= 9.00<br>< 9.50 | >= 8.00<br>< 9.00 | >= 7.00<br>< 8.00 | >= 6.00<br>< 7.00 | <<br>6.00 | Total<br>échoués | %<br>d'échec | Observations |
| 3L1     | 7        | 0       | 7        | 4              | 57,14%           | 0                 | 1                 | 1                 | 1                 | 0         | 3                | 42,86%       |              |
| 3L2     | 12       | 0       | 12       | 6              | 50,00%           | 1                 | 1                 | 2                 | 0                 | 2         | 6                | 50,00%       |              |
| 3L3     | 14       | 0       | 14       | 10             | 71,43%           | 1                 | 0                 | 2                 | 1                 | 0         | 4                | 28,57%       |              |
| 3S1     | 9        | 0       | 9        | 4              | 44,44%           | 0                 | 2                 | 2                 | 0                 | 1         | 5                | 55,56%       |              |
| 382     | 14       | 0       | 14       | 8              | 57,14%           | 1                 | 0                 | 1                 | 0                 | 4         | 6                | 42,86%       |              |
| 383     | 8        | 0       | 8        | 5              | 62,50%           | 0                 | 1                 | 1                 | 0                 | 1         | 3                | 37,50%       |              |
| TOTAL   | 64       | 0       | 64       | 37             | 57,81%           | 3                 | 5                 | 9                 | 2                 | 8         | 27               | 42, 19%      |              |

Nouveautés de la version 12.0.3.1 (01/02/2016)

# 4 - Recopie des observations d'une matière vers d'autres matières

Un nouveau bouton dans la description de matière permet de copier les observations vers d'autres matières.

# 5 - Reste dû sur le reçu de paiement des frais officiels

Le reçu de paiement sur imprimante caisse affiche maintenant le restant dû par l'élève.

#### 6 - Un seul bulletin de solde par page

Les bulletins de solde peuvent désormais être imprimés un par page.

# 7 - Images de fond des fenêtres principales

L'image de fond des menus principaux (superviseur, agent de saisie, enseignant et élève) peut maintenant être personnalisée par le superviseur.

Plusieurs images peuvent être paramétrées via l'option de menu : ? .. Fonds d'écran.

Nouveautés de la version 12.0.3.2 (07/02/2016) 8 - Nouveaux droits pour les agents de saisie et caissiers Il devient possible d'autoriser ou d'interdire à un agent de saisie ou à un caissier de : Sauvegarder les données Restaurer les données Importer les paiements électroniques (depuis un fichier ou un serveur FTP) • Nouveautés de la version 12.0.3.3 (28/02/2016) 9 - Statistiques des résultats par discipline Un nouveau bouton [Statistiques par discipline] dans la fenêtre du classement des élèves permet d'imprimer les statistiques des résultats par discipline (matière). Voici un exemple : Lycée Ibn Sina STATISTIQUES DES RESULTATS République Algérienne Démocratique et Populaire Alger - Alger PAR DISCIPLINE Ministère de l'éducation nationale Tél. 01 02 03 04 05. Fax 01 02 03 04 06 Elèves du niveau Terminale, branche Sces de la Direction de l'académie de la ville de «Votre ville» Enseignement secondaire nat. et de la vie DEUXIEME TRIME STRE (2015 - 2016) 10 à 14 5à9 Notes >= 0à4 Nb Nb 1ère Dern. Admis Refusés Note Note Admis Disciplines 41,94 % Mathématiques 17,43 0,60 20.00 1.13 48.39 % Biologie 0.37 Physique/chimie 19.33 54,84 % Littérature arabe 16.55 3.45 41.94 %

> 19,70 19,25 19 40

La direction des études

18.35

54,84 %

58,06 %

54,84 %

61.29 %

1/1

2.05

0,15

0.30

0.45

AdmiSco@Sham Soft#603 87C 658 5C2

Histoire/Géographie

Educ Phys. Sportive

Francais

Anglais

#### 10 - Nouveau modèle de bulletin bilingue (arabe + français)

Un nouveau modèle de bulletin fait son apparition : bulletin bilingue (arabe + français) en mode portrait.

Nouveautés de la version 12.0.3.4 (06/06/2016)

1 3

5 2

1 5

#### 11 - Personnalisation avancée des certificats de scolarité, de fréquentation et d'inscription

Pour plus de flexibilité, l'impression des certificats de scolarité, de fréquentation et d'inscription évolue pour mieux personnaliser les textes d'attestations :

Il devient possible d'imprimer et de personnaliser le texte et le titre pour les certificats :

- de scolarité
- de fréquentation de l'établissement
- d'inscription

Le texte peut être personnalisé pour les garçons et pour les filles pour éviter d'avoir de texte du genre : né(e), il(elle), inscrit(e), ...

| Impression des certificats de scolarit                               | é                                                  |                                                  |                            |                                                                                                    |
|----------------------------------------------------------------------|----------------------------------------------------|--------------------------------------------------|----------------------------|----------------------------------------------------------------------------------------------------|
| Matricule     N° inscription     N° sortie                           | Nom                                                | ♦<br>Prénom                                      | Nb copies                  | + Ajouter                                                                                                    |
| q it source q                                                        | c                                                  |                                                  |                            | <u> </u>                                                                                                    |
|                                                                      |                                                    | Certificat de scolarité                          | modèle 1                   | Apergu                                                                                                    |
|                                                                      |                                                    | Certificat de scolarité                          | modèle 2                   |                                                                                                    |
|                                                                      |                                                    | Certificat de scolante<br>Certificat de fréquent | ation (texte paramétrable) |                                                                                                    |
| Certificats bilingues                                                |                                                    | Modèle Certificat d'inscription                  | (texte paramétrable)       |                                                                                                    |
| Les certificats seront imprimées en arabe et                         | en français sur toute la page<br>cats mono-langues |                                                  |                            | +                                                                                                    |
| Cochez cette option pour imprimer 2 certifica                        | ats mono-langues sur la même page                  | Personnaliser le texte du ce                     | utificat pour les garcons  |                                                                                                    |
|                                                                      |                                                    | Personnaliser le texte du ce                     | rtificat pour les filles   |                                                                                                    |
|                                                                      |                                                    |                                                  |                            |                                                                                                    |
| Historique des certificats de scolarité ét                           | ablis                                              |                                                  | 🖳 Ré-Im                    | primer à l'identique                                                                                                    |
| ● Réf. o ● Date o ●                                                  | Imprimé par 🔍                                      | ۲ لم                                             | scription                  | *                                                                                                    |
| 3 06/03/2016 19:53:31 Supervis                                       | eur GABOU GEMMA ADELAIDE CERT                      | TIFICAT D'INSCRIPTION en latin n                 | ° 11 de l'élève CSGA150003 |                                                                                                    |
| Personnaliser le texte des certificats                               | de scolarité pour les garçons                      |                                                  |                            | <b><i><i>i</i></i> <b><i>i i i i i i i i i i i i i i i</i> <b><i>i i i i i</i> <b><i>i i i</i> <b><i>i i i</i> <b><i>i i i</i> <b><i>i i i</i> <b><i>i i i</i> <b><i>i i i</i> <b><i>i i i</i> <b><i>i i i</i> <b><i>i i i</i> <b><i>i i i</i> <b><i>i i i</i> <b><i>i i i</i> <b><i>i i i</i> <b><i>i i</i> <b><i>i i i i</i> <b><i>i i i</i> <b><i>i</i></b> <i><i>i</i> <b><i>i</i></b> <i>i</i> <b><i>i i i i i i i i i i</i> </b></i></b></b></b></b></b></b></b></b></b></b></b></b></b></b></b></b></b></b></b> |
| Trebuchet MS 🔻 10 🔻 🖨 G I S                                          | ₩e <u>/</u> ▼ <u>A</u> ▼ <b>E</b> ≡ ≡ <b>E</b>     |                                                  | Texte p                    | oar défaut 🛛 Valider 🕑 🚫                                                                                                    |
| Le Directeur Général du NOM_ETAB                                     | LISSEMENT soussigné, certifie qu                   | ue:                                              |                            |                                                                                                    |
| Matricule: MATRICULE ELEVE                                           | M_ELEVE                                            |                                                  |                            |                                                                                                    |
| Né le: DATE_NAISSANCE_ELEVE à LIE                                    | U_NAISSANCE_ELEVE                                  |                                                  |                            |                                                                                                    |
| Fils de: NOM_PERE_ELEVE                                              |                                                    |                                                  |                            |                                                                                                    |
| A fréquenté mon établissement du 01                                  | octobre au 2015 au 30 iuin 2016                    | en classe de NOM NIVEAU                          | NOM BRANCHE                |                                                                                                    |
| Travail:                                                             |                                                    |                                                  |                            |                                                                                                    |
| Conduite:                                                            |                                                    |                                                  |                            |                                                                                                    |
| Au cours de l'année scolaire ANNEE_S<br>Movenne du premier trimestre | COLAIRE 11 a obtenu:<br>•: MOYENNE PERIODE1        |                                                  |                            |                                                                                                    |
| Moyenne du deuxième trimes                                           | tre: MOYENNE_PERIODE2                              |                                                  |                            |                                                                                                    |
| Moyenne du troixième trimes                                          | tre: MOYENNE_PERIODE3                              |                                                  |                            |                                                                                                    |
| Moyenne annuelle: MOTENNE                                            | _ANNUELLE                                          |                                                  |                            |                                                                                                    |
| Motif du départ:                                                     |                                                    |                                                  |                            |                                                                                                    |
| En foi de quoi, le présent certificat lu                             | i est établi pour servir et valoir c               | e que de droit.                                  |                            |                                                                                                    |
| Insérer une balise                                                   |                                                    |                                                  |                            |                                                                                                    |
| NOM_ETABLISSEMENT                                                    | CIVILITE_ELEVE                                     | NOM_ELEV                                         | E                          | PRENOM_ELEVE                                                                                                    |
| NOM_NIVEAU                                                           | NOM_BRANCHE                                        | CODE_CLAS                                        | SE                         | NOM_CLASSE                                                                                                    |
| ANNEE_SCOLAIRE                                                       | NOM_DIRECTEUR                                      | MATRICULE_E                                      | LEVE DA                    | TE_NAISSANCE_ELEVE                                                                                                    |
| LIEU_NAISSANCE_ELEVE                                                 | NOM_PERE_ELEVE                                     | NOM_MERE_E                                       | LEVE                       | IOM_TUTEUR_ELEVE                                                                                                    |
| MOYENNE_PERIODE1                                                     | MOYENNE_PERIODE2                                   | MOYENNE_PER                                      | IODE3 N                    | MOYENNE_ANNUELLE                                                                                                    |
|                                                                      |                                                    |                                                  |                            |                                                                                                    |
|                                                                      |                                                    |                                                  |                            |                                                                                                    |

| Voici | un | exempl | e de | certificat | avec | du | texte | personnalisé | : |
|-------|----|--------|------|------------|------|----|-------|--------------|---|
|       | -  |        |      |            |      |    |       |              |   |

Ministère de l'Eenseignement Primaire et Secondaire, de l'Alphabétisation, de la Jeunes se

et de l'Education Civique

LYCEE DE LA TERRE NEUVE

125, Avenue de la Paix - Brazzaville

## République du Congo

Unité\*Travail\*Progrès

# CERTIFICAT DE SCOLARITÉ Numéro : ..... Le Directeur Général du LYCEE DE LA TERRE NEUVE soussigné, certifie que: l'élève: BOUADILA Soria Matricule: 08A0002 Née le: 09/04/1987 à Mazouna Fille de: et de: A fréquenté mon établissement du 01 octobre au 2015 au 30 juin 2016 en classe de 1ère année Littéraire Travail: Conduite: Au cours de l'année scolaire 2015-2016 elle a obtenu: Moyenne du premier trimestre: 11.40 Moyenne du deuxième trimestre: 9.34 Moyenne du troixième trimestre: 8.99 Moyenne annuelle: 9.91 Motif du départ:

Fait à Brazzaville le 06/03/2016

Le Proviseur

# Nouveautés de la version 12.0.2.0 (29/11/2015)

#### 1 - Export et Import des notes d'élèves

Vos enseignants veulent saisir les notes chez eux en toute sérénité, puis les intégrer dans AdmiSco ? rien de plus simple !

Dans cette version, AdmiSco propose une fonctionnalité très attendue par les enseignants : l'import des notes depuis des fichiers Excel.

Le principe est le suivant :

- L'enseignant (ou le superviseur) génère les fichiers Excel vides des notes
- Chaque enseignant complète le fichiers Excel à son rythme
- L'enseignant (ou le superviseur) intègre les notes dans AdmiSco depuis les fichiers Excel

#### Accès :

• Saisie .. Saisie des notes .. Bouton [Générer les fichiers de notes à compléter]

• Saisie .. Saisie des notes .. Bouton [Importer les notes]

| Saisie des  | notes : (Mode S | Superviseur)       |                      |                  | ×                        | •                                     |                  | ÷                                 |             | Nam matiàn            | 2 🧹 — C                  | ı x    |
|-------------|-----------------|--------------------|----------------------|------------------|--------------------------|---------------------------------------|------------------|-----------------------------------|-------------|-----------------------|--------------------------|--------|
| Lode cla    | asse o          | IN Annual NR 1     | om classe            | _                | ٩, ٣                     | U. m                                  | 1at. c           | L m fantana and                   |             | Nom matiere           | •                        | _ ° ¥  |
| 11.2        | Tere annee      |                    |                      |                  | 5                        | Mathe                                 |                  | Math American                     | )e          |                       |                          |        |
| 11.2        | lère année      | Littéraire N° 2    |                      |                  |                          | HIG                                   |                  | Histoire /Géogr                   | s           |                       |                          |        |
| 151         | 1ère année      | Scesde la natiet   | de la vie N° 1       |                  |                          | SI                                    |                  | Sciences islam                    | iques       |                       |                          | E      |
| 152         | 1ère année      | sces de la nat. et | de la vie N° 2       |                  |                          | Fr                                    |                  | Français                          | iiques      |                       |                          |        |
| 192         | 1ère année      | Sces de la nat. et | de la vie N° 3       |                  | _                        | Eng                                   |                  | Anglais                           |             |                       |                          |        |
| 211         | 2ème anné       | e Littéraire N° 1  |                      |                  | <b>C</b>                 | Art                                   |                  | Art                               |             |                       |                          | G      |
| 201         | Zenie drine     |                    |                      |                  |                          | 744                                   |                  | 710                               |             |                       |                          |        |
| Trimestre ( | 1 •             | Clic               | c droit sur une not  | e pour accéde    | r à l'historique         | e des modifica                        | ations           | Saisie automa                     | tique des   | observations          | Légende des coul         | eurs   |
| Matricule 9 | ¢<br>Nom ۹      | ♦<br>↓ Prénom      | C. continu<br>sur 20 | Devoir<br>sur 20 | SEQ<br>%SEQ% •<br>sur 20 | <ul> <li>Examen<br/>sur 20</li> </ul> | SEQ Si<br>sur 20 | <sup>4</sup><br>Moyenne<br>sur 20 | Créd.       | • •<br>Total <b>%</b> | Observations             | ۹ \$   |
| 08A0030     | ADDAKA          | Messaoud           |                      | _                | _                        |                                       | _                | _                                 | 4,00        | As                    | sez bien                 |        |
| 08A0109     | AMMOURA         | Nassia             |                      |                  |                          |                                       |                  |                                   | 4,00        | Av                    | ertissement              |        |
| 08A0081     | AZIZI           | Hamza              |                      |                  |                          |                                       |                  |                                   | 4,00        | Mo                    | oyen                     |        |
| 11A0192     | BENYAHYA        | Mouloud            |                      |                  |                          |                                       |                  |                                   | 4,00        | Fai                   | ible                     |        |
| 08A0141     | BOUBAZINE       | Radhia             |                      |                  |                          |                                       |                  |                                   | 4,00        | Av                    | ertissement              |        |
| 08A0063     | CHETTABI        | Kenza              |                      |                  |                          |                                       |                  |                                   | 4,00        | Trè                   | ès bien                  |        |
| 08A0072     | DAOU            | Yassine            |                      |                  |                          |                                       |                  |                                   | 4,00        | Mo                    | yen                      |        |
| 08A0068     | DJEBRANI        | Kafia              |                      |                  |                          |                                       |                  |                                   | 4,00        | Av                    | ertissement              |        |
| 08A0056     | HARNOUN         | Yamine             |                      |                  |                          |                                       |                  |                                   | 4,00        | Fai                   | ible                     |        |
| 08A0048     | INOUCHE         | Souaad             |                      |                  |                          |                                       |                  |                                   | 4,00        | Fai                   | ible                     |        |
| 08A0018     | MAAZOULA        | Moufid             |                      |                  |                          |                                       |                  |                                   | 4,00        | Av                    | ertissement              |        |
| 08A0087     | MOUKARI         | Sami               |                      |                  |                          |                                       |                  |                                   | 4.00        | Fai                   | ible                     |        |
| 08A0131     | ZIANI           | Nora               |                      |                  |                          |                                       |                  |                                   | 4.00        | Trè                   | ès bien                  |        |
|             |                 |                    |                      |                  |                          |                                       |                  |                                   |             |                       |                          | G      |
|             |                 |                    |                      |                  |                          | P                                     | Bulletin         |                                   |             | nimer up relevé       | vide (à remplir manuelle | ement) |
|             |                 |                    |                      |                  |                          |                                       | Géné             | rer les fichiers de               | e notes à c | compléter             | 🦳 🦄 Importer les i       | notes  |

## 2 - Personnalisation du libellé des coefficients

AdmiSco propose maintenant de nommer les coefficients en Crédits:

| Fiche de l'établissement                                                                                                    |                                                                                                    |
|----------------------------------------------------------------------------------------------------|----------------------------------------------------------------------------------------------------|
| 🕜 Informations générales 🛐 Notes & bulletins 🔝 Directeur 📈 Superviseur logic                                                                                                    | ciel 📄 Paramètres divers 🎦 En-tête des rapports 💦 Envoi de Mails 🍃 Modules payants                                                                                          |
| <ul> <li>Considérer les coefficients lors du calcul de la moyenne générale</li> <li>Considérer les coefficients lors du calcul de la moyenne des groupes de matières</li> <li>Imprimer les noms des enseignants sur les bulletins</li> </ul>            | Type périodes       Image: Semestres       Nombre de séquences par période       2         Début du trimestre 1       10/09/2015       En       02/12/2015       10/09/2015 |
| <ul> <li>Imprimer les observations des enseignants sur les bulletins</li> <li>Imprimer les signatures des enseignants sur les bulletins</li> </ul>                                                                                                    | Début de la séquence 1         10/09/2015         Fin         21/10/2015         Libellé séquence         S1                                                                |
| <ul> <li>Imprimer les récompenses/sanctions sur les bulletins</li> <li>Séparer les matières essentielles sur les bulletins</li> </ul>                                                                                                    | Début de la séquence 2 22/10/2015 📰 Fin 02/12/2015 📰 Libellé séquence S2                                                                                                    |
| <ul> <li>Imprimer les absences des élèves sur les bulletins</li> <li>Imprimer la date du jour sur les bulletins</li> </ul>                                                                                                    | Début du trimestre 2 17/12/2015 🔛 Fin 09/03/2016 🔛                                                                                                    |
| Gestion des séquences                                                                                                    | Début de la séquence 3 17/12/2015 📰 Fin 27/01/2016 📰 Libellé séquence S3                                                                                                    |
| <ul> <li>Imprimer les photos des élèves sur les bulletins</li> <li>Imprimer les moyennes des classes sur les bulletins</li> </ul>                                                                                                    | Début de la séquence 4 28/01/2016 📰 Fin 09/03/2016 🔛 Libellé séquence S4                                                                                                    |
| Le résumé du bulletin s'imprime tout en bas de la page                                                                                                    | Début du trimestre 3 24/03/2016 📰 Fin 15/06/2016 📰                                                                                                    |
| Imprimer une case pour les observations du surveillant général                                                                                                    | Début de la séquence 5 24/03/2016 📰 Fin 04/05/2016 📰 Libellé séquence S5                                                                                                    |
| Modèle des bulletins Modèle 1 : cadres droits + couleurs de fond                                                                                                    | Début de la séquence 6 05/05/2016 📰 Fin 15/06/2016 📰 Libellé séquence S6                                                                                                    |
| Modèle haut de rapports <u>Modèle par défaut de AdmiSco</u>                                                                                                    |                                                                                                    |
| Trimestre en Arabe Coeff. en Arabe Coeff. en Arabe فصل ک<br>فصل الک و معامل ک<br>کترانی ک<br>کترانی ک                                                                                                    |                                                                                                    |
| Utiliser les coefficients     Coefficient dutrimestre 1     1,00       trimestriels ci-contre pour le<br>calcul de la moyenne     Coefficient dutrimestre 2     1,00       annuelle (générale + par<br>matière)     Coefficient du trimestre 3     1,00 | Lincrémenter l'année<br>de toutes les dates<br>de toutes les dates                                                                                                    |
| Licence 151 5BC 1DA B72                                                                                                    | Valider S Annuler                                                                                                    |

#### 3 - Impression des mots de passe des élèves inscrits uniquement

Désormais, l'impression des mots de passe des élèves ne prend en compte que les élèves inscrits.

Nouveautés de la version 12.0.2.1 (06/12/2015)

#### 4 - Nouveau modèle paramétrable de certificat de scolarité

L'édition des certificats de scolarité propose un nouveau modèle : "Modèle 3 (texte paramétrable)" Avec ce nouveau modèle, il devient possible de personnaliser le texte de l'attestation en terme de contenu et de mise en forme.

Dans la fenêtre d'édition des certificats, sélectionner le modèle "Modèle 3 (texte paramétrable)", puis cliquez sur le lien [Personnaliser le texte du certificat]

#### 5 - Certificat de scolarité ou certificat de fréquentation ? à vous de choisir !

Le titre du certificat de scolarité devient paramétrable.

#### 6 - Nouveau droit pour les agents : impression des statistiques

Les agents peuvent désormais avoir les entrées de statistiques dans leurs menus.

#### 7 - Liste des élèves : pied de page plus complet

L'impression de la liste des élèves depuis la table des élèves affiche maintenant un pied de page avec le nombre de garçons, filles, le nombre de nouveaux et d'anciens élèves ainsi que le nombre total. Nouveautés de la version 12.0.2.2 (13/12/2015)

#### 8 - Optimisation du calcul de l'état de paiement des frais scolaires

Le chargement de l'état de paiement des frais scolaires a été grandement optimisé.

#### 9 - Classement des élèves : prise en compte des coefficients des matières

Le classement des élèves propose d'afficher les moyennes des matières. Désormais, ces moyennes peuvent être affichées avec ou sans coefficients.

Nouveautés de la version 12.0.2.3 (19/12/2015)

#### 10 - Edition de la liste des élèves admis ou faibles

La fenêtre du classement des élèves propose désormais l'impression de deux nouveaux rapports :

- Liste des élèves admis : il s'agit des élèves ayant obtenu une moyenne permettant d'obtenir une récompense
- Liste des élèves faibles : il s'agit des élèves ayant obtenu une moyenne justifiant l'obtention d'une sanction

Le titre de ces 2 rapports est paramétrable. Idem pour l'orientation (portrait ou paysage). On peut également paramétrer le nombre d'élèves imprimés sur chaque ligne du rapport (pour économiser du papier)

Les boutons [Elèves admis] et [Elèves faibles] permettent l'impression de ces deux nouveaux rapports.

#### 11 - Optimisation du chargement du classement des élèves

Le chargement du classement des élèves a été grandement optimisé.

# Nouveautés de la version 12.0.1.0 (30/09/2015)

#### 1 - Portail Internet

Dans cette version, AdmiSco franchit un grand pas vers le monde de l'Internet en proposant un portail sécurisé (site HTTPS) qui permet aux élèves, enseignants et superviseur de :

- Consulter les notes et les classements
- Consulter les absences
- Consulter les frais scolaires
- Consulter les emplois du temps
- ... etc.

L'utilisation du portail Internet nécessite l'activation du module payant correspondant dans la description de l'établissement, onglet [Modules payants].

En achetant le module "Portail Internet", le fournisseur de AdmiSco vous communique un identifiant et un mot de passe que vous devez renseigner dans les champs correspondants.

| Fiche de l'établissement                                                                                                    | - 0          | x   |  |  |  |
|----------------------------------------------------------------------------------------------------|--------------|-----|--|--|--|
| Informations générales       Notes & bulletins       Informations générales       Informations générales       Envoi de Mails       Envoi de SMS       M         Pour acheter une fonctionnalité, merci de communiquer au fournisseur :       - Le nom de la fonctionnalité voulue       - L'identifiant de l'établissement ci-dessous       Identifiant de l'établissement       950C61E6FF3AE1270BA2BAAD5DA241E6763B2CE7       Copier                                                                                                    | odules payar | nts |  |  |  |
| Image: Construction of the paiements       Image: Construction of the paiements       Image: Construction of the paiement of the paiement of the |              |     |  |  |  |
| ✓ Impression des reçus sur une imprimante de caisse           Licence         193 14E A3E C93                                                                                                    | S Annule     | er  |  |  |  |

Une fois le portail Internet activé, AdmiSco vous donne la possibilité de mettre à jour les données de votre établissement sur le portail en toute simplicité.

Il suffit d'aller dans le menu [Edition .. Portail Internet] pour afficher la fenêtre ci-dessous :

| n r<br>Alactiv                           | nise a jour du portail                                                          | Recuperation depuis te portait  | Actualites |           |
|------------------------------------------|---------------------------------------------------------------------------------|---------------------------------|------------|-----------|
| Mettre<br>à jour                         |                                                                                 | Données à mettre à jour         |            | Résultat  |
| <b>v</b>                                 | Informations de                                                                 | l'établissement                 |            |           |
| <b>V</b>                                 | Actualités/évén                                                                 | ements                          |            |           |
| <b>v</b>                                 | Liste des élèves                                                                | 3                               |            |           |
| •                                        | Formulaires de                                                                  | saisie des notes par les enseig | nants      |           |
| <b>V</b>                                 | Notes et moyen                                                                  | nes des élèves                  |            |           |
| <b>V</b>                                 | Frais scolaires (                                                               | payés, à payer)                 |            |           |
| <b>v</b>                                 | Absences des e                                                                  | ślèves                          |            |           |
| <b>V</b>                                 | Liste des enseig                                                                | gnants                          |            |           |
| <b>V</b>                                 | Absences des e                                                                  | enseignants                     |            |           |
| Période co<br>Premie<br>Secon<br>Troisiè | onsidérée pour les notes et abse<br>er trimestre<br>d trimestre<br>me trimestre | ances : _                       |            | · · · · · |

Il vous suffit de cocher les informations que vous souhaitez et de cliquer sur le bouton [Mettre à jour le portail].

Une fois les données à jour sur le portail, vos utilisateurs (élèves, enseignants, superviseur) peuvent accéder au portail.

L'URL par défaut du portail est : <u>https://www.admisco.com</u>, mais le distributeur de votre pays peut vous proposer son propre portail.

Une URL directe permettant d'accéder au portail de l'établissement est automatiquement créée, elle est de la forme :

https://www.admisco.com/<IDENTIFIANT SUR LE PORTAIL> Voici un exemple : <u>https://www.admisco.com/LYCIBNSIN</u>

## 2 - Gestion des mots de passe des utilisateurs

Il devient possible de générer automatiquement des mots de passe pour les élèves, enseignants et agents administratifs depuis l'option de menu [Fichier .. Gestion des mots de passe]

| Gestion des mots de passe 🧳 🗕 🗖                 | x |
|-------------------------------------------------|---|
| Elèves                                          |   |
| Générer les mots de passe non encore renseignés |   |
| Re-générer tous les mots de passe               |   |
| Taille des mots de passe                        | 5 |
|                                                 |   |
| Imprimer les mots de passe                      |   |
| Enseignants                                     |   |
| Agents/caissiers                                |   |

Pour chaque type d'utilisateur, vous pouvez :

- Générer les mots de passe non encore renseignés
- Re-générer tous les mots de passe
- Imprimer les mots de passe

L'impression des mots de passe imprime des étiquettes, à donner à chaque utilisateur. Cet état renseigne l'URL de connexion au portail si ce dernier a été activé.

Voici un exemple pour l'état d'un élève :

|                                   | ~~~~~~~~~~~~~~~~~~~~~~~~~~~~~~~~~~~~~~~                              |
|-----------------------------------|----------------------------------------------------------------------|
| Nom :                             | ADDAKA                                                               |
| Prénom :                          | Messaoud                                                             |
| Classe                            | 1L1                                                                  |
| Matricule :                       | 08A0030                                                              |
| Mot de passe :                    | BYD645J0V1                                                           |
| Connectez-vou:<br>https://www.adn | s avec vos identifiants au portail Internet :<br>nisco.com/LYCIBNSIN |

Et voici un exemple pour l'état d'un enseignant :

| /                                 |                                                                      |
|-----------------------------------|----------------------------------------------------------------------|
| Nom :                             | BEN CHAABANE                                                         |
| Prénom :                          | Zina                                                                 |
| Code :                            | 000004                                                               |
| Mot de passe :                    | G6GN8Y0Z                                                             |
| Connectez-vous<br>https://www.adn | s avec vos identifiants au portail Internet :<br>nisco.com/LYCIBNSIN |

Nouveautés de la version 12.0.1.1 (01/10/2015)

#### 3 - Correctif Portail Internet sur les mentions

Les mentions ne sont plus exportées pour les résultats de toute l'année scolaire, elles l'étaient abusivement dans la version précédente.

Nouveautés de la version 12.0.1.2 (04/10/2015)

#### 4 - Simplification de la création des classes, niveaux et branches

Désormais, la création des niveaux, branches et des classes se fait depuis la même fenêtre accessible depuis le menu [Fichier .. Classes, niveaux et branches]

Nouveautés de la version 12.0.1.3 (08/10/2015)

#### 5 - Mise à jour du portail Internet par FTP

Une nouvelle méthode de mise à jour du portail Internet fait son apparition : mise à jour par FTP. Cela se paramètre dans la description de l'établissement, onglet [Modules payants]

Nouveautés de la version 12.0.1.4 (11/10/2015)

#### 6 - Evolution de l'impression des emplois du temps

L'impression de l'emploi du temps offre 3 possibilités maintenant :

- Aperçu avant impression
- Impression papier directe sur l'imprimante
- Export du planning vers un fichier PDF

Nouveautés de la version 12.0.1.5 (14/10/2015)

#### 7 - Gestion des actualités pour le Portail Internet

AdmiSco donne maintenant la possibilité d'afficher des actualités sur le portail Internet.

Les actualités se définissent dans le volet [Actualités] de la fenêtre [Portail Internet] accessible depuis le menu [Edition .. Portail Internet].

Une fois mises à jour sur le portail, les actualités peuvent être consultées via Internet par les enseignants, les élèves et leurs parents.

Nouveautés de la version 12.0.1.6 (08/11/2015)

#### 8 - Nouvelle rubrique dans l'importation des élèves depuis un fichier Excel

L'importation des élèves propose depuis cette version une nouvelle rubrique : Nouveau L'élève est considéré comme nouveau dans l'année scolaire en cours si la rubrique vaut 1, ancien si la rubrique vaut 0.
#### 9 - Séparation de la notation de directeur d'établissement et supervsieur logiciel

Le superviseur du logiciel n'est pas forcément le directeur de l'établissement, c'est pourquoi AdmiSco distingue désormais ces deux personnes.

Le nouveau volet [Superviseur logiciel] dans la description de l'établissement permet de définir les informations du superviseur.

# **10 - Définition du compte de contre-partie par défaut pour les enseignants et les agents/caissiers**

Il devient possible de définir les comptes de contre-partie par défaut pour les comptes des enseignants et des agents/caissiers.

Ces comptes de contre-partie seront renseignés automatiquement par AdmiSco lors de la création des nouveaux comptes des enseignants et agents/caissiers.

Cela se paramètre dans : Fichiers .. Paramètres comptables .. Options générales .. Comptes par défaut

Nouveautés de la version 12.0.1.7 (11/11/2015)

#### 11 - Nouveau modèle de bulletins [Modèle 5 : e-School]

Ce nouveau modèle de bulletin ressemble au modèle 3 sauf que les libellés Max/Min ont été remplacés par Premier/Dernier.

#### 12 - Relevé des notes

La fenêtre de classement des élèves propose désormais d'imprimer les relevés de notes

Nouveautés de la version 12.0.1.8 (15/11/2015)

#### 13 - Parents de l'élève sur les certificats de scolarité

Le certificat de scolarité mentionne désormais le père et la mère de l'élève.

#### Nouveautés de la version 11.0.64.0 (30/08/2015)

#### 1 - Frais scolaires consultables depuis la fiche de l'élève

La fiche de l'élève propose maintenant un nouvel onglet, [Solde du compte], qui permet de :

- Consulter la situation de l'élève vis-à-vis de frais scolaires
- Réimprimer un reçu
- Imprimer l'historique de paiements

#### 2 - Clôture de l'année précédente proposée lors de la connexion à une nouvelle année scolaire

AdmiSco propose désormais au superviseur de clôturer l'année scolaire précédente avant d'entrer dans une nouvelle année pour éviter la perte des données.

Cela permet de savoir rapidement qu'il faut clôturer l'année scolaire précédente pour récupérer les paramètres (enseignants, matières, système de calcul de notes, comptabilité, ...) dans la nouvelle année.

#### 3 - Filtre supplémentaire dans la table des élèves

Il devient possible de filtrer sur les nouveaux et/ou les anciens élèves dans la table des élèves.

#### 4 - Evolution du registre des entrées

Le rapport des entrées affiche désormais :

- Le type des élèves (nouveau ou ancien dans l'année scolaire)
- Récapitulatif des élèves par type et sexe

# 5 - Simplification de la clôture des journées comptables

Le nouveau bouton [Confirmer le solde] permet en un seul clic de renseigner le contenu réel de la caisse sans avoir à saisir les quantités de chaque coupure de la monnaie.

Nouveautés de la version 11.0.64.1 (06/09/2015)

# 6 - Nouveaux droits pour les agents administratifs

AdmiSco propose deux nouveaux droits pour les agents :

- Droit des gérer les enseignants
- Droit de gérer les agents/caissiers

Nouveautés de la version 11.0.64.2 (13/09/2015)

# 7 - Possibilité de filtrer sur les journaux dans l'historique des versements caisses

Cela permet principalement d'avoir l'historique des paiements des frais officiels ou occasionnels payés par les élèves sur une période données pour une ou toutes les caisses.

# 8 - Classe de l'élève sur le rapport de clôture journalière des caisses

La classe de l'élève est maintenant mentionnée pour chaque élève dans le rapport de clôture des caisses.

# 9 - Nouvelle option pour inscrire tous les élèves en attente

L'option de menu [Fichier .. Elèves .. Inscrire tous les élèves en attente d'inscription] fait son apparition dans le menu du superviseur.

# 10 - Saisie des absences d'élèves par les enseignants

Les enseignants peuvent désormais saisir les absences de leurs élèves.

Nouveautés de la version 11.0.64.3 (19/09/2015)

# 11 - Correction d'un bug dans l'importation des élèves

Dans un cas particulier, une erreur se produisait lors de l'importation des élèves depuis un fichier Excel

# Nouveautés de la version 11.0.63.0 (30/05/2015)

# 1 - Personnalisation des libellés des séquences

AdmiSco permet de gérer jusqu'à 9 séquences. Désormais, il devient possible de leur donner des libellés. Ces libellés seront réutilisés dans l'impression des bulletins.

Accès :

Fichier .. Etablissement .. Notes et bulletins

| Fiche de l'établissement                                                                                                    |                                                                                    |
|----------------------------------------------------------------------------------------------------|------------------------------------------------------------------------------------|
| 🕜 Informations générales 🛐 Notes & bulletins 🔝 Directeur 📄 Paramètres div                                                                                                    | ers 🏲 En-tête des rapports 💫 Envoi de Mails 🇯 Modules payants                      |
| <ul> <li>Considérer les coefficients lors du calcul de la moyenne générale</li> <li>Considérer les coefficients lors du calcul de la moyenne des groupes de matières</li> </ul>                                                                                                    | Type périodes       Trimestres       Semestres   Nombre de séquences par période   |
| <ul> <li>Imprimer les noms des enseignants sur les bulletins</li> <li>Imprimer les observations des enseignants sur les bulletins</li> </ul>                                                                                                    | Début du trimestre 1 01/10/2014 📰 Fin 30/11/2014 📰                                 |
| mprimer les signatures des enseignants sur les bulletins                                                                                                    | Début de la séquence 1 01/10/2014 iii Fin 31/10/2014 iii Libellé séquence octobre  |
| Imprimer les recompenses/sanctions sur les builetins     Séparer les matières essentielles sur les bulletins                                                                                                    | Début de la séquence 2 01/11/2014 iii iii 30/11/2014 iii Libellé séquence novembre |
| Imprimer les absences des élèves sur les bulletins     Imprimer la date du jour sur les bulletins                                                                                                    | Début du trimestre 2 01/12/2015 🗊 Fin 31/01/2015 🗊                                 |
| <ul> <li>Implimienta date du jour sur les bulletins</li> <li>Gestion des séquences</li> </ul>                                                                                                    | Début de la séquence 3 01/12/2015 iii Fin 31/12/2015 iii Libellé séquence décembre |
| <ul> <li>Imprimer les photos des élèves sur les bulletins</li> <li>Imprimer les movennes des classes sur les bulletins</li> </ul>                                                                                                    | Début de la séquence 4 01/01/2015 iii 31/01/2015 iii Libellé séquence janvier      |
| Implinite los indystations des allesses et les balletins         Implimite los indystations des allesses et les balletins         Implimite los indystations des allesses et les balletins         Implimite los indystations des allesses et les balletins         Implimite los indystations des allesses et les balletins         Implimite los indystations des allesses et les balletins         Implimite los indystations         Implimite los indystations         Impli | Début du trimestre 3 01/02/2015 📰 Fin 31/03/2015 📷                                 |
| Imprimer une case pour les observations du surveillant général                                                                                                    | Début de la séquence 5 01/02/2015 iii Fin 25/02/2015 iii Libellé séquence février  |
| Modèle des bulletins Modèle 1 : cadres droits + couleurs de fond                                                                                                    | Début de la séquence 6 01/03/2015 📰 Fin 31/03/2015 📰 Libellé séquence mars         |
| Modèle haut de rapports Modèle par défaut de AdmiSco 🔻                                                                                                    |                                                                                    |
| Trimestre en Arabe<br>ضارب () معامل () ثلاثي () فصل (                                                                                                    |                                                                                    |
| Utiliser les coefficients Coefficient dutrimestre 1 1,00<br>trimestriels ci-contre pour le Coefficient dutrimestre 2 1,00                                                                                                    |                                                                                    |
| annuelle (générale + par<br>matière) Coefficient du trimestre 3 1.00                                                                                                    | Lincrémenter l'année<br>de toutes les dates de toutes les dates                    |
| Licence 151 BA6 6AB F1E                                                                                                    | Valider S Annuler                                                                  |
|                                                                                                    |                                                                                    |

Nouveautés de la version 11.0.63.2 (30/06/2015)

#### 2 - Correction d'un dysfonctionnement en ouverture de la fenêtre de sélection d'un élève

Nouveautés de la version 11.0.63.3 (16/07/2015)

# 3 - Un agent qui n'a pas les droits superviseur ne peut plus définir des réductions de frais pour les élèves

#### 4 - Informations du tuteur dans la fiche de l'élève

On peut désormais saisir et consulter les informations du tuteur de l'élève (nom et prénom, profession, téléphone et email)

#### 5 - Photo de l'enseignant

La fiche de l'enseignant contient maintenant la photo de l'enseignant.

#### 6 - Valeurs pré-enregistrées pour la ville et le lieu de naissance

AdmiSco propose désormais un système intelligent pour la saisie de la ville et du lieu de naissance dans la fiche d'un élève ou d'un enseignant et lors de l'inscription des élèves.

Un bouton à droite du champ de saisie en question propose la liste des villes ou lieux de naissance déjà saisis pour d'autres élèves/enseignants.

Nouveautés de la version 11.0.63.4 (19/07/2015)

7 - Possibilité de filtrer sur une plage de comptes lors de l'édition de la balance

Nouveautés de la version 11.0.63.5 (23/07/2015)

8 - Nouveau droit pour les agents caissiers : "définir des réductions de frais pour les élèves"

#### Nouveautés de la version 11.0.62.0 (18/12/2014)

#### 1 - Graphe d'avancement de paiement des frais scolaires

Un dessin vaut mieux qu'un long discours, c'est pourquoi un nouveau graphe fait son apparition dans la fenêtre [Etat de paiement des droits scolaires].

C'est un graphe synthétique qui permet de voir rapidement l'état de paiement des frais scolaires. Ce graphe est mis à jour automatiquement à chaque modification des options de filtrage.

#### Accès :

Edition .. Etat comptable .. Etat de paiement des droits scolaires .. Volet [ Graphe d'avancement ]

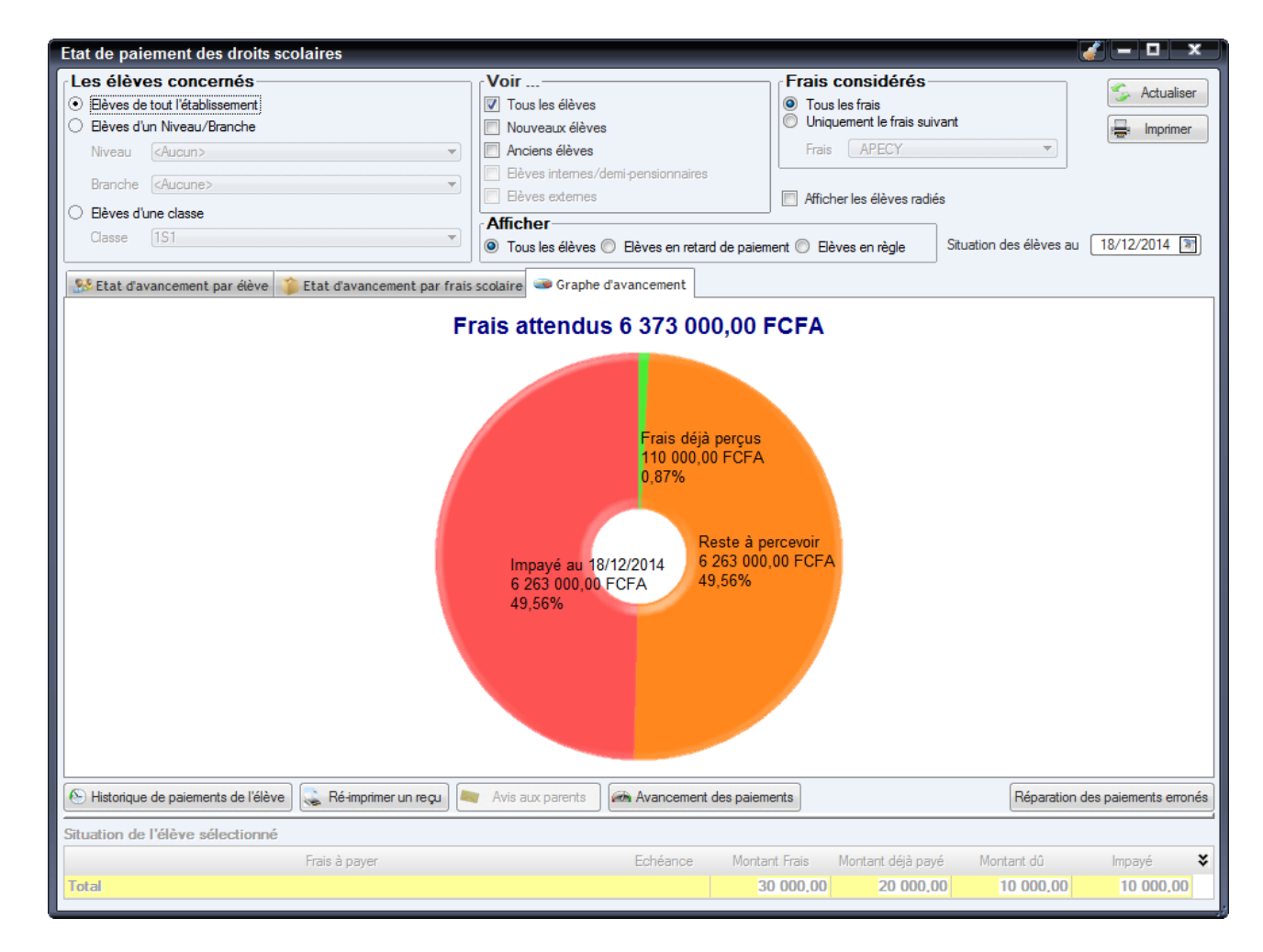

#### 2 - Avances autorisées pour les agents

Les agents qui ont les mêmes droits que le superviseur peuvent désormais accorder des avances au personnel de l'établissement.

#### 3 - Retrait caisse espèces depuis la fenêtre des avances

Un nouveau bouton permet d'effectuer un retrait directement depuis la fenêtre des avances. De plus, lors de la création d'une avance, AdmiSco ouvre automatiquement la fenêtre de retrait caisse espèces si le caissier courant a le droit d'effectuer des retraits.

#### 4 - Retrait caisse espèces dès la saisie des opérations diverses

Il devient possible d'effectuer un retrait caisse espèces directement depuis la fenêtre de saisie et de modification des opérations diverses si le caissier en cours a les droits superviseur.

Nouveautés de la version 11.0.62.1 (04/01/2015)

#### 5 - Consultation des notes par les élèves

Cette version permet aux élèves de consulter leurs notes et moyennes.

Nouveautés de la version 11.0.62.2 (10/01/2015)

#### 6 - Civilité des élèves paramétrable

On peut désormais choisir Garçons/filles ou Hommes/femmes pour la civilité des élèves/étudiants. Cela se paramètre dans la description de l'établissement, volet [Paramètres divers], sélecteur [Civilité des élèves/étudiants].

Nouveautés de la version 11.0.62.3 (02/02/2015)

#### 7 - Impression des références de factures sur les avis aux parents

AdmiSco propose à partir de cette version l'impression de numéros de factures sur les avis aux parents relatifs aux droits d'écolage.

Ce numéro de facture peut être nécessaire pour votre fournisseur local afin de jouer un rôle intermédiaire entre votre établissement et l'opérateur de téléphonie.

Cette fonction peut être activée via le menu : Fichier .. Paramètres comptables .. Options générales .. Volet [Opérateur de téléphonie] .. Coche [Activer la référence facture].

Le masque des numéros de factures est totalement paramétrable grâce au champ de saisie [Masque des numéros de factures].

Nouveautés de la version 11.0.62.4 (19/02/2015)

#### 8 - Agrandissement de la taille des adresses

Les adresses de l'établissement, des enseignants et des élèves peuvent maintenant contenir jusqu'à 100 caractères.

Nouveautés de la version 11.0.62.5 (11/03/2015)

#### 9 - Renommage des fichiers FTP de paiements importés

AdmiSco renomme désormais les fichiers FTP des paiements des frais scolaires importés avec l'extension .DONE

Nouveautés de la version 11.0.62.6 (15/05/2015)

#### **10 - Diverses corrections :**

- Ne plus imprimer les observations sur les bulletins si la note est non définie
- Correction de l'actualisation des soldes dans la table des caisses

## Nouveautés de la version 11.0.61.0 (23/11/2014)

# 1 - Masque paramétrable pour les matricules des élèves

Il devient possible dans cette version de définir un masque pour les matricules des élèves. **Accès :** 

Fichiers .. Etablissement .. volet [Paramètres divers] .. champ de saisie [Masque du matricule] Le masque du matricule peut être composé de :

- La balise {ANNEE,X} sera remplacée par les X derniers chiffres de l'année d'inscription
   X doit être 2 ou 4
- La balise {ID,X} sera remplacée par un identifiant automatique précédé de X zéros

   X doit être compris entre 1 et 10
- On peut ajouter des caractères libres

# Exemples de masques :

- {ANNEE,2}A{ID,4} : les matricules seront de la forme : 14A0001, 14A0002, 14A0003, ...
- {ANNEE,4}ABC{ID,6} : les matricules seront de la forme
- : 2014ABC000001, 2014ABC000002, 2014ABC000003, ...
- A{ANNEE,2}E{ID,4} : les matricules seront de la forme : A14E0001, A14E0002, A14E0003, ...

# Masque par défaut :

Le masque par défaut est : {ANNEE,2}A{ID,4}

# 2 - Jusqu'à 20 caractères pour les matricules des élèves

La taille des matricules des élèves était limitée à 20 caractères dans les versions précédentes. Cette limite passe à 20 caractères.

#### Rappel :

Il est possible de saisir manuellement les matricules des élèves, il suffit de cocher l'option suivante :

Fichiers .. Etablissement .. volet [Paramètres divers] .. sélecteur [Mode de génération des codes élèves] .. option [Manuel (à saisir)]

# 3 - Changement de classe depuis la fiche de l'élève

Il devient possible désormais de changer la classe de l'élève directement depuis sa fiche.

# 4 - Améliorations du bordereau général de règlement

Il devient possible depuis cette version de :

- Désactiver certaines retenues parmi CNSS, Assurance, Cas social, Enfants à charge et Autres retenues.
  - Cela se fait en cliquant sur le bouton [Configurer les retenues] de la fenêtre d'édition du bordereau général de règlement
  - Introduire la rémunération relative à d'autres cycles pour chaque enseignant
    - Cela se fait dans les nouvelles colonnes [Nombre d'heures autres cycles] et [Rémunération autres cycles] de la fenêtre d'édition du bordereau général de règlement
    - La rémunération horaire des autres cycles est à définir au niveau de la fiche de chaque enseignant

Nouveautés de la version 11.0.61.1 (29/11/2014)

#### 5 - Indication de paiement des frais sur les tickets de caisse

Les tickets de caisses indiquent maintenant le mode opératoire permettant le paiement des frais scolaires par SMS.

Pour rappel, cette indication est à définir dans les options comptables, onglet [Opérateur de téléphonie].

Nouveautés de la version 11.0.61.2 (14/12/2014)

#### 6 - Noms et prénoms des élèves sur le fichier de paiement

Le fichier généré par AdmiSco à destination de l'opérateur de téléphonie contenant les paiements en attente indique maintenant les noms et les prénoms des élèves en plus des matricules.

#### Nouveautés de la version 11.0.60.0 (08/11/2014)

#### 1 - Impression de reçus de paiement sur une imprimante caisse

AdmiSco propose l'impression des reçus de paiements sur une imprimante caisse. Nous avons effectué nos tests sur les imprimantes ci-dessous :

- Imprimante USB thermique RONGTATECH RP80
- Imprimante EPSON TM-U220 à ruban

L'impression de reçus sur une imprimante Ticket Caisse réduit les coût d'impression d'environ 70%.

Pour activer cette fonctionnalité, il suffit de renseigner le nom de l'imprimante caisse dans les options comptables.

Il possible de définir le nombre d'exemple de tickets de caisse à imprimer.

#### Accès :

Fichiers .. Options comptables .. Général .. Liste déroulante [Imprimer les reçus de paiement sur cette imprimante]

#### Note :

Cette fonctionnalité est payante, il faut l'activer dans la description de l'établissement, volet [Modules payants]

| ······     | Comptes par défaut             | Monnaie locale     | Rémunération du superviseur | Opérateur de téléphonie    | <br>🕑 ОК |
|------------|--------------------------------|--------------------|-----------------------------|----------------------------|----------|
| Longueur   | comptes                        | 12                 |                             |                            | S Annule |
| Caisse ass | ociée au superviseur           | 000                |                             |                            |          |
| Coffre     |                                |                    |                             |                            |          |
|            |                                |                    |                             |                            |          |
| RP80 Pri   | s reçus de paiement s<br>inter | ur cette imprimant | ve<br>Vombre                | d'exemplaires de tickets 2 |          |
|            |                                |                    |                             |                            |          |
|            |                                |                    |                             |                            |          |
|            |                                |                    |                             |                            |          |
|            |                                |                    |                             |                            |          |
|            |                                |                    |                             |                            |          |
|            |                                |                    |                             |                            |          |
|            |                                |                    |                             |                            |          |
|            |                                |                    |                             |                            |          |
|            |                                |                    |                             |                            |          |
|            |                                |                    |                             |                            |          |
|            |                                |                    |                             |                            |          |

AdmiSco se met alors à imprimer les reçus directement sur cette imprimante sans demander de confirmation à chaque impression.

Voici un exemple de reçu imprimé sur une imprimante caisse RP80 :

Г

#### Complexe Scolaire AIME BLAISE

56. bis rue Mpangala Ouenzé - Brazzaville

Tél. +261342014150, Fax

| RECU       | J DE PAIEMENT OFFICIEL                                     |
|------------|------------------------------------------------------------|
| Année scol | laire : 2014 - 2015                                        |
| N° reçu    | : 00250                                                    |
| Date       | : 18/10/2014 à 23h29                                       |
| Caisse     | : [CAndr] Caisse Andry                                     |
| Opérateur  | : RASOARIMALALA Noëline Marie<br>Christiane (Le Proviseur) |
|            |                                                            |

| Matricul | e : 100467     |                    |
|----------|----------------|--------------------|
| Nom      | : HERIMANJ     | ATO Tina Henintsoa |
| Prénom   | :              |                    |
| Classe   | : Cours Moye   | ns (8è-7è) A       |
| Réf.     | Montant payé   | Observation        |
| APE1     | 10 000,00 FCFA | Frais soldé        |
| E01PRI1  | 15 000,00 FCFA | Frais soldé        |
| E02PRI1  | 15 000,00 FCFA | Frais soldé        |
| E03PRI1  | 15 000,00 FCFA | Frais soldé        |

Total payé 55 000,00 FCFA

Signature et Cachet du Caissier

Nouveautés de la version 11.0.60.1 (09/11/2014)

#### 2 - Total des frais scolaires sur le rapport de clôture des journées comptables

Les totaux des frais officiels et occasionnels sont désormais imprimés sur les rapports de clôture des journées comptables.

#### Nouveautés de la version 11.0.59.0 (07/10/2014)

#### 1 - Import/export de paiements via FTP

#### Accès :

Saisie .. Caisse .. Importation/Exportation de paiements .. Onglet [Import/export par FTP (opérateur de téléphonie)]

AdmiSco recherche automatiquement les nouveaux fichiers de paiements présents sur le serveur FTP. Il suffit alors d'en sélectionner un et de cliquer sur le bouton [Importer le fichier FTP sélectionné]

#### Le bouton [Exporter le fichier FTP] permet d'envoyer le fichier des frais à payer sur le serveur FTP.

| ortation d           | les paiements de frais offic      | iels                            |                              |                                    |                          | 2 🧹 🗕 🗖                        |
|----------------------|-----------------------------------|---------------------------------|------------------------------|------------------------------------|--------------------------|--------------------------------|
| port/expo            | rt en local Import/export pa      | r FTP (opérateur de télépho     | onie)                        | Caisse                             | stable 07/10/2014        |                                |
| Fick                 | hiers en attente d'import         | Date     O                      | Market Importer le sélection | fichier FTP<br>né [F12] Caisse     | Caisse Ihanta - Amboh    | imiandrisoa                    |
| IN2E05_2             | 0141007212320001.1X1              | 07710/2014 21.23.00             | Exporter le                  | fichier FTP Solde ouv              | erture 0,00 C            | DF Solde                       |
|                      |                                   |                                 |                              | Versement                          | s 39 000,00 C            | DF 39 000 00 C                 |
|                      |                                   |                                 | Séparateur de colonne        | s (fichiers texte) Retraits        | 0,00 C                   | DF                             |
| Vous po              | ouvez changer l'affectation des l | rubriques en cliquant l'en tête | e des colonnes ci-dessous    |                                    |                          | Ignorer les X premières lignes |
| Ligne                | ▼ Code établissement              | ▼ Code élève                    | ▼ Code produit               | <ul> <li>Montant (FCFA)</li> </ul> | ▼ Date d'émission        | ▼ Date de traitement           |
| 1                    | Code établissement                | Code élève                      | Code produit                 | Montant (FCFA)                     | Date d'émission          | Date de traitement             |
| 2                    | EDS                               | 08A0001                         | DOS                          | 10000                              | 03/10/2014               | 31/07/2014                     |
| 3                    | EDS                               | 08A0002                         | DOS                          | 10000                              | 03/10/2014               | 31/07/2014                     |
| 4                    | EDS                               | 08A0003                         | DOS                          | 10000                              | 03/10/2014               | 31/07/2014                     |
| 5                    | EDS                               | 08A0004                         | INSC                         | 23000                              | 03/10/2014               | 31/07/2014                     |
| 6                    | EDS                               | 08A0004                         | DOS                          | 10000                              | 03/10/2014               | 31/07/2014                     |
| 7                    | EDS                               | 08A0004                         | APECY                        | 5000                               | 03/10/2014               | 31/07/2014                     |
| 8                    | EDS                               | 08A0004                         | UNIF                         | 7000                               | 03/10/2014               | 31/07/2014                     |
| 9                    | EDS                               | 08A0005                         | INSC                         | 15000                              | 03/10/2014               | 31/07/2014                     |
| 10                   | EDS                               | 08A0005                         | DOS                          | 10000                              | 03/10/2014               | 31/07/2014                     |
| 11                   | EDS                               | 08A0005                         | APECY                        | 5000                               | 03/10/2014               | 31/07/2014                     |
| 12                   | EDS                               | 08A0006                         | DOS                          | 10000                              | 03/10/2014               | 31/07/2014                     |
| 13                   | EDS                               | 08A0007                         | INSC                         | 15000                              | 03/10/2014               | 31/07/2014                     |
| 14                   | EDS                               | 08A0007                         | DOS                          | 10000                              | 03/10/2014               | 31/07/2014                     |
| 15                   | EDS                               | 08A0007                         | APECY                        | 5000                               | 03/10/2014               | 31/07/2014                     |
| 16                   | EDS                               | 08A0008                         | INSC                         | 15000                              | 03/10/2014               | 31/07/2014                     |
|                      | EDS                               | 08A0008                         | DOS                          | 10000                              | 03/10/2014               | 31/07/2014                     |
| 17                   | FDC                               | 08A0008                         | APECY                        | 5000                               | 03/10/2014               | 31/07/2014                     |
| 17<br>18             | EDS                               |                                 |                              |                                    |                          |                                |
| 17<br>18<br>19       | EDS                               | 08A0009                         | INSC                         | 15000                              | 03/10/2014               | 31/07/2014                     |
| 17<br>18<br>19<br>20 | EDS<br>EDS<br>EDS                 | 08A0009<br>08A0009              | INSC<br>DOS                  | 15000<br>10000                     | 03/10/2014<br>03/10/2014 | 31/07/2014<br>31/07/2014       |

#### Prérequis :

Pour pouvoir importer/exporter des paiements par FTP, il faut configurer au préalable les paramètres de connexion au serveur FTP de votre opérateur de téléphonie.

Cela se fait en allant dans : Fichier .. Paramètres comptables .. Options générales .. Onglet [Opérateur de téléphonie]

| Général Comptes par défaut Monnaie l           | locale Rémunération du superviseur Opérateur de téléphonie |
|------------------------------------------------|------------------------------------------------------------|
| Code établissement chez l'opérateur de téléj   | phonie 🚫 Annule                                            |
| EDS                                            |                                                            |
| Utilisé pour l'importation/exportation de paie | ements                                                     |
| Indication de paiement par SMS                 |                                                            |
| Pour payer par SMS, composez le NU             | M_TEL*CODE_ETAB*MATRICULE*REF_PRODUIT*MONTANT puis envoyez |
|                                                |                                                            |
| L                                              |                                                            |
|                                                |                                                            |
| Serveur FTP de l'opérateur de téléphonie       | [tp.mtn.com                                                |
| Port FTP                                       | 21                                                         |
|                                                |                                                            |
| Utilisateur FTP                                | nom_utilisateur                                            |
| Mot de passe FTP                               | •••••                                                      |
|                                                | Connexion FTP passive                                      |
|                                                |                                                            |
| Repertoire FTP d'import                        | /IMPORT/                                                   |
| Répertoire FTP d'export                        | /EXPORT/                                                   |
|                                                |                                                            |
| Deffere des Calsters d'annest                  | EDS2MIN_                                                   |
| Préfixe des fichiers d'export                  |                                                            |

2 - Correction des soldes des caisses depuis le début de l'année scolaire

#### Accès :

Fichiers .. Paramètres comptables .. Caisses .. Bouton [Actualiser les soldes depuis le début de l'année scolaire]

| Table des o | caisses                          |           |                   |                     |                 |                       | Ì                       | <b>∛ - □ ×</b>                |
|-------------|----------------------------------|-----------|-------------------|---------------------|-----------------|-----------------------|-------------------------|-------------------------------|
| Code q      | ♦ Intitulé (                     | Compte a  | Caissier q        | • Solde ouverture o | • Versements o  | Retraits o            | ♦ Solde o ¥             | : <u>N</u> ouvelle            |
| CAndr       | Caisse Andry                     | 521000000 |                   | 0,00                |                 |                       | 0.00                    | Modifier                      |
| Clhan       | Caisse Ihanta - Ambohimiandrisoa | 522000000 |                   | 0,00                | 39 000,00       |                       | 39 000,00               | Modifier                      |
| CNari       | Caisse Narindra - Ambalamaditra  | 527000000 | 000007 - Narindra | 0,00                |                 |                       | 0.00                    | <ul> <li>Supprimer</li> </ul> |
| CRés1       | Caisse Réserve 1                 | 523000000 | 000002 - Andry    | 0,00                |                 |                       | 0.00                    |                               |
|             |                                  |           |                   |                     |                 |                       |                         |                               |
|             |                                  |           |                   |                     |                 |                       |                         |                               |
|             |                                  |           |                   |                     |                 |                       |                         |                               |
|             |                                  |           |                   |                     |                 |                       |                         |                               |
|             |                                  |           |                   |                     |                 |                       |                         |                               |
|             |                                  |           |                   |                     |                 |                       |                         | 1                             |
| Date comp   | otable 07/10/2014 🛐              |           |                   |                     | 🎸 Actualiser le | s soldes depuis le dé | but de l'année scolaire |                               |

**3 - Total Débit/Crédit par jour dans la consultation d'une caisse ou d'un compte Accès :** 

Edition .. Etat comptable .. Consultation de comptes Edition .. Etat comptable .. Consultation de caisses

La table des mouvements propose désormais une rupture par jour :

| Caisse     | Caisse Ihanta - Amb | ohimiandrisoa |          | <b></b> (                             | Compte associé  | 52200000     |              |
|------------|---------------------|---------------|----------|---------------------------------------|-----------------|--------------|--------------|
| Solde      | 220 7               | 00.00 Ar      | Débiteur |                                       |                 |              |              |
| listorique | des mouvemen        | ¢ Canat       | ÷        | 1:6-112                               | •               | Díta         | • Codda      |
|            | Date                | Compre        | ٩        | Libelle                               | ٩               | Debit        | Credit o     |
| - 19/08/2  | 2014                |               |          |                                       |                 | 326 000,00   | 1 840 000,00 |
| 240        | 19/08/2014 17:27:08 | 522000000     | Retr     | ait de 1800000Ar du compte 4680       | 00000 (caisse   |              | 1 800 000,00 |
| 235        | 19/08/2014 17:00:28 | 3 522000000   | Retr     | ait de 40000Ar du compte de l'ens     | eignant RAND    |              | 40 000,00    |
| 233        | 19/08/2014 16:31:45 | 522000000     | VEF      | ST : Droit d'inscription - Collège D  | E HERINIAIN/    | 29 000,00    |              |
| 232        | 19/08/2014 16:29:20 | 52200000      | VEF      | ST : Droit d'inscription - Primaire A | /soa DE ANDI    | 28 000,00    |              |
| 231        | 19/08/2014 16:23:34 | 52200000      | AVA      | NCE : Ecolage Octobre - Primaire      | A/soa DE RAZ    | 14 000,00    |              |
| 231        | 19/08/2014 16:23:34 | 522000000     | VEF      | ST : Droit d'inscription - Primaire A | /soa DE RAZ/    | 28 000,00    |              |
| 230        | 19/08/2014 16:21:00 | 52200000      | VEF      | ST : Droit d'inscription - Collège D  | E RAZANADA      | 29 000,00    |              |
| 230        | 19/08/2014 16:21:00 | 52200000      | VEF      | ST : Côtisation APE - A/soa DE R      | AZANADAHY       | 10 000,00    |              |
| 230        | 19/08/2014 16:21:00 | 52200000      | VEF      | ST : Ecolage Octobre - Collège D      | E RAZANADA      | 16 000,00    |              |
| 229        | 19/08/2014 16:07:18 | 3 522000000   | VEF      | ST : Droit d'inscription - Primaire A | /soa DE RANI    | 28 000,00    |              |
| 228        | 19/08/2014 16:04:3  | 52200000      | VEF      | ST : Droit d'inscription - Collège D  | E VOAHANGIL     | 29 000,00    |              |
| 227        | 19/08/2014 16:02:01 | 522000000     | VEF      | ST : Droit d'inscription - Collège D  | E VOAHANGII     | 29 000,00    |              |
| 226        | 19/08/2014 15:59:13 | 3 522000000   | VEF      | ST : Tee-shirt 5000Ar DE ANDRI        | ANINTSOA Ny     | 5 000,00     |              |
| 225        | 19/08/2014 15:58:10 | 522000000     | VEF      | ST : Droit d'inscription - Primaire A | √soa DE ANDI    | 28 000,00    |              |
| 224        | 19/08/2014 15:55:47 | 522000000     | VEF      | ST : Côtisation APE - A/soa DE F      | ANIRISOA Ra     | 10 000,00    |              |
| 223        | 19/08/2014 15:52:13 | 3 522000000   | VEF      | ST : Droit d'inscription - Primaire A | √soa DE RAJC    | 28 000,00    |              |
| 223        | 19/08/2014 15:52:13 | 3 522000000   | VEF      | ST : Ecolage Octobre - Primaire A     | /soa DE RAJC    | 15 000,00    |              |
| + 18/08/2  | 2014                |               |          |                                       |                 | 364 000,00   | 200 900,00   |
| <u> </u>   | 2014                |               |          |                                       |                 | 366 000,00   | 201 000,00   |
| 192        | 14/08/2014 11-14-13 | 522000000     | Retr     | ait de 1000Ar du compte 4120000       | 00 (caisse Clh: |              | 1 000 00     |
| Total      |                     |               |          |                                       |                 | 6 734 500,00 | 6 513 800,00 |

#### 4 - Jusqu'à 20 caractères pour le code d'une classe

Vous pouvez désormais saisir jusqu'à 20 caractères pour le code d'une classe.

Nouveautés de la version 11.0.58.0 (14/09/2014)

#### 1 - Etat d'avancement des paiements par frais scolaires

AdmiSco propose un nouveau rapport : l'état d'avancement des paiements par frais scolaires

#### Accès :

Editions .. Etat comptable .. Etat de paiement des droits scolaire .. Volet [Etat d'avancement par frais scolaire]

| Les elev                                                 | res concernés                                                                                                    |                                                             | Voir                                  |                                                                                                    | Frais                                                                               | considérés                                                  |                                                                 |                                                                                   |
|----------------------------------------------------------|----------------------------------------------------------------------------------------------------|-------------------------------------------------------------|---------------------------------------|----------------------------------------------------------------------------------------------------|-------------------------------------------------------------------------------------|-------------------------------------------------------------|-----------------------------------------------------------------|-----------------------------------------------------------------------------------|
| • Elèves d                                               | le tout l'établissement                                                                                                 |                                                             | Tous les élèves                       |                                                                                                    | Tous                                                                                | les frais                                                   |                                                                 | S Actualiser                                                                      |
| C Elèves d'un Niveau/Branche                             |                                                                                                    | Nouveaux élèves                                             | s                                     | 🔘 Uniq                                                                                                    | uement le frais suivant                                                             |                                                             |                                                                 |                                                                                   |
| Niveau                                                   | Niveau <aucun></aucun>                                                                                                  |                                                             | Anciens élèves                        |                                                                                                    | Frais                                                                               | APECY                                                       | •                                                               |                                                                                   |
|                                                          |                                                                                                    | Eèves internes/d                                            | demi-pensionnaires                    |                                                                                                    |                                                                                     |                                                             |                                                                 |                                                                                   |
| Branche                                                  | <aucune></aucune>                                                                                                    |                                                             | Eèves externes                        |                                                                                                    | Affic                                                                               | ner les élèves radiés                                       |                                                                 |                                                                                   |
| O Elèves d                                               | l'une classe                                                                                                    |                                                             | Afficher                              |                                                                                                    |                                                                                     |                                                             |                                                                 |                                                                                   |
| Classe                                                   | 1\$1                                                                                                    | -                                                           | <ul> <li>Tous les élèves (</li> </ul> | Elèves en retard                                                                                                    | de paiement 🔘 Elé                                                                   | èves en règle Sit                                           | uation des élèves au                                            | 14/09/2014 🗃                                                                      |
|                                                          | (                                                                                                    | 1                                                           |                                       |                                                                                                    |                                                                                     |                                                             |                                                                 |                                                                                   |
| Etat d'a                                                 | avancement par élève                                                                                                    | Etat d'avancement par fr                                    | rais scolaire                         |                                                                                                    |                                                                                     |                                                             |                                                                 |                                                                                   |
| Code                                                     | •                                                                                                    | Libellé                                                     | Frais attendus                        | e Frai                                                                                                    | is déjà perçus                                                                      | <ul> <li>Reste à percevo</li> </ul>                         | pir <b>o I</b> mpayé                                            | au 14/09/2014 🔥 🗙                                                                 |
| APECY                                                    | Frais d'association des                                                                                                 | parents d'élèves                                            | 950 (                                 | 000.00                                                                                                    | 20 000,00                                                                           | 930                                                         | 000,00                                                          | 930 000,00                                                                        |
| DOS                                                      | Frais de dossier                                                                                                    |                                                             | 1 900 (                               | 000,00                                                                                                    | 0,00                                                                                | 1 900                                                       | 000,00                                                          | 1 900 000,00                                                                      |
| INSC                                                     | Frais d'inscriptions                                                                                                    |                                                             | 3 082                                 | 000,00                                                                                                    | 76 000,00                                                                           | 3 006                                                       | 000,00                                                          | 3 006 000,00                                                                      |
| UNIF                                                     | Frais d'uniforme                                                                                                    |                                                             | 441 (                                 | 000,00                                                                                                    | 14 000,00                                                                           | 427                                                         | 000,00                                                          | 427 000,00                                                                        |
|                                                          |                                                                                                    |                                                             |                                       |                                                                                                    |                                                                                     |                                                             |                                                                 |                                                                                   |
|                                                          |                                                                                                    |                                                             |                                       |                                                                                                    |                                                                                     |                                                             |                                                                 |                                                                                   |
|                                                          |                                                                                                    |                                                             |                                       |                                                                                                    |                                                                                     |                                                             |                                                                 |                                                                                   |
|                                                          |                                                                                                    |                                                             |                                       |                                                                                                    |                                                                                     |                                                             |                                                                 | _                                                                                 |
|                                                          |                                                                                                    |                                                             |                                       |                                                                                                    |                                                                                     |                                                             |                                                                 |                                                                                   |
|                                                          |                                                                                                    |                                                             |                                       |                                                                                                    |                                                                                     |                                                             |                                                                 |                                                                                   |
|                                                          |                                                                                                    |                                                             |                                       |                                                                                                    |                                                                                     |                                                             |                                                                 |                                                                                   |
|                                                          |                                                                                                    |                                                             |                                       |                                                                                                    |                                                                                     |                                                             |                                                                 |                                                                                   |
|                                                          |                                                                                                    |                                                             |                                       |                                                                                                    |                                                                                     |                                                             |                                                                 |                                                                                   |
|                                                          |                                                                                                    |                                                             |                                       |                                                                                                    |                                                                                     |                                                             |                                                                 |                                                                                   |
| Total                                                    |                                                                                                    |                                                             | 6 373 0                               | 000.00                                                                                                    | 110 000 00                                                                          | 6 263                                                       |                                                                 | 6 263 000 00                                                                      |
| Total                                                    |                                                                                                    |                                                             | 6 373 (                               | 000,00                                                                                                    | 110 000.00                                                                          | 6 263                                                       | 000,00                                                          | 6 263 000,00                                                                      |
| Total<br>⊙ Historiqu                                     | e de paiements de l'élève                                                                                               | 🤹 Réimprimer un reçu                                        | 6 373 0                               | 000.00                                                                                                    | 110 000.00<br>tes paiements                                                         | 6 263                                                       | 000,00<br>Réparation                                            | 6 263 000,00<br>des paiements erronés                                             |
| Total                                                    | ie de paiements de l'élève                                                                                              | Ré-Imprimer un reçu                                         | 6 373 0<br>Avis aux parents           | 000,00                                                                                                    | 110 000,00<br>les paisments                                                         | 6 263                                                       | 000,00<br>Réparation                                            | 6 263 000,00<br>des paiements erronés                                             |
| Total                                                    | ie de paiements de l'élève                                                                                              | Ré-imprimer un reçu                                         | 6 373 0                               | 000.00                                                                                                    | 110 000,00<br>les paiements                                                         | 6 263                                                       | 000.00<br>Réparation                                            | 6 263 000,00<br>des paiements erronés                                             |
| Total<br>ⓒ Historiqu<br>Situation de                     | e de paiements de l'élève<br>l'élève sélectionné                                                                        | Ré-imprimer un requ<br>Frais à payer                        | 6 373 0                               | 000,00<br>Avancement of<br>Echéance                                                                                                    | 110 000,00<br>les paiements<br>Montant Frais                                        | <mark>6 263</mark><br>Montant déjà payé                     | 000,00<br>Réparation<br>Montant dû                              | 6 263 000,00<br>des paiements erronés<br>Impayé ¥                                 |
| Total<br>Historique<br>Situation de                      | e de paiements de l'élève<br>e l'élève sélectionné<br>Frais d'inscription                                               | Réimprimer un reçu<br>Frais à payer                         | 6 373 0                               | 000,00<br>(#Avancement of<br>Echéance<br>  15/09/2010                                                                                                    | 110 000,00<br>les paiements<br>Montant Frais<br>15 000,00                           | 6 263<br>Montant déjà payé<br>15 000,00                     | 000.00<br>Réparation<br>Montant dû<br>0,00                      | 6 263 000,00<br>des paiements erronés<br>Impayé &                                 |
| Fotal<br>Historique<br>Historique<br>NISC<br>DOS         | e de paiements de l'élève<br>e l'élève sélectionné<br>Frais d'Inscription<br>Frais de dossier                           | Ré-Imprimer un reçu                                         | 6 373 0                               | 000,00<br>Avancement of<br>Echéance<br>15/09/2010<br>10/09/2011                                                                                                    | 110 000,00<br>les paiements<br>Montant Frais<br>15 000,00<br>10 000,00              | 6 263<br>Montant déjà payé<br>15 000,00<br>0,00             | 000,00<br>Réparation<br>Montant dû<br>0,00<br>10 000,00         | 6 263 000,00<br>des paiements erronés<br>Impayé<br>€<br>0,00<br>10 000,00         |
| Fotal<br>Historiqu<br>ituation de<br>NSC<br>DOS<br>APECY | e de paiements de l'élève<br>e l'élève sélectionné<br>Frais d'inscription<br>Frais d'association de                     | Ré-Imprimer un requi                                        | 6 373 0<br>Avis aux parents           | 000,00<br>Contemporation of the second second | 110 000,00<br>les paiements<br>Montant. Frais<br>15 000,00<br>10 000,00<br>5 000,00 | 6 263<br>Montant déjà payé<br>15 000.00<br>0,00<br>5 000.00 | 000,00<br>Réparation<br>Montant dû<br>000<br>10 000,00<br>0,00  | 6 263 000,00<br>des paiements erronés<br>Impayé<br>0.00<br>10 000,00<br>0,00      |
| Total  Total  Historiqu  Tituation de  NSC  DOS  APECY   | e de paiements de l'élève<br>e l'élève sélectionné<br>Frais d'inscription<br>Frais de dossier<br>Frais d'association de | Ré-imprimer un reçu<br>Frais à payer<br>es parents d'élèves | 6 373 0                               | 200,00<br>Echéance<br>15/09/2010<br>10/09/2011<br>01/10/2010                                                                                                    | 110 000,00<br>les palements<br>Montant Frais<br>15 000,00<br>10 000,00<br>5 000,00  | 6 263<br>Montant déjà payé<br>15 000,00<br>0,00<br>5 000,00 | 000,00<br>Réparation<br>Montant dû<br>0,00<br>10 000,00<br>0,00 | 6 263 000,00<br>des paiements erronés<br>Impayé<br>€<br>0,00<br>10 000,00<br>0,00 |

Le bouton [Avancement des paiements] permet d'imprimer la table d'avancement des paiements par frais scolaire, voici un exemple :

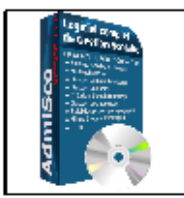

Complexe Scolaire FRED BEAUPRES

84, rue Ngoyi Mfilou - Brazzaville

Tél. 01 02 03 04 05, Fax 01 02 03 04 06

E nseignement secondaire

AVANCEMENT DES PAIEMENTS PAR FRAIS SCOLAIRES AU 14/09/2014

Année scolaire : 2014 - 2015

FRAIS CONCERNES: TOUS

Tous les élèves

| Code  | Libellé                                     |        | F rais attendus | F rais déjà perçus | Reste à percevoir        | Impayé au<br>14/09/2014 |
|-------|---------------------------------------------|--------|-----------------|--------------------|--------------------------|-------------------------|
| APECY | Frais d'association des parents<br>d'élèves |        | 950 000,00      | 20 000,00          | <mark>9</mark> 30 000,00 | 930 000,00              |
| DOS   | Frais de dossier                            |        | 1 900 000,00    | 0,00               | 1 900 000,00             | 1 900 000,00            |
| INSC  | Frais d'inscriptions                        |        | 3 082 000,00    | 76 000,00          | 3 006 000,00             | 3 006 000,00            |
| UNIF  | Frais d'uniforme                            |        | 441 000,00      | 14 000,00          | 427 000,00               | 427 000,00              |
|       |                                             | Totaux | 6 373 000,00    | 110 000,00         | 6 263 000,00             | 6 263 000,00            |

Nouveautés de la version 11.0.58.1 (17/09/2014)

#### 2 - Impression des avis aux parents pour un seul élève

AdmiSco permet maintenant d'imprimer l'avis aux parents d'un élève sélectionné. L'avis peut ensuite être exporté en PDF pour être envoyé aux parents par email par exemple.

#### Accès :

Editions .. Etat comptable .. Cocher [Elèves en retard de paiement] .. Bouton [Avis aux parents] .. Bouton [L'élève sélectionné uniquement]

#### Nouveautés de la version 11.0.57.0 (31/08/2014)

#### 1 - Bilan comptable

AdmiSco propose désormais l'édition du bilan comptable.

#### Accès :

Editions .. Etat comptable .. Bilan

| Actif                                                          | Passif |          |      |              |     |  |
|----------------------------------------------------------------|--------|----------|------|--------------|-----|--|
| Libellé                                                        | • Code | ● Brut ● | Code | Amort, Prov. | Net |  |
| stallations techniques, matériel et outillage industriels      | AR     |          | AS   |              |     |  |
| utres immobilisations corporelles                              | AT     |          | AU   |              |     |  |
| nmobilisations en cours                                        | AV     |          | AW   |              |     |  |
| vances et acomptes                                             | AX     |          | AY   |              |     |  |
| articipations évaluées selon la méthode de mise en équivalence | CS     |          | CT   |              |     |  |
| utres participations                                           | CU     |          | CV   |              |     |  |
| réances rattachées à des participations                        | BB     |          | BC   |              |     |  |
| utres titres immobilisés                                       | BD     |          | BE   |              |     |  |
| rêts                                                           | BF     |          | BG   |              |     |  |
| utres immobilisations financières                              | BH     |          | BI   |              |     |  |
| ATOT                                                           | L BJ   |          | BK   |              |     |  |
| atières premières, approvisionnements                          | BL     |          | BM   |              |     |  |
| n cours de production de biens                                 | BN     |          | BO   |              |     |  |
| n cours de production de services                              | BP     |          | BQ   |              |     |  |
| roduits intermédiaires et finis                                | BR     |          | BS   |              |     |  |
| larchandises                                                   | BT     |          | BU   |              |     |  |
| vances et acomptes versés sur commandes                        | BV     |          | BW   |              |     |  |
| lients et comptes rattachés                                    | BX     |          | BY   |              |     |  |
| utres créances                                                 | BZ     |          | CA   |              |     |  |
| apital souscrit et appelé, non versé                           | CB     |          | CC   |              |     |  |
| aleurs mobilières de placement                                 | CD     |          | CE   |              |     |  |
| ispônibilités                                                  | CF     |          | CG   |              |     |  |
| harges constatées d'avance                                     | СН     |          | CI   |              |     |  |
| ATOT                                                           | L CJ   |          | СК   |              |     |  |
| harges à répartir sur plusieurs exercices                      | CL     |          |      |              |     |  |
| rimes de remboursement des obligations                         | CM     |          |      |              |     |  |
| carts de conversion actif                                      | CN     |          |      |              |     |  |
| TOTAL GENERA                                                   | L CO   |          | 1A   |              | _   |  |

**Important :** le comptable doit paramétrer la configuration du bilan avant de pouvoir l'éditer, pour ce faire il doit :

- Associer chaque compte à une liasse (à faire au niveau de la description de chaque compte)
- Configurer le bilan, en cliquant sur le bouton [Paramétrages du bilan] de la fenêtre ci-dessous

#### 2 -Compte de résultat

Cette version propose également l'édition du compte de résultat

# Accès :

Editions .. Etat comptable .. Compte de résultat

| Libelle                                                        | Code | Total |  |
|----------------------------------------------------------------|------|-------|--|
| Autres intérêts et produits assimilés                          | GL   |       |  |
| Reprises sur provisions et transferts de charges               | GM   |       |  |
| Différences positives de change                                | GN   |       |  |
| Produits nets sur cession de valeurs mobilières de placement   | GO   |       |  |
| Total des produits financiers                                  | GP   |       |  |
| Dotation financières aux amortissements et provisions          | GQ   |       |  |
| Intérêts et charges assimilées                                 | GR   |       |  |
| Différences négatives de change                                | GS   |       |  |
| Charges nettes sur cessions de valeurs mobilières de placement | GT   |       |  |
| Total des charges financières                                  | GU   |       |  |
| RESULTAT FINANCIER                                             | GV   |       |  |
| RESULTAT COURANT AVANT IMPOTS                                  | GW   |       |  |
| Produits exceptionnels sur opérations de gestion               | HA   |       |  |
| Produits exceptionnels sur opérations en capital               | HB   |       |  |
| Reprises sur provisions et transferts de charges               | HC   |       |  |
| Total des produits exceptionnels                               | HD   |       |  |
| Charges exceptionnelles sur opérations de gestion              | HE   |       |  |
| Charges exceptionnelles sur opérations en capital              | HF   |       |  |
| Dotations exceptionnelles aux amortissements et provisions     | HG   |       |  |
| Total des charges exceptionnelles                              | HH   |       |  |
| RESULTAT EXCEPTIONNEL                                          | HI   |       |  |
| Participation des salariés aux résultats de l'entreprise       | HJ   |       |  |
| Impôts sur les bébéfices                                       | HK   |       |  |
| TOTAL DES PRODUITS                                             | HL   |       |  |
| TOTAL DES CHARGES                                              | HM   |       |  |

**Important :** le comptable doit paramétrer la configuration du compte de résultat avant de pouvoir l'éditer, pour ce faire il doit :

- Associer chaque compte à une liasse (à faire au niveau de la description de chaque compte)
- Configurer le compte de résultat, en cliquant sur le bouton [Paramétrages du compte de résultat] de la fenêtre ci-dessous

Nouveautés de la version 11.0.57.1 (07/09/2014)

#### 3 - Améliorations de la création de planning

- AdmiSco propose d'associer un enseignant si aucun enseignant n'a été défini pour la classe et la matière sélectionnées
- Les matières non enseignées dans la classe sélectionnée ne sont plus affichées
- Correction d'un bug sur le jour sans cours des matières
- Correction d'un bug sur l'affichage des matières quand il y a beaucoup de matières

Nouveautés de la version 11.0.57.2 (10/09/2014)

#### 4 - Augmentation de la limite sur le nombre maximal de séances par jour

AdmiSco limitait le nombre de séances par jour à 10. Dans cette version, la limite passe à 50.

#### 5 - Correction d'un bug sur la moyenne de rachat

Les modifications apportées à la moyenne de rachat n'étaient pas enregistrées, c'est maintenant corrigé.

#### 1 - Gestion d'un code établissement chez l'opérateur de téléphonie

Dans cette version, AdmiSco permet de renseigner le code de l'établissement enregistré auprès d'un opérateur de téléphonie qui assurera le paiement des frais scolaires par un système de SMS. Ce code est à introduire dans les options générales de comptabilité, voir capture d'écran ci-dessous :

| Longueur comptes 12   Monnaie locale En latin   En arabe A   En arabe A   Caisse associée au superviseur 000   Coffre 10000 D.A   Coffre 9èce   Compte du superviseur 411SUPERVISEUR   Mode de rémunération du superviseur Base   Indemnité mensuelle Base   Indemnité mensuelle Indemnité sciale   Assurance Indemnité Sociale   Cass ocial Indemnité Sociale                                                                                                    | ^ |
|----------------------------------------------------------------------------------------------------|---|
| Monnaie locale       Image: Caisse associée au superviseur       Image: Caisse associée au superviseur       Image: Caissociae au associee au associee au associee au associee au associee |   |
| En arabe D.A   En arabe D.A   Caisse associée au superviseur 000   Coffre 200,00 D.A   Compte du superviseur 411SUPERVISEUR   Mode de rémunération du superviseur Base   Indemnité mensuelle Base   Indemnité mensuelle 100,00 D.A   Retenues mensuelles par défaut sur le salaire du superviseur Base   Caisse Nationale de Sécurité Sociale 1000,00 D.A   Assurance 1000,00 D.A   Cas social 1000,00 D.A                                                                                                    | r |
| Li alade D.X      Pièce   100,00 D.A   Pièce 200,00 D.A   Pièce 2000,00 D.A   Pièce 200,00 D.A   Pièce 200,00 D.A                                                                                                    | - |
| Caisse associée au superviseur 000   Coffre 200.00 D.A   Coffre S00.00 D.A   Compte du superviseur 411SUPERVISEUR   Mode de rémunération du superviseur Sase   Mode de rémunération du superviseur Base   Indemnité mensuelle 1000,00 D.A   Retenues mensuelles par défaut sur le salaire du superviseur 1000,00 D.A   Caisse Nationale de Sécurité Sociale 1000,00 D.A   Assurance 1000,00 D.A   Caisse Nationale de Sécurité Sociale 1000,00 D.A                                                                                                    |   |
| Caisse associée au superviseur       000       Image: Solution of the superviseur       Solution of the superviseur         Compte du superviseur       411SUPERVISEUR       Image: Solution of the superviseur         Mode de rémunération du superviseur       Base       Image: Solution of the superviseur         Indemnité mensuelle       Indemnité mensuelle       Image: Solution of the superviseur         Retenues mensuelles par défaut sur le salaire du superviseur       Caisse Nationale de Sécurité Sociale       Image: Solution of the superviseur         Caisse Nationale de Sécurité Sociale       Image: Solution of the superviseur       Image: Solution of the superviseur         Caisse Nationale de Sécurité Sociale       Image: Solution of the superviseur       Image: Solution of the superviseur         Caisse Nationale de Sécurité Sociale       Image: Solution of the superviseur       Image: Solution of the superviseur         Caisse Nationale de Sécurité Sociale       Image: Solution of the superviseur       Image: Solution of the superviseur         Caisse Nationale de Sécurité Sociale       Image: Solution of the superviseur       Image: Solution of the superviseur         Caisse Nationale de Sécurité Sociale       Image: Solution of the superviseur       Image: Solution of the superviseur         Caisse Nationale de Sécurité Sociale       Image: Solution of the superviseur       Image: Solution of the superviseur         Caisse Nationale de Sécurité                                                                                                    |   |
| Coffre                                                                                                    |   |
| Compte du superviseur 411SUPERVISEUR   Mode de rémunération du superviseur Base   Horaire Mensuelle (fixe)   Indemnité mensuelle Indemnité mensuelle   Retenues mensuelles par défaut sur le salaire du superviseur Indemnité sociale   Caisse Nationale de Sécurité Sociale Indemnité sociale   Assurance Indemnité sociale                                                                                                    |   |
| Compte du superviseur 411SUPERVISEUR   Mode de rémunération du superviseur   Horaire   Mensuelle (fixe)   Base   Indemnité mensuelle   Retenues mensuelles par défaut sur le salaire du superviseur   Caisse Nationale de Sécurité Sociale   Assurance   Cas social                                                                                                    |   |
| Mode de rémunération du superviseur<br>Horaire  Mensuelle (fixe) Base Indemnité mensuelle Retenues mensuelles par défaut sur le salaire du superviseur Caisse Nationale de Sécurité Sociale Assurance Cas social                                                                                                    |   |
| Indemnité mensuelle                                                                                                    |   |
| Retenues mensuelles par défaut sur le salaire du superviseur       Caisse Nationale de Sécurité Sociale       Assurance       Cas social                                                                                                    |   |
| Caisse Nationale de Sécurité Sociale                                                                                                    |   |
| Assurance Cas social                                                                                                    |   |
| Cas social                                                                                                    |   |
|                                                                                                    |   |
| Enfants à charge Nombre de décimales 2                                                                                                    |   |
| Autres Code établissement chez l'opérateur de téléphonie                                                                                                    |   |
| Préfixe des comptes enseignants [411P] [ETAB0185<br>Utilisé pour l'importation/exportation de paiements                                                                                                    |   |
| Préfixe des comptes des agents/caissiers 401C                                                                                                    |   |
| Préfixe des comptes des élèves  411E  Pour payer par SMS, composez le :  3003*ETAB0185*MATRICULE*REF_PRODUIT*MONTANT puis envoyez                                                                                                    |   |

Ce code sera repris lors de la génération du fichier de paiements à transmettre à l'opérateur de téléphonie. Lors de l'importation des paiements, ce code sera également utilisé pour s'assurer que le fichier reçu de la part de l'opérateur de téléphonie corresponde bien à l'établissement en cours.

#### 2 - Indication de paiement par SMS

AdmiSco permet maintenant d'indiquer aux parents d'élèves comment payer les frais scolaires par SMS. Il suffit de renseigner le champ [Indication de paiement par SMS] qui se trouve dans les options comptables. Voir sur la capture d'écran précédente un exemple de texte d'indication.

Si ce texte est renseigné, AdmiSco l'imprime automatiquement sur les reçus de paiement ainsi que sur les avis de relance aux parents.

# 3 - Export XLSX/TXT/CSV des notes des élèves

AdmiSco permettait jusqu'à maintenant l'export des notes au format XLS. Il devient désormais possible d'exporter ces notes aux format XLSX, TXT et CSV.

#### Accès :

Editions .. Classement des élèves .. Exporter vers XLS/XLSX/TXT/CSV Il suffit ensuite sélectionner l'extension dans le sélecteur de fichiers pour exporter au format voulu.

| Classement des eleves         Trier les élèves selon         La moyenne du premier trimestre         La moyenne du second trimestre         La moyenne du troisième trimestre         La moyenne du troisième trimestre         La moyenne du troisième trimestre         La moyenne du troisième trimestre         La moyenne du troisième trimestre         La moyenne du troisième trimestre         La moyenne de l'année         Tout le trimestre |                                                   |            |            |          |                                |                                        |                   |      |
|----------------------------------------------------------------------------------------------------|---------------------------------------------------|------------|------------|----------|--------------------------------|----------------------------------------|-------------------|------|
| Matricule                                                                                                    | ♦<br>Elê                                          | ève 🔍      | Né(e) le q | • Sexe q | <sup>•</sup> Statut ູ          | • Moyenne q                            | Mention a         | Rang |
| 08A0183                                                                                                    | HADJOUT Ali                                       |            | 02/05/1986 | Garçon   | Interne                        | 17,36                                  | Félicitation      | 1    |
| 08A0060                                                                                                    | LEBNAOUI Asmaa                                    |            | 19/03/1985 | Fille    | Demi-pensic                    | 17,31                                  | Excellent         | 2    |
| 08A0057                                                                                                    | MEZGHICHE Nassima                                 |            | 03/04/1988 | Fille    | Demi-pensic                    | 16,28                                  | Félicitation      | 3    |
| 08A0121                                                                                                    | SERHANI Nesrine                                   |            | 25/06/1986 | Fille    | Externe                        | 13,47                                  | Encouragement     | 4    |
| 08A0118                                                                                                    | AKKACHA Salim                                     |            | 11/09/1985 | Garçon   | Demi-pensic                    | 13,38                                  | Néant             | 5    |
| 08A0078                                                                                                    | BELKIOUR Fouzia                                   |            | 22/06/1987 | Fille    | Demi-pensic                    | 11,67                                  | Tableau d'honneur | 6    |
| 08A0001                                                                                                    | OUEDFEL Saïd                                      |            | 01/01/1988 | Garçon   | Externe                        | 10,70                                  | Néant             | 7    |
| 08A0050                                                                                                    | ASKRI Farès                                       |            | 06/08/1987 | Garçon   | Demi-pensic                    | 9,88                                   | Néant             | 8    |
| 08A0135                                                                                                    | BOUAZZA Feiza                                     |            | 15/07/1985 | Fille    | Interne                        | 9,64                                   | Néant             | 9    |
| 08A0066                                                                                                    | MECHERNAN Aymen                                   |            | 14/11/1988 | Garçon   | Externe                        | 9,41                                   | Avertissement     | 10   |
| 08A0163                                                                                                    | BEKRAOUI Fouzi                                    |            | 27/03/1987 | Garçon   | Interne                        | 7,99                                   | Tableau d'honneur | 11   |
| 08A0132                                                                                                    | MELHAK Souaad                                     |            | 06/08/1986 | Fille    | Demi-pensic                    | 7,89                                   | Félicitation      | 12   |
| 08A0039                                                                                                    | MOUSSAOUI Karima                                  |            | 06/04/1988 | Fille    | Interne                        | 6,90                                   | Félicitation      | 13   |
| 08A0003                                                                                                    | REBHANI Rachid                                    |            | 19/11/1987 | Garçon   | Interne                        | 4,23                                   | Tableau d'honneur | 14   |
| 🔽 Ne pas :<br>🌀 Actualis                                                                                                    | afficher le détail des matières<br>ser 🥬 Bulletin | - Imprimer |            | Séparate | Exporter ven<br>ur de colonnes | s XLS/XLSX/TXT/C<br>s (CSV) Tabulation | SV<br>n (TAB)     |      |

#### Nouveautés de la version 11.0.55.0 (25/05/2014)

#### 1 - Possibilité d'ignorer la progression lors de la clôture de l'année scolaire

Il devient possible de clôturer l'année scolaire sans définir la progression des élèves.

Cela peut s'avérer nécessaire dans certains établissements qui utilisent AdmiSco uniquement pour la gestion comptable ou dans les établissements qui font progresser systématiquement tous les élèves (cas des élèves du préscolaire par exemple).

Pour ignorer la progression, il suffit de cliquer sur le bouton rouge [Ignorer la progression, les élèves ne composent pas] de la fenêtre de clôture de l'année scolaire :

| Clôture de l' | année scolaire |                     |          |                            | ×   |
|---------------|----------------|---------------------|----------|----------------------------|-----|
| Classe g      | 🕈 Code élève 🖣 | Nom q               | Prénom q | ♦<br>Erreur                | ą¥  |
| 1L1           | 08A0001        | OUEDFEL             | Saïd     | Progression non déterminée | Ŀ   |
| 1S1           | 08A0006        | GHOUL               | Madjid   | Progression non déterminée |     |
| 1S3           | 08A0027        | HOUCINE AAZ ED-DINE | Rachid   | Progression non déterminée |     |
|               |                |                     |          |                            |     |
|               |                |                     |          |                            |     |
|               |                |                     |          |                            |     |
|               |                |                     |          |                            |     |
|               |                |                     |          |                            | -11 |
|               |                |                     |          |                            | -11 |
|               |                |                     |          |                            |     |
|               |                |                     |          |                            |     |

#### Nouveautés de la version 11.0.54.0 (27/03/2014)

#### 1 - Restauration de sauvegarde depuis l'assistant de premier lancement

AdmiSco facilite le déplacement des données (en vue du passage en mode Client/Serveur par exemple). Pour cela, le nouveau bouton [Restaurer une sauvegarde de données] fait son apparition dans l'assistant de premier lancement :

| Bienvenue, me                  | rci d'avoir choisi AdmiSco !                                                                                                    |                                     |
|--------------------------------|----------------------------------------------------------------------------------------------------|-------------------------------------|
| Bienvenue                      | AdmiSco vous offre la possibilité de saisir vos données en caractères arabes et/ou latins.<br>Merci de sélectionner les langues souhaitées pour la saisie de vos données. | Restaurer une sauvegarde de données |
| Localisation<br>des données    |                                                                                                    |                                     |
| Langues<br>de saisie           |                                                                                                    |                                     |
| Informations<br>générales      |                                                                                                    |                                     |
| Mot de passe<br>du Superviseur |                                                                                                    |                                     |
| Saisie de<br>la licence        | Langues de saisie<br>Arabe + Latin Arabe                                                                                                    | Latin                               |
|                                | Choisissez ou saisissez votre pays France                                                                                                    | •                                   |
|                                |                                                                                                    |                                     |
|                                |                                                                                                    |                                     |
|                                |                                                                                                    |                                     |
|                                |                                                                                                    |                                     |
|                                | S                                                                                                    | Précédent 💭 Suivant                 |

#### 2 - Suppression des données de test

AdmiSco propose maintenant cette nouvelle option pour supprimer les données de test : Maintenance .. Supprimer les données de test.

La suppression des données de test réalise par précaution une sauvegarde automatique des données avant de s'effectuer.

Nouveautés de la version 11.0.54.1 (05/04/2014)

#### 3 - Message d'erreur clair en cas d'échec de connexion serveur

Amélioration du message d'erreur qui s'affiche lorsque la connexion au serveur HyperFileSQL échoue. Le message explique clairement :

- Si la machine serveur n'est pas accessible
- Si le serveur HyperFileSQL n'est pas installé
- Si le pare-feu n'est pas configuré correctement
- Si le nom d'utilisateur et le mot de passe sont incorrects

Nouveautés de la version 11.0.54.2 (21/04/2014)

#### 4 - Modification des données de test

Les données de tests ont été modifiées pour mieux correspondre aux établissements suivants :

• Lycées, Collèges et Primaires - République Démocratique du Congo

 Lycées, Collèges et Primaires - République du Congo, Gabon, Bénin, Centrafrique, Tchad, Côte d'ivoire

#### Nouveautés de la version 11.0.53.0 (28/01/2014)

#### 1 - Réductions des frais scolaires pour chaque produit

AdmiSco permet à partir de cette version de définir un taux de réduction (ou un montant) pour les élèves frais par frais.

Cela pourrait par exemple concerner les élèves qui s'inscrivent en milieu du mois.

#### Accès :

Fiche d'un élève .. Volet [Frais scolaires] .. Table [Réductions et exonérations par frais]

| .ode<br>1° inscriptior | 08A0010<br>10           | Classe<br>Etat | : 1L2<br>Inscrit | <ul> <li>▼ Type</li> </ul> |               | Dem               | ii-pensionnaire | Nouvel élève dan<br>l'année courante | s Valider |
|------------------------|-------------------------|----------------|------------------|----------------------------|---------------|-------------------|-----------------|--------------------------------------|-----------|
| Définition             | Informations fami       | liales         | Frais scolaires  | Résultats so               | olaires A     | osences           | Commentaires    |                                      |           |
| Réduction              | is applicables à t      | ous les        | frais            |                            |               |                   |                 |                                      |           |
| Taux de réd            | uction (frais scolaires | )              |                  | 0,00                       | Du montant al | bsolu             |                 |                                      |           |
| Taux de réd            | uction (frais occasion  | nels)          |                  | 0.00                       | )u montant a  | bsolu             |                 |                                      |           |
| T                      |                         | -)             |                  | 0.00                       |               |                   |                 |                                      |           |
| laux de maj            | oration (trais scolaire | s)             |                  | 0,00                       | Ju montant a  |                   |                 |                                      |           |
|                        |                         |                |                  |                            |               |                   |                 |                                      |           |
| Réduction              | s et exonérations       | par fra        | is<br>Libellé    |                            | ▲ Evenéri     | ^ <sub>T-10</sub> | de réduction    | au mantant shaaku                    |           |
|                        | Frais d'inscriptions    | _              | Libelle          |                            | Exonere       |                   |                 |                                      |           |
| DOS                    | Frais de dossier        |                |                  |                            |               |                   | 25,00           | 0,00 D.A                             |           |
| APECY                  | Frais d'association     | des pare       | nts d'élèves     |                            | Г             |                   | 0,00            | 500,00 D.A                           |           |
| UNIF                   | Frais d'uniforme        |                |                  |                            | Г             |                   | 0,00            | 0,00 D.A                             |           |
| ·                      |                         |                |                  |                            |               |                   |                 |                                      |           |
|                        |                         |                |                  |                            |               |                   |                 |                                      |           |
|                        |                         |                |                  |                            |               |                   |                 |                                      |           |
|                        |                         |                |                  |                            |               |                   |                 |                                      |           |
|                        |                         |                |                  |                            |               |                   |                 |                                      |           |
|                        |                         |                |                  |                            |               |                   |                 |                                      |           |
|                        |                         |                |                  |                            |               |                   |                 |                                      |           |
|                        |                         |                |                  |                            |               |                   |                 |                                      |           |
|                        |                         |                |                  |                            |               |                   |                 |                                      |           |
|                        |                         |                |                  |                            |               |                   |                 |                                      |           |
|                        |                         |                |                  |                            |               |                   |                 |                                      |           |
|                        |                         |                |                  |                            |               |                   |                 |                                      |           |
|                        |                         |                |                  |                            |               |                   |                 |                                      |           |

Nouveautés de la version 11.0.53.1 (15/02/2014)

#### 2 - Ajout d'une option pour libérer les transactions restées abusivement en cours

Une nouvelle option fait son apparition dans la fenêtre de réparation des données :

- Maintenance .. Réparation des données

- Case à cocher [Libérer les transactions restées en cours (les autres utilisateurs doivent être déconnectés)]

Cette option permet de libérer les transactions restées en l'air suite à une coupure de courant par exemple.

Nouveautés de la version 11.0.53.2 (21/02/2014)

#### 3 - Améliorations diverses de la progression des élèves

- Gestion des rachats
- Impression des moyennes annuelles sur le rapport de progression (la colonne était vide)

Nouveautés de la version 11.0.53.3 (25/02/2014)

#### 4 - Correction d'un dysfonctionnement dans l'impression du classement des élèves

Le classement des élèves selon les séquences du second et troisième trimestres n'affichait aucun élève, cette version apporte la correction.

Nouveautés de la version 11.0.53.4 (08/03/2014)

#### 5 - Paramétrage de la moyenne minimale de rachat

Il est possible depuis cette version de définir une moyenne minimale pour le rachat des élèves lors du calcul des progressions.

Cette moyenne se paramètre dans l'entrée de menu [Fichier .. Moyennes de progression].

Nouveautés de la version 11.0.53.5 (11/03/2014)

#### 6 - Amélioration de l'impression du classement des élèves

L'aperçu avant impression propose maintenant l'export PDF, Excel, ..., en plus de l'impression papier.

# Nouveautés de la version 11.0.52.0 (11/01/2014)

#### 1 - Nouveau modèle pour les avis aux parents

AdmiSco propose désormais un nouveau modèle pour l'impression des avis aux parents relatif au paiement des droits scolaires.

Le but de ce modèle est d'économiser du papier, il permet d'imprimer six avis par page.

Ce modèle est disponible uniquement quand on sélectionne un seul frais dans la fenêtre de l'état de paiement des droits scolaires.

#### Accès :

- Editions .. Etat comptable

- Sélectionner un seul frais dans le sélecteur [Frais considérés]

- Cliquer sur le bouton [Imprimer les avis aux parents]

- Répondre [Oui] à la question "Voulez-vous imprimer les avis en mode étiquettes pour économiser du papier ?"

#### **Exemple:**

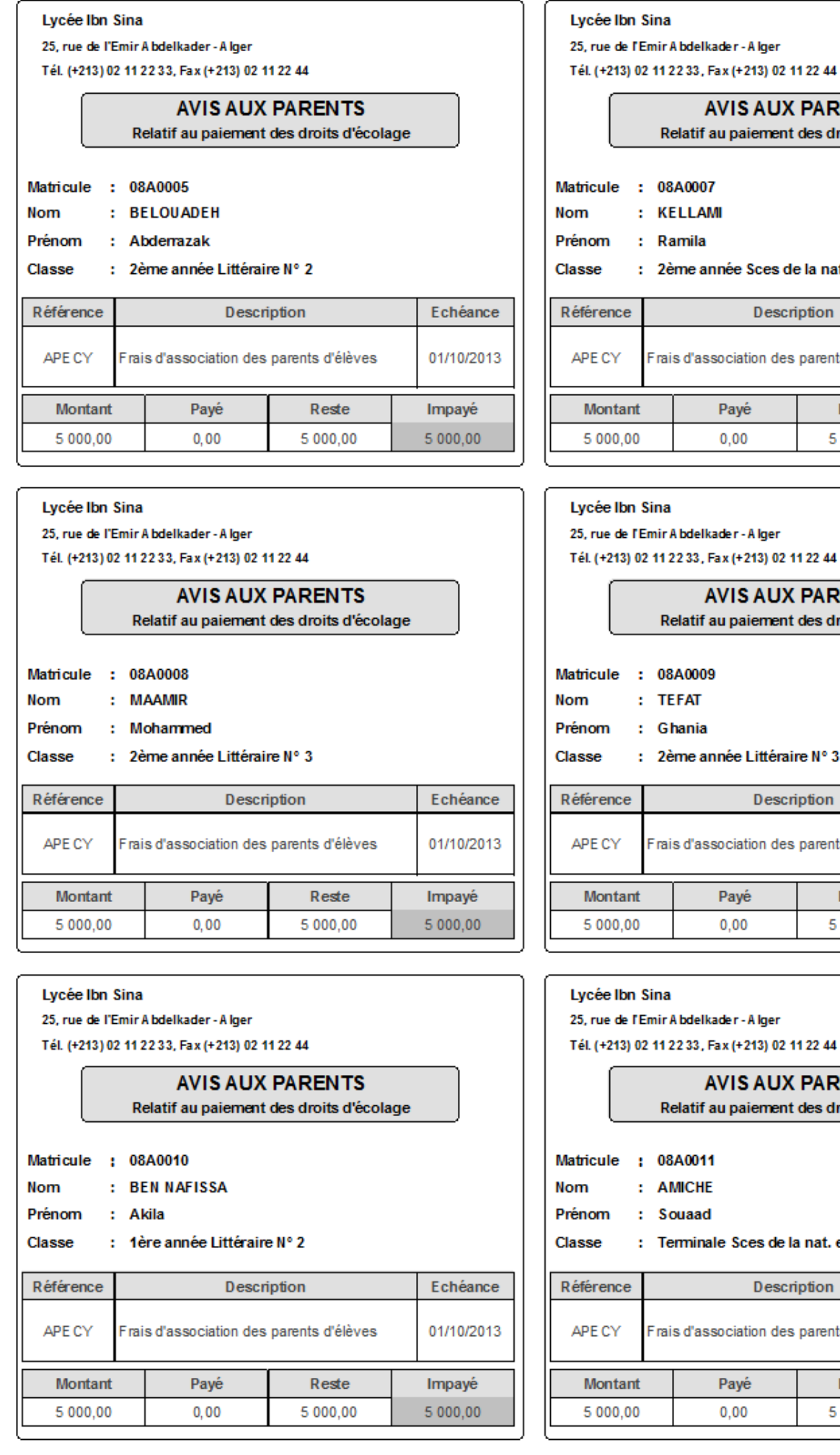

| Tel. (+213) 0                                                | Tel. (+213) 02 11 22 33, Fax (+213) 02 11 22 44 |                                               |                        |          |  |  |  |  |
|--------------------------------------------------------------|-------------------------------------------------|-----------------------------------------------|------------------------|----------|--|--|--|--|
| AVIS AUX PARENTS<br>Relatif au paiement des droits d'écolage |                                                 |                                               |                        |          |  |  |  |  |
| Matricule :<br>Nom :<br>Prénom :<br>Classe :                 | 08<br>KE<br>Ra<br>2è                            | A0007<br>ELLAMI<br>amila<br>ame année Sces de | e la nat. et de la vie | e Nº 1   |  |  |  |  |
| Référence                                                    |                                                 | Descri                                        | ption                  | Echéance |  |  |  |  |
| APE CY                                                       | Frai                                            | s d'association des                           | 01/10/2013             |          |  |  |  |  |
| Montant                                                      |                                                 | Payé                                          | Payé Reste             |          |  |  |  |  |
| 5 000,00                                                     |                                                 | 0,00                                          | 5 000,00               | 5 000,00 |  |  |  |  |
| l                                                            |                                                 |                                               |                        |          |  |  |  |  |

| AVIS AUX PARENTS<br>Relatif au paiement des droits d'écolage                                 |      |                     |                  |            |  |  |  |  |  |
|----------------------------------------------------------------------------------------------|------|---------------------|------------------|------------|--|--|--|--|--|
| Matricule : 08A0009<br>Nom : TEFAT<br>Prénom : Ghania<br>Classe : 2ème année Littéraire N° 3 |      |                     |                  |            |  |  |  |  |  |
| Référence                                                                                    |      | Descri              | iption           | Echéance   |  |  |  |  |  |
| APE CY                                                                                       | Frai | s d'association des | parents d'élèves | 01/10/2013 |  |  |  |  |  |
| Montant                                                                                      |      | Payé                | Reste            | Impayé     |  |  |  |  |  |
| 5 000,00                                                                                     |      | 0,00                | 5 000,00         | 5 000,00   |  |  |  |  |  |

|                                      | Re                                                                                      | AVIS AUX<br>elatif au paiement | ge               |         |      |  |  |
|--------------------------------------|-----------------------------------------------------------------------------------------|--------------------------------|------------------|---------|------|--|--|
| Matricule<br>Nom<br>Prénom<br>Classe | le : 08A0011<br>: AMICHE<br>1 : Souaad<br>: Terminale Sces de la nat. et de la vie Nº 1 |                                |                  |         |      |  |  |
| Référence                            |                                                                                         | Descri                         | ption            | Echéa   | ince |  |  |
| APE CY                               | Frai                                                                                    | s d'association des            | parents d'élèves | 01/10/2 | 2013 |  |  |
| Montant                              |                                                                                         | Payé                           | Reste            | Impay   | é    |  |  |

5 000.00

5 000,00

#### 2 - Sauvegarde automatique tous les sept jours

Si aucune sauvegarde des données n'a été effectuée depuis plus de 7 jours, AdmiSco propose automatiquement d'en déclencher une.

Cette proposition de sauvegarde est faite uniquement lors de la connexion du superviseur.

Nouveautés de la version 11.0.52.1 (20/01/2014)

#### 3 - Corrections mineures de l'impression des projets pédagogiques

- Optimisation de l'impression pour consommer moins de papier
- Plus de sauts de pages abusifs quand les descriptions des projets sont assez longues

Nouveautés de la version 11.0.52.2 (21/01/2014)

#### 4 - Ajout d'un compteur d'élèves sur le rapport de situation

Le rapport de situation des élèves vis-à-vis des frais scolaires affiche désormais le nombre de l'élèves.

#### Nouveautés de la version 11.0.51.0 (03/12/2013)

#### 1 - Paramétrage du nombre de décimales pour les valeurs monétaires

Il devient possible de définir jusqu'à 6 décimales pour les montants manipulés par AdmiSco. Cela a été mise en place pour répondre au besoin des établissements tunisiens qui doivent gérer des millimes.

Pour définir le nombre de décimales, se connecter en tant que superviseur, puis aller dans le menu [Fichier .. Paramétrables comptables .. Options générales]

Le champ [Nombre de décimales] encadré sur la capture ci-dessous permet alors de saisir un chiffre entre 1 à 6.

| Options comptables                                                                                                    | 2 🧹 — 🗆 🗙                                                                                                    |
|----------------------------------------------------------------------------------------------------|----------------------------------------------------------------------------------------------------|
| Longueur comptes <u>12</u><br>Monnaie locale<br>En arabe تربت En latin DT                                                                                                    | Pièces et billets de votre monnaie       Type     Valeur       Pièce     1,000 DT       Pièce     2,000 DT       Pièce     5,000 DT |
| Caisse associée au superviseur 000                                                                                                    | Illet         10,000 DT           Billet         20,000 DT                                                                          |
| Coffre                                                                                                    |                                                                                                    |
| Compte du superviseur 411SUPERVISEUR                                                                                                    |                                                                                                    |
| Retenues mensuelles par défaut sur le salaire du superviseur         Caisse Nationale de Sécurité Sociale         Assurance         Cas social         Enfants à charge         Autres | Nombre de décimales                                                                                                    |
| Préfixe des comptes enseignants     411P       Préfixe des comptes des agents/caissiers     401C       Préfixe des comptes des élèves     411E                                         |                                                                                                    |

Ainsi, toute la partie comptable de AdmiSco gère des valeurs monétaires avec le nombre de décimales spécifié.

#### 2 - Observations automatiques depuis la fenêtre des bulletins

Un nouveau bouton fait son apparition dans la fenêtre de visualisation du bulletin : [Observations auto] Ce bouton permet de renseigner automatiquement les observations pour toutes les matières et ce pour chaque élève de l'établissement.

Cette fonctionnalité peut se révéler indispensable si on modifie les observations par défaut des matières. Pour des raisons de sécurité, ce bouton est actif uniquement en mode superviseur.

| Bulletins d        | les notes<br>tous les élèv | ae da l'établies  | ement              |                    |                               |                  |              |       |                | 2              |           | ×        |
|--------------------|----------------------------|-------------------|--------------------|--------------------|-------------------------------|------------------|--------------|-------|----------------|----------------|-----------|----------|
| Afficher           | les élèves d'i             | une classe        | Sement             |                    |                               |                  |              |       |                |                |           |          |
| Code class         | ٠                          | Nom cla           | sse                | ¥                  | <ul> <li>Matricule</li> </ul> | ¢                | No           | m     | ¢              | Prénom         | • Cla     | isse 🟅   |
| 1S1                | 1ère année                 | Sces de la na     | t. et de la vie    | N° 1 🔺             | 08A0001                       | OUEDF            | EL           |       | Saïd           | 1              | 3L3       |          |
| 1S2                | 1ère année                 | Sces de la na     | t. et de la vie    | N° 2               | 08A0002                       | BOUAD            | DILA         |       | Soria          | 3              | 1L3       |          |
| 1S3                | 1ère année                 | Sces de la na     | t. et de la vie    | N° 3               | 08A0003                       | REBHA            | ANI          |       | Rac            | hid            | 3L3       |          |
| 1L1                | 1ère année                 | Littéraire N° 1   |                    |                    | 08A0005                       | BELOU            | IADEH        |       | Abd            | errazak        | 2L2       |          |
| 1L2                | 1ère année                 | Littéraire N° 2   |                    |                    | 08A0006                       | GHOUL            | L            |       | Mad            | jid            | 1L3       |          |
| 1L3                | 1ère année                 | Littéraire N° 3   |                    |                    | 08A0007                       | KELLA            | MI           |       | Ram            | ila            | 2S1       |          |
| 2S1                | 2ème année                 | e Sces de la n    | at. et de la vie   | N° 1               | 8000A80                       | MAAMI            | R            |       | Moh            | ammed          | 2L3       |          |
| 2S2                | 2ème année                 | e Sces de la n    | at. et de la vie   | N° 2 🔽             | 08A0009                       | GHANI            | A            |       | 2              |                | 2L3       | <b>F</b> |
| Mat                | ière                       | Ct.cont<br>sur 20 | Devoir 1<br>sur 20 | Devoir 2<br>sur 20 | Contrôle<br>sur 20            | Examen<br>sur 20 | Moy.         | Coef. | Moy.<br>Finale | Obse           | ervations | ×        |
| Littérature a      | rabe #                     | 12,50             | 14,50              | 16,50              | 14,50                         | 16,25            | 15,38        | 4,00  | 61,52          | جيد            |           |          |
| Sciences isl       | amiques #                  | 16,50             | 13,00              | 14,50              | 14,67                         | 13,75            | 14,21        | 2,00  | 28,42          | Bien           |           | - 11     |
| Français           | #                          | 20,00             | 18,50              | 17,00              | 18,50                         | 17,00            | 17,75        | 2,00  | 35,50          | Très bien      |           |          |
| Anglais            | #                          | 20,00             | 20,00              | 20,00              | 20,00                         | 18,75            | 19,38        | 2,00  | 38,76          | Excellent      |           | - 11     |
| Mathematiqu        | Jes                        | 18,/5             | 19,25              |                    | 19,00                         | 20,00            | 19,50        | 1,00  | 19,50          | Excellent      |           | - 11     |
| Art                | graphie                    | 20,00             | 17,20              |                    | 16,63                         | 10,70            | 17,69        | 2,00  | 30,38          | Très bien      |           |          |
| Educ Phys          | Sportive                   | 16,20             | 15,25              |                    | 16,70                         | 10,00            | 17,03        | 1,00  | 17,03          | Assez bien     |           | - 11     |
| Louc mys.          | oponive                    | 13,00             | 13,73              |                    | 13,30                         | 12,30            | 13,34        | 1,00  | 15,54          | 76362 DIGIT    |           |          |
|                    |                            |                   |                    |                    |                               |                  |              |       |                |                |           |          |
| Elève              | Moyenne                    | M.M.E             | Classe             | Moyenne            | M.M.E                         | Μ                | lention/Sand | tion  | 24             | Mentions aut   | •         |          |
| Trimestre<br>Année | 16,71<br>16,50             | 16,42<br>16,89    | Trimestre<br>Année |                    |                               | End              | courage      | ment  | 4              | Observations a | iuto In   | nprimer  |

Nouveautés de la version 11.0.51.1 (08/12/2013)

#### 3 - Amélioration de l'impression des projets pédagogiques

Le trait séparateur des trimestres et séquences n'est imprimé qu'en changement de périoode.

#### 4 - Actualisation automatique des frais scolaires après modification du dossier de l'élève

Dans la fenêtre de paiement des frais scolaires, si le dossier de l'élève est modifié, les frais scolaires sont mis à jour automatiquement.

Un nouveau bouton (raccourci clavier F5) permet d'actualiser les frais à tout moment (utile si le dossier de l'élève est modifié par un autre utilisateur).

Nouveautés de la version 11.0.51.2 (10/12/2013)

#### 5 - Amélioration des traductions anglaises des bulletins

Suite aux retours utilisateurs, certaines traductions ont été améliorées dans la version anglaise des bulletins.

Nouveautés de la version 11.0.51.3 (11/12/2013)

#### 6 - Correction d'un bug de l'enregistrement du parcours des élèves

Le parcours des élèves n'était pas enregistré correctement dans certaines situations.

#### 7 - Blindage de la comptabilité en cas de coupure de courant pendant la clôture d'une caisse

AdmiSco corrige automatiquement l'état de la caisse après une coupure de courant.

#### 8 - Possibilité de copier un projet pédagogique depuis Excel

On peut désormais copier un projet pédagogique depuis Excel pour le coller dans la fenêtre de saisie des projets pédagogiques.

Dans Excel, il ne faut copier que le contenu des colonnes [Numéro de semaine] et [Chapitre + Leçons] sans les entêtes.

Nouveautés de la version 11.0.51.4 (15/12/2013)

#### 9 - Licence par défaut limitée au premier trimestre de l'année scolaire 2013-2014

Quand on coche l'option "Utiliser la version de démonstration limitée du logiciel AdmiSco" dans la fenêtre de saisie de licence, AdmiSco attribue automatiquement une licence valable jusqu'à la fin du premier trimestre de l'année scolaire 2013-2014.

Nouveautés de la version 11.0.51.5 (21/12/2013)

#### 10 - Correction des textes tronqués sur les bulletins

Les noms de classes très longs étaient tronqués dans les versions précédentes, c'est corrigé dans cette version.

#### 11 - Sauvegarde automatique des données

AdmiSco propose au superviseur d'effectuer une sauvegarde des données tous les 7 jours.

Nouveautés de la version 11.0.51.6 (02/01/2014)

#### **12 - Suppression des classes vides**

Correction d'un bug qui empêchait la suppression de classes sans élèves.

Nouveautés de la version 11.0.51.7 (02/01/2014)

#### 13 - Correction de la copie de système de calcul de notes

La copie des systèmes de calcul des notes (Fichier .. Configuration du calcul des moyennes) ne fonctionnait pas correctement dans certains cas.

#### Nouveautés de la version 11.0.50.0 (12/10/2013)

#### Tableau de bord synthétique et menus revus

Le menu principal évolue drastiquement pour offrir une interface moderne très conviviale. Les fonctionnalités les plus utilisées sont regroupées par catégories dans un tableau de bord, elles deviennent ainsi plus facilement accessibles.

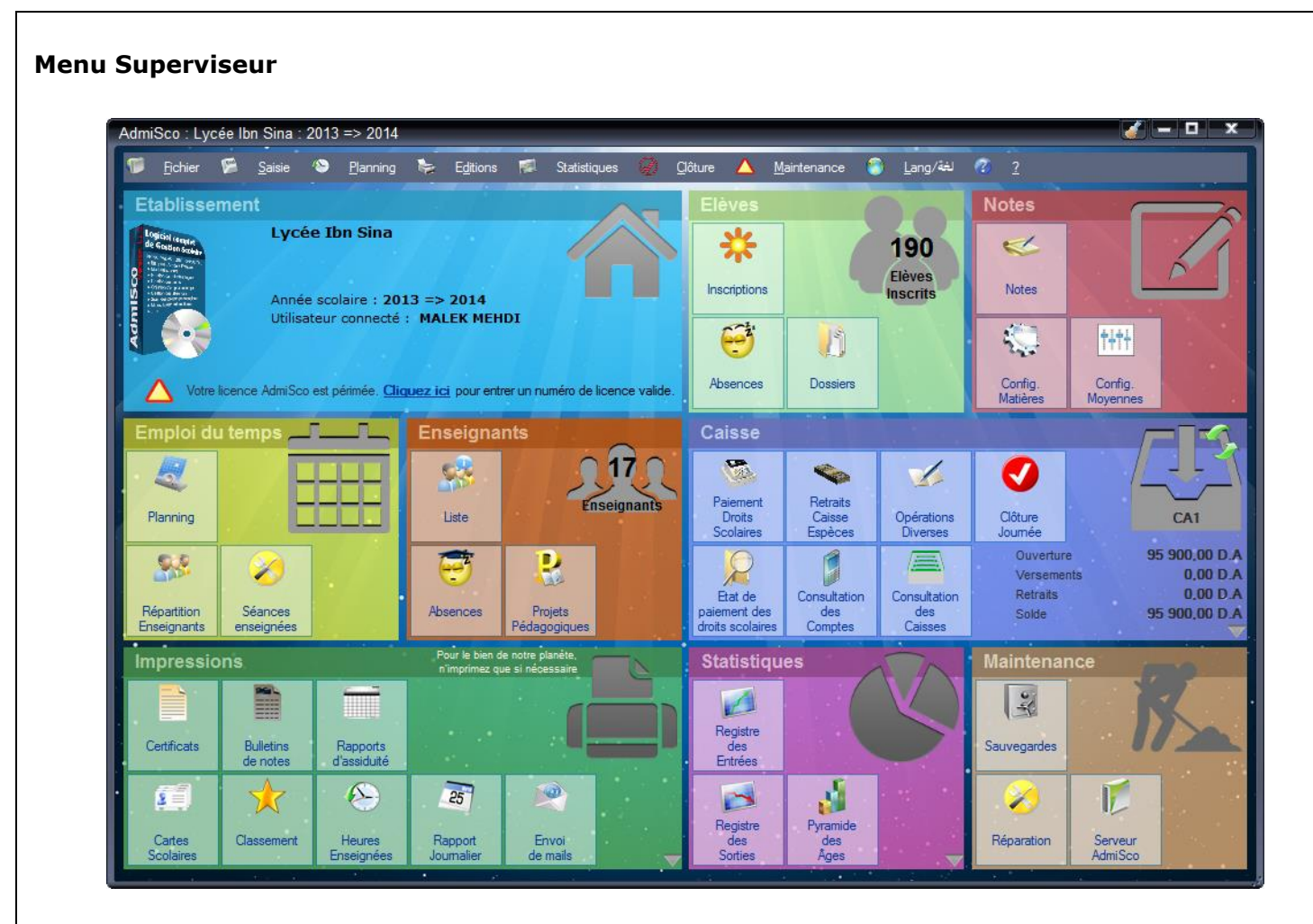

#### Menu Agent Administratif

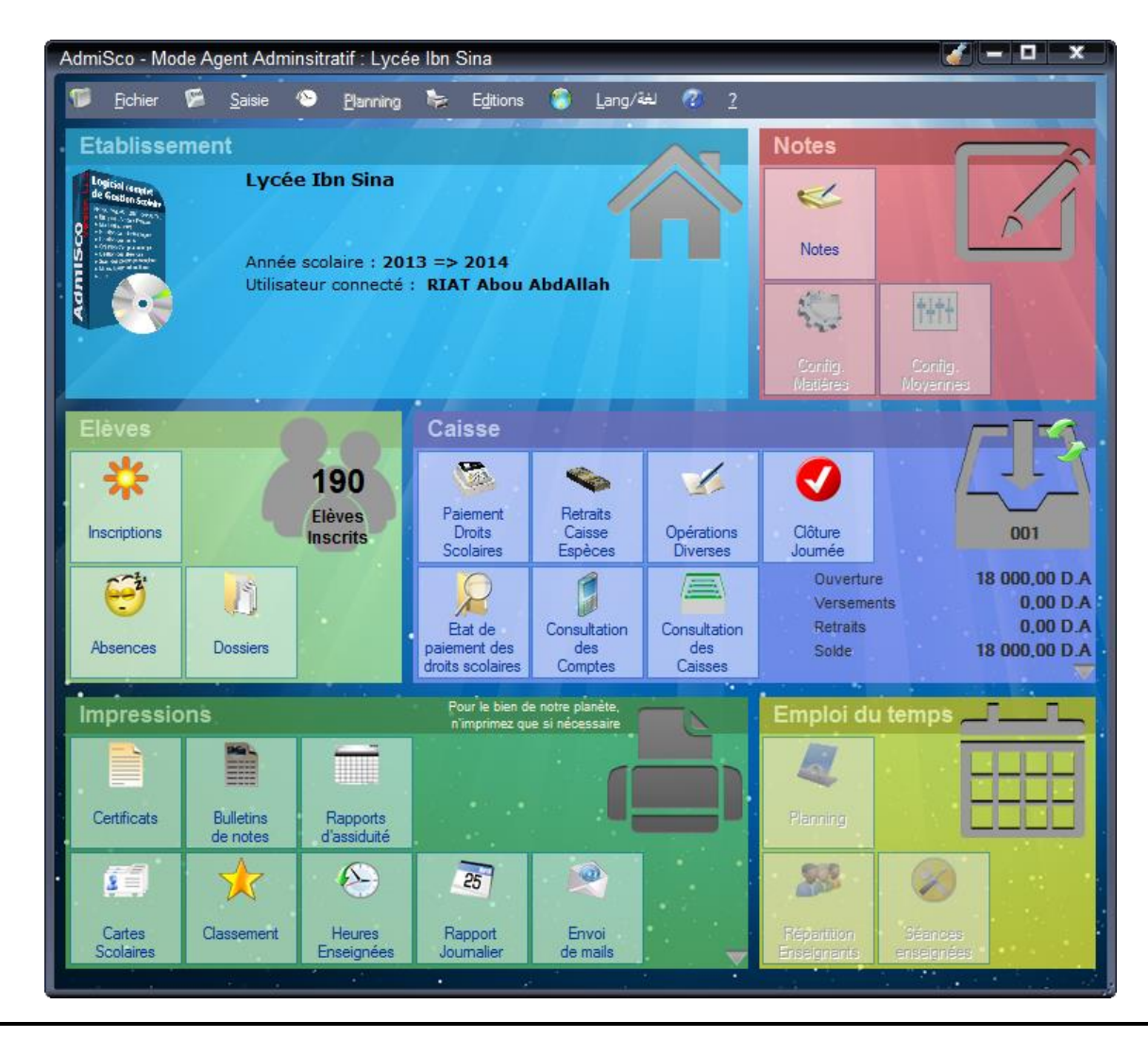

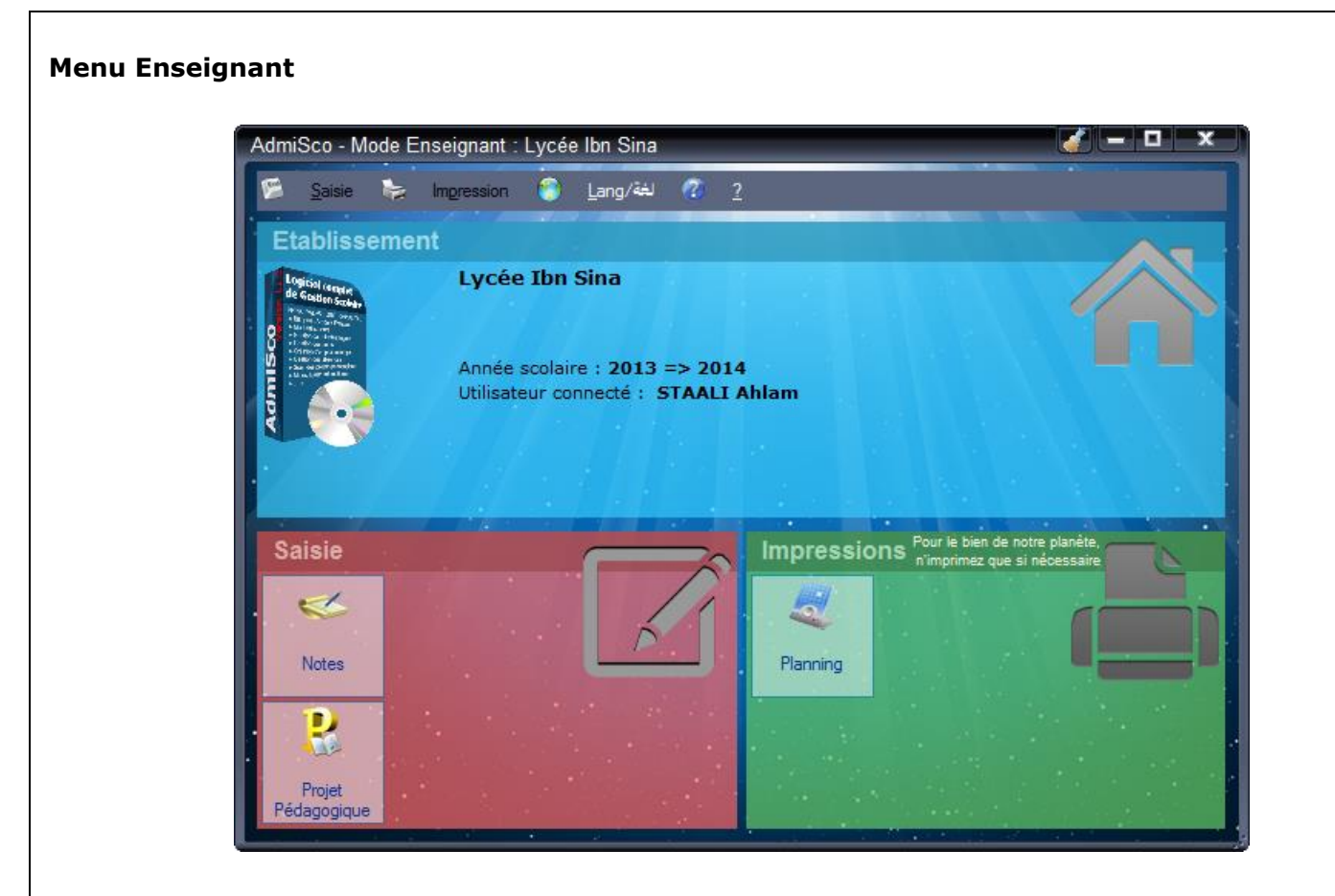

#### Menu Elève

| AdmiSco - Mode Elève                                                                                                    | e : Lycée Ibn Sina                  | 🧹 – 🗆 🗙                                                        |
|----------------------------------------------------------------------------------------------------|-------------------------------------|----------------------------------------------------------------|
| 📚 Impression 🕘                                                                                                    | Lang/نغة ? 2                        |                                                                |
| Etablissement                                                                                                    |                                     | A=                                                             |
| Logicial (sector<br>de Gastin Scular)<br>Primero de Scular)<br>Maria de Scular<br>Maria de Scular<br>Maria de | Lycée Ibn Sina                      |                                                                |
|                                                                                                    | Utilisateur connecté : OUEDFEL Saïd |                                                                |
|                                                                                                    |                                     |                                                                |
| Impressions                                                                                                    |                                     | Pour le bien de notre planète,<br>n'imprimez que si nécessaire |
| . 🧶                                                                                                    |                                     |                                                                |
| Planning                                                                                                    |                                     |                                                                |
|                                                                                                    |                                     |                                                                |
|                                                                                                    |                                     |                                                                |

#### Nouveautés de la version 11.0.49.0 (08/09/2013)

#### 1 - Import des paiements des frais officiels depuis un fichier (Excel ou Texte)

AdmiSco permet désormais d'importer les paiements des frais officiels depuis un fichier externe.

Cela permet d'automatiser le processus d'encaissement des frais scolaires.

Les frais scolaires pourraient par exemple être payés par SMS auprès d'un opérateur de téléphonie. Ce dernier produit alors un fichier des paiements effectués que l'établissement peut récupérer et importer dans sa comptabilité.

#### Accès :

Saisie .. Caisse .. Importation/exportation de paiements...

Voici une copie d'écran de la fenêtre permettant d'importer les paiements :

| Importation     | des paiements de frais            | officiels                     |                           |                    |                     |                      | 2 🧹 🗕 🗖                        | x        |
|-----------------|-----------------------------------|-------------------------------|---------------------------|--------------------|---------------------|----------------------|--------------------------------|----------|
| Import/export   | rt en local Import/export par     | r FTP (opérateur de téléph    | onie)                     |                    | Caisse<br>Date comp | table 08/11/2014     |                                |          |
| Fichier (XLS/XL | SX/TXT/CSV) C:\Users\SDJ\Do       | ocuments\Paiements des fra    | S                         | Colore             |                     |                      |                                |          |
|                 |                                   | Générar la fichiar dactiné    | à Importaniae r           | alemente           | Caisse              | Coffre               |                                | <b>_</b> |
|                 | 5                                 | l'opérateur de téléphonie     | du fichier ci-d           | essus [F12]        | Solde ouv           | erture 105 900,00 FC | FA Solde                       |          |
|                 |                                   |                               |                           |                    | Versement           | s 0.00 FC            | FA                             |          |
|                 |                                   |                               | Séparateur de colonne     | s (fichiers texte) | Dotroita            | 0,00 FC              | 105 900.00 FC                  | FA       |
|                 |                                   |                               | Point-virgule (:)         |                    | Neuraita            | 0,00 PC              |                                |          |
|                 |                                   |                               |                           |                    |                     |                      |                                |          |
|                 |                                   |                               |                           |                    |                     |                      |                                |          |
| 🕥 Vous po       | ouvez changer l'affectation des r | ubriques en cliquant l'en-têt | e des colonnes ci-dessous |                    |                     |                      | Ignorer les X premières lignes | 1 🜩      |
| Ligne           | ▼ Code établissement              | ▼ Code élève                  | ▼ Code produit            | ▼ Montant          | (FCFA)              | ▼ Date d'émission    | ▼ Date de traitement           | ¥        |
| 1               | Code établissement                | Code élève                    | Code produit              | Montant (FCFA)     |                     | Date d'émission      | Date de traitement             |          |
| 2               | EDS                               | 08A0001                       | DOS                       | 10000              |                     | 03/10/2014           | 31/07/2014                     |          |
| 3               | EDS                               | 08A0002                       | DOS                       | 10000              |                     | 03/10/2014           | 31/07/2014                     |          |
| 4               | EDS                               | 08A0003                       | DOS                       | 10000              |                     | 03/10/2014           | 31/07/2014                     |          |
| 5               | EDS                               | 08A0004                       | INSC                      | 23000              |                     | 03/10/2014           | 31/07/2014                     |          |
| 6               | EDS                               | 08A0004                       | DOS                       | 10000              |                     | 03/10/2014           | 31/07/2014                     |          |
| 7               | EDS                               | 08A0004                       | APECY                     | 5000               |                     | 03/10/2014           | 31/07/2014                     |          |
| 8               | EDS                               | 08A0004                       | UNIF                      | 7000               |                     | 03/10/2014           | 31/07/2014                     |          |
| 9               | EDS                               | 08A0005                       | INSC                      | 15000              |                     | 03/10/2014           | 31/07/2014                     |          |
| 10              | EDS                               | 08A0005                       | DOS                       | 10000              |                     | 03/10/2014           | 31/07/2014                     |          |
| 11              | EDS                               | 08A0005                       | APECY                     | 5000               |                     | 03/10/2014           | 31/07/2014                     |          |
| 12              | EDS                               | 08A0006                       | DOS                       | 10000              |                     | 03/10/2014           | 31/07/2014                     |          |
| 13              | EDS                               | 08A0007                       | INSC                      | 15000              |                     | 03/10/2014           | 31/07/2014                     |          |
| 14              | EDS                               | 08A0007                       | DOS                       | 10000              |                     | 03/10/2014           | 31/07/2014                     |          |
| 15              | EDS                               | 08A0007                       | APECY                     | 5000               |                     | 03/10/2014           | 31/07/2014                     |          |
| 16              | EDS                               | 08A0008                       | INSC                      | 15000              |                     | 03/10/2014           | 31/07/2014                     |          |
| 17              | EDS                               | 08A0008                       | DOS                       | 10000              |                     | 03/10/2014           | 31/07/2014                     |          |
| 18              | EDS                               | 08A0008                       | APECY                     | 5000               |                     | 03/10/2014           | 31/07/2014                     |          |
| 19              | EDS                               | 08A0009                       | INSC                      | 15000              |                     | 03/10/2014           | 31/07/2014                     |          |
| 20              | EDS                               | 08A0009                       | DOS                       | 10000              |                     | 03/10/2014           | 31/07/2014                     |          |
| 21              | EDS                               | 08A0009                       | APECY                     | 5000               |                     | 03/10/2014           | 31/07/2014                     |          |

#### Principe général de fonctionnement :

Nous allons expliquer le fonctionnement en passant par un opérateur de téléphonie qui assure l'encaissement des frais scolaires :

- L'établissement génère un fichier contenant la liste des produits en attente de paiement par élève Cela se fait avec le bouton [Générer le fichier destiné à l'opérateur de téléphonie] Les formats suivants sont supportés : XLS, XLSX, TXT, CSV
- L'établissement transmet le fichier généré à l'opérateur de téléphonie (par email, FTP, ...)
- L'opérateur informe les parents d'élèves de la méthode de paiement Cela se fait par courrier ou affichage dans l'établissement par exemple
- Chaque parent d'élève compose un numéro sur son portable (code USSD) pour payer un frais scolaire
   Exemple : <Numéro opérateur>\*<Code établissement>\*<Code produit>\*<Montant à payer>#<VALIDER>
- L'opérateur de téléphonie complète le fichier initial avec les paiements effectués

C'est l'opérateur de téléphonie qui assure cette fonctionnalité

- L'opérateur de téléphonie transmet le fichier des paiements à l'établissement (par email, FTP, ...)
- L'établissement intègre les paiements contenus dans le fichiers dans sa base Cela se fait avec le bouton [Importer les paiements du fichier ci-dessus [F12]]

#### Nouveautés de la version 11.0.48.0 (11/06/2013)

#### Export Excel par classe du classement des élèves

AdmiSco permet maintenant de générer un fichier Excel du classement des élèves par classe.

#### Accès :

Edition .. Classement des élèves .. Flèche à droite du bouton [Exporter vers Excel] .. Option de menu [Générer un fichier Excel par classe].

Il faut cocher l'option [Les élèves d'une classe] pour activer cette option de menu.

| Classeme                                                                                          | nt des élèves                   |                                                              |                     |                             |                                                                                                   |                                                                  |                              | □ ×                 |
|---------------------------------------------------------------------------------------------------|---------------------------------|--------------------------------------------------------------|---------------------|-----------------------------|---------------------------------------------------------------------------------------------------|------------------------------------------------------------------|------------------------------|---------------------|
| <ul> <li>Trier les</li> <li>La moye</li> <li>La moye</li> <li>La moye</li> <li>Tout le</li> </ul> |                                 | és<br>de l'établissemeni<br><u>Niveau/B</u> ranche<br>classe | t                   | Ma<br>0<br>0<br>0<br>0<br>0 | t <b>ières cor</b><br>Toutes les m<br>Une matière<br>Un groupe d<br>Matières essi<br>Matières non | ncernées —<br>atières<br>e matières<br>entielles<br>essentielles |                              |                     |
| Matricule                                                                                         | ♦<br>Elève                      | a <sup>Né(e) le</sup> a                                      | <sup>•</sup> Sexe a | Statut 🗨                    | Semestre                                                                                          | Semestre<br>2 q                                                  | Moyenne<br>annuelle <b>q</b> | Rang <sub>Q</sub> ≈ |
| 08A0152                                                                                           | BOUCHILA Razika                 | 27/01/1986                                                   | Fille               | Interne                     | 13,42                                                                                             | 13,96                                                            | 13,47                        | 1                   |
| 08A0119                                                                                           | KHARKHACHE Naïma                | 21/04/1985                                                   | Fille               | Interne                     | 11,60                                                                                             | 10,95                                                            | 11,34                        | 2                   |
| 08A0150                                                                                           | CHIKHI Foudhil                  | 30/07/1988                                                   | Garçon              | Demi-pensi                  | 12,24                                                                                             | 9,42                                                             | 11,17                        | 3                   |
| 08A0108                                                                                           | DJEBBOURI Nassira               | 06/10/1987                                                   | Fille               | Interne                     | 10,36                                                                                             | 10,12                                                            | 10,37                        | 4                   |
| 08A0123                                                                                           | BOUCHELGHOUM Amina              | 12/03/1987                                                   | Fille               | Externe                     | 8,66                                                                                              | 9,66                                                             | 8,53                         | 5                   |
| 08A0175                                                                                           | KHANNINE Abdennour              | 28/05/1987                                                   | Garçon              | Demi-pensi                  | 8,29                                                                                              | 8,01                                                             | 8,20                         | 6                   |
| 08A0053                                                                                           | KHATHIR Fatima Zohra            | 12/01/1988                                                   | Fille               | Demi-pensi                  | 7,48                                                                                              | 6,27                                                             | 7,16                         | 7                   |
| 08A0044                                                                                           | BOUZRIBA Lamaa                  | 22/07/1988                                                   | Fille               | Interne                     | 5,97                                                                                              | 5,94                                                             | 6,38                         | 8                   |
| 08A0139                                                                                           | BELHADDAD Nora                  | 07/10/1985                                                   | Fille               | Interne                     | 3,86                                                                                              | 4,29                                                             | 4,30                         | 9                   |
| 08A0031                                                                                           | KOUCHAH Najwa                   | 21/02/1987                                                   | Fille               | Demi-pensi                  | 1,35                                                                                              | 1,74                                                             | 1,22                         | 10                  |
| 08A0110                                                                                           | HASSAB Nawal                    | 21/04/1988                                                   | Fille               | Externe                     | 0,99                                                                                              | 0,57                                                             | 0,90                         | 11                  |
|                                                                                                   |                                 |                                                              |                     |                             |                                                                                                   |                                                                  |                              |                     |
|                                                                                                   |                                 |                                                              |                     |                             |                                                                                                   |                                                                  |                              |                     |
|                                                                                                   |                                 |                                                              |                     |                             |                                                                                                   |                                                                  |                              |                     |
|                                                                                                   |                                 |                                                              |                     |                             | ~                                                                                                 |                                                                  |                              |                     |
| 📝 Ne pas                                                                                          | afficher le détail des matières | 💪 Actualiser                                                 | 📉 Expo              | orter vers Exc              | el 🔽 🖶                                                                                            | Imprimer                                                         | 🥬 🥬 Bu                       | ulletin             |
|                                                                                                   |                                 | 1                                                            | 📢 Génére            | er un fichier E             | xcel par clas:                                                                                    | se ]                                                             |                              |                     |

AdmiSco demande alors un répertoire dans lequel seront générés les fichiers Excel.

Il suffit de sélectionner un répertoire, et de valider. AdmiSco produit alors un XLS par classe, voici un exemple en Français et en Arabe :

| 6    | H:\Docu                | ments a           | and Se           | etting             | s\AILUs             | ers\An           | plicatio               | on Data                 | \A dm              | iScoDat                  | a\Expo                 | rtXI S |                   |                |              |                      |                         |                  |                  |                  |                           |                       |              |
|------|------------------------|-------------------|------------------|--------------------|---------------------|------------------|------------------------|-------------------------|--------------------|--------------------------|------------------------|--------|-------------------|----------------|--------------|----------------------|-------------------------|------------------|------------------|------------------|---------------------------|-----------------------|--------------|
|      | Eichier E              | dition            | Affic <u>h</u> a | ige Fa             | a <u>v</u> oris     | <u>O</u> utils   | 2                      |                         |                    |                          | a andro                |        |                   |                |              |                      |                         |                  |                  |                  |                           |                       |              |
| 1    |                        | édente            | . 6              | ) - (              | 1                   | Rech             | ercher                 | Do:                     | ssiers             |                          |                        |        |                   |                |              |                      |                         |                  |                  |                  |                           |                       |              |
| 8    |                        |                   |                  |                    |                     |                  |                        |                         |                    |                          |                        |        |                   |                |              |                      |                         |                  |                  |                  |                           |                       | N or         |
| ; A! | <u>a</u> resse <u></u> | H:\Docu           | uments           | and Set            | tings\All:          | Users\Ap         | oplication             | Data\Ac                 | imiScoD<br>L1 √la  | ata\Expo                 | ortXLS<br>বৌষো আ       |        | <b>≫</b> ]1f      | t vle          | 2            | ী 112 আ              | c                       | <b>81</b> 113    | vle              |                  |                           |                       | 2 ОК         |
|      | Gestion                | des fich          | iers             |                    | ۲                   | 1L2              | .xls                   | 2                       | L2.xls             |                          | 3L2.xl                 | ,<br>; | 21                | 1.xls          |              | 212.xl               | s                       | 213.             | xls              |                  |                           |                       |              |
|      |                        |                   |                  |                    |                     | 1L3              | .xls                   | 2<br>2                  | L3.xls             | 2                        | ട്ട്രീ3L3.xk<br>ഭീരണംപ | ;      | ີ 🚵 ີ ເຄັ         | 1.xls          |              | ]]31໌2.xl<br>]]1-2-5 | S<br>de                 | 🍋 ີ 31ິ3.        | xls              |                  |                           |                       |              |
|      | Autres e               | emplace           | ments            | 5                  | ۲                   | 151              | .xls                   | 2                       | S2.xls             | 1                        | 352.xl                 | 5      | 28                | 1.xls          |              | ]282.×               | ds                      | 2253             | .xls             |                  |                           |                       |              |
|      | Détails                |                   |                  |                    | ۲                   | *153             | .xls                   | <b>*1</b> 2             | S3.xls             | 2                        | 🗐 353.xl               | s      | <b>%)</b> 3g      | 1.xls          | *            | ]3e2.×               | ds                      | 3c3 🛃            | .xls             |                  |                           |                       |              |
|      |                        |                   |                  |                    |                     |                  |                        |                         |                    |                          |                        |        |                   |                |              |                      |                         |                  |                  |                  |                           |                       |              |
| 36 0 | objet(s)               |                   |                  |                    |                     |                  |                        |                         |                    |                          |                        |        |                   |                |              |                      |                         | 716 Ko           |                  | 😼 Po             | ste de trav               | ail                   |              |
|      | Microsof               | ft Excel          | - 1L1            | .xls               |                     |                  |                        |                         |                    |                          |                        |        |                   |                |              |                      |                         |                  |                  |                  |                           |                       |              |
|      | <b>E</b> ichier        | <u>E</u> dition   | <u>A</u> ffic    | hage:              | Insertio            | n Forr           | ma <u>t O</u> u        | itils <u>D</u> e        | onnées             | Fe <u>n</u> êt           | re <u>?</u>            |        |                   |                |              |                      |                         |                  | Tapez            | une que          | estion                    | -                     | đΧ           |
| Ľ    | ) 🚅 目                  | 9                 | <b>ب</b> (ک      | E 2                | 1 2                 | »<br>•           | Arial                  |                         |                    | <b>•</b> 10              | • G                    | ΙS     |                   | = =            |              | € €                  | <b>%</b> 000            | ;,00 <b>,</b> 00 | 8                |                  | 🔄 🗕 👌                     | A                     | · 🕄 🗸        |
|      | A1                     | •                 |                  | f <sub>x</sub>     |                     |                  | <b>_</b>               |                         |                    |                          | -                      |        |                   |                |              |                      |                         |                  |                  |                  | /                         |                       |              |
| 1    | A                      | E                 | 5                |                    | С                   |                  | ו                      | E                       |                    | F                        |                        | G      |                   | ł              | H            |                      | 1                       | J                |                  | ł                | <                         |                       | <u> </u>     |
| 2    |                        | Lycée             | bn :             | Sina               |                     |                  |                        |                         |                    |                          |                        |        |                   |                |              | CLAS                 | SSEME                   | NT DI            | ES ÉL            | ÈVES             | s                         |                       |              |
| 3    |                        | 22, bo            | uleva            | rd de              | l'Emi -             | Alger            |                        |                         |                    |                          |                        |        |                   |                |              | Elève:               | s de la c               | lasse 1          | L1               |                  |                           |                       |              |
| 4    |                        | Tél. 01<br>Enseig | 02 03<br>Ineme   | 3 04 05<br>ent sea | 5, Fax (<br>condai  | 01 02 0<br>re    | 3 04 06                |                         |                    |                          |                        |        |                   |                |              | TOUT<br>Toute        | E L'ANN<br>s les ma     | E SCC<br>tières  | LAIRE            | : (2012          | ! - 2013)                 | _                     | _            |
| 6    |                        |                   |                  |                    |                     |                  |                        |                         |                    |                          |                        |        |                   |                |              |                      |                         |                  |                  |                  |                           |                       |              |
| 7    |                        | Matri             | cule             | EI                 | ève                 | Né(              | e) le                  | Se                      | xe                 | Sta                      | itut                   | Semes  | tre 1             | Seme           | stre 2       | Moy<br>ann           | enne<br>welle           | Rar              | ng               |                  |                           |                       |              |
| 8    | _                      | 0840063           | 3                | CHET               | TABI Ke             | r 14/0           | 09/1985                | Fille                   |                    | Demi-pe                  | ension                 |        | 18.25             |                | 18.64        |                      | 18.08                   |                  | 1                |                  |                           |                       |              |
| 10   | 1                      | 084008            | 9                | AMMO               | iura na             | 10/1<br>a 14/1   | 07/1988                | Fille                   |                    | Externe                  |                        |        | 13.93             |                | 16.14        |                      | 17.35                   |                  | 3                |                  |                           |                       | _            |
| 11   |                        | 08A0072           | 2                | DAOU               | Yassine             | 20/              | 05/1986                | Garçon                  |                    | Interne                  |                        |        | 13.86             |                | 15.22        |                      | 15.24                   |                  | 4                |                  |                           |                       |              |
| 12   | :                      | 08A013            | i<br>B           | INOUC              | Nora<br>CHE Sou     | 3071<br>+ 047    | 12/1987                | Fille<br>Fille          |                    | Externe<br>Demi-pe       | ension                 |        | 14.42             |                | 11.17        |                      | 14.81                   |                  | 5                |                  |                           |                       | _            |
| 14   |                        | 08A0030           | D                | ADDA               | KA Mess             | s 25/            | 05/1987                | Garçon                  |                    | Externe                  |                        |        | 10.52             |                | 10.92        |                      | 10.51                   |                  | 7                |                  |                           |                       |              |
| 15   |                        | 0840087           | 7                | MOUK               | ARISar<br>ouw ⊻-    | r 20/4<br>v 12/4 | 05/1985                | Garçon<br>Garçon        |                    | Externe                  |                        |        | 8.61              |                | 11.38        |                      | 10.39                   |                  | 8                |                  |                           | _                     | _            |
| 17   | 1<br>7                 | 08A0056           | о<br>В           | DJEBF              | RANI Ka             | f 17/            | 12/1987                | Fille                   |                    | Demi-pe                  | ension                 |        | 7.36              |                | 5.26<br>8.45 |                      | 7.67                    |                  | 10               |                  |                           |                       | _            |
| 18   | }                      | 11A0192           | 2                | BENY               | AHYA M              | c 25/            | 04/1995                | Garçon                  |                    | Externe                  |                        |        | 7.50              |                | 0.00         |                      | 7.50                    |                  | 11               |                  |                           |                       |              |
| 19   | 1                      | 08A0018           | B                | MAAZ               | OULA M              | b 217            | 05/1985                | Garçon                  |                    | Demi-pe                  | ension                 |        | 5.83              |                | 5.42         |                      | 5.38                    |                  | 12               |                  |                           |                       |              |
| 20   | I N NN                 | 08A014            | l<br>/ Equil     |                    | AZINE F<br>uib /    | 3 23/            | 10/1986                | Fille                   |                    | Demi-pe                  | ension                 |        | 3.90              |                | 6.16         |                      | 5.30                    |                  | 13               |                  |                           |                       |              |
| Prê  | t rijv                 | reuni             | <u>, reuii</u>   | 2 / 10             | uiis y              |                  |                        |                         |                    |                          |                        |        |                   | 1.1            |              |                      |                         |                  |                  |                  | NUM                       |                       |              |
|      | Microsof               | ft Evcal          | . 1 11           | vle                |                     |                  |                        |                         |                    |                          |                        |        |                   |                |              |                      |                         |                  |                  |                  |                           |                       |              |
|      | Eichier                | Edition           | Affic            | hage               | Insertio            | n For            | mat Ou                 | itils D                 | onnées             | Fenêt                    | re ?                   |        |                   |                |              |                      |                         |                  | Tapez            | une que          | estion                    | - COI                 | F X          |
|      | ) 🚅 🔲                  |                   | <br>اب 🕰         | FR 4               | 1 8                 | »                | Arial                  |                         | 01111000           | <ul> <li>▼ 10</li> </ul> |                        | 7 5    |                   | = =            |              | 9 E                  | % 000                   | + <u>,0</u> ,0   | 0 <b>€</b> ≣     | •=               | - 🔊                       | Α                     | •            |
|      | A1                     | - <b>     </b>    |                  | ∳te Z<br>fx        | *   <del>24</del> 4 | •                |                        |                         |                    |                          | u                      | × 9    |                   |                | . 🖽   .      | ~ ~                  | 20 000                  | ,00 +,           | 0   =;-          | :                |                           | -                     | •            |
| F    | N                      |                   | k                | (                  |                     | J                |                        |                         | Н                  |                          | G                      |        | F                 |                | E            |                      | D                       |                  | С                |                  | В                         | 1                     | 4            |
|      |                        | - h               |                  |                    |                     |                  | NEU                    |                         |                    |                          |                        |        |                   |                |              |                      |                         |                  |                  |                  | e. 1.17.                  |                       | 1            |
|      |                        |                   |                  |                    |                     | <u>.</u>         | يت اندرم<br>لفسہ 111   | <b>ىرىي</b><br>ئلامىز ا |                    |                          |                        |        |                   |                |              |                      | 22                      | العاصمة          | الحز إن          | اثقاد            | یہ این سیں<br>ء الأمد عدد | ت<br>شار              | 2            |
|      |                        |                   |                  |                    | (2013 -             | 2012) 4          | عتم ٢٠٦<br>نة الدراسية | کل اُلس                 |                    |                          |                        |        |                   |                |              |                      | 06 04 03                | 02 01            | ، فاکس           | )5 04 0          | 3 02 01                   | مار.<br>هانف          | 4            |
|      |                        |                   |                  |                    |                     |                  | _ اد                   | كل المو                 |                    |                          |                        |        |                   |                |              |                      |                         |                  |                  |                  | بم الثانوي                | النعا                 | 5            |
|      |                        |                   |                  |                    |                     |                  | عدل                    | الم                     | 2                  |                          | 1 .1                   |        |                   |                | •            |                      | . N                     |                  | 5.0              | - 11             | الرقم                     |                       | 6            |
|      |                        |                   |                  |                    | 1                   | , vi             | سنوحى                  | <b>الہ</b><br>19.09.1   | <b>سو 2</b><br>۵۵۸ | صدו                      | ا <b>سی ا</b><br>8.25  | مىد    | <b>وع</b><br>اذاہ | ا<br>دمىفىد    | ودس          | ן <b>ז</b>           | <b>بيدد</b><br>1//09/19 | •  <br>85        | للهيد<br>کننڌ    | a dha            | <b>تصلصلی</b><br>۱۹۸۵     | ען ( <u>)</u><br>נפט  | 7            |
|      |                        |                   |                  |                    | 2                   |                  |                        | 17.35 1                 | 8.14               | 1                        | 5.13                   |        | احتني             | داخلي          |              | ، تىتى<br>ذكر        | 18/01/19                | 86               | , حمزة<br>حمزة   | عزيزي            | 0840                      | 081                   | 9            |
|      |                        |                   |                  |                    | 3                   | 1                |                        | 15.76 1                 | 6.16               | 1                        | 3.93                   |        | ę                 | خارجي          |              | أنثى                 | 14/07/19                | 88               | ناسية            | عمورة            | 08A0                      | 109                   | 10           |
|      |                        |                   |                  |                    | 4<br>5              |                  |                        | 15.24 1                 | 5.22<br>5.00       | 1                        | 3.86                   |        |                   | داخلي<br>خارجه |              | دکر<br>آذشہ:         | 20/05/19                | 85<br>87         | باسين<br>ديرة    | داعوي<br>درائم   | 0880                      | 072 <u>-</u><br>131 - | 11           |
|      |                        |                   |                  |                    | 6                   |                  |                        | 10.79 1                 | 1.17               | 1                        | 0.35                   |        | ،<br>اخلي         | نصف د          |              | أنثى                 | 04/12/19                | 88               | ىبعاد            | رياني<br>إينوش   | 0840                      | 048                   | 13           |
|      |                        |                   |                  |                    | 7                   | 1                |                        | 10.51 1                 | 0.92               | 1                        | 0.52                   |        |                   | خارجي          |              | ذكر                  | 25/05/19                | 87               | مسعود            | عداكة            | 08A0                      | 030                   | 14           |
|      |                        |                   |                  |                    | 8                   |                  |                        | 10.39 1                 | 1.38               | 8                        | 3.61                   |        |                   | خارجي          |              | ذكر                  | 20/05/19                | 85 .             | ي سامڃ           | موقاري           | 0840                      | 087                   | 15           |
|      |                        |                   |                  |                    | 9<br>10             |                  |                        | 9.18 9                  | 1.26<br>ME         | 9                        | 9.11<br>7.00           |        | . 124             | داخلي<br>نيفيد |              | ذکر                  | 13/01/19                | 88<br>97         | يمين<br>مذة      | هرنون            | 0840                      | 056                   | 16           |
|      |                        |                   |                  |                    | 11                  |                  |                        | 7.50 0                  | .00                | 7                        | 7.50                   |        | احتي              | نصب ہ<br>خارجی |              | ، ىىي<br>ذكر         | 25/04/19                | 95               | ، حصيہ۔<br>مولود | چپارتي<br>بازيخو | 1140                      | 192                   | 17           |
|      |                        |                   |                  |                    | 12                  | 1                |                        | 5.38 5                  | .42                | 5                        | 5.83                   |        | اخلي              | نصف د          |              | ذكر                  | 21/05/19                | 85               | مفيد             | معزولة           | 0840                      | 018                   | 19           |
| J    |                        |                   |                  |                    | 13                  |                  |                        | 5.30 6                  | .16                |                          | 3.90                   |        | اخلي              | نصف د          |              | أنثى                 | 23/10/19                | 86               | ل راضية          | بوبازيز          | 08A0                      | 141                   | 20           |
|      |                        |                   |                  |                    |                     |                  |                        |                         | •                  | 1                        |                        |        |                   |                |              |                      |                         | /                | Feuil3           | λ Feuil          | 2 ) Feuil 1               | ./∣₩                  | <b>( ) )</b> |
| Pré  | :C                     |                   |                  |                    |                     |                  |                        |                         |                    |                          |                        |        |                   |                |              |                      |                         |                  |                  |                  | NUM                       |                       |              |

#### Nouveautés de la version 11.0.47.0 (18/05/2013)

# Version anglaise du logiciel AdmiSco

AdmiSco est disponible désormais en Anglais en plus de l'Arabe et du Français. Un grand merci à Danielle Akini de la société SII (Solutions & Ingénieries Informatiques, Akwa Douala, Cameroun) d'avoir traduit AdmiSco en Anglais.

# Nouveautés de la version 11.0.46.0 (28/04/2013)

# 1 - Application Android pour la saisie des absences des élèves

Dans cette version, AdmiSco propose une fonctionnalité originale : la saisie des absences des élèves depuis un périphérique Android.

Si vous avez une tablette fonctionnant sous Android, vous pouvez installer AdmiScoMobile qui vous permettra, dans cette version, la saisie des absences des élèves.

Consulter les pages d'aide du livret [AdmiSco Mobile] pour plus d'information.

**AdmiScoMobile** est une application Android qui propose pour l'instant la saisie des absences des élèves depuis une tablette Android.

Cette application simplifie grandement la saisie des absences :

- Sans AdmiScoMobile, un agent fait la tournée des classes, note les absences sur une planche, puis revient dans son bureau pour recopier manuellement toutes les absences dans AdmiSco.
- Avec AdmiScoMobile c'est beaucoup plus simple : l'agent saisit les absences sur une tablette Android pendant sa tournée. A la fin de la journée, l'agent clique sur un seul bouton dans AdmiScoMobile pour synchroniser les absences saisies vers AdmiSco.

Note : Une connexion Wifi est nécessaire pour le fonctionnement de AdmiScoMobile.

# 2 - Impression de la signature du directeur sur les bulletins et les certificats de scolarité

Vous pouvez désormais enregistrer la signature du directeur dans AdmiSco, et l'imprimer sur les bulletins et les certificats de scolarité.

Aller pour cela dans : Fichiers .. Etablissement .. Directeur .. Signature

# Nouveautés de la version 11.0.45.0 (16/02/2013)

# Importation des données

L'importation des données vous permet de récupérer vos données existantes dans AdmiSco. Si vous avez déjà un existant, l'importation vous permet de récupérer automatiquement les données suivantes :

- Matières
- Classes
- Elèves
- Enseignants

AdmiSco propose l'importation des données sous à partir de fichiers Excel : extension .XLS ou .XLSX

#### Accès :

Maintenance .. Importation des données

Voici la fenêtre qui permet l'importation des données :

| Import less         Matter         Enregrant         Géréter un fichier type vide que je peux compléter           Roher Excel (XLS/RLSN)         H:Documents and Settings/Sofini/Mes documents/Elèves XLS         Import           Construit         Import         Import         Import           Construit         Import         Import         Import           Construit         Construit         Import         Import           Construit         Construit         Import         Import           Construit         Construit         Construit         Construit         Import           2         Lisse         Construit         Construit         C                                                                                                    | Importation des données              |                                        |                              |                                  |                         | 2 🧹 🗕 🗖 🗙                            |
|----------------------------------------------------------------------------------------------------|--------------------------------------|----------------------------------------|------------------------------|----------------------------------|-------------------------|--------------------------------------|
| Fibre face (AS/ASS) (Ht/Documents and Setting/Soften/Mes documents/Eleves: XLS     Importer       Vous pouvez charget failectation des rubriques en cliquant fen-liète des colornes c-idessout     Importer is X premières lapres [1]       Ligne ▼ Classe (français ou arabe) ♥ Date d'entrée AAAAMMAJJ ♥ Nom de l'élève (arabe)     ♥ Prénom de l'élève (arabe)     ♥ Prénom de l'élève (arabe)     ♥ Prénom de l'élève (français ou arabe)     ♥ Prénom de l'élève (français ou arabe)     ♥ Pré                                                                                                    | Importer les<br>Classes O Matières O | Elèves) 🔘 Enseignants                  | Générer un fichier type vide | que je peux compléter            |                         |                                      |
| Vous pouvez changer falfectation des rubingues en ciquant l'en têté de colonnes ciclessou         Y prénom de l'étéve (trancais)         V fénom de l'étéve (trancais)         V fénom de l'étéve (trancais)         Prénom de l'étéve (trancais)         Prénom                                                                                                    | Fichier Excel (XLS/XLSX) H:\Document | s and Settings\Sofian\Mes documen      | ts\Elèves.XLS                |                                  |                         | S Importer                           |
| Ligne         ✓ Classe (français ou arabe)         ✓ Date d'entrée         Nom de l'élève (arabe)         ✓ Prénom de l'élève (français)         ✓ Prénom de l'élève (français)           2         1.1.3         20009902         Lidag         Date d'entrée         Nom de l'élève (français)         Prénom de l'élève (français)           3         1.3.3         20009902         Lidag         Date d'entrée AAAAMM31         Soid           4         2.2         2000902         Lidag         Date d'entrée AAAAMM31         Nom de l'élève (français)         Prénom de l'élève (français)           5         1.1.3         2000902         Lidag         Nom de l'élève (français)         Prénom de l'élève (français)           7         2.3         2000903         Lidag         Min de l'élève (français)         DUADEH         Ademarat           8         2.3         2000903         Lidag         Cuita         Lieu de naissance         DUL         Margid           10         351         2000903         Lidag         Lieu de naissance         Adresse 1/2 (Arabe)         AT         Gharaia           11         251         2000905         Lidag         Adresse 2/2 (Arabe)         AT         Gharaia           12         251         2000905         Lidag         Adresse 2/2 (Ar                                                                                                    | Nous pouvez changer l'affectati      | on des rubriques en cliquant l'en-tête | des colonnes ci-dessous      |                                  |                         | Ianorer les X premières lianes 🚺 🚔   |
| Light         Charse (unump)         Present energy (unump)         Present energy (unuup)         Presente                                                                                                    | Ligna ▼ Classe (français ou aral     | he) V Date d'entrée AAAAMM I           | I ▼ Nom de l'élève (arabe)   | ▼ Prénom de l'élève (arabo) 1    | Nom de l'élève (franca  | is) 🗴 Pránom de l'álàve (francais) 🗶 |
| 2         1L3         2000902         أوافل         أوافل         أوافل         Classe (français ou arabe)         EDFEL         Saïd           3         3.3.3         2000902         أولفل         seade (français ou arabe)         Date derivée AAAAMM0J         Japil.A         Soria           4         2.2         2000902         أولفل         Date derivée AAAAMM0J         Japil.A         Soria           5         1L3         2000903         total         Japil.A         Prérom de félève (arabe)         PhAIN         Rachid           7         2.3         2000903         total         Critié (français)         DUL         Madjid           8         2.3         2000903         total         Critié (français)         DUL         Madjid           10         351         2000903         total         Leu de naissance         AMIR         Mahamed           11         351         2000905         totage         Adresse 1/2 (Arabe)         IN FISSA         Akila           12         251         2000905         totage         Adresse 1/2 (français)         IAT         Hamile           13         251         2000906         totage         Adresse 1/2 (français)         IAT           14 </td <td>1 Classe (francais ou arabe)</td> <td>Date d'entrée</td> <td>Nom de l'élève (arabe)</td> <td>Non définie</td> <td>n de l'élève (francais)</td> <td>Prénom de l'élève (français)</td>                                                                                                    | 1 Classe (francais ou arabe)         | Date d'entrée                          | Nom de l'élève (arabe)       | Non définie                      | n de l'élève (francais) | Prénom de l'élève (français)         |
| 3       3.3.3       20080902       iy, a, a, y, and be dentrie AAAAMMDJ       JADILA       Soria         4       21.2       20080902       i, y, and be dentrie AAAAMMDJ       BANI       Rachid         5       11.3       20080902       i, j, and be dentrie AAAAMMDJ       BANI       Rachid         6       251       20080903       i, j, and be dentrie (rangais)       DUADEH       Abdemarak         7       21.3       20080903       i, j, and be dentrie (rangais)       Dut Maint       Maint       Maint         8       21.3       20080903       i, j, and be dentrie (rangais)       Dut Maint       Maint       Maint         9       11.2       20080903       i, j, and be dentrie (rangais)       AT       Ghania       Ghania         10       351       20080905       i, j, and be dentrie (rangais)       AT       Ghania       Ghania         11       351       20080905       i, j, and be dentrie (rangais)       AT       Ghania       Ghania         12       251       20080905       i, j, and be dentrie (rangais)       AT       Ghania       Ghania         13       251       20080905       i, j, and be dentrie (rangais)       AT       Ghania       Ghania         14                                                                                                    | 2 1L3                                | 20080902                               | و اد فل                      | Classe (français ou arabe)       | EDFEL                   | Saïd                                 |
| 4         2.2         20080902         (j.v.j.)         Non de l'élève (rance)         PHANI         Rachid           5         11.3         20080902         x,j.         Non de l'élève (rance)         D         Nejva           6         251         20080903         z,j.         Non de l'élève (rance)         DUADEH         Abderazak           7         21.3         20080903         z,j.         Prénom de l'élève (rance)         DUL         Madid           8         21.3         20080903         z,j.         Prénom de l'élève (rance)         DUL         Madid           9         11.2         20080903         z,j.         State         Lieu de naissance AAAM(M1)         LAMI         Remia           10         351         20080903         z,j.         Adresse 1/2 (rance)         NAFISSA         Akia           11         351         20080905         z,j.         Adresse 2/2 (rance)         CHE         Souaad           12         251         20080905         z,j.         Adresse 2/2 (rance)         DER         Djeloul           13         251         20080906         z,j.z.         Adresse 2/2 (rance)         DER         Djeloul           14         112         20080906                                                                                                    | 3 3L3                                | 20080902                               | ہ عدیلة                      | Date d'entrée AAAAMMJJ           | UADILA                  | Soria                                |
| 5     1L3     20080902     نين     Prénom de léève (rançais)       6     251     20080903     توابل     Nom de léève (rançais)       7     2L3     20080903     توابل       8     2L3     20080903     توابل       9     1L2     20080903     توابل       10     351     20080903     توابل       11     351     20080905     توابل       12     251     20080905     توابل       13     20080905     توابل     Adresse 2/2 (Arabe)       14     1L2     20080905     توابل       15     2L1     20080905     توابل       16     3L1     20080905     توابل       17     1L1     20080905     توابل       18     1L3     20080905     توابل       19     2L1     20080905     توابل       10     3L1     20080906     توابل       17     1L1     20080906     توابل       18     1L3     20080906     توابل       19     1L2     20080906     توابل       10     1L2     20080906     توابل       19     1L2     20080906     توابل       10     1L3     20080907     توابل                                                                                                    | 4 2L2                                | 20080902                               | رىحانچى                      | Nom de l'élève (arabe)           | BHANI                   | Bachid                               |
| 6         251         20080903         تواني         Non de l'élève (français)         DuADEH         Abderzack.           7         21.3         20080903         نوان         Cvillé (1: garçon, 2: file)         DuL         Madjid           8         21.3         20080903         ipite         Cvillé (1: garçon, 2: file)         DuL         Madjid           9         11.2         20080903         ipite         Date de naissance AAAAMM33         LAMI         Ramila           10         351         20080903         ipite         Adresse 1/2 (Arabe)         NAFISSA         Akila           11         351         20080905         ipite         Ville (rançais)         Adresse 1/2 (Arabe)         NAFISSA         Akila           12         251         20080905         ipite         Ville (rançais)         URAS         Nora           14         11.2         20080905         ipite         Ville (rançais)         URAS         Nora           15         2.1         20080906         ipite         Ville (rançais)         UAT         Houcine           16         3.1         20080906         ipite         Mobile         VILLA         Abdelhaq           19         11.2         20080907                                                                                                    | 5 113                                | 20080902                               | 3,5                          | Prénom de l'élève (arabe)        | BD                      | Neiwa                                |
| 7       21.3       20080903       لوف       Civité (1: garçon, 2: fille)       Dull       Madid         8       21.3       20080903       وحالي       Date de naissance       AMIR       Mohamed         10       351       20080903       نحالي       Lieu de naissance       AMIR       Mohamed         11       351       20080904       نحالي       Adresse 1/2 (Arabe)       AKia       Akia         12       251       20080905       نحالي       Adresse 1/2 (Arabe)       DER       Diamel         13       251       20080905       نحالي       Adresse 1/2 (Arabe)       DER       Diamel         14       1.2       20080905       نحالي       Adresse 1/2 (Trançais)       ZZAA       Dieloul         15       2.1       20080906       وتاني       Adresse 1/2 (Trançais)       ZZAA       Dieloul         16       3.1       20080906       وتاني       Mohal       Adresse 2/2 (Arabe)       UHB       Nabid         17       1.1       20080906       وتاني       Mohal       ZZAA       Dieloul         18       1.3       20080907       تاني       Maid       AzOULA       Mound         19       1.2       20080907                                                                                                    | 6 2S1                                | 20080903                               | ىلە اضح                      | Nom de l'élève (français)        | OUADEH                  | Abderrazak                           |
| B         Control (1: graph), 2: http://dimensional.org/control (2: http://dimensional.org/control (2: http://dimensional.org/contenditid: http://dimensional.org/control (2: http://dimensional.          | 7 213                                | 20080903                               | غمار                         | Prénom de l'élève (français)     |                         | Madiid                               |
| Image: Second second second | 8 213                                | 20080903                               | قلامم                        | Civilité (1 : garçon, 2 : fille) | LAMI                    | Bamila                               |
| 1       1       1       1       1       1       1       1       1       1       1       1       1       1       1       1       1       1       1       1       1       1       1       1       1       1       1       1       1       20080903       :       1       1       1       1       1       1       20080903       :       1       1       1       1       1       1       2       2       2       2       2       2       2       2       2       2       2       2       2       2       2       2       2       2       2       2       2       2       2       2       2       2       2       2       2       2       2       2       2       2       2       2       2       2       2       2       2       2       2       2       2       2       2       2       2       2       2       2       2       2       2       2       2       2       2       2       2       2       2       2       2       2       2       2       2       2 <th2< th=""> <th2< th="">       2</th2<></th2<>                                                                                                    | 9 11 2                               | 20080903                               | معامد                        | Lieu de paissance AAAAMMJJ       | AMIR                    | Mohammed                             |
| 11       351       20080904       تبزيسة       Adresse 1/2 (Arabe)       NAISSA       Akia         12       251       20080905       بادر       Adresse 2/2 (Arabe)       CHE       Souaad         13       251       20080905       بادر       Code postal       DER       Djanel         14       1L2       20080905       بادر       Code postal       DFR       Djanel         15       2.11       20080906       خانه       Adresse 2/2 (français)       JATI       Houcine         16       8.11       20080906       خانه       Adresse 2/2 (français)       JATI       Houcine         17       1.11       20080906       خانه       Adresse 2/2 (français)       JATI       Houcine         18       1.2       20080906       خانه       No       Mobile       VALIA       Abdelhaq         19       1.2       20080907       Jause       Mobile       VALIA       Abdelhaq         20       351       20080908       Jause       Nom du père (rançais)       DERAZAK       Salma         21       1.2       20080910       Jause       Nom du père (rançais)       DERAZAK       Salma         22       2.3       20080910 <td< td=""><td>10 351</td><td>20080903</td><td>تفات</td><td>Lieu de naissance (francais)</td><td>FAT</td><td>Ghania</td></td<>                                                                                                    | 10 351                               | 20080903                               | تفات                         | Lieu de naissance (francais)     | FAT                     | Ghania                               |
| 11       15       16       16       16       16       16       16       16       16       17       16       16       17       17       17       17       17       17       17       17       11       20080905       بوداس       16       22       17       17       11       20080905       بوداس       22       23       20080905       بوداس       22       23       20080905       بوداس       22       24       22       20080905       بوداس       24       22       27       27       27       27       27       27       27       27       27       27       27       27       27       27       27       27       27       27       27       27       27       27       27       27       27       27       27       27       27       27       27       27       27       27       27       27       27       27       27       27       27       27       27       27       27       27       27       27       27       27       27       27       27       27       27       27       27       27       27       27       27 <th27< th=""> <th20< th=""> <th20090910< <="" td=""><td>11 351</td><td>20080904</td><td>ىن تقىمىة</td><td>Adresse 1/2 (Arabe)</td><td>N NAFISSA</td><td>Ákila</td></th20090910<></th20<></th27<>                                                                                                    | 11 351                               | 20080904                               | ىن تقىمىة                    | Adresse 1/2 (Arabe)              | N NAFISSA               | Ákila                                |
| 13       251       20080005       يال       Ville (arabe)       DER       Diamel         14       1L2       20080905       يواس       Code postal       JRAS       Nora         15       2L1       20080906       ؤاغ       Adresse 1/2 (français)       ZZAA       Djelloul         16       3L1       20080906       يواس       نواس       Ville (français)       JATI       Houcine         17       1L1       20080906       يواس       yéw       Mobile       VIlle (français)       JATI       Houcine         18       1L3       20080906       wéw       yéw       Mobile       VILIA       Abdelhaq         20       351       20080907       żajaka       Mail       AZOULA       Moufid         21       1L2       20080908       żayaka       Nom du père (arabe)       JITA       Sham         21       1L2       20080909       jayaka       Nom du père (français)       DERRAZAK       Salma         22       1S3       20080910       Jaw       Nom du père (français)       DERRAZAK       Salma         23       253       20080910       Jaw       Mobile du père       DOU       Amokran         24       25                                                                                                    | 12 251                               | 20080905                               | عميش                         | Adresse 2/2 (Arabe)              | ICHE                    | Souaad                               |
| 14       11/2       20080905       بالب       Code postal       LRAS       Nora         14       11/2       20080905       الباب       Adresse 1/2 (français)       ZZAA       Djelloul         16       3L1       20080906       الباب       Adresse 1/2 (français)       ZZAA       Djelloul         17       1L1       20080906       الباب       Yeiker       Téléphone       NDHIB       Nabil         18       1L3       20080906       الباب yeiker       Mobile       Nom du père (arabe)       UITA       Moufid         20       351       20080907       البوليولي       Nom du père (arabe)       UITA       Siham         21       1L2       20080908       البوليول       Nom du père (français)       DERRAZAK       Salma         22       153       20080910       البول       Nom du père (français)       DERRAZAK       Salma         23       253       20080910       البول       Nom du père       Nom du père       Noll       HI       Mohammed         24       253       20080910       البوليوليول       Nom du père       Noll       HI       Mohammed         25       2L3       20080910       البوله       Email du père       NOU </td <td>13 251</td> <td>20080905</td> <td><u>م</u>یت<br/>ا</td> <td>Ville (arabe)</td> <td>DEB</td> <td>Diamel</td>                                                                                                    | 13 251                               | 20080905                               | <u>م</u> یت<br>ا             | Ville (arabe)                    | DEB                     | Diamel                               |
| 11       11.2       10.000000       10.000000       10.000000       10.000000         15       21.1       20080906       ٤/٤       Adresse 1/2 (français)       ZAA       Djeloul         16       31.1       20080906       ٤/٤       Ville (français)       UATI       Hourine         17       11.1       20080906       ५/٤ /৬       Téléphone       N DHIB       Nabil         18       11.2       20080906       ५/٤ /৬       Mobile       N ALIA       Abdelhaq         19       11.2       20080907       ಪ/a / ٤ /৬       Mobile       Nom du père (arabe)       UITA       Siham         20       351       20080909       ಪ/a / ٤ /٤       Nom du père (français)       EERAZAK       Salma         21       11.2       20080910       عبد الرذان       Nom de la mère (rançais)       HI       Mohammed         23       253       20080910       عجد (français)       HI       Mohammed       Mohammed         24       253       20080910       عجد (français)       HI       Mohammed       Mohammed         25       21.3       20080910       عجد (français)       HI       Mohammed       Mohammed         26       21.1       20080910 <td>14 11 2</td> <td>20080905</td> <td>يەداس<br/>بەداس</td> <td>Code postal</td> <td>LIBAS</td> <td>Nora</td>                                                                                                    | 14 11 2                              | 20080905                               | يەداس<br>بەداس               | Code postal                      | LIBAS                   | Nora                                 |
| 16       21       2000000       توانع       Adresse 2/2 (français)       LLA       Detect       Detect         16       3.1       20080906       نوانع       Ville (français)       JATI       Hourine         17       11.1       20080906       نوانع       Ville (français)       Nord       Nohil       Nohil         18       11.3       20080906       igits       Mobile       Nalil       Adresse 2/2 (français)       Nord         20       351       20080907       igits       Mail       AZOULA       Moufid         21       11.2       20080909       igits       Nor du père (français)       PERAZAK       Salma         21       11.2       20080910       usage       Nor du père (français)       PERAZAK       Salma         22       153       20080910       usage       Nor de la mère (français)       HI       Moharmed         23       253       20080910       usage       escal       Nor de la mère (français)       HI       Moharmed         24       253       20080910       usage       escal       escal       DUU       Amokran         25       21.1       20080910       usage       escal       esal à nère       D                                                                                                    | 15 21                                | 20080906                               | بورس                         | Adresse 1/2 (français)           | 7788                    | Dielloul                             |
| 10       21       2000000       حوالي (français)       DATI       Houting         17       11.1       20000906       بين نين       Téléphone       N DHIB       Nabil         18       11.2       20000906       بين عنيi       Mobile       AZULA       Modrid         20       351       20000908       نين عني العني       Mail       AZULA       Siham         21       11.2       20000909       ني عني العزان المرابع       Nom du père (arabe)       UITA       Siham         22       153       20000910       ني عني الحزان       Nom de la mère (français)       PERAZAK       Samia         23       253       20000910       ني عني الحزان       Nom de la mère (français)       HI       Moharmed         24       253       20000910       عجه       Email du père       JOUU       Amokran         25       2.13       20000910       ني شي ني ني ني ني ني ني ني ني ني ني ني ني ني                                                                                                    | 16 21                                | 20080906                               | offer                        | Adresse 2/2 (français)           |                         | Housine                              |
| 11       11       20000000       بال 2 yr       Ifelephone       10 mm       Nation       Nation         18       11.3       20000000       تبن 2 yr       Mobile       N ALIA       Abdelhaq         19       11.2       20000000       تبن 2 yr       Mail       AZOULA       Moufid         20       351       20000000       تبو 2 yr       Nom du père (arabe)       UTA       Siham         21       11.2       20000000       تبو 11 yr       Nom du père (français)       ERRAZAK       Samia         22       153       20000010       تو 11 yr       Nom de la mère (français)       HI       Mohammed         24       253       20000010       تو 11 yr       Mobile du père       DUUL       Amokran         25       2.13       20000010       تو 11 yr       Mobile de la mère       Nom Mu père       DUU       Amokran         26       2.11       20000010       تو 11 yr       Mobile de la mère       DI Email de la mère       DI Email de la mère       DI Email de la mère       DI Email de la mère       DI Email de la mère       DI Email de la mère       I Lut       Mohammed         26       2.1       20000010       تو 11 yr       Via Yr       Mobile de la mère       DI Emai                                                                                                    | 17 11 1                              | 20080906                               | يد الاين                     | Ville (français)                 |                         | Nabil                                |
| 113       2000000       بين نيز       بين نيز       Mole       Mail       Addata       Addata         19       11.2       20080907       نیزی       Mail       AZOULA       Moufid         20       351       20080908       نیزی       Nom du père (arabe)       JITA       Siham         21       11.2       20080909       نیزی       Nom du père (français)       ERRAZAK       Salma         22       153       20080910       Julea       Nom de la mère (français)       HI       Mohammed         23       253       20080910       Julea       Nom de la mère (français)       HI       Mohammed         24       253       20080910       Julea       Mobile du père       JUlua       Amokran         25       2.13       20080910       Julea       Mobile de la mère       JUlua       Amokran         26       2.11       20080910       Julea       Mobile de la mère       JUlua       Mohammed         27       2.22       20080910       Julea       Nombre de frères       ALI       Houari         28       1.1       20080910       Julea       Nombre de sœurs       JULNE AAZ ED-DINE       Rachid         28       1.1 <t< td=""><td>19 11 2</td><td>20000300</td><td>alle Su</td><td>I elephone<br/>Mabila</td><td></td><td>Abdelbag</td></t<>                                                                                                    | 19 11 2                              | 20000300                               | alle Su                      | I elephone<br>Mabila             |                         | Abdelbag                             |
| 112       20000007       العرون المرابع       Nom du père (arabe)       JITA       Siham         20       351       20080908       العرون المرابع       Nom du père (arabe)       JITA       Siham         21       1L2       20080909       العرون المرابع       Nom du père (français)       PERAZAK       Salma         22       153       20080910       لحول       Nom de la mère (arabe)       Hu       Mohammed         23       253       20080910       حجو       Allee       Mobile du père       DUU       Amokran         24       253       20080910       حجو       Email du père       DUU       Amokran         25       2L3       20080910       حجو       Email de la mère       V LACH'HAB       Farès         26       2L1       20080910       حجو خر علي علي الذي المجو       Mobile de la mère       DJ BEN ALI       Mohammed         27       2L2       20080910       حلي علي علي علي الذي المجو       Nom bre de rères       ALI       Houari         28       1L1       20080910       علي علي الدي المي علي الدي المول الحي الدي المول المول       Nom bre de sœurs       UCINE AAZ ED-DINE       Rachid         29       12.1       20090011       سي علي الدي المول المول المول المول المول المول ال                                                                                                    | 19 11 2                              | 20000300                               | بن سيد<br>مەنداة             | Mail                             |                         | Moufid                               |
| 203512008090بو سیبو سی111431142111220080909ناب الرزاقNom du père (français)PERRAZAKSalma2215320080910لحولNom de la mère (arabe)HUSamira2325320080910حجHIMohammed2425320080910حجDUUAmokran2521320080910حجDUUAmokran2521320080910حجEmail de la mèreDUUAmokran252120080910حجEmail de la mèreDJ BEN ALIMohammed2621.120080910حاج بن علي الي نابMobile de la mèreDJ BEN ALIMohammed2721.220080910حاج بن علي الي نابNom be de rèresALIHouari2811.120080911ناب بن الله بين علي الي نابNom be de sœursUCINE AAZ ED-DINERachid2012.120090911ناب بن الله بن الله بي الي بن الله بي الي بن الله بي الم بن الله بي الله بي الله بن الله بي الله بي الله ب                                                                                                    | 20 201                               | 20000307                               | ي مراق                       | Nom du père (arabe)              |                         | Silam                                |
| 1     1     1     1     1     1     1       21     153     20000001     لحول     Nom de la mère (arabe)     HU     Samia       23     253     20080910     طالحي     Mobile du père     DUU     Amokran       24     253     20080910     حج     Mobile du père     DUU     Amokran       25     213     20080910     حج     Mobile de la mère     NACH'HAB     Farès       26     211     20080910     حاج بن علي نب<                                                                                                    | 20 331                               | 20000300                               | مد الدلة                     | Nom du père (français)           |                         | Silian                               |
| 22     153     2000010     لحول<br>العالي     Local<br>Participation     Nom de la mère (français)<br>Mobile du père     HL     Mohammed       23     253     20080910     حجو     Mobile du père     DJOU     Amokran       25     213     20080910     حجو     Email du père     DJOU     Amokran       26     211     20080910     حاج بن علي     All     Mohammed       27     2L2     20080910     عالي نهاي     Indire frères     All     Houari       28     1L1     20080911     عالي نهاي     Nombre de sœurs     UCINE AAZ ED-DINE     Rachid                                                                                                    | 21 162                               | 20000303                               | عبت الرزاق                   | Nom de la mère (arabe)           |                         | Camira                               |
| 23     23     2000010     عادي       24     253     20080910     حجو     Enail du père     DJOU     Amokran       25     213     20080910     جو     Mobile du père     DJOU     Amokran       25     214     20080910     جایز غلبي     Mobile du nère     DJ BEN ALI     Mohammed       26     21     20080910     حاج بن غلبي     All     Mohammed       27     212     20080910     غالبي     Nombre de frères     ALI     Houari       28     1L1     20080911     غالبي     Nombre de sœurs     UCINE AAZ ED-DINE     Rachid                                                                                                    | 22 133                               | 20080310                               | مالام                        | Nom de la mère (français)        |                         | Janina Mehammed                      |
| 24     253     2000010     حقو<br>المجو     Amokran       25     21.3     20080910     بن للمي     Mobile de la mère     N LACHHAB     Farès       26     21.1     20080910     حاج بن علي     حاج بن علي     Mobile de la mère     DJ BEN ALI     Mohammed       27     21.2     20080910     عالي     Nombre de frères     ALI     Houari       28     11.1     20080911     حسين عزالدين     Nombre de sœurs     UCINE AAZ ED-DINE     Rachid                                                                                                    | 23 233                               | 20080310                               | فالحي                        | Mobile du père                   |                         | Monainmed                            |
| Column Column     Column Column     Column Column     Column Column     Pares       26     2.1     20080910     حاج بن علي     Email de la mère     DJ BEN ALI     Mohammed       27     2L2     20080910     غالي     Nombre de frères     ALI     Houari       28     1L1     20080911     حسين عزالين     Nombre de sœurs     UCINE AAZ ED-DINE     Rachid                                                                                                    | 24 253                               | 20080910                               | حجو                          | Email du père                    |                         | Amokrah                              |
| 26     21     20080910     حساح بن على     Aut     Mohammed       27     2L2     20080910     غالي     Nombre de frères     ALI     Houari       28     1L1     20080911     حسين عزالدين     Nombre de sœurs     UCINE AAZ ED-DINE     Rachid       20     121     20000011     قالي     KAPINI     Moesseud                                                                                                    | 20 ZL3                               | 20060910                               | بن سهب                       | Mobile de la mère                | N LACH HAB              | rares                                |
| 2/     2// 2L2     2// 2L2     2// 2L3     Nombre de frères     ALI     Houari       28     1L1     20080911     حسین عزائین     Nombre de sœurs     UCINE AAZ ED-DINE     Rachid       20     121     20000011     تنبذ     KARINU     Messeud                                                                                                    | 26 2L1                               | 20080910                               | حاج بن علي                   | Email de la mère                 | DJ BEN ALI              | Mohammed                             |
| 28         1L1         20000011         حسين عزادين         Nombre de sœurs         UCINE AAZ ED-DINE         Rachid           20         1c1         20000011         تنبذ         KAPINI         Messacut                                                                                                    | 27 212                               | 20080910                               | عالي                         | Nombre de frères                 | ALI                     | Houan                                |
| 201327 PARIONAL CLAR AND RADIAN Monopoul                                                                                                    | 28 1L1                               | 20080911                               | حسين عزالدين                 | Nombre de sœurs                  | UCINE AAZ ED DINE       | Hachid                               |
|                                                                                                    | 100 1101<br>10                       | 1000011                                |                              | 1 4 . a                          | ADIMI                   | Manazaud                             |

#### Fonctionnement

- 1. Sélectionner les données à importer (via le sélecteur [Importer les ...])
- 2. Sélectionner le fichier Excel contenant les données à importer
- 3. Changer si nécessaire l'affectation des rubriques en cliquant sur l'en-tête des colonnes
- 4. Définir le nombre de lignes à exclure (les lignes d'en-tête dans le fichier Excel)
- 5. Cliquer sur le bouton [Importer]

Le bouton [Générer un fichier type vide que je peux compléter] vous génère un fichier que vous pouvez compléter vous-même à partir de votre base de données existante.

# Que faire si les données existent sous un autre format ?

Il suffit d'exporter votre base de données vers un fichier Excel. Pour cela, consulter la documentation de votre base de données.

**Note :** plusieurs outils de conversion existent sur Internet qui permettent de convertir tout type de bases de données vers Excel.

# Nouveautés de la version 11.0.44.0 (31/01/2013)

# **Bulletin bilingue**

AdmiSco propose depuis cette version un nouveau modèle de bulletin bilingue. Toutes les informations y sont imprimées en latin et en arabe, et le bulletin est imprimé en mode paysage.

Vous pouvez sélectionner ce nouveau modèle de bulletin dans [Fichiers .. Etablissement .. Notes & bulletins .. Modèles des bulletins] :

| Fiche de l'établissement                                                                                                    |                                                                                                    |
|----------------------------------------------------------------------------------------------------|----------------------------------------------------------------------------------------------------|
| 🕝 Informations générales 🔂 Notes & bulletins 🤱 Directeur 📄 Paramètres diver                                                                                                    | rs 📄 Enête des rapports 💫 Envoi de Mails                                                                                                    |
| Considérer les coefficients lors du calcul de la moyenne générale                                                                                                    | Nombre maximal de séquences par période 2                                                                                                    |
| <ul> <li>Considerer les coerricients lors du calcul de la moyenne des groupes de matieres</li> <li>Imprimer les observations des enseignants sur les bulletins</li> <li>Imprimer les signatures des enseignants sur les bulletins</li> </ul>                                                                    | Début du semestre 1         10/09/2012         Fin         02/12/2012           Début de la séquence 1         10/09/2012         Fin         21/10/2012 |
| <ul> <li>Imprimer les récompenses/sanctions sur les bulletins</li> </ul>                                                                                                    | Début de la séquence 2 22/10/2012 📰 Fin 02/12/2012 📰                                                                                                    |
| Séparer les matières essentielles sur les bulletins                                                                                                    | Début du semestre 2 17/12/2012 📷 Fin 09/03/2013 📷                                                                                                    |
| Imprimer les absences des élèves sur les bulletins                                                                                                    | Début de la séquence 3 17/12/2012 📰 Fin 27/01/2013 📷                                                                                                    |
| Imprimer la date du jour sur les bulletins                                                                                                    | Début de la séquence 4 28/01/2013 ij Fin 09/03/2013 ij                                                                                                   |
| Gestion des séquences                                                                                                    |                                                                                                    |
| Imprimer les photos des élèves sur les bulletins                                                                                                    |                                                                                                    |
| Imprimer les moyennes des classes sur les bulletins                                                                                                    |                                                                                                    |
| Modèle des bulletins (Modèle 4 : bilingue : français + arabe (paysage)                                                                                                    | P                                                                                                    |
| Modèle haut de rapports Modèle par défaut de Admisco 💌                                                                                                    |                                                                                                    |
| Trimestre en Arabe Coefficient en Arabe فصل 💿 فصل 💿 اللائدي 🔿 فصل 💿                                                                                                    |                                                                                                    |
| Utiliser les coefficients       Coefficient dusemestre 1       1,00         trimestriels ci-contre pour le       Coefficient dusemestre 2       1,00         calcul de la moyenne       Coefficient dusemestre 2       1,00         annuelle (générale + par matière)       Coefficient dusemestre 2       1,00 | Lincrémenter l'année<br>de toutes les dates<br>de toutes les dates                                                                                       |
| Type périodes<br>O Trimestres O Semestres                                                                                                    |                                                                                                    |
| Licence 131 8AD 1E7 286 N° disque                                                                                                    | DT342167928 🔗 Valider 🚫 Annuler                                                                                                    |

Voici un exemple de bulletin bilingue imprimé depuis AdmiSco :

| République du Tchad                                                            | Unité - Tr                         | avail - Prog                    | ŗrès              |                             |                        |                |                   |                      | Legic el pres<br>de Codin S | RAY           |                      |           |                          | <i>الل</i> دم                           | وحدّ - عمل -                 | جمهورية تشاد                                                        |
|--------------------------------------------------------------------------------|------------------------------------|---------------------------------|-------------------|-----------------------------|------------------------|----------------|-------------------|----------------------|-----------------------------|---------------|----------------------|-----------|--------------------------|-----------------------------------------|------------------------------|---------------------------------------------------------------------|
| <b>Lycée Bilingue Hisse</b><br>B.P 108 - Abéché<br>Tél. 01 02 03 04 05 , Fax ( | i <b>ne Maham</b><br>01 02 03 04 ( | a <b>t Itno</b><br>06, Mail Ibh | 1mi5@yahi         | po.fr                       |                        |                |                   |                      |                             |               |                      |           | lbhmi5@yahoo             | ربية الفرنسية<br>14 03 03 01، ملِّل fr. | مد ایتنو العر<br>01، فاکس 06 | <b>ثانوية حسين مح</b><br>ص ب 108 - أبسًه<br>هل <i>ف</i> 05 03 00 02 |
| Deuxième cycle                                                                 |                                    |                                 |                   |                             |                        | I              | BULLE             | TIN D                | E NO                        | TES -         | كشف النقاط           |           |                          |                                         |                              | القسم الثائوي                                                       |
| Nometprénom : BE                                                               | OUADEH A                           | bderrazal                       | k                 |                             |                        | SEC            | OND SE            | MESTRE               | 2012                        | 2013          | الفترة الثانية       |           |                          | عبد الرزاق                              | : بلواضح :                   | الإسم و اللقب                                                       |
| Matricule : 084                                                                | 0005                               |                                 |                   | Cla                         | sse :2L                | 2              | E                 | ffectif              | : 11 :                      | التلاميذ      | 346                  | 22:       | الصف                     | 08                                      | A0005 :                      | رقم الطالب                                                          |
| Disciplines<br>Enseignées                                                      | مستمرئم<br>Ct.cont                 | فرض 1<br>Devoir1                | فر ض 2<br>Devoir2 | المراقبة<br>Contrôle        | الإختيار<br>Examen     | Coef<br>العامل | Total<br>الحاصل   | Moy.<br>معدل         | RG<br>رنبة                  | M.Cl<br>م فسم | أعلى/Max<br>أدنى/Min |           | Appréciations<br>التقويم |                                         |                              | المواد<br>الدر اسبة                                                 |
| Littérature arabe                                                              | NE 16.50                           | 19.50                           | 16.50             | 17.50                       | 18.50                  | 4              | 72.00             | 18.00                | 2                           | 12.04         | 6.00 - 18.04         |           |                          | ممدّلا، و اصل                           | زبان                         | ادب عربي                                                            |
| Sciences is lamiques                                                           | <sub>JA</sub> 17.25                | i 15.50                         | 15.25             | 16.00                       | 13.75                  | 2              | 29.76             | 14.88                | З                           | 11.73         | 3.54 - 16.13         | Bien      |                          |                                         | بن خدحجة                     | علوم إسلامية                                                        |
| Français<br>KOURDOU                                                            | <sub>эц</sub> 15.50                | 17.00                           | 18.50             | 17.00                       | 16.50                  | 2              | 33.50             | 16.75                | 1                           | 12.48         | 4.75 - 16.75         | Trèsbien  |                          |                                         | كردوغلي                      | لغة فرنسية                                                          |
| Anglais<br>MENAC                                                               | <sub>UT</sub> 17.50                | 16.50                           | 13.75             | 15.92                       | 16.50                  | 2              | 32.42             | 16.21                | 1                           | 9.93          | 0.25 - 16.21         | ∨ery well |                          |                                         | منعوث                        | لغة إنجليزية                                                        |
| MATIERESESSENTIELL                                                             | ES                                 | Semestre                        | Moyen<br>1 Moyen  | ne: 16.7<br>ne: 16.4        | المعال 7<br>المعال 2   | Rang<br>Rang   | : 1<br>: 1        | الرنبة :<br>الرنبة : | : '                         | الفترة        |                      |           |                          |                                         |                              | المواد الأساسية                                                     |
| Mathématiques MAZO                                                             | <sub>UZ</sub> 13.25                | 15.50                           |                   | 14.38                       | 12.00                  | 1              | 13.19             | 13.19                | 3                           | 11.59         | 4.50 - 15.69         | Assez bie | n                        |                                         | معزوز                        | رياضيّات                                                            |
| Histoire/Géographie <sub>Bl</sub>                                              | ATI 12.25                          | 12.25                           |                   | 12.25                       | 13.50                  | 2              | 25.76             | 12.88                | 5                           | 11.16         | 1.13 - 17.69         | Assez bie | n                        |                                         | الرياطي                      | تاريخ و جغرافيا                                                     |
| Art HEI                                                                        | <sub>INI</sub> 15.50               | 12.25                           |                   | 13.88                       | 16.25                  | 1              | 15.07             | 15.07                | 2                           | 10.54         | 0.25 - 15.75         | Bien      |                          |                                         | هني                          | تربية فنية                                                          |
| Educ Phys. Sportive                                                            | ATI 13.50                          | 13.75                           |                   | 13.63                       | 17.75                  | 1              | 15.69             | 15.69                | 1                           | 10.78         | 2.13 - 15.69         | Bien      |                          |                                         | زنائى                        | تربية بدئية                                                         |
| AUTRES MATIERES                                                                |                                    | Semestre                        | Moyen<br>1 Moyen  | ne: 13.9<br>ne: 17.2        | المعل: 4<br>المعل: 9   | Rang<br>Rang   | : 2<br>: 1        | الرنبة :<br>الرنبة : | : '                         | الفترة        |                      |           |                          |                                         |                              | المواد الأخرى                                                       |
| RESULTATS SEMESTRI                                                             | ELS                                | Semestre                        | Moyen<br>1 Moyen  | ne: <b>15.8</b><br>ne: 16.7 | المعال: 3<br>المعال: 1 | Rang<br>Rang   | : <b>2</b><br>: 1 | الرنبة :<br>الرنبة : | : 1                         | الفترة        |                      |           |                          |                                         |                              | ئتائج الفترة                                                        |
| RESULTATS ANNUELS                                                              |                                    |                                 | Moyen             | ne: 16.2                    | المعدل: 7              | Rang           | : 1               | الرنبة :             |                             |               |                      |           |                          |                                         |                              | الثتانج السنوية                                                     |

|                    | Décision d     | uconseilde<br>فصول والتوجيعا | classeet<br>ت محليين الا | d'orient:<br>فرارا | ation            |                   | Elève/Classe          | التلمية/القسم _ ؛<br>14/ 3 | السنة/Année   | اجازة/MENTION | دأشيرة المدير Visa du directeur                                                   |
|--------------------|----------------|------------------------------|--------------------------|--------------------|------------------|-------------------|-----------------------|----------------------------|---------------|---------------|-----------------------------------------------------------------------------------|
| DIS                | SCIPLINE / 4   | السلو                        |                          | TRAV               | العنل / AIL      | la ta t           | ر دب⊷/Rg<br>مفسم/M.Cl | 11.44                      | 6.48          | Encouragement |                                                                                   |
| Absences<br>غبابات | ب/ر<br>غγ/NJ/غ |                              | ج ج/HB<br>سي/MED         | خ B/E<br>NS/4 غ    | سہ/AB<br>ضن/FAIB | مق/PAS<br>صفر/NUL | Min/Max               | 3.35-16.13                 | 1.68-16.27    | <u>نشجيع</u>  | _                                                                                 |
| Retards            | J/e            |                              | Un effe                  | ort s'imp          | ي/ ose en        | جهد مطئوب ف       |                       | Visa                       | du Censorat / | تأشيرة الرقيد |                                                                                   |
| تأخر ات            | NJ             |                              |                          |                    |                  |                   |                       |                            |               |               |                                                                                   |
| Avertissemen       | انڈار ات/ nts  |                              |                          |                    |                  |                   |                       |                            |               |               |                                                                                   |
| وببخات/Blâmes      | تو             |                              |                          |                    |                  |                   |                       |                            |               |               |                                                                                   |
| ت/Exclusions       | إقصباءاه       |                              | ] ———                    |                    |                  |                   |                       |                            |               |               | آبشه بوم A Abéché, le 31/01/2013                                                  |
| AdmiSco® de St     | bamSoft (1318A | D 1E7 286) Réf               | <#> 31/01/               | /2013 à 23:6       | 96:52 - imorin   | é par NGAKE       | GNI ALAIN PAREA       | VT (Le Directeur)          |               |               | Note : toute rature and certifiée annule ce bulletin/iil-of-ia-rit is of an iborf |

# Nouveautés de la version 11.0.43.0 (13/01/2013)

# 1 - Désactivation l'impression des moyennes des classes sur les bulletins

Il est possible depuis cette version de désactiver l'impression des colonnes suivantes sur les bulletins de notes :

- **M.CI** : Moyenne de la classe
- **Min/Max** : Moyennes minimale et maximale de la classe

Pour désactiver ces 2 colonnes, il suffit de décocher l'option [Imprimer les moyennes des classes sur les bulletins] dans la description de l'établissement : [Fichiers .. Etablissement .. Notes & bulletins]

# 2 - Informations bilingues pour l'établissement

Il devient possible d'afficher les informations de l'établissement (nom, adresse, ...) en Arabe et en Français sur un même rapport (bulletins, cartes scolaires, ...). Voici un exemple :

| che de l'établissement                                                                                                    |                                                                                                    |                                                                                                    | <b>Z</b> - <b>D</b> - <b>X</b>                                                                                                    |                                                                                                    |     |
|----------------------------------------------------------------------------------------------------|----------------------------------------------------------------------------------------------------|----------------------------------------------------------------------------------------------------|----------------------------------------------------------------------------------------------------|----------------------------------------------------------------------------------------------------|-----|
| 🕽 Informations générales 🛛 Notes & bulletins 🙎 Directeu                                                                                                    | ur 📄 Paramètres div                                                                                                    | vers 📄 Enête des rapports 扄 Envoi                                                                                                    | i de Mails                                                                                                    |                                                                                                    |     |
| Type de l'établissement Lycée                                                                                                    | •                                                                                                    | Cachet + signature                                                                                                    | Logo                                                                                                    |                                                                                                    |     |
| Informations en caractères arabes                                                                                                    |                                                                                                    |                                                                                                    |                                                                                                    |                                                                                                    |     |
| Nom بانوية ابن سينا - Lycée Ibn Sina                                                                                                    |                                                                                                    |                                                                                                    |                                                                                                    |                                                                                                    |     |
| فادر Adresse                                                                                                    | 22 شارع الأمير عبد الق                                                                                                    |                                                                                                    |                                                                                                    |                                                                                                    |     |
|                                                                                                    |                                                                                                    | 🥬 Sélectionner 🔀                                                                                                    | 🥬 Sélectionner 🔀                                                                                                    |                                                                                                    |     |
| Code postal 쑺 16000                                                                                                    |                                                                                                    | Appliquer un taux<br>de transparence                                                                                                    | Logo (texte)                                                                                                    |                                                                                                    |     |
| Ville 🔺                                                                                                    | الجزائر العاصمة                                                                                                    |                                                                                                    |                                                                                                    |                                                                                                    |     |
| Académie 쑺                                                                                                    | الجزائر العاصمة                                                                                                    |                                                                                                    |                                                                                                    |                                                                                                    |     |
| 1                                                                                                    |                                                                                                    | Dhu                                                                                                    |                                                                                                    |                                                                                                    |     |
| Informations en caracteres latins                                                                                                    |                                                                                                    | Flus                                                                                                    | 05                                                                                                    |                                                                                                    |     |
| تانویه ابن سیک - Lycee Ibn Sina                                                                                                    |                                                                                                    | Telephone UT 02 03 04                                                                                                    | <u></u>                                                                                                    |                                                                                                    |     |
|                                                                                                    |                                                                                                    |                                                                                                    |                                                                                                    |                                                                                                    |     |
| Adresse 22, boulevard de l'Emir AbdelKader                                                                                                    |                                                                                                    | Site Internet                                                                                                    | anniabdelkader.dz                                                                                                    |                                                                                                    |     |
|                                                                                                    |                                                                                                    | Email 🔀 🔀 🖉                                                                                                    | ee-emirabdeikader.dz                                                                                                    |                                                                                                    |     |
| Ville Alger                                                                                                    |                                                                                                    |                                                                                                    |                                                                                                    |                                                                                                    |     |
| Académie Alger                                                                                                    |                                                                                                    |                                                                                                    |                                                                                                    |                                                                                                    |     |
|                                                                                                    |                                                                                                    |                                                                                                    |                                                                                                    |                                                                                                    |     |
|                                                                                                    |                                                                                                    |                                                                                                    |                                                                                                    |                                                                                                    |     |
| cence 122 BAA F47 D02                                                                                                    | N° disque [                                                                                                    | DT342167928                                                                                                    | 🔮 Valider 🚫 Annuler                                                                                                    |                                                                                                    |     |
| I20 %       Word       Excel                                                                                                    |                                                                                                    | Image: Contract of the second second secon | Email                                                                                                    |                                                                                                    |     |
| التوجية ابن سينا - Excel (ه) HTML<br>للارفة ابن سينا - Excel<br>22, boulevard de l'Emir AbdelKader - Alger<br>Tél. 01 02 03 04 05, Fax 01 02 03 04 06<br>Ens eignement secondaire                                                                                                    | PD                                                                                                    | F XML XML F<br>République<br>Mi<br>Directio<br>BULLE                                                                                                    | Email Email PDF<br>Email Email PDF<br>e Algérienne Démocra<br>inistère de l'éducation<br>on de l'académie de la ville<br>ETIN DE LA TROISIEM<br>Année scolaire - 2012                                                                                                    | ttique et Popula<br>nationale<br>e de <votre ville=""><br/>E SEQUENCE</votre>                                 | ire |
| التوية ابن سينا - Excel (م) HTML<br>للاوية ابن سينا - Excel (م) HTML<br>Lycée Ibn Sina - ثانوية ابن سينا<br>22, boulevard de l'Emir AbdelKader - Alger<br>Tél. 01 02 03 04 05, Fax 01 02 03 04 06<br>Ens eignement secondaire<br>Matricule de l'élève : 08A0001<br>Nom et prénom                                                                                                    |                                                                                                    | F XML XML F<br>République<br>Mi<br>Directio<br>BULLE                                                                                                    | Email DE LA TROISIEM<br>Année scolaire : 2012                                                                                                    | ntique et Popula<br>nationale<br>e de <votre ville=""><br/>E SEQUENCE<br/>- 2013</votre>                      | ire |
| التوية ابن سيئا - Excel (مج المسلم)<br>Word کي Excel (مح المسلم)<br>Lycée Ibn Sina - ثلثوية ابن سيئا<br>22, boulevard de l'Emir AbdelKader - Alger<br>Tél. 01 02 03 04 05, Fax 01 02 03 04 06<br>Enseignement secondaire<br>Matricule de l'élève : 08A0001<br>Nom et prénom : 0UEDFEL<br>Date et lieu de naissance : Né le 01/0                                                                                                    | L Saïd<br>01/1988 à Oued                                                                                                    | République<br>Mi<br>Direction<br>BULLE                                                                                                    | Email DE LA TROISIEM<br>Année scolaire : 2012                                                                                                    | atique et Popula<br>nationale<br>e de <votre ville=""><br/>IE SEQUENCE<br/>- 2013</votre>                     | ire |
| التوية ابن سينا - Excel<br>Word کو Excel بن المرابع<br>Lycée Ibn Sina - ثانوية ابن سينا<br>22, boulevard de l'Emir AbdelKader - Alger<br>Tél. 01 02 03 04 05, Fax 01 02 03 04 06<br>Enseignement secondaire<br>Matricule de l'élève : 08A0001<br>Nom et prénom : OUEDFEI<br>Date et lieu de naissance : Né le 01/0<br>Classe/effectif : Terminale                                                                                                    | L Saïd<br>D1/1988 à Oued<br>e Littéraire N° 3                                                                                                    | Image: Contract of the second state of the second state         | Email DE LA TROISIEM<br>Année scolaire : 2012                                                                                                    | tique et Popula<br>nationale<br>e de <votre ville=""><br/>E SEQUENCE<br/>- 2013</votre>                       | ire |
| التوقية ابن سينا - Excel (من المعرفة)<br>التوقية ابن سينا - Excel (من المعرفة)<br>Excel (من المعرفة)<br>Lycée Ibn Sina - ثانوية ابن سينا<br>22, boulevard de l'Emir AbdelKader - Alger<br>Tél. 01 02 03 04 05, Fax 01 02 03 04 06<br>Enseignement secondaire<br>Matricule de l'élève : 08A0001<br>Nom et prénom : 0UEDFEL<br>Date et lieu de naissance : Né le 01/0<br>Classe/effectif : Terminale<br>Classe doublée : -                                                                                                    | L Saïd<br>01/1988 à Oued<br>e Littéraire N° 3                                                                                                    | Image: Second state   Image: Second state   Image: Second state   Image: Second state     Image: Second state                                                                                                    | Email Email PDF<br>e Algérienne Démocra<br>inistère de l'éducation<br>on de l'académie de la ville<br>ETIN DE LA TROISIEM<br>Année scolaire : 2012                                                                                                    | atique et Popula<br>nationale<br>e de <votre ville≫<br="">E SEQUENCE<br/>- 2013</votre>                       | ire |
| التاثوية ابن سينا - Excel<br>Word تكاوية ابن سينا - Excel<br>Lycée Ibn Sina - ثالوية ابن سينا<br>22, boulevard de l'Emir AbdelKader - Alger<br>Tél. 01 02 03 04 05, Fax 01 02 03 04 06<br>Enseignement secondaire<br>Matricule de l'élève : 08A0001<br>Nom et prénom : OUEDFEL<br>Date et lieu de naissance : Né le 01/0<br>Classe/effectif : Terminale<br>Classe doublée : -<br>Adresse : Hsasna I                                                                                                    | L Saïd<br>D1/1988 à Oued<br>e Littéraire N° 3<br>Mazouna                                                                                                    | Image: Second state   Image: Second state                                                                                                    | Email Email PDF<br>Email Email PDF<br>e Algérienne Démocra<br>inistère de l'éducation<br>on de l'académie de la ville<br>ETIN DE LA TROISIEM<br>Année scolaire : 2012                                                                                                    | atique et Popula<br>nationale<br>e de < Votre ville><br>E SEQUENCE<br>- 2013                                  | ire |
| المعادي المعادي المعا | L Saïd<br>D1/1988 à Oued<br>e Littéraire N° 3<br>Mazouna<br>Note Coef                                                                                                    | Image: Contract of the second state of the second state         | Email Email PDF<br>e Algérienne Démocra<br>inistère de l'éducation<br>on de l'académie de la ville<br>ETIN DE LA TROISIEM<br>Année scolaire : 2012                                                                                                    | ntique et Popula<br>nationale<br>e de <votre ville=""><br/>E SEQUENCE<br/>- 2013</votre>                      | ire |
| المعادية المعادية ال | L Saïd<br>D1/1988 à Oued<br>e Littéraire N° 3<br>Mazouna<br>Note Coef<br>7.50 5                                                                                            | Rhiou<br>7 Total RG<br>37.50 12 Faible                                                                                                    | Email Email PDF<br>e Algérienne Démocra<br>inistère de l'éducation<br>on de l'académie de la ville<br>ETIN DE LA TROISIEM<br>Année scolaire : 2012<br>Observations                                                                                                    | atique et Popula<br>nationale<br>e de <votre ville≫<br="">E SEQUENCE<br/>- 2013</votre>                       | ire |
| المعادي المعادي المعا | L Saïd<br>D1/1988 à Oued<br>e Littéraire N° 3<br>Mazouna<br>Note Coef<br>7.50 5                                                                                            | République   République   BULLE   Rhiou   14                                                                                                    | Email DE Email PDF<br>e Algérienne Démocra<br>inistère de l'éducation<br>on de l'académie de la ville<br>ETIN DE LA TROISIEM<br>Année scolaire : 2012<br>Observations                                                                                                    | tique et Popula<br>nationale<br>e de < Votre ville><br>E SEQUENCE<br>- 2013                                   | ire |
| العام العام المعام الم | L Saïd<br>D1/1988 à Oued<br>e Littéraire N° 3<br>Mazouna<br>Note Coef<br>7.50 5<br>12.25 2                                                                                 | Image: Contract of the second state of the second state         | Email Email PDF<br>C Email Email PDF<br>e Algérienne Démocra<br>inistère de l'éducation<br>on de l'académie de la ville<br>ETIN DE LA TROISIEM<br>Année scolaire : 2012<br>Observations                                                                                                    | tique et Popula<br>nationale<br>e de <votre ville=""><br/>E SEQUENCE<br/>- 2013</votre>                       | ire |
| المعادية المعادية ال | L Saïd<br>D1/1988 à Oued<br>e Littéraire N° 3<br>Mazouna<br>Note Coef<br>7.50 5<br>12.25 2<br>11.67 2                                                                      | Image: Control of the second state of the second state          | Email Email PDF<br>e Algérienne Démocra<br>inistère de l'éducation<br>on de l'académie de la ville<br>ETIN DE LA TROISIEM<br>Année scolaire : 2012<br>Observations                                                                                                    | atique et Popula<br>nationale<br>e de <votre ville=""><br/>E SEQUENCE<br/>- 2013</votre>                      | ire |
| المعادي المعادي المعا | L Saïd<br>01/1988 à Oued<br>e Littéraire N° 3<br>Mazouna<br>Note Coef<br>7.50 5<br>12.25 2<br>11.67 2<br>10.58 2                                                           | Image: Contract of the second state of the second state         | Email Email PDF<br>Email Email PDF<br>e Algérienne Démocra<br>inistère de l'éducation<br>on de l'académie de la ville<br>ETIN DE LA TROISIEM<br>Année scolaire : 2012<br>Observations                                                                                                    | tique et Popula<br>nationale<br>e de < Votre ville><br>E SEQUENCE<br>- 2013                                   | ire |
| المعادية المعادية ال | L Saïd<br>01/1988 à Oued<br>e Littéraire N° 3<br>Mazouna<br>Note Coef<br>7.50 5<br>12.25 2<br>11.67 2<br>10.58 2<br>Total :                                                | Image: Contract of the second second seco         | Email Email PDF<br>e Algérienne Démocra<br>inistère de l'éducation<br>on de l'académie de la ville<br>ETIN DE LA TROISIEM<br>Année scolaire : 2012<br>Observations                                                                                                    | tique et Popula<br>nationale<br>e de <votre ville=""><br/>E SEQUENCE<br/>- 2013</votre>                       | ire |
| الله المعالي المعالي  | L Saïd<br>D1/1988 à Oued<br>e Littéraire N° 3<br>Mazouna<br>Note Coef<br>7.50 5<br>12.25 2<br>11.67 2<br>10.58 2<br>10.58 2<br>Total :<br>7.75 1                           | Image: Contract of the second second seco         | Cobservations  Moyenne :                                                                                                    | tique et Popula<br>nationale<br>e de «Votre ville»<br>E SEQUENCE<br>- 2013                                    | ire |
| الله العامة المعالم المعالم ا | L Saïd<br>01/1988 à Oued<br>e Littéraire N° 3<br>Mazouna<br>Mazouna<br>12.25 2<br>11.67 2<br>10.58 2<br>10.58 2<br>Total :<br>7.75 1<br>9.00 2                             | Image: Contract of the second state of the second state         | Cobservations  Moyenne :                                                                                                    | e de < Votre ville><br>E SEQUENCE<br>- 2013                                                                   | ire |
| الال العام العام  | L Saïd<br>01/1988 à Oued<br>e Littéraire N° 3<br>Mazouna<br>Note Coef<br>7.50 5<br>12.25 2<br>11.67 2<br>10.58 2<br>10.58 2<br>Total :<br>7.75 1<br>8.00 2<br>Total :      | Image: Contract of the second second seco         | Cobservations  Cobservations  Moyenne :  Cobservate :  Cobservations  Cobservations  Cobservati | atique et Popula<br>nationale<br>e de <votre ville=""><br/>E SEQUENCE<br/>- 2013<br/>9.68 Rang :<br/></votre> | ire |
| الالمعادية المعادية  | L Saïd<br>D1/1988 à Oued<br>e Littéraire N° 3<br>Mazouna<br>Mazouna<br>12.25 22<br>11.67 22<br>10.58 22<br>10.58 22<br>10.58 22<br>Total :<br>7.75 1<br>9.00 22<br>Total : | Image: Contract of the second second seco         | Cobservations  Cobservations  Moyenne :  Cobservation  Cobservation  Co | Atique et Popula<br>nationale<br>e de <votre ville=""><br/>E SEQUENCE<br/>- 2013<br/>9.68 Rang :<br/></votre> | ire |

# Nouveautés de la version 11.0.42.0 (01/01/2013)

# Majoration des frais scolaires

AdmiSco permet maintenant de définir une majoration des frais scolaires pour chaque élève.

Les majorations peuvent être définies :

- soit au moment de l'inscription de l'élève à l'étape : Etape 2/2 : informations familiales
- soit dans la fiche de chaque élève : Fichiers .. Elèves .. Dossiers .. Modifier .. Informations familiales

La majoration peut être exprimée de deux façons différentes :

- Pourcentage (taux de majoration)
- Valeur absolue

Les majorations ne sont appliquées que sur les frais scolaires qui acceptent les majorations. Par défaut, tous les frais scolaires acceptent les majorations. Pour désactiver les majorations sur un frais scolaire donné, il suffit de décocher l'option [Accepte les majorations] dans la description ce ce frais.

# Nouveautés de la version 11.0.41.0 (16/12/2012)

AdmiSco permet désormais l'envoi de mails :

- au personnel de l'établissement (superviseur, enseignants, agents & caissiers)
- aux élèves
- aux parents d'élèves

#### Accès

|                       | e mails                                             |                                       |                   |                                 |                                  |                                         |           |
|-----------------------|-----------------------------------------------------|---------------------------------------|-------------------|---------------------------------|----------------------------------|-----------------------------------------|-----------|
| Perso                 | nnel Ele                                            | èves                                  |                   |                                 |                                  |                                         |           |
| • ci                  | asse o                                              | Matricule d                           | •                 | Nom/Prénom 💊 🗸                  | <ul> <li>Destinataire</li> </ul> | s sélectionnés                          | و ¥ 🗖     |
| 3L3                   | Ì                                                   | 08A0001                               | OUEDFEL Saïd      | <u> </u>                        | directeur@lycee-ibn-sina.c       | lz                                      |           |
| 1L3                   | (                                                   | 08A0002                               | BOUADILA Soria    |                                 | staali-ahlam@gmail.com           |                                         |           |
| 3L3                   | (                                                   | 08A0003                               | REBHANI Rachid    |                                 | zian-adel@hotmail.com            |                                         |           |
| 2L2                   | (                                                   | 0840005                               | BELOUADEH Abd     | errazak                         |                                  |                                         |           |
| 1L3                   | (                                                   | 08A0006                               | GHOUL Madjid      |                                 |                                  |                                         |           |
| 2S1                   | (                                                   | 08A0007                               | KELLAMI Ramila    | -                               |                                  |                                         |           |
| 01.0                  |                                                     |                                       |                   | . M                             |                                  |                                         |           |
|                       |                                                     |                                       |                   | Ajouter le mail de l'élève 🕨 🔹  |                                  |                                         |           |
|                       |                                                     |                                       |                   | 🗼 Ajouter le mail de l'élève    | L                                |                                         |           |
| Titre                 | Docum                                               | nents pour la                         | réunion de lundi  | 🕨 🕨 Ajouter le mail du père     |                                  |                                         |           |
|                       |                                                     |                                       |                   | 🕨 🕨 Ajouter le mail de la mère  |                                  |                                         |           |
|                       |                                                     |                                       |                   | Ajouter les mails des parents   |                                  |                                         | <b>_</b>  |
| Vo<br>hun<br>Co<br>Ly | us trouv<br>di proch<br>rdialeme<br><b>cée lb</b> i | verez ci-jo<br>nain.<br>ent<br>n Sina | int les document: | s nécessaires pour la préparati | on de la réunion de              | Pièce:<br>Conseil de cla<br>Organigramm | s jointes |
|                       | avenue                                              | e de la lib                           | erté - 16001, Alç | jer                             |                                  |                                         |           |
| 20,                   |                                                     |                                       |                   |                                 |                                  |                                         |           |
| 20,<br>Té             | éphone                                              | e : 021.01.                           | 02.03.04          |                                 |                                  |                                         |           |

Les emails envoyés peuvent contenir des pièces jointes.

Deux modes d'envoi sont proposés :

- Envoi d'un email pour chaque destinataire : plusieurs emails sont envoyés
- Envoi d'un email avec tous les destinataires en copie : un seul email est envoyé

## Pré-requis

Pour pouvoir envoyer des emails avec AdmiSco, il est nécessaire dans un premier temps de configurer les paramètres SMTP de connexion au serveur d'envoi d'emails.

#### Accès

Fichiers .. Etablissement .. Envoi de mail

Voici l'écran permettant de configurer les paramètres SMTP :

| Fiche de l'établissemer | ent                                                                                                    |                                 |
|-------------------------|----------------------------------------------------------------------------------------------------|---------------------------------|
| Informations générales  | s 🛐 Notes & bulletins 🙎 Directeur 🗮 Paramètres divers 📄 En-tête des ra                                                                                                    | pports 🙈 Envoi de Mails         |
|                         | Renseignez ci-dessous les paramètres de connexion SMTP à votre serveur d<br>tel que vous le feriez dans un logiciel de messagerie (Outlook, Thunderbird,                                                                                                    | e mails<br>.)                   |
| Se                      | erveur SMTP [smtp.votre-serveur.com 2                                                                                                    | aramètres prédéfinis SMTP GMAIL |
| Po                      | ort 587                                                                                                    | aramètres prédéfinis SMTP YAHOO |
|                         | ✓ SMTP sécurisé (SSL)                                                                                                    |                                 |
| Em                      | mail                                                                                                    |                                 |
| Lo                      | ogin <pre></pre> <pre></pre> <pre>ogin</pre> <pre></pre> <pre></pre> <pre></pre> <pre>ogin</pre> <pre></pre> <pre></pre> |                                 |
| Mc                      | lot de passe                                                                                                    |                                 |
| Sig                     | ignature                                                                                                    |                                 |
| A                       | Arial 👻 12 👻 🖨 G I S abe 🖊 🕶 A 👻 🧮 🚍 🚂                                                                                                    | 20                              |
|                         | Lvcée Ibn Sina                                                                                                    |                                 |
|                         | 20. evenue de le liberté 16001 Alger                                                                                                    |                                 |
|                         | zu, avenue de la liberte - 16001, Alger                                                                                                    |                                 |
|                         | Téléphone : 021.01.02.03.04                                                                                                    |                                 |
|                         | <u>contact@lycee-ibn-sina.dz</u> - <u>www.lycee-ibn-sina.dz</u>                                                                                                    |                                 |
|                         |                                                                                                    |                                 |
|                         |                                                                                                    |                                 |
|                         |                                                                                                    |                                 |
| Licence                 | 122 421 304 D5B N° disque DT 41901 4480                                                                                                    | Valider S Annuler               |

Il est nécessaire également de renseigner les adresses emails des personnes concernées par l'envoi :

• Adresse email du superviseur :

[Fichiers .. Établissement .. Volet "Directeur" .. Champ de saisie "Email"]
Enseignants :
[Fichiers .. Enseignants .. Bouton "Modifier" .. Champ de saisie "Email"]
Agents de saisie :
[Fichiers .. Agents administratifs / Caissiers .. Bouton "Modifier" .. Champ de saisie "Email"]
Élèves :
[Fichiers .. Elèves .. Dossiers .. Bouton "Modifier" .. Volet "Définition" .. Champ de saisie "Email"]
Parents d'élèves :
[Fichiers .. Elèves .. Dossiers .. Bouton "Modifier" .. Volet "Définition" .. Champ de saisie "Email"]
Parents d'élèves :
[Fichiers .. Elèves .. Dossiers .. Bouton "Modifier" .. Volet "Informations familiales" .. Sections "Père" et "Mère" .. Champs de saisie "Email"]

### Avertissement

Vous devez vous conformer à la bonne utilisation de ce module, nous déclinons toute responsabilité en cas d'abus (envoi de SPAMS, ...)

### Nouveautés de la version 11.0.40.0 (02/12/2012)

# Possibilité de récupérer le mot de passe du superviseur en cas d'oubli

Si vous saisissez un mot de passe erroné lors de la connexion en mode superviseur, AdmiSco vous affiche un lien "Mot de passe oublié ?" qui permet la récupération du mot de passe.

En cliquant sur ce lien, AdmiSco vous envoie le mot de passe à l'adresse email renseignée dans la description de l'établissement.

**Rappel :** pour récupérer le mot de passe d'un enseignant, agent ou élève, il suffit de le demander au superviseur qui peut visualiser tous les mots de passe.

# Nouveautés de la version 11.0.39.0 (30/11/2012)

#### 1 - Possibilité de définir une entêtes différentes pour les rapports comptables

AdmiSco permet maintenant de gérer deux entêtes différentes :

- Une entête pour les rapports administratifs (bulletins, cartes scolaires, ...)
- Nouveau : une entête pour les rapports financiers (bordereau général de règlement, bulletin de soldes, …)

#### Accès :

Fichier .. Etablissement .. Entête des rapports .. Rapports comptables

#### 2 - Versements caisse espèces

Il devient possible depuis cette version d'effectuer des versements caisse espèces.

#### Accès :

Saisie .. Caisse .. Versements caisse espèces

Voici la fenêtre permettant la saisie d'un versement caisse :

| D                           |                          |               |
|-----------------------------|--------------------------|---------------|
| Date comptable              | 30/11/2012               |               |
| Caisse                      | Coffre                   |               |
| Solde ouverture             | 95 900,00 D.A            | Solde         |
| Versements                  | 0,00 D.A                 | 95 900 00 D A |
| Retraits                    | 0,00 D.A                 | 000000000     |
| Intitulé                    | Donateur XXX             |               |
|                             | 10 000,00 D.A            |               |
| Montant à verser            |                          |               |
| Montant à verser<br>Libellé | Don annuel du donateur 🖄 | X             |
| Montant à verser<br>Libellé | Don annuel du donateur 🗙 | ×             |
Et voici un exemple de bordereau de versement caisse :

Lycée Ibn Sina 22, boulevard de l'Emir AbdelKader - Alger Tél. 01 02 03 04 05, Fax 01 02 03 04 06 Enseignement secondaire

Annéescolaire : 2012 - 2013

BORDEREAU DE VERSEMENT

CAISSE

| Pièœ N°          | : | 15                                          |
|------------------|---|---------------------------------------------|
| Date             | : | 30/11/2012 22:12:38                         |
| Depuis le compte | : | [412000010000] - Donateur 💥                 |
| Vers la caisse   | : | [000] - Coffre (compte : 57100000)          |
| Caissier         | : | Le Directeur (Nom et prénom non renseignés) |
| Montant          | : | 10 000,00 D.A                               |
| Description      | : | Don annuel du donateur XXX                  |
|                  |   |                                             |

## Nouveautés de la version 11.0.40.0 (02/12/2012)

## Possibilité de récupérer le mot de passe du superviseur en cas d'oubli

Si vous saisissez un mot de passe erroné lors de la connexion en mode superviseur, AdmiSco vous affiche un lien "**Mot de passe oublié ?**" qui permet la récupération du mot de passe. En cliquant sur ce lien, AdmiSco vous envoie le mot de passe à l'adresse email renseignée dans la description de l'établissement.

**Rappel :** pour récupérer le mot de passe d'un enseignant, agent ou élève, il suffit de le demander au superviseur qui peut visualiser tous les mots de passe.

## Nouveautés de la version 11.0.38.0 (17/11/2012)

### 1 - Alimentation des opérations diverses à partir du bordereau général de règlement

Il devient possible depuis cette version de créer les opérations diverses des salaires du personnel directement depuis la fenêtre du bordereau général de règlement.

- Cela permet de simplifier grandement la gestion comptable des salaires des enseignants :
  - Le bordereau général de règlement permet de calculer les salaires
  - Les opérations diverses permettent d'enregistrer les salaires

#### Accès :

Edition .. Caisse .. Bordereau général de règlement .. Bouton [Vers opérations diverses]

#### Note :

Une caisse doit être associée au superviseur pour pouvoir utiliser cette nouvelle fonctionnalité.

# 2 - Gestion d'une nouvelle retenue dans le bordereau général de règlement : "Enfants à charges"

Il devient maintenant possible de définir une retenue mensuelle pour le personnel ayant des enfants scolarisés dans l'établissement.

Cette retenue peut être définie pour :

- Le superviseur : dans les options comptable : [Fichiers .. Paramètres comptables .. Options générales .. Enfants à charge]
- Les enseignants : dans la fiche de chaque enseignant
- Les agents et caissiers : dans la fiche de chaque agent

Cette retenue est automatiquement utilisée pour initialiser la rubrique [Enfants à charge] dans le bordereau général de règlement.

## Nouveautés de la version 11.0.37.0 (11/11/2012)

## 1 - Suppression de mouvements erronés

AdmiSco permet désormais d'annuler un mouvement (paiement de frais scolaires, retraits caisses, ...) enregistré avec une erreur de saisie.

Vous pouvez supprimer n'importe quel mouvement, même s'il a été effectué depuis longtemps : AdmiSco recalcule automatiquement les soldes des comptes.

Vu que cette fonctionnalité est très sensible, elle n'est accessible qu'au superviseur et aux agents ayant les mêmes droits comptables que le superviseur.

### Accès :

Saisie .. Caisse .. Annulation de mouvement erronés

## 2 - Possibilité de payer une partie des frais scolaire déjà arrivés à échéance

AdmiSco n'oblige plus le paiement total des frais scolaires arrivés à échéance. Cela devrait permettre aux élèves les plus démunis de payer les frais scolaires en plusieurs parties.

## Nouveautés de la version 11.0.36.0 (29/10/2012)

## 1 - Exonération des élèves de certains frais scolaires

AdmiSco permet maintenant d'exonérer un élève donné de certains frais scolaires.

Cette nouveauté permet principalement de ne pas faire payer les frais d'écolage qui arrivent à échéance avant l'inscription des élèves s'inscrivant en retard.

Cela pourrait par exemple concerner les élèves qui changent d'établissement en cours d'année scolaire.

## Accès :

- Afficher la fiche d'un élève : Fichiers .. Elèves .. Dossiers .. Modifier
- Aller dans l'onglet [Informations familiales]
- Cocher les produits voulus dans la table [Produits exonérés]

## 2 - Export Excel des élèves : des informations supplémentaire

L'export Excel des élèves s'enrichit avec les informations suivantes :

- Téléphone
- Mobile
- Courriel
- Mobile du père
- Email du père
- Mobile de la mère
- Email de la mère

#### Accès :

- Afficher la liste des élèves : Fichiers .. Elèves .. Dossiers

- Bouton [Vers Excel]

## Nouveautés de la version 11.0.35.0 (24/10/2012)

## Impression d'avis au parents (ou convocations) pour le paiement des frais d'écolage

AdmiSco propose maintenant d'imprimer les convocations pour les parents d'élèves en retard de paiement.

#### Accès :

- Cliquer sur l'option de menu [Edition .. Etat comptable .. Frais officiels payés par les élèves]
- Cocher l'option [Afficher .. Elèves en retard de paiement]
- Cliquer sur le bouton [Imprimer les avis aux parents]

#### Exemple de convocation :

| al a        | Lycée Ibn Sina<br>22, boulevard de l'Emir AbdelKader - Alg<br>Tél. 01 02 03 04 05, Fax 01 02 03 04 06<br>Enseignement secondaire | Lycée Ibn Sina<br>22, boulevard de l'Emir AbdelKader - Alger<br>Tél. 01 02 03 04 05, Fax 01 02 03 04 06<br>Enseignement secondaire |          |      | AUX PAREN<br>ement des droits | TS<br>d'écolage |
|-------------|----------------------------------------------------------------------------------------------------|----------------------------------------------------------------------------------------------------|----------|------|-------------------------------|-----------------|
| Matricule   | : 08A0004                                                                                                    |                                                                                                    |          |      |                               |                 |
| Nom et prén | om : ZERD Nejwa                                                                                                    |                                                                                                    |          |      |                               |                 |
| Classe      | : 1ère année Littéraire N° 1                                                                                                    |                                                                                                    |          |      |                               |                 |
| Adresse     | : Hsasna Hsasna - 48200, Mazouna                                                                                                 |                                                                                                    |          |      |                               |                 |
| Réf.        | Description                                                                                                    | Echéance                                                                                                    | Montant  | Payé | Reste                         | Impayé          |
| APECY       | Frais d'association des parents d'élèves                                                                                         | 01/10/2012                                                                                                    | 5 000,00 | 0,00 | 5 000,00                      | 5 000,00        |
|             |                                                                                                    | Totaux                                                                                                    | 5 000,00 | 0,00 | 5 000,00                      | 5 000,00        |

## Nouveautés de la version 11.0.34.0 (13/10/2012)

### 1 - Emploi du temps : jusqu'à 10 séances de cours par jour

AdmiSco gère désormais jusqu'à 10 séances de cours par jour. Ce paramètre est à fixer dans [Planning .. Séances enseignées et jours fériés .. Nombre de séances par jour]

## 2 - Périodes : jusqu'à 3 séquences par période

AdmiSco gère désormais jusqu'à 3 séquences par trimestre ou semestre :

Dans un établissement qui fonctionne en trimestres, AdmiSco permet de gérer jusqu'à 9 séquences. Dans un établissement qui fonctionne en semestres, AdmiSco permet de gérer jusqu'à 6 séquences.

| Considérer les coefficients lors du calcul de la moyenne générale                     | Nombre maximal de séquences par période              |
|---------------------------------------------------------------------------------------|------------------------------------------------------|
| Considérer les coefficients lors du calcul de la moyenne des groupes de matières      | Début du trimestre 1 01/09/2012 📰 Ein 30/11/2012 📰   |
| Imprimer les observations des enseignants sur les bulletins                           | Début de la ségurage 1 01/00/2012 2 5a 20/00/2012    |
| Imprimer les signatures des enseignants sur les bulletins                             | Debut de la sequence 1 01703/2012 j rin 30/03/2012   |
| Imprimer les récompenses/sanctions sur les bulletins                                  | Début de la séquence 2 01/10/2012 📷 Fin 31/10/2012 📷 |
| 🔲 Séparer les matières essentielles sur les bulletins                                 | Début de la séquence 3 01/11/2012 📰 Fin 30/11/2012 📰 |
| Imprimer les absences des élèves sur les bulletins                                    | Début du trimestre 2 01/12/2012 🔝 Fin 28/02/2013 📷   |
| Imprimer la date du jour sur les bulletins                                            | Début de la séguence 4 01/12/2012 📰 Fin 31/12/2012 📰 |
| 🔽 Gestion des séquences                                                               | Début de la séquence 5 01/01/2013 📰 Fin 31/01/2013 🖼 |
| Imprimer les photos des élèves sur les bulletins                                      |                                                      |
| Modèle des bulletins Modèle 1 : cadres droits + couleurs de fond                      | Début de la séquence 6 01/02/2013 6 Fin 28/02/2013   |
| Modèle haut de rapports Modèle par défaut de AdmiSco 💌                                | Début du trimestre 3 01/03/2013 📅 Fin 31/05/2013 📷   |
| Trimestre en Arabe Coefficient en Arabe فسارت () فلائع () فصل 🕥                       | Début de la séquence 7 01/03/2013 📷 Fin 31/03/2013 📷 |
|                                                                                       | Début de la séquence 8 01/04/2013 📰 Fin 30/04/2013 📰 |
| trimestriels ci-contre pour le<br>calcul de la moyenne Coefficient dutrimestre 2 1.00 | Début de la séquence 9 01/05/2013 🔛 Fin 31/05/2013 📷 |
| annuelle (generale + par<br>matière) Coefficient du trimestre 3 1,00                  | Locrémenter l'année Décrémenter l'année              |
| Type périodes<br>Trimestres O Semestres                                               | de toutes les dates de toutes les dates              |

## 5 - Bordereau général de règlement : paramétrage de l'indemnité mensuelle

AdmiSco permet maintenant de définir des indemnités mensuelles par défaut pour :

- Le superviseur : dans les options comptable : [Fichiers .. Paramètres comptables .. Options générales .. Indemnité mensuelle (prime)]
- Les enseignants : dans la fiche de chaque enseignant
- Les agents et caissiers : dans la fiche de chaque agent

L'indemnité définie est automatiquement utilisée pour initialiser la rubrique [Indemnité] dans le bordereau général de règlement.

## 4 - Liste des distributeurs de AdmiSco par pays

L'option [? .. Distributeurs agréés] vous donne des informations sur les distributeurs agréés du logiciel AdmiSco dans certains pays.

# Nouveautés de la version 11.0.33.0 (07/10/2012)

## 1 - Gestion de nouveaux types d'établissements

AdmiSco propose désormais la gestion des écoles supérieures et des universités. Le type peut être sélectionné dans la description de l'établissement.

Dès qu'on sélectionne une école supérieure ou une université, on se retrouve avec :

- des étudiants à la place des élèves
- des relevés de notes au lieu de bulletins

- des cartes d'étudiants au lieu de cartes scolaires
- ... d'autres améliorations suivront au cours des prochaines mises à jour

## 2 - Saisie du parcours de l'élève dès l'inscription

L'assistant d'inscription propose maintenant la saisie du parcours de l'élève.

Si l'élève provient de l'année scolaire précédente, le parcours est déduit automatiquement et ne peut pas être modifié.

Si l'inscription se fait sur un nouvel élève, il est possible de définir le parcours pendant des années précédentes. Ce choix permet de définir le parcours des élèves au sein d'un établissement qui utilise AdmiSco pour la première fois.

## 3 - Les bulletins peuvent contenir jusqu'à 25 matières sur une seule page

Si AdmiSco détecte que beaucoup de matières sont enseignées dans une classe, il adapte automatiquement la hauteur des lignes pour imprimer tout le bulletin sur une seule page.

## Nouveautés de la version 11.0.32.0 (26/09/2012)

## 1 - Possibilité de saisir les codes des élèves manuellement

Par défaut, AdmiSco génère automatiquement le code (ou matricule) de l'élève lors de son inscription. Il se trouve que dans certains pays, ce code élève est fourni par le ministère de l'éducation nationale (c'est le cas en Côte d'Ivoire par exemple)

Désormais AdmiSco propose la saisie manuelle du code de l'élève lors de l'inscription. Il devient également possible de le modifier dans la fiche d'un élève.

Pour activer la saisie manuelle des codes des élèves, aller dans : [Fichiers .. Etablissement .. Paramètres divers .. Mode de génération des codes élèves]

## 2 - Export de la liste des élèves vers Excel

Un nouveau bouton fait son apparition dans la table des élèves : [Vers Excel].

Ce bouton exporte la liste des élèves avec les ces informations en plus comparé au rapport imprimé :

- Adresse
- Code postal
- Ville
- Téléphone
- Email

## Nouveautés de la version 11.0.31.0 (15/09/2012)

## Evolution planning : possibilité de paramétrer les pauses

AdmiSco permet désormais une personnalisation avancée des pauses (récréations et pause déjeuner) Cette nouveauté vous permet d'affiner les heures de début et de fin de cours.

### Accès :

Planning .. Séances enseignées et jours fériés

Voici un exemple en image avec 3 pauses paramétrées :

- Récréation du matin
- Pause déjeuner
- Récréation de l'après-midi

| Configuration de l'err               | nploi du temps                             |                                         |                                 |                    |                |                          |                | 2 - D ×                           |
|--------------------------------------|--------------------------------------------|-----------------------------------------|---------------------------------|--------------------|----------------|--------------------------|----------------|-----------------------------------|
| Premier jour de la semair            | ne Lundi                                   | ▼ No                                    | ombre de séances j              | parjour            | 8              |                          |                |                                   |
| Heure de début des cou               | ırs                                        | 08:00 Du                                | urée d'une séance               | 00                 | h55            |                          |                |                                   |
| Horaires                             | lundi                                      | mardi                                   | mercredi                        | jeudi              | vendredi       | samedi                   | dimanche       | Enregistrer [Ctrl+S]              |
| 08:00=>08:55                         |                                            |                                         |                                 |                    |                |                          |                | Ajouter une pause                 |
| 08:55=>09:50                         |                                            |                                         |                                 |                    |                |                          |                | Modifier la pause<br>sélectionnée |
| 09:50=>10:10                         |                                            |                                         |                                 | Récréation matin   |                |                          |                | Supprimer la pause                |
| 10:10=>11:05                         |                                            |                                         |                                 |                    |                |                          |                |                                   |
| 11:05=>12:00                         |                                            |                                         |                                 |                    |                |                          |                |                                   |
| 12:00=>13:30                         |                                            |                                         |                                 | Pause déjeuner     |                |                          |                |                                   |
| 13:30=>14:25                         |                                            |                                         |                                 |                    |                |                          |                |                                   |
| 14:25=>15:20                         |                                            |                                         |                                 |                    |                |                          |                |                                   |
| 15:20=>15:40                         |                                            |                                         | R                               | écréation après-mi | idi            |                          |                |                                   |
| 15:40=>16:35                         |                                            |                                         |                                 |                    |                |                          |                |                                   |
| 16:35=>17:30                         |                                            |                                         |                                 |                    |                |                          |                |                                   |
| Double-clic sur u<br>Les cases en co | une case pour l'ajo<br>puleur grise ne son | outer/l'enlever de<br>it pas des heures | s heures de cours.<br>de cours. |                    |                |                          |                |                                   |
| Jours fériés                         |                                            |                                         |                                 |                    |                |                          |                |                                   |
| ● Date                               | م*                                         | Туре                                    | م×                              | + Ajouter          | ) 🖪 s          | eptembre 2012            | •              |                                   |
| 01/05.                               | /2011 Permanen                             | it                                      |                                 | Modifier           |                | M J V                    | S D            |                                   |
| 08/05.                               | /2011 Permaner                             | IC                                      |                                 | Supprimer          | 3 4            | 5 6 7                    | 8 9            |                                   |
|                                      |                                            |                                         |                                 |                    | 10 11          | 12 13 14                 | 15 16          |                                   |
|                                      |                                            |                                         |                                 |                    | 17 18<br>24 25 | 19 20 21 1<br>26 27 28 1 | 22 23<br>29 30 |                                   |
|                                      |                                            |                                         |                                 |                    | 1 2            | 3 4 5                    | 67             |                                   |
|                                      |                                            |                                         |                                 |                    |                | aujourd'hui              |                |                                   |
|                                      |                                            |                                         | •                               |                    | Туре Ре        | rmanent                  | •              |                                   |
|                                      |                                            |                                         |                                 |                    |                |                          |                |                                   |

## Nouveautés de la version 11.0.30.0 (12/09/2012)

### 1 - Situation des élèves vis-à-vis des frais scolaires

Il devient maintenant possible d'imprimer :

- La liste de tous les élèves (à jour et en retard de paiement)
- La liste des élèves en retard de paiement
- La liste des élèves à jour des paiements

Accès :

Edition .. Eat comptable .. Frais officiels payés par les élèves .. [Afficher {<Tous les élèves <Elèves en retard de paiement <Elèves en règle} ]

## 2 - Personnalisation du texte de loi de la lettre de radiation finale

AdmiSco permet désormais la personnalisation du texte de loi imprimée sur les lettres de radiation finale.

Accès :

Edition .. Convocations .. [Type de convocation "Lettre de radiation finale" .. Lien "Texte de loi de radiation finale"]

## Nouveautés de la version 11.0.29.0 (04/09/2012)

## 1 - Evolution du bordereau général de règlement

Le bordereau général de règlement propose dans cette version de nouvelles retenues :

- CNSS : Caisse Nationale de Sécurité Sociale
- Assurance
- Cas social

|             | 00                    | le beeran                         |                         |                                 |                  |        |              |        |                |                   |                      |                    |        |
|-------------|-----------------------|-----------------------------------|-------------------------|---------------------------------|------------------|--------|--------------|--------|----------------|-------------------|----------------------|--------------------|--------|
| E           | Bordereau généra      | l de règlement                    |                         |                                 |                  |        |              |        |                |                   | 2                    |                    | ×      |
|             | Mois 2012 - SEI       | PTEMBRE 💌 🧕 Ré-initialiser les d  | données de ce mois      |                                 |                  |        |              |        |                | 🖶 Imprimer les bu | lletins de soldes    | 📮 Imprimer la ta   | ible   |
|             | •<br>Numéro<br>Compte | <ul> <li>Nom et prénom</li> </ul> | Rémunération<br>de base | Nombre<br>d'heures<br>réalisées | Solde<br>mensuel | Prime  | ہ<br>Acompte | CNSS   | •<br>Assurance | •<br>Cas social   | •<br>Autres retenues | ●<br>Netà<br>Payer | *<br>* |
| D           |                       |                                   |                         | _                               | _                |        |              |        |                |                   |                      | _                  | E.     |
| · · · · · · | 401SUPERVISEUR        | ABATA ABATA (Le directeur)        |                         |                                 | 25 000,00        | 650,00 | 150,00       | 150,00 | 200,00         | 100,00            | 300,00               | 24 750,00 D.       | A      |
| D           | ENSEIGNANTS           |                                   |                         | _                               |                  |        |              |        |                |                   |                      | _                  |        |
|             | 401P000002            | STAALI Ahlam                      |                         | 78,00                           | 20 000,00        |        |              | 150,00 | 200,00         | 100,00            | 200,00               | 19 350,00 D.       | A      |
| Ш           | 401P000003            | KOURDOUGLI Aïssa                  |                         | 72,00                           | 21 000,00        |        | 300,00       | 150,00 | 180,00         | 100,00            | 150,00               | 20 120,00 D.       | A      |
|             | 401P000004            | BEN CHAABANE Zina                 |                         | 51,00                           |                  |        |              |        |                |                   |                      |                    |        |

Rappel : les retenues "Acompte" et "Autres retenues" existaient déjà dans les versions précédentes

## 2 - Amélioration du calcul des retenues

Il est désormais possible de définir les retenues par défaut (CNSS, Assurance, Cas Social et Autres retenues) pour chaque employé de l'établissement :

- Les retenues par défaut sur salaire pour le superviseur sont paramétrables dans la fenêtre des options comptables (Accès : Fichiers .. Paramétrables comptables .. Options générales)
- Les retenues par défaut sur salaire pour les enseignants sont paramétrables au niveau de la fiche de chaque enseignant
- Les retenues par défaut sur salaire pour les agents et caissiers sont paramétrables au niveau de la fiche de chaque agent/caissier

Ces retenues sont automatiquement reprises dans le bordereau général de règlement.

## Nouveautés de la version 11.0.28.0 (27/08/2012)

### Possibilité de définir des frais d'inscription réservés aux anciens élèves uniquement

Il est maintenant possible de définir des frais d'inscription réservés aux anciens élèves. La nouvelle coche [Anciens élèves uniquement] de la fiche d'un produit officiel permet ce paramétrage.

## Nouveautés de la version 11.0.27.0 (25/08/2012)

## 1 - Automatisation du paiement des frais officiels lors de l'inscription d'un élève

AdmiSco ouvre désormais la fenêtre de paiement des frais officiels automatiquement après l'inscription d'un élève dans un but de simplification du processus d'inscription. Pour cela, l'agent qui effectue l'inscription doit avoir une caisse associée.

## 2 - Possibilité de définir les nouveaux élèves dans l'année scolaire courante

Une nouvelle case à cocher fait son apparition dans la fiche d'un élève et dans la fenêtre d'inscription : [Nouvel élève dans l'année scolaire]

Cette coche est prise en compte lors du paiement des frais officiels réservés aux nouveaux élèves.

## Nouveautés de la version 11.0.26.0 (14/07/2012)

#### Gestion du Bordereau Général de Règlement

AdmiSco propose une nouvelle fonctionnalité pour éditer et imprimer le bordereau général de règlement.

#### Accès :

Editions .. Etat comptable .. Bordereau général de règlement Cette option est accessible uniquement au superviseur de l'établissement.

Voici la fenêtre qui permet l'édition du bordereau général de règlement :

| Bordereau généra      | l de règlement                    |                         |                                 |                  |        |         |        |           |                   | 2                                   | 🎻 🗕 🗖 🗙           |
|-----------------------|-----------------------------------|-------------------------|---------------------------------|------------------|--------|---------|--------|-----------|-------------------|-------------------------------------|-------------------|
| Mois 2012 - SEI       | PTEMBRE 🔻 🧕 Ré-initialiser les do | nnées de ce mois        |                                 |                  |        |         |        | (         | 📮 Imprimer les bu | lletins de soldes                   | Imprimer la table |
| ♦<br>Numéro<br>Compte | <ul> <li>Nom et prénom</li> </ul> | Rémunération<br>de base | Nombre<br>d'heures<br>réalisées | Solde<br>mensuel | Prime  | Acompte | CNSS   | Assurance | •<br>Cas social   | <ul> <li>Autres retenues</li> </ul> | Netà<br>Payer     |
| SUPERVISEUR           |                                   |                         |                                 |                  |        |         |        |           |                   |                                     |                   |
| 401SUPERVISEUR        | ABATA ABATA (Le directeur)        |                         |                                 | 25 000,00        | 650,00 | 150,00  | 150,00 | 200,00    | 100,00            | 300,00                              | 24 750,00 D.A     |
| - ENSEIGNANTS         |                                   |                         | _                               |                  |        |         |        |           |                   |                                     |                   |
| 401R000002            | STAALLAHING                       | 250.00 D A/H            | 79.00                           | 19,500,00        |        |         | 150.00 | 200.00    | 100.00            | 200.00                              | 19 950 00 D A     |
| 4012000002            | KOURDOUGU Aïrea                   | 230,00 D A/11           | 70,00                           | 21,000,00        |        | 200.00  | 150,00 | 190.00    | 100,00            | 150.00                              | 20 120 00 D.A     |
| 401P000003            |                                   |                         | 51.00                           | 21 000,00        |        | 300,00  | 150,00 | 100,00    | 100,00            | 150,00                              | 20 120,00 D.A     |
| 4011 000004           | BIATI Aïrea                       |                         | 94.00                           |                  |        |         |        |           |                   |                                     |                   |
| 401 2000006           |                                   |                         | 108.00                          |                  |        |         |        |           |                   |                                     |                   |
| 401P000007            | BEN KHADIDJA Soultana             |                         | 102,00                          |                  |        |         |        |           |                   |                                     |                   |
| 401 2000008           | MAHAL Adda                        |                         | 75.00                           |                  |        |         |        |           |                   |                                     |                   |
| 401P000009            | KHDIMI Fouzia                     |                         | 75.00                           |                  |        |         |        |           |                   |                                     |                   |
| 401P000010            | KOURDOUGLI Houria                 |                         | 78.00                           |                  |        |         |        |           |                   |                                     |                   |
| 401P000011            | HALIMI Malika                     |                         | 66,00                           |                  |        |         |        |           |                   |                                     |                   |
| 401P000012            | MENAOUT Mohammed                  |                         | 69,00                           |                  |        |         |        |           |                   |                                     |                   |
| 401P000013            | MEKKI DAOUADJI Abdelkader         |                         | 81,00                           |                  |        |         |        |           |                   |                                     |                   |
| 401P000014            | BOULOUFA Mohammed                 |                         | 60,00                           |                  |        |         |        |           |                   |                                     |                   |
| 401P000015            | HENNI Mouley                      |                         | 36,00                           |                  |        |         |        |           |                   |                                     |                   |
| 401P000016            | ZENATI Mohammed                   |                         | 90,00                           |                  |        |         |        |           |                   |                                     |                   |
| 401P000017            | DJABOUABDALLAH Younès             |                         | 96,00                           |                  |        |         |        |           |                   |                                     |                   |
| 401P000018            | MAZOUZ Mohammed                   |                         | 84,00                           |                  |        |         |        |           |                   |                                     |                   |
|                       |                                   |                         |                                 |                  |        |         |        |           |                   |                                     |                   |
| 401000001             | BIÁTÁbou Abdállab                 |                         |                                 |                  |        |         |        |           |                   |                                     |                   |
| 401000001             |                                   |                         |                                 |                  |        |         |        |           |                   |                                     |                   |
|                       |                                   |                         |                                 |                  |        |         |        |           |                   |                                     |                   |
|                       |                                   |                         |                                 |                  |        |         |        |           |                   |                                     |                   |
|                       |                                   |                         |                                 |                  |        |         |        |           |                   |                                     |                   |
|                       |                                   |                         |                                 |                  |        |         |        |           |                   |                                     |                   |
| Total                 |                                   |                         |                                 | 65 500 00        | 650.00 | 450.00  | 450.00 | 590.00    | 200.00            | 650.00                              | 62 720 00 D A     |
| Nb                    | 19                                |                         |                                 | 03 300,00        | 030,00 | 450,00  | 430,00 | 300,00    | 300,00            | 050,00                              | 03 720,00 D.A     |
|                       |                                   |                         |                                 |                  |        |         |        |           |                   |                                     |                   |

Les montants suivants sont modifiables :

- Le nombre d'heures réalisées
- Le solde mensuel

- La prime
- L'acompte
- La retenue

Le nombre d'heures réalisées décomptablise les heures d'absence et de retard des enseignants.

Le solde mensuel initial est calculé automatiquement en fonction de la rémunération de base et du nombre d'heures réalisées.

L'acompte initial correspond au solde négatif du compte de l'agent (superviseur, enseignant ou agent administratif). Cela arrive si une avance a été effectuée sur le compte de l'agent.

La rémunération de base peut être soit fixe (mensuelle), soit à l'heure, elle se définit :

- Pour le superviseur : dans les options comptables (Fichiers .. Paramètres comptables .. Options générales .. [Mode de rémunération du superviseur)]
- Pour les enseignants : au niveau de la fiche de chaque enseignant
- Pour les agents administratifs : au niveau de la fiche de chaque agent

Le bouton [Imprimer la table] imprime le rapport suivant :

| Administration Ly<br>22 | cée Ibn Sina<br>, boulevard de l'Emir AbdelKader - Alger | Républiq<br>N<br>Dir | ue Algérienn<br>linistère de l<br>ection de l'acadér | e Démocratiq<br>'éducation na<br>nie de la ville de < | lue et Popula<br>ationale<br>∶Votre ville> | ire        |            |                 |               |
|-------------------------|----------------------------------------------------------|----------------------|------------------------------------------------------|-------------------------------------------------------|--------------------------------------------|------------|------------|-----------------|---------------|
| En                      | seignement Secondaire                                    |                      | Bordereau ge<br>[SEPT                                | É <b>néral de règ</b> i<br>Embre - 2012]              | lement                                     |            |            |                 |               |
| Numéro<br>Compte        | Nom et prénom                                            | Solde<br>mensuel     | Prime                                                | Acompte                                               | CNSS                                       | Assurance  | Cas social | Autres retenues | Netà<br>Payer |
| SUPERVISEUR             |                                                          |                      |                                                      |                                                       |                                            |            |            |                 |               |
| 401SUPERVISEUR          | ABATA ABATA (Le directeur)                               | 25 000,00 D.A        | 650,00 D.A                                           | 150,00 D.A                                            | 150,00 D.A                                 | 200,00 D.A | 100,00 D.A | 300,00 D.A      | 24 750,00 D.A |
| ENSEIGNANTS             |                                                          |                      |                                                      |                                                       |                                            |            |            |                 |               |
| 401P000002              | STAALI Ahlam                                             | 19 500,00 D.A        |                                                      |                                                       | 150,00 D.A                                 | 200,00 D.A | 100,00 D.A | 200,00 D.A      | 18 850,00 D.A |
| 401P000003              | KOURDOUGLI Aïssa                                         | 21 000,00 D.A        |                                                      | 300 ,00 D.A                                           | 150,00 D.A                                 | 180,00 D.A | 100,00 D.A | 150,00 D.A      | 20 120,00 D.A |
| 401P000004              | BEN CHAABANE Zina                                        | 0,00 D.A             |                                                      |                                                       |                                            |            |            |                 | 0,00 D.A      |
| 401P000005              | RIATI Aïssa                                              | 0,00 D.A             |                                                      |                                                       |                                            |            |            |                 | 0,00 D.A      |
| 401P000006              | ZIANE Adil                                               | 0,00 D.A             |                                                      |                                                       |                                            |            |            |                 | 0,00 D.A      |
| 401P000007              | BEN KHADIDJA Soultana                                    | 0,00 D.A             |                                                      |                                                       |                                            |            |            |                 | 0,00 D.A      |
| 401P000008              | MAHAL Adda                                               | 0,00 D.A             |                                                      |                                                       |                                            |            |            |                 | 0,00 D.A      |
| 401P000009              | KHDIMI Fouzia                                            | 0,00 D.A             |                                                      |                                                       |                                            |            |            |                 | 0,00 D.A      |
| 401P000010              | KOURDOUGLI Houria                                        | 0,00 D.A             |                                                      |                                                       |                                            |            |            |                 | 0,00 D.A      |
| 401P000011              | HALIMI Malika                                            | 0,00 D.A             |                                                      |                                                       |                                            |            |            |                 | 0,00 D.A      |
| 401P000012              | MENAOUT Mohammed                                         | 0,00 D.A             |                                                      |                                                       |                                            |            |            |                 | 0,00 D.A      |
| 401P000013              | MEKKI DAOUADJI Abdelkader                                | 0,00 D.A             |                                                      |                                                       |                                            |            |            |                 | 0,00 D.A      |
| 401P000014              | BOULOUFA Mohammed                                        | 0,00 D.A             |                                                      |                                                       |                                            |            |            |                 | 0,00 D.A      |
| 401P000015              | HENNI Mouley                                             | 0,00 D.A             |                                                      |                                                       |                                            |            |            |                 | 0,00 D.A      |
| 401P000016              | ZENATI Mohammed                                          | 0,00 D.A             |                                                      |                                                       |                                            |            |            |                 | 0,00 D.A      |
| 401P000017              | DJABOUABDALLAH Younès                                    | 0,00 D.A             |                                                      |                                                       |                                            |            |            |                 | 0,00 D.A      |
| 401P000018              | MAZOUZ Mohammed                                          | 0,00 D.A             |                                                      |                                                       |                                            |            |            |                 | 0,00 D.A      |
| AGENTS                  |                                                          |                      |                                                      |                                                       |                                            |            |            |                 |               |
| 401C000001              | RIATAbou AbdAllah                                        | 0,00 D.A             |                                                      |                                                       |                                            |            |            |                 | 0,00 D.A      |
| Nbiagents: 19           | TOTAL :                                                  | 65 500,00 D.A        | 650,00 D.A                                           | 450 ,00 D.A                                           |                                            |            |            | 650,00 D.A      | 63 720,00 D.A |

Le bouton [Imprimer les bulletins de soldes] imprime le rapport suivant pour chaque agent (superviseur, enseignant ou agent administratif) :

| 22, boulevard de l'Emir                                                                                                    | Re<br>r AbdelKader - Alger<br>« 01 02 03 04 06                                                                                                    | épublique Algérienne D<br>Ministère de l'éd<br>Direction de l'académie d                                                                                  | émocratique et Popula<br>ucation nationale<br>de la ville de < Votre ville>                                                                                                    |
|----------------------------------------------------------------------------------------------------|----------------------------------------------------------------------------------------------------|----------------------------------------------------------------------------------------------------|----------------------------------------------------------------------------------------------------|
| Enseignement Second                                                                                                    | aire                                                                                                    | BULLETIN<br>(SEPTEME                                                                                                    | DE SOLDE<br>3RE - 2012]                                                                                                    |
| Nom et prénom : ABATA ABA<br>N° Compte : 401 SUPERV<br>Fonction : SUPERVISE                                                                                                    | NTA (Le directeur)<br>/ISEUR<br>EUR                                                                                                    |                                                                                                    |                                                                                                    |
| Base de rémunération<br>Nombre d'heures réalisées                                                                                                    | 0,00 D.A / Mois                                                                                                    | Gains                                                                                                    | Retenues                                                                                                    |
| Solde mensuel<br>Prime                                                                                                    | -                                                                                                    | 25 000 00 D.A<br>650 00 D.A                                                                                                    |                                                                                                    |
| Acompte                                                                                                    |                                                                                                    |                                                                                                    | 150,00 D.A                                                                                                    |
| CNSS                                                                                                    |                                                                                                    |                                                                                                    | 150,00 D.A                                                                                                    |
| Assurance                                                                                                    |                                                                                                    |                                                                                                    | 200,00 D.A                                                                                                    |
| Cas social                                                                                                    |                                                                                                    |                                                                                                    | 100,00 D.A                                                                                                    |
| Autres retenues                                                                                                    |                                                                                                    |                                                                                                    | 300,00 D.A                                                                                                    |
|                                                                                                    | Tota                                                                                                    | 25 650,00 D.A                                                                                                    | 900,00 D.A                                                                                                    |
|                                                                                                    |                                                                                                    |                                                                                                    |                                                                                                    |
| Lycée Ibn Sina                                                                                                    | R                                                                                                    | Net à Payer<br>épublique Algérienne D                                                                                                    | 24 750.00 D.A                                                                                                    |
| Lycée Ibn Sina<br>22, boulevard de l'Emir<br>Tél. 01 02 03 04 05, Fax<br>Enseignement Second                                                                                                    | Rø<br>r AbdelKader - Alger<br>«01 02 03 04 06<br>aire                                                                                                    | Net à Payer<br>publique Algérienne D<br>Ministère de l'éd<br>Direction de l'académie d<br>BULLETIN                                                        | 24 750,00 D.A<br>émocratique et Popula<br>ucation nationale<br>le la ville de < Votre ville><br>DE SOLDE                                                                                                    |
| Lycée Ibn Sina<br>22, boulevard de l'Emir<br>Tél. 01 02 03 04 05, Fax<br>Enseignement Second                                                                                                    | Rø<br>r AbdelKader - Alger<br>«01 02 03 04 06<br>aire                                                                                                    | Net à Payer<br>publique Algérienne D<br>Ministère de l'éd<br>Direction de l'académie d<br>BULLETIN<br>[SEPTEME                                            | 24 750,00 D.A<br>émocratique et Popula<br>ucation nationale<br>le la ville de <votre ville=""><br/>DE SOLDE<br/>3RE - 20 12]</votre>                                                                                                    |
| Lycée Ibn Sina<br>22, boulevard de l'Emir<br>22, boulevard de l'Emir<br>24, d1 02 03 04 05, Fax<br>Enseignement Second<br>Nom et prénom : STAALI Ahla<br>N° Compte : 401 F000002<br>Fonction : ENSEIGNAY                                                                                                    | Re<br>r AbdelKader - Alger<br>« 01 02 03 04 06<br>laire<br>am<br>2<br>NT                                                                                             | Net à Payer<br>Spublique Algérienne D<br>Ministère de l'éd<br>Direction de l'académie d<br>BULLETIN<br>[SEPTEME                                           | 24 750,00 D.A<br>témocratique et Popula<br>ucation nationale<br>le la ville de <votre ville=""><br/>DE SOLDE<br/>3RE - 20 12]</votre>                                                                                                    |
| Lycée Ibn Sina<br>22, boulevard de l'Emin<br>Tél. 01 02 03 04 05, Fax<br>Enseignement Second<br>Nom et prénom : STAALI Ahla<br>N° Compte : 401 F000002<br>Fonction : ENSEIGNAP<br>Base de rémunération<br>Nombre d'heures réalisées                                                                                                    | R(<br>r AbdelKader - Alger<br>< 01 02 03 04 06<br>aire<br>arm<br>2<br>VT<br>250,00 D.A / Heure<br>78                                                                 | Net à Payer<br>publique Algérienne D<br>Ministère de l'éd<br>Direction de l'académie d<br>BULLETIN<br>[SEPTEME<br>Gains                                   | 24 750,00 D.A<br>émocratique et Popula<br>ucation nationale<br>de la ville de < Votre ville><br>DE SOLDE<br>BRE - 2012]<br>Retenues                                                                                                    |
| Lycée Ibn Sina<br>22, boulevard de l'Emin<br>Tél. 01 02 03 04 05, Fax<br>Enseignement Second<br>Nom et prénom : STAALI Ahle<br>N° Compte : 401 P000002<br>Fonction : ENSEIGNAP<br>Base de rémunération<br>Nombre d'heures réalisées<br>Solde mensuel                                                                                                    | Re<br>r AbdelKader - Alger<br>c 01 02 03 04 06<br>aire<br>arn<br>2<br>NT<br>250,00 D.A / Heure<br>78                                                                 | Net à Payer<br>publique Algérienne D<br>Ministère de l'éd<br>Direction de l'académie d<br>BULLETIN<br>ISEPTEME<br>Gains<br>19 500 00 D.A                  | 24 750,00 D.A<br>émocratique et Popula<br>ucation nationale<br>de la ville de «Votre ville»<br>DE SOLDE<br>BRE - 20 12]<br>Retenues                                                                                                    |
| Lycée Ibn Sina<br>22, boulevard de l'Emir<br>22, boulevard de l'Emir<br>22, boulevard de l'Emir<br>22, boulevard de l'Emir<br>24, boulevard de l'Emir<br>Enseignement Second<br>Nom et prénom : STAALI Ahis<br>N° Compte : 401 F000002<br>Fonction : ENSEIGNAP<br>Base de rémunération<br>Nombre d'heures réalisées<br>Solde mens uel<br>Prime             | Re<br>r AbdelKader - Alger<br>< 01 02 03 04 06<br>aire<br>am<br>2<br>NT<br>250,00 D.A / Heure<br>78                                                                  | Net à Payer<br>publique Algérienne D<br>Ministère de l'éd<br>Direction de l'académie d<br>BULLETIN<br>[SEPTEME<br>Gains<br>19 500 00 D.A                  | 24 750,00 D.A<br>émocratique et Popula<br>ucation nationale<br>le la ville de < Votre ville><br>DE SOLDE<br>3RE - 2012]<br>Retenues                                                                                                    |
| Lycée Ibn Sina<br>22, boulevard de l'Emir<br>22, boulevard de l'Emir<br>22, boulevard de l'Emir<br>22, boulevard de l'Emir<br>24, 01 02 03 04 05, Fax<br>Enseignement Second<br>Nom et prénom : STAALI Ahla<br>N° Compte : 401 P000002<br>Fonction : ENSEIGNAP<br>Base de rémunération<br>Nombre d'heures réalisées<br>Solde mensuel<br>Prime<br>Acompte   | Re<br>r AbdelKader - Alger<br>« 01 02 03 04 06<br>aire<br>am<br>2<br>vT<br>250,00 D.A / Heure<br>78                                                                  | Net à Payer<br>publique Algérienne D<br>Ministère de l'éd<br>Direction de l'académie d<br>BULLETIN<br>[SEPTEME<br>Gains<br>19 500 00 D A                  | 24 750,00 D.A<br>we for a constraint of the second second se |
| Lycée Ibn Sina<br>22, boulevard de l'Emin<br>7él, 01 02 03 04 05, Fax<br>Enseignement Second<br>Nom et prénom : STAALI Ahla<br>N° Compte : 401 P00002<br>Fonction : ENSEIGNAN<br>Base de rémunération<br>Nombre d'heures réalisées<br>Solde mensuel<br>Prime<br>Acompte<br>CNSS                                                                            | Re<br>r AbdelKader - Alger<br>c 01 02 03 04 06<br>aire<br>am<br>2<br>VT<br>250,00 D.A / Heure<br>78                                                                  | Net à Payer<br>by Ublique Algérienne D<br>Ministère de l'éd<br>Direction de l'académie d<br>BULLETIN<br>[SEPTEME<br>Gains<br>19 500 00 D.A                | 24 750,00 D.A<br>témocratique et Popula<br>ucation nationale<br>de la ville de «Votre ville»<br>DE SOLDE<br>BRE - 2012]<br>Retenues<br>150,00 D.A                                                                                                    |
| Lycée Ibn Sina<br>22, boulevard de l'Emin<br>Tél. 01 02 03 04 05, Fax<br>Enseignement Second<br>Nom et prénom : STAALI Ahla<br>N° Compte : 401 P000002<br>Fonction : ENSEIGNAP<br>Base de rémunération<br>Nombre d'heures réalisées<br>Solde mensuel<br>Prime<br>Acompte<br>CNSS<br>Assurance                                                              | R(<br>r AbdelKader - Alger<br>< 01 02 03 04 06<br>airre<br>arm<br>2<br>vT<br>250,00 D.A / Heure<br>78                                                                | Net à Payer<br>publique Algérienne D<br>Ministère de l'éd<br>Direction de l'académie d<br>BULLETIN<br>[SEPTEME<br>Gains<br>19 500 00 D A                  | 24 750,00 D.A<br>émocratique et Popula<br>ucation nationale<br>de la ville de < Votre ville><br>DE SOLDE<br>BRE - 2012]<br>Retenues<br>150,00 D.A<br>200,00 D.A                                                                                                    |
| Lycée Ibn Sina<br>22, boulevard de l'Emin<br>Tél. 01 02 03 04 05, Fax<br>Enseignement Second<br>Nom et prénom : STAALI Ahia<br>N° Compte : 401 P000002<br>Fonction : ENSEIGNAP<br>Base de rémunération<br>Nombre d'heures réalisées<br>Solde mensuel<br>Prime<br>Acompte<br>CNSS<br>Assurance<br>Cas social                                                | R(<br>r AbdelKader - Alger<br>c 01 02 03 04 06<br>aire<br>arn<br>2<br>VT<br>250,00 D.A / Heure<br>78                                                                 | Net à Payer<br>publique Algérienne D<br>Ministère de l'éd<br>Direction de l'académie d<br>BULLETIN<br>ISEPTEME<br>Gains<br>19 500 ,00 D.A                 | 24 750,00 D.A<br>émocratique et Popula<br>ucation nationale<br>de la ville de «Votre ville»<br>DE SOLDE<br>BRE - 20 12]<br>Retenues<br>150,00 D.A<br>200,00 D.A<br>100,00 D.A                                                                                                    |
| Lycée Ibn Sina<br>22, boulevard de l'Emin<br>Tél. 01 02 03 04 05, Fax<br>Enseignement Second<br>Nom et prénom : STAALI Ahle<br>N° Compte : 401 P000002<br>Fonction : ENSEIGNAP<br>Base de rémunération<br>Nombre d'heures réalisées<br>Solde mens uel<br>Prime<br>Acompte<br>CNSS<br>Assurance<br>Cas social<br>Autres retenues                            | Re<br>r AbdelKader - Alger<br>c 01 02 03 04 06<br>aire<br>arn<br>2<br>NT<br>250,00 D.A / Heure<br>78                                                                 | Net à Payer<br>publique Algérienne D<br>Ministère de l'éd<br>Direction de l'académie d<br>BULLETIN<br>ISEPTEME<br>Gains<br>19 500,00 D.A                  | 24 750,00 D.A<br>émocratique et Popula<br>ucation nationale<br>de la ville de «Votre ville»<br>DE SOLDE<br>3RE - 20 12]<br>Retenues<br>150,00 D.A<br>200,00 D.A<br>200,00 D.A                                                                                                    |
| Lycée Ibn Sina<br>22, houlevard de l'Emir<br>22, houlevard de l'Emir<br>24, do 102 03 04 05, Fax<br>Enseignement Second<br>Nom et prénom : STAALI Ahle<br>N° Compte : 401 PO00002<br>Fonction : ENSEIGNAP<br>Base de rémunération<br>Nombre d'heures réalisées<br>Solde mens uel<br>Prime<br>Acompte<br>CNSS<br>Assurance<br>Cas social<br>Autres retenues | Re<br>r AbdelKader - Alger<br>c 01 02 03 04 06<br>aire<br>am<br>2<br>NT<br>250,00 D.A / Heure<br>78<br>-<br>-<br>-<br>-<br>-<br>-<br>-<br>-<br>-<br>-<br>-<br>-<br>- | Net à Payer<br>publique Algérienne D<br>Ministère de l'éd<br>Direction de l'académie d<br>BULLETIN<br>[SEPTEME<br>Gains<br>19 500 00 D A<br>19 500 00 D A | 24 750,00 D.A<br>émocratique et Popula<br>ucation nationale<br>le la ville de « Votre ville»<br>DE SOLDE<br>3RE - 2012]<br>Retenues<br>150,00 D.A<br>200,00 D.A<br>200,00 D.A<br>200,00 D.A                                                                                                    |

# Nouveautés de la version 11.0.25.0 (11/07/2012)

## 1 - Le nom de l'établissement scolaire devient multi-ligne

Il devient possible de saisir le nom de l'établissement sur plusieurs lignes, voici un exemple :

| Fiche d'un établissement                                                    |                                      | <b>Z</b> – <b>D</b> ×                                                                                                    |
|-----------------------------------------------------------------------------|--------------------------------------|----------------------------------------------------------------------------------------------------|
| 🕝 Informations générales 🛛 🔄 Notes & bulletins 🤱 Directeur 📄 Paramètres div | vers 📑 Enête des rapports 🙈 Envo     | i de Mails                                                                                                    |
| Type de l'établissement Lycée                                               | Cachet + signature                   | Logo                                                                                                    |
| _ Informations en caractères latins                                         |                                      | do Gestion Social                                                                                                    |
| Nom 🔶 GROUPE SCOLAIRE PRIVE LES AILES<br>GROSPAIL                           |                                      | Viela Concensioner<br>Viela Concensioner<br>Viela |
| Adresse 🔶 Case DF4/8 cité CNSS Lycée Thomas Sankara                         |                                      |                                                                                                    |
|                                                                             | 🥬 Sélectionner 🔀                     | 🔎 Sélectionner 🔀                                                                                                    |
| Code postal 🔶 01000                                                         | Appliquer un taux<br>de transparence | Logo (texte)                                                                                                    |
| Ville 🔶 BRAZZAVILLE                                                         |                                      |                                                                                                    |
| Académie 🜟 BRAZZAVILLE                                                      |                                      |                                                                                                    |
|                                                                             |                                      |                                                                                                    |

Tous les rapports imprimés ont été revus pour prendre en compte le nom de l'établissement sur plusieurs lignes.

# 2 - Possibilité de définir un cachet (tampon) de l'établissement ainsi que la signature du proviseur

Vous avez la possibilité de mémoriser le cachet + signature de l'établissement dans la fenêtre de description de l'établissement :

| Fiche d'un établissement                                                                  |                                                        |                                |
|-------------------------------------------------------------------------------------------|--------------------------------------------------------|--------------------------------|
| 🕝 Informations générales 🛛 🛐 Notes & bulletins 🙎 Directeur 📄 Paramètres div               | ers 📄 Enête des rapports 🙈 Envoi                       | de Mails                       |
| Type de l'établissement       Lycée         Informations en caractères latins         Nom | Cachet + signature                                     | Logo                           |
| Code postal ★ 16000<br>Ville ★ ALGER<br>Académie ★ ALGER                                  | Sélectionner X<br>Appliquer un taux<br>de transparence | Sélectionner 🔀<br>Logo (texte) |

Ce cachet + signature peuvent être imprimés sur les cartes scolaires des élèves, il suffit de cocher l'option [Imprimer le cachet et la signature] de la fenêtre d'impression des cartes scolaires. Voici un exemple :

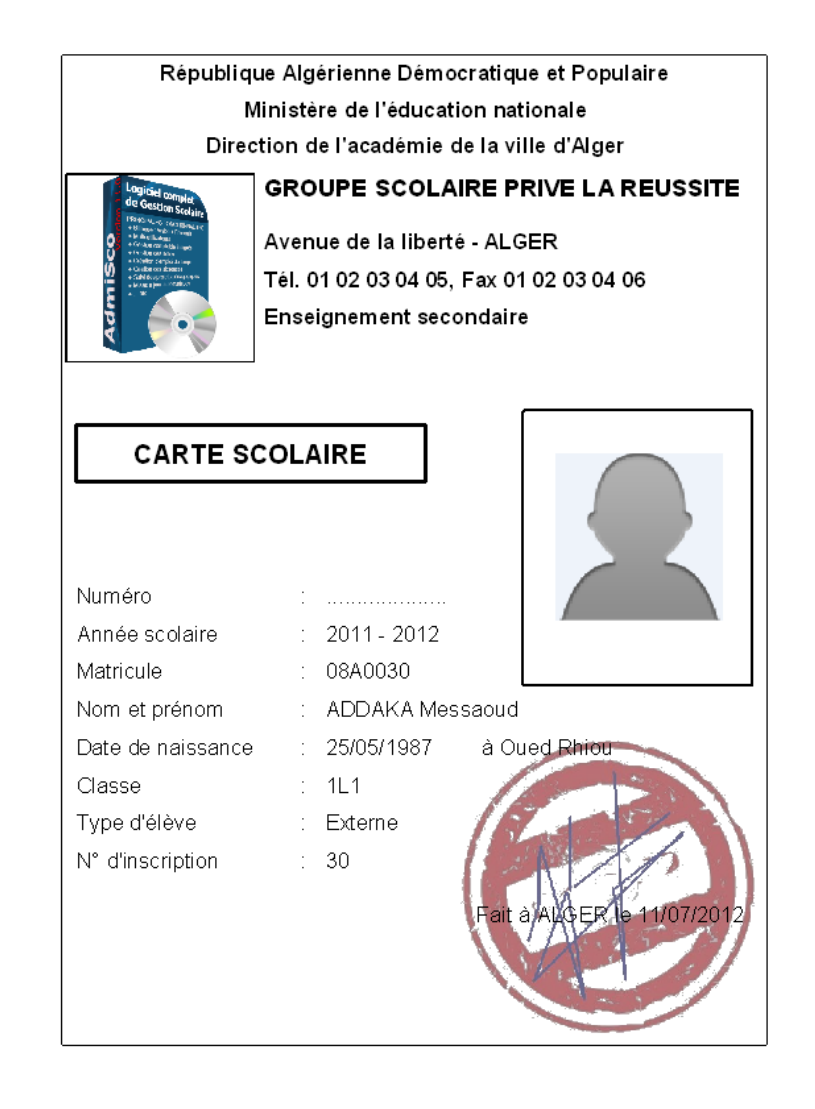

## 3 - Impression du lieu de naissance des élèves sur la liste des élèves

Le rapport de la liste des élèves contient désormais une colonne supplémentaire pour le lieu de naissance des élèves

## Nouveautés de la version 11.0.24.0 (08/07/2012)

## 1 - Possibilité de désactiver l'impression du logo de l'établissement sur les rapports

Une nouvelle option permet de désactiver l'impression du logo de l'établissement sur l'entête des rapports. Accès :

Fichiers .. Etablissement .. Entête des rapports .. [Imprimer le logo sur les entêtes des rapports]

## 2 - Evolution de l'aperçu avant impression

L'aperçu avant impression évolue en proposant plusieurs types d'exports :

- Export Word
- Export Excel
- Export HTML
- Export PDF
- Export XML
- Envoi par email (formats HTML et PDF)

| Prévisualisation de l'impression |                                  |
|----------------------------------|----------------------------------|
| 120 %                            |                                  |
| Word Excel                       | MTML PDF XML XML Email Email PDF |

## Nouveautés de la version 11.0.23.0 (08/07/2012)

### 1 - Agrandissement de la taille du nom de l'établissement

Désormais, le nom de l'établissement peut contenir jusqu'à 100 caractères

### 2 - Correction de quelques libellés tronqués dans certains rapports

Certains rapports avaient des libellés tronqués, exemples : classement des élèves, bulletins de notes. C'est maintenant corrigé.

### 3 - Nouveau splash screen au lancement de AdmiSco

Au lancement de AdmiSco, le splash screen suivant s'affiche pendant que AdmiSco charge ses modules :

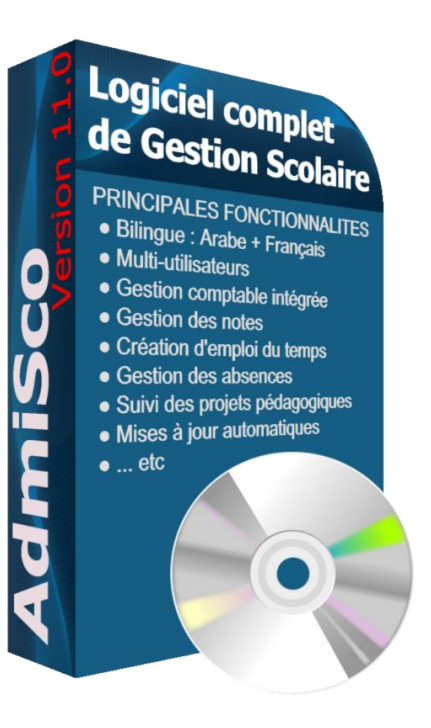

# Nouveautés de la version 11.0.22.0 (01//07/2012)

## 1 - Possibilité de configurer la borne maximale de la moyenne par niveau/branche

Les versions précédentes permettaient de fixer cette borne pour tout l'établissement. Avec cette nouvelle fonctionnalité, AdmiSco devient plus flexible et vous permet de gérer tout type de classes (primaire, collège, lycée) au sein d'un seul établissement.

## 2 - Nouvelle option [? .. Nouveautés de la version courante]

Une nouvelle entrée fait son apparition dans le menu ? : Nouveauté de la version courante. Cette option de menu vous permet de consulter les nouveautés de la version que vous venez d'installer.

## 3 - La recherche des mises à jour disponibles évolue ...

Quand AdmiSco détecte qu'une mise à jour est disponible, il vous propose automatiquement de consulter les nouveautés de cette version.

Vous saurez ainsi si la mise à jour est importante pour vous.